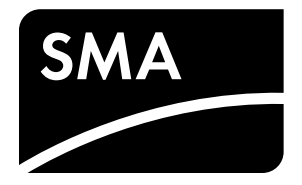

Betriebsanleitung

# SUNNY ISLAND 3.0M / 4.4M / 6.0H / 8.0H SUNNY REMOTE CONTROL

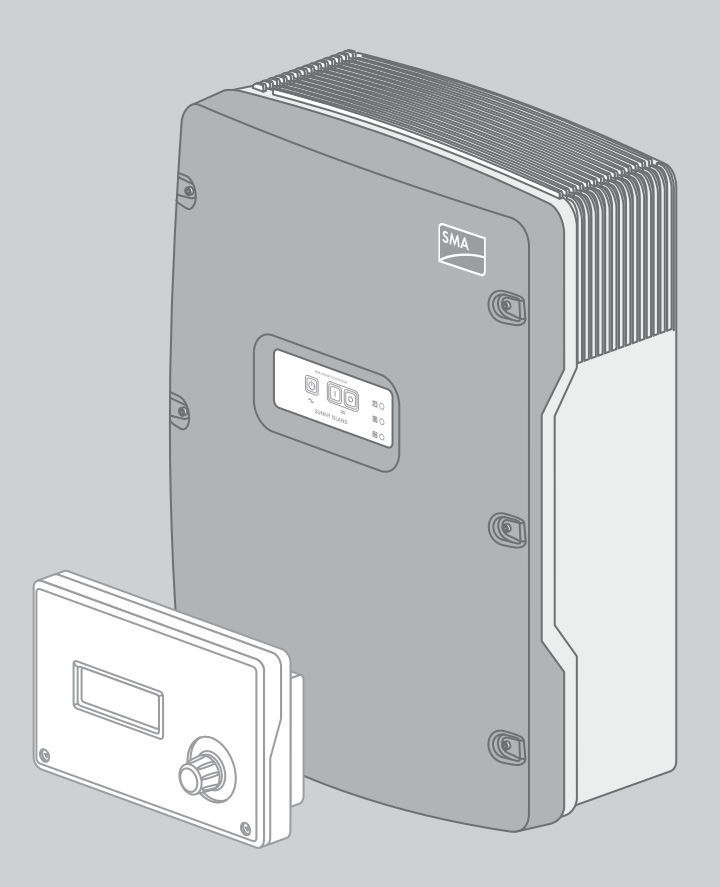

# Rechtliche Bestimmungen

Die in diesen Unterlagen enthaltenen Informationen sind Eigentum der SMA Solar Technology AG. Die Veröffentlichung, ganz oder in Teilen, bedarf der schriftlichen Zustimmung der SMA Solar Technology AG. Eine innerbetriebliche Vervielfältigung, die zur Evaluierung des Produktes oder zum sachgemäßen Einsatz bestimmt ist, ist erlaubt und nicht genehmigungspflichtig.

### SMA Garantie

Die aktuellen Garantiebedingungen können Sie im Internet unter www.SMA-Solar.com herunterladen.

### Warenzeichen

Alle Warenzeichen werden anerkannt, auch wenn diese nicht gesondert gekennzeichnet sind. Fehlende Kennzeichnung bedeutet nicht, eine Ware oder ein Zeichen seien frei.

Die BLUETOOTH<sup>®</sup> Wortmarke und Logos sind eingetragene Warenzeichen der Bluetooth SIG, Inc. und jegliche Verwendung dieser Marken durch die SMA Solar Technology AG erfolgt unter Lizenz.

Modbus<sup>®</sup> ist ein eingetragenes Warenzeichen der Schneider Electric und ist lizensiert durch die Modbus Organization, Inc.

QR Code ist eine eingetragene Marke der DENSO WAVE INCORPORATED.

Phillips<sup>®</sup> und Pozidriv<sup>®</sup> sind eingetragene Marken der Firma Phillips Screw Company.

Torx<sup>®</sup> ist eine eingetragene Marke der Firma Acument Global Technologies, Inc.

### SMA Solar Technology AG

Sonnenallee 1 34266 Niestetal Deutschland Tel. +49 561 9522-0 Fax +49 561 9522-100 www.SMA.de E-Mail: info@SMA.de © 2004 bis 2014 SMA Solar Technology AG. Alle Rechte vorbehalten.

# Inhaltsverzeichnis

| <ul> <li>1.1 Gültigkeitsbereich.</li> <li>1.2 Zielgruppe .</li> <li>1.3 Symbole .</li> <li>1.4 Auszeichnungen .</li> <li>1.5 Nomenklatur.</li> </ul> 2 Sicherheit                                                                                    | 7<br>7<br>8<br>8<br>9<br>9<br>9<br>9 |  |  |  |  |  |
|----------------------------------------------------------------------------------------------------|--------------------------------------|--|--|--|--|--|
| <ul> <li>1.2 Zielgruppe</li></ul>                                                                                                    | 7<br>8<br>8<br>9<br>9<br>9<br>9<br>9 |  |  |  |  |  |
| 1.3       Symbole         1.4       Auszeichnungen         1.5       Nomenklatur         2       Sicherheit         2.1       Bestimmungsgemäße Verwendung         2.2       Sicherheitshinweise         2.3       Hinweise zum Umggng mit Batterien | 7<br>8<br>9<br>9<br>9<br>9<br>9      |  |  |  |  |  |
| 1.4       Auszeichnungen         1.5       Nomenklatur         2       Sicherheit         2.1       Bestimmungsgemäße Verwendung         2.2       Sicherheitshinweise         2.3       Hinweise zum Umggng mit Batterien                           | 8<br>9<br>9<br>9<br>9<br>11          |  |  |  |  |  |
| 1.5       Nomenklatur.         2       Sicherheit                                                                                                    | 8<br>9<br>9<br>11                    |  |  |  |  |  |
| <ul> <li>2 Sicherheit</li> <li>2.1 Bestimmungsgemäße Verwendung.</li> <li>2.2 Sicherheitshinweise.</li> <li>2.3 Hinweise zum Umgang mit Batterien.</li> </ul>                                                                                        | 9<br>9<br>9<br>11                    |  |  |  |  |  |
| <ul> <li>2.1 Bestimmungsgemäße Verwendung.</li> <li>2.2 Sicherheitshinweise.</li> <li>2.3 Hinweise zum Umgang mit Batterien.</li> </ul>                                                                                                    | 9<br>9<br>.11<br><b>13</b>           |  |  |  |  |  |
| 2.2 Sicherheitshinweise                                                                                                    | 9<br>.11<br>. <b>13</b>              |  |  |  |  |  |
| 2.3 Hipwoise zum Umgang mit Batterien                                                                                                    | . 11<br>. <b>13</b>                  |  |  |  |  |  |
|                                                                                                    | 13                                   |  |  |  |  |  |
| 3 Produktbeschreibung                                                                                                    |                                      |  |  |  |  |  |
| 3.1 Suppy Island                                                                                                    | 13                                   |  |  |  |  |  |
| 3.2 Bedienfeld des Wechselrichters Sunny Island                                                                                                    | 13                                   |  |  |  |  |  |
| 3.3 Typenschild                                                                                                    | 14                                   |  |  |  |  |  |
| 3.4 Sunny Remote Control                                                                                                    | 16                                   |  |  |  |  |  |
| 1 Start and Storn dos Systems                                                                                                    | 17                                   |  |  |  |  |  |
| 4 Start und Stopp des Systems.                                                                                                    | 17                                   |  |  |  |  |  |
| 4.1 Sunny Island einschalten                                                                                                    | . 17                                 |  |  |  |  |  |
| 4.2 System starten.                                                                                                    | 3 System stoppen                     |  |  |  |  |  |
| 4.5 System stoppen.                                                                                                    | . 10<br>10                           |  |  |  |  |  |
| 4.4 Sunny Island dusschallen                                                                                                    | . 10                                 |  |  |  |  |  |
| 4.5 Not-Abschaltung des Systems dusiosen                                                                                                    | . 19                                 |  |  |  |  |  |
| 4.0 Zeitgesteuerten vvechseirichter-betrieb in Inseinetzsystemen einstellen                                                                                                    | . 19                                 |  |  |  |  |  |
| 5 Bedienung des Wechselrichters Sunny Island mit Sunny Remote Control                                                                                                    | 20                                   |  |  |  |  |  |
| 5.1 Modi der Display-Anzeigen                                                                                                    | . 20                                 |  |  |  |  |  |
| 5.2 Standardmodus                                                                                                    | . 21                                 |  |  |  |  |  |
| 5.2.1 Meldung der Betriebszustände                                                                                                    | .21                                  |  |  |  |  |  |
| 5.2.2 Informationsseite in Systemen zur Eigenverbrauchsoptimierung und Ersatzstromsystemen                                                                                                    | .21                                  |  |  |  |  |  |
| 5.2.3 Informationsseite in Inselnetzsystemen                                                                                                    | .23                                  |  |  |  |  |  |
| 5.3 Benutzermodus                                                                                                    | . 26                                 |  |  |  |  |  |
| 5.3.1 Parameter anzeigen und System bedienen und einstellen.                                                                                                    | .26                                  |  |  |  |  |  |
| 5.4 Installateurmodus und Expertenmodus                                                                                                    | . 28                                 |  |  |  |  |  |
| 5.4.2 In den Installateurmodus oder Expertenmodus wechseln                                                                                                    | .28                                  |  |  |  |  |  |
| 5.4.2 Installateurmoaus oder Experienmoaus verlassen                                                                                                    | .20<br>20                            |  |  |  |  |  |
| 5.4.0 Parameterseite im Installateurmodus und Expertenmodus                                                                                                    | .∠7<br>20                            |  |  |  |  |  |
| 5.4.5 Menüs und Parameter wählen                                                                                                    | .27                                  |  |  |  |  |  |
| 5.4.6 Parameter einstellen                                                                                                    |                                      |  |  |  |  |  |
| 5.4.7 Auf Parameter direkt zugreifen                                                                                                    | .30                                  |  |  |  |  |  |

| 6                                                    | Date                                                         | Datenspeicherung und Firmware-Update                        |           |  |  |
|------------------------------------------------------|--------------------------------------------------------------|-------------------------------------------------------------|-----------|--|--|
|                                                      | 6.1                                                          | SD-Karte einlegen                                           | 32        |  |  |
|                                                      | 6.2                                                          | Parameter speichern und laden                               | 32        |  |  |
|                                                      | 6.3                                                          | Ereignishistorie und Fehlerhistorie speichern               | 33        |  |  |
|                                                      | 6.4                                                          | Statusmeldung der SD-Karte anzeigen 3                       | 33        |  |  |
|                                                      | 6.5                                                          | SD-Karte entnehmen                                          | 33        |  |  |
|                                                      | 6.6                                                          | Inhalt der SD-Karte anzeigen                                | 33        |  |  |
|                                                      | 6.7                                                          | Firmware-Update                                             | 35        |  |  |
|                                                      |                                                              | 6.7.1 Firmware mit SD-Karte aktualisieren                   | 35        |  |  |
|                                                      |                                                              | 6.7.2 Firmware mit Sunny Explorer aktualisieren             | 35        |  |  |
|                                                      |                                                              | 6.7.3 Fernupdate mit Sunny Home Manager durchführen         | 36        |  |  |
| 7                                                    | Mai                                                          | nuelle Steuerung des Generators                             | 57        |  |  |
|                                                      | 7.1                                                          | Generator mit Sunny Remote Control starten                  | 37        |  |  |
|                                                      | 7.2                                                          | Generator mit Sunny Remote Control stoppen                  | 37        |  |  |
|                                                      | 7.3                                                          | Generator ohne Autostartfunktion starten                    | 38        |  |  |
|                                                      | 7.4                                                          | Generator ohne Autostartfunktion stoppen                    | 38        |  |  |
| 8                                                    | Sun                                                          | ny Island spannungsfrei schalten                            | 9         |  |  |
| •                                                    | с. I.                                                        |                                                             |           |  |  |
| 9                                                    | ren                                                          |                                                             |           |  |  |
|                                                      | 9.1 Verhalten des Wechselrichters Sunny Island im Fehlerfall |                                                             | 10        |  |  |
|                                                      | 9.2                                                          | Fehler quittieren   4                                       | 41        |  |  |
|                                                      | 9.3                                                          |                                                             | 41        |  |  |
|                                                      |                                                              | 9.3.1 Kategorie Sunny Island (1xx)                          | 11        |  |  |
|                                                      |                                                              | 9.3.2 Kategorie Batterie (2xx)                              | 12        |  |  |
|                                                      |                                                              | 9.3.3 Kategorie Generator (4xx)                             | 12        |  |  |
|                                                      |                                                              | 9.3.4 Kategorie ottentliches Stromnetz (5xx)                | 13<br>42  |  |  |
|                                                      |                                                              | 9.3.5 Kategorie Keidis (oxx)                                | 13<br>4 4 |  |  |
|                                                      |                                                              | 9.3.0 Kategorie system (7 xx)                               | 14<br>11  |  |  |
| 9.3.7 Kategorie externe Gerate und Komponenten (8xx) |                                                              | Protokollierte Warnmeldungen und Fehlermeldungen            | +4<br>15  |  |  |
|                                                      | 7.4                                                          | 9.4.1 Kategorie Suppy Island (1xx)                          | 15        |  |  |
|                                                      |                                                              | 942 Kategorie Batterie (2xx)                                | 18        |  |  |
|                                                      |                                                              | 9 4 3 Kategorie Generator oder öffentliches Stromnetz (3xx) | 50        |  |  |
|                                                      |                                                              | 9.4.4 Kategorie Generator (4xx)                             | 56        |  |  |
|                                                      |                                                              | 9.4.5 Kategorie öffentliches Stromnetz (5xx)                | 56        |  |  |
|                                                      |                                                              | 9.4.6 Kategorie Relais (6xx)                                | 57        |  |  |
|                                                      |                                                              | 9.4.7 Kategorie System (7xx)                                | 57        |  |  |
|                                                      |                                                              | 9.4.8 Kategorie externe Geräte und Komponenten (8xx)        | 52        |  |  |
|                                                      |                                                              | 9.4.9 Kategorie Allgemein (9xx)                             | 59        |  |  |

|    | 9.5                                                                                                    | Häufige Fragen (FAQ)                                                                                                    | 69                                                                                                    |
|----|----------------------------------------------------------------------------------------------------|----------------------------------------------------------------------------------------------------|----------------------------------------------------------------------------------------------------|
|    |                                                                                                    | 9.5.1 Fragen zum Sunny Island                                                                                                    | .69                                                                                                    |
|    |                                                                                                    | 9.5.2 Fragen zum Sunny Remote Control                                                                                                    | .70                                                                                                    |
|    |                                                                                                    | 9.5.3 Fragen zur Batterie                                                                                                    | .71                                                                                                    |
|    |                                                                                                    | 9.5.4 Fragen zum Generator                                                                                                    | .71                                                                                                    |
|    |                                                                                                    | 9.5.5 Fragen zu Multicluster-Systemen                                                                                                    | .72                                                                                                    |
|    | 9.6                                                                                                    | Batterie nach Selbstabschaltung in Inselnetzsystemen laden                                                                                                    | 73                                                                                                    |
|    | 9.7                                                                                                    | Adressierung der Slave in einem Cluster ändern                                                                                                    | 75                                                                                                    |
| 10 | Rein                                                                                                    | igung und Wartung                                                                                                    | 76                                                                                                    |
|    | 10.1                                                                                                    | Gehäuse des Wechselrichters Sunny Island reinigen und prüfen.                                                                                                    | 76                                                                                                    |
|    | 10.2                                                                                                    | Sunny Remote Control reinigen                                                                                                    | 76                                                                                                    |
|    | 10.3                                                                                                    | Manuelle Ausgleichsladung in Inselnetzsystemen durchführen                                                                                                    | 76                                                                                                    |
|    | 10.4                                                                                                    | Funktion prüfen                                                                                                    | 76                                                                                                    |
|    | 10.5                                                                                                    | Anschlüsse prüfen                                                                                                    | 77                                                                                                    |
|    | 10.6                                                                                                    | Batterie kontrollieren und warten                                                                                                    | 77                                                                                                    |
|    | 10.7                                                                                                    | Lüfter reinigen                                                                                                    | 78                                                                                                    |
|    | 10.8                                                                                                    | Batterie ersetzen                                                                                                    | 80                                                                                                    |
| 11 | Αυβ                                                                                                    | erbetriebnahme                                                                                                    | 82                                                                                                    |
|    | 11.1                                                                                                    | Sunny Island demontieren                                                                                                    | 82                                                                                                    |
|    | 11.2                                                                                                    | ,<br>Sunny Island verpacken                                                                                                    | 83                                                                                                    |
|    | 11.3                                                                                                    | Sunny Island entsorgen                                                                                                    | 83                                                                                                    |
| 12 |                                                                                                    |                                                                                                    |                                                                                                    |
|    | Verz                                                                                                    | zeichnis der Parameter im Benutzermodus                                                                                                    | 84                                                                                                    |
|    | <b>Verz</b>                                                                                                  | zeichnis der Parameter im Benutzermodus                                                                                                    | <b>84</b><br>84                                                                                                    |
|    | Verz<br>12.1<br>12.2                                                                                         | zeichnis der Parameter im Benutzermodus.         Kategorie Inverter.         Kategorie Batterv.                                                                                                    | <b>84</b><br>84<br>85                                                                                                    |
|    | Verz<br>12.1<br>12.2<br>12.3                                                                                 | zeichnis der Parameter im Benutzermodus         Kategorie Inverter         Kategorie Battery         Kategorie Generator                                                                                                    | <b>84</b><br>84<br>85<br>86                                                                                                    |
|    | Verz<br>12.1<br>12.2<br>12.3<br>12.4                                                                         | zeichnis der Parameter im Benutzermodus.         Kategorie Inverter.         Kategorie Battery         Kategorie Generator         Kategorie Grid                                                                                                    | <b>84</b><br>84<br>85<br>86<br>87                                                                                                    |
|    | Verz<br>12.1<br>12.2<br>12.3<br>12.4<br>12.5                                                                 | zeichnis der Parameter im Benutzermodus.         Kategorie Inverter.         Kategorie Battery         Kategorie Generator         Kategorie Grid         Kategorie SI-Charger                                                                                                    | <ul> <li>84</li> <li>84</li> <li>85</li> <li>86</li> <li>87</li> <li>87</li> </ul>                                                                                     |
|    | Verz<br>12.1<br>12.2<br>12.3<br>12.4<br>12.5<br>12.6                                                         | zeichnis der Parameter im Benutzermodus.         Kategorie Inverter.         Kategorie Battery         Kategorie Generator         Kategorie Grid         Kategorie SI-Charger         Kategorie Self Cnsmptn                                                                                                    | <ul> <li>84</li> <li>85</li> <li>86</li> <li>87</li> <li>87</li> <li>88</li> </ul>                                                                                     |
|    | Verz<br>12.1<br>12.2<br>12.3<br>12.4<br>12.5<br>12.6<br>12.7                                                 | zeichnis der Parameter im Benutzermodus.         Kategorie Inverter.         Kategorie Battery         Kategorie Generator         Kategorie Grid         Kategorie SI-Charger         Kategorie Self Cnsmptn         Kategorie Grid Cnsmptn.                                                                                                    | 84<br>85<br>86<br>87<br>87<br>88<br>88                                                                                                    |
|    | Verz<br>12.1<br>12.2<br>12.3<br>12.4<br>12.5<br>12.6<br>12.7<br>12.8                                         | zeichnis der Parameter im Benutzermodus.         Kategorie Inverter.         Kategorie Battery         Kategorie Generator         Kategorie Grid .         Kategorie SI-Charger         Kategorie Self Cnsmptn         Kategorie Grid Feed.                                                                                                    | <ul> <li>84</li> <li>85</li> <li>86</li> <li>87</li> <li>87</li> <li>88</li> <li>88</li> <li>88</li> </ul>                                                             |
|    | Verz<br>12.1<br>12.2<br>12.3<br>12.4<br>12.5<br>12.6<br>12.7<br>12.8<br>12.9                                 | zeichnis der Parameter im Benutzermodus.         Kategorie Inverter.         Kategorie Battery .         Kategorie Generator         Kategorie Grid .         Kategorie SI-Charger         Kategorie Self Cnsmptn         Kategorie Grid Feed.         Kategorie Loads                                                                                     | <ul> <li>84</li> <li>85</li> <li>86</li> <li>87</li> <li>87</li> <li>88</li> <li>88</li> <li>88</li> <li>88</li> <li>88</li> </ul>                                     |
|    | Verz<br>12.1<br>12.2<br>12.3<br>12.4<br>12.5<br>12.6<br>12.7<br>12.8<br>12.9<br>12.19                        | zeichnis der Parameter im Benutzermodus.         Kategorie Inverter.         Kategorie Battery         Kategorie Generator         Kategorie Grid         Kategorie SI-Charger         Kategorie Self Cnsmptn         Kategorie Grid Feed         Kategorie Loads         O Kategorie PV-System                                                            | <ul> <li>84</li> <li>84</li> <li>85</li> <li>86</li> <li>87</li> <li>87</li> <li>88</li> <li>88</li> <li>88</li> <li>88</li> <li>89</li> </ul>                         |
|    | Verz<br>12.1<br>12.2<br>12.3<br>12.4<br>12.5<br>12.6<br>12.7<br>12.8<br>12.9<br>12.1<br>12.1                 | zeichnis der Parameter im Benutzermodus.         Kategorie Inverter.         Kategorie Battery         Kategorie Generator         Kategorie Grid         Kategorie SI-Charger         Kategorie Self Cnsmptn         Kategorie Grid Feed.         Kategorie Loads         0 Kategorie PV-System         1 Kategorie System                                | <ul> <li>84</li> <li>84</li> <li>85</li> <li>86</li> <li>87</li> <li>88</li> <li>88</li> <li>88</li> <li>88</li> <li>89</li> <li>89</li> </ul>                         |
|    | Verz<br>12.1<br>12.2<br>12.3<br>12.4<br>12.5<br>12.6<br>12.7<br>12.8<br>12.9<br>12.1<br>12.1                 | zeichnis der Parameter im Benutzermodus.         Kategorie Inverter.         Kategorie Battery         Kategorie Generator         Kategorie Grid         Kategorie SI-Charger         Kategorie Self Cnsmptn         Kategorie Grid Feed.         Kategorie Loads         0 Kategorie PV-System         1 Kategorie Time                                  | <ul> <li>84</li> <li>84</li> <li>85</li> <li>86</li> <li>87</li> <li>88</li> <li>88</li> <li>88</li> <li>89</li> <li>89</li> <li>89</li> <li>89</li> <li>89</li> </ul> |
|    | Verz<br>12.1<br>12.2<br>12.3<br>12.4<br>12.5<br>12.6<br>12.7<br>12.8<br>12.9<br>12.1<br>12.1<br>12.1         | zeichnis der Parameter im Benutzermodus.         Kategorie Inverter.         Kategorie Battery         Kategorie Generator         Kategorie Grid .         Kategorie SI-Charger         Kategorie Self Cnsmptn         Kategorie Grid Feed.         Kategorie Loads         0 Kategorie PV-System         1 Kategorie System         2 Kategorie Identity | <ul> <li>84</li> <li>84</li> <li>85</li> <li>86</li> <li>87</li> <li>88</li> <li>88</li> <li>88</li> <li>89</li> <li>89</li> <li>90</li> </ul>                         |
|    | Verz<br>12.1<br>12.2<br>12.3<br>12.4<br>12.5<br>12.6<br>12.7<br>12.8<br>12.9<br>12.1<br>12.1<br>12.1<br>12.1 | reichnis der Parameter im Benutzermodus                                                                                                    | <ul> <li>84</li> <li>84</li> <li>85</li> <li>86</li> <li>87</li> <li>88</li> <li>88</li> <li>88</li> <li>89</li> <li>89</li> <li>89</li> <li>90</li> <li>90</li> </ul> |

| 13 Verzeichnis der Parameter im Installateurmodus und Expertenmodus |     |
|---------------------------------------------------------------------|-----|
| 13.1 Anzeigewerte                                                   |     |
| 13.1.1 Inverter (110#)                                              |     |
| 13.1.2 Battery (120#)                                               |     |
| 13.1.3 External (130#)                                              |     |
| 13.1.4 Charge Controller (140#)                                     |     |
| 13.1.5 Compact (150#)                                               |     |
| 13.1.6 SlfCsmp (160#)                                               |     |
| 13.2 Einstellbare Parameter                                         |     |
| 13.2.1 Inverter (210#)                                              | 101 |
| 13.2.2 Battery (220#)                                               |     |
| 13.2.3 External/Backup (230#)                                       |     |
| 13.2.4 Relay (240#)                                                 |     |
| 13.2.5 System (250#)                                                |     |
| 13.2.6 SlfCsmpBackup (#260)                                         |     |
| 13.2.7 Authent (270#)                                               | 124 |
| 13.3 Information (300#)                                             |     |
| 13.3.1 Inverter (310#)                                              |     |
| 13.3.2 Battery (320#)                                               |     |
| 13.3.3 External (330#)                                              |     |
| 13.4 Report (400#)                                                  |     |
| 13.5 Operation (500#)                                               | 130 |
| 13.5.1 Inverter (510#)                                              | 130 |
| 13.5.2 Battery (520#)                                               |     |
| 13.5.3 Generator (540#)                                             |     |
| 13.5.4 MMC-Card (550#)                                              | 131 |
| 13.5.5 Grid (560#)                                                  |     |
| 14 Menüstruktur                                                     |     |
| 14.1 Benutzermodus                                                  |     |
| 14.2 Installateurmodus und Expertenmodus.                           |     |
| 15 Kontakt                                                          |     |

# 1 Hinweise zu diesem Dokument

## 1.1 Gültigkeitsbereich

Dieses Dokument gilt für folgende Gerätetypen:

- SI3.0M-11 (Sunny Island 3.0M) ab der Firmware-Version 3.2
- SI4.4M-11 (Sunny Island 4.4M) ab der Firmware-Version 3.2
- SI6.0H-11 (Sunny Island 6.0H) ab der Firmware-Version 3.1
- SI8.0H-11 (Sunny Island 8.0H) ab der Firmware-Version 3.1
- SRC-20 (Sunny Remote Control)

# 1.2 Zielgruppe

Dieses Dokument ist für Fachkräfte und Betreiber bestimmt. Die Tätigkeiten, die in diesem Dokument durch ein Warnsymbol und die Bezeichnung "Fachkraft" gekennzeichnet sind, dürfen nur von Fachkräften durchgeführt werden. Tätigkeiten, die ebenfalls von Betreibern ausgeführt werden dürfen, sind nicht gekennzeichnet und dürfen von Betreibern durchgeführt werden.

### Betreiber

Betreiber müssen von einer Fachkraft in den folgenden Punkten unterwiesen sein:

- Unterweisung über die Gefahren beim Umgang mit elektrischen Geräten
- Unterweisung über den Betrieb des Sunny Island
- Unterweisung im sicheren Umgang mit Batterien
- Unterweisung über das sichere Abschalten des Sunny Island im Fehlerfall
- Unterweisung, wie ein System gegen Wiedereinschalten gesichert wird
- Unterweisung in der Wartung und Reinigung des Wechselrichters Sunny Island
- Kenntnis und Beachtung dieses Dokuments mit allen Sicherheitshinweisen

### Fachkräfte

Die Tätigkeiten, die in diesem Dokument durch ein Warnsymbol und die Bezeichnung "Fachkraft" gekennzeichnet sind, dürfen nur von Fachkräften durchgeführt werden. Fachkräfte müssen über folgende Qualifikation verfügen:

- Schulung im Umgang mit Gefahren und Risiken bei der Installation und Bedienung von elektrischen Geräten und Batterien
- Ausbildung für die Installation und Inbetriebnahme von elektrischen Geräten
- Kenntnis und Beachtung der vor Ort gültigen Normen und Richtlinien
- Kenntnis und Beachtung der Dokumentation des Wechselrichters Sunny Island mit allen Sicherheitshinweisen

# 1.3 Symbole

| Symbol  | Erklärung                                                                                  |
|---------|--------------------------------------------------------------------------------------------|
| GEFAHR  | Warnhinweis, dessen Nichtbeachtung unmittelbar zum Tod oder zu schwerer Verletzung führt   |
|         | Warnhinweis, dessen Nichtbeachtung zum Tod oder zu schwerer Verletzung führen kann         |
|         | Warnhinweis, dessen Nichtbeachtung zu einer leichten oder mittleren Verletzung führen kann |
| ACHTUNG | Warnhinweis, dessen Nichtbeachtung zu Sachschäden führen kann                              |

| Symbol Erklärung                      |                                                                                                    |
|---------------------------------------|----------------------------------------------------------------------------------------------------|
|                                       | Hinweis, dass der folgende Abschnitt Tätigkeiten beinhaltet, die ausschließlich von Fachkräften<br>durchgeführt werden dürfen. |
| A                                     | Inhalt ist für ein Flexible Storage System relevant.                                                                           |
|                                       | Inhalt ist für ein Inselnetzsystem relevant.                                                                                   |
| i                                     | Information, die für ein bestimmtes Thema oder Ziel wichtig, aber nicht sicherheitsrelevant ist                                |
|                                       | Voraussetzung, die für ein bestimmtes Ziel gegeben sein muss                                                                   |
| I I I I I I I I I I I I I I I I I I I | Erwünschtes Ergebnis                                                                                                    |
| ×                                     | Möglicherweise auftretendes Problem                                                                                            |

# 1.4 Auszeichnungen

| Auszeichnung | Verwendung                                                                | Beispiel                                                              |  |
|--------------|---------------------------------------------------------------------------|-----------------------------------------------------------------------|--|
| fett         | <ul> <li>Display-Meldungen</li> </ul>                                     | <ul> <li>PE an AC2Gen/Grid anschließen.</li> </ul>                    |  |
|              | Parameter                                                                 | Den Parameter 235.01 GnAutoEna                                        |  |
|              | <ul> <li>Anschlüsse</li> </ul>                                            | wählen und auf <b>Off</b> stellen.                                    |  |
|              | • Steckplätze                                                             |                                                                       |  |
|              | <ul> <li>Elemente, die Sie wählen oder<br/>eingeben sollen</li> </ul>     |                                                                       |  |
| >            | <ul> <li>Verbindet mehrere Elemente, die<br/>Sie wählen sollen</li> </ul> | <ul> <li>600# Direct Access &gt; Select Number<br/>wählen.</li> </ul> |  |

# 1.5 Nomenklatur

| Vollständige Benennung                                                       | Benennung in diesem Dokument |
|------------------------------------------------------------------------------|------------------------------|
| Inselnetzsystem, Ersatzstromsystem, System zur<br>Eigenverbrauchsoptimierung | System                       |
| Sunny Boy, Sunny Mini Central, Sunny Tripower                                | PV-Wechselrichter            |

Menüs werden wie folgt dargestellt: Menünummer, Raute und Menüname (z. B. 150# Compact Meters).

Parameter werden wie folgt dargestellt: Menünummer, Punkt, Parameternummer und Parametername (z. B. 150.01 GdRmgTm). Der Begriff Parameter umfasst Parameter mit einstellbaren Werten und Parameter zur Anzeige von Werten.

8

# 2 Sicherheit

# 2.1 Bestimmungsgemäße Verwendung

### Sunny Island

Der Sunny Island ist ein Batterie-Wechselrichter und regelt den elektrischen Energiehaushalt im Inselnetzsystem, im Ersatzstromsystem oder im System zur Eigenverbrauchsoptimierung. In einem Ersatzstromsystem können Sie den Sunny Island zusätzlich zur Eigenverbrauchsoptimierung nutzen.

Setzen Sie das Produkt ausschließlich nach den Angaben der beigefügten Dokumentationen und gemäß den vor Ort gültigen Normen und Richtlinien ein. Ein anderer Einsatz kann zu Personen- oder Sachschäden führen. Jede Änderung an der elektrischen Installation muss entsprechend der Installationsanleitung des Wechselrichters Sunny Island erfolgen.

Der Sunny Island ist nicht für die Versorgung von lebenserhaltenden medizinischen Geräten geeignet. Ein Stromausfall darf zu keinem Personenschaden führen.

Der Sunny Island nutzt Batterien als Energiespeicher. Der Batterieraum muss nach den Vorgaben des Batterieherstellers und den vor Ort gültigen Normen und Richtlinien belüftet sein (siehe Dokumentation des Batterieherstellers).

Eingriffe in das Produkt, z. B. Veränderungen und Umbauten, sind nur mit ausdrücklicher schriftlicher Genehmigung von SMA Solar Technology AG gestattet. Nicht autorisierte Eingriffe führen zum Wegfall der Garantie- und Gewährleistungsansprüche sowie in der Regel zum Erlöschen der Betriebserlaubnis. Die Haftung von SMA Solar Technology AG für Schäden aufgrund solcher Eingriffe ist ausgeschlossen.

Jede andere Verwendung des Produkts als in der bestimmungsgemäßen Verwendung beschrieben gilt als nicht bestimmungsgemäß.

Die beigefügten Dokumentationen sind Bestandteil des Produkts. Die Dokumentationen müssen gelesen, beachtet und jederzeit zugänglich aufbewahrt werden.

Das Typenschild muss dauerhaft am Produkt angebracht sein.

### Sunny Remote Control

Mit dem Display Sunny Remote Control konfigurieren und bedienen Sie das System von einer zentralen Stelle.

Setzen Sie das Produkt ausschließlich nach den Angaben der beigefügten Dokumentationen ein. Eingriffe in das Produkt, z. B. Veränderungen und Umbauten, sind nur mit ausdrücklicher schriftlicher Genehmigung von SMA Solar Technology AG gestattet. Nicht autorisierte Eingriffe führen zum Wegfall der Garantie- und Gewährleistungsgnsprüche sowie in der Regel zum Erlöschen der Betriebserlaubnis. Die Haftung von

SMA Solar Technology AG für Schäden aufgrund solcher Eingriffe ist ausgeschlossen.

Jede andere Verwendung des Produkts als in der bestimmungsgemäßen Verwendung beschrieben gilt als nicht bestimmungsgemäß.

Die beigefügten Dokumentationen sind Bestandteil des Produkts. Die Dokumentationen müssen gelesen, beachtet und jederzeit zugänglich aufbewahrt werden.

Das Typenschild muss dauerhaft am Produkt angebracht sein.

## 2.2 Sicherheitshinweise

Dieses Kapitel beinhaltet Sicherheitshinweise, die bei allen Arbeiten an und mit dem Produkt immer beachtet werden müssen.

Um Personen- und Sachschäden zu vermeiden und einen dauerhaften Betrieb des Produkts zu gewährleisten, lesen Sie dieses Kapitel aufmerksam und befolgen Sie zu jedem Zeitpunkt alle Sicherheitshinweise.

### 

### Lebensgefährlicher Stromschlag durch anliegende Spannung und Verletzungsgefahr durch Kurzschluss-Ströme

Im Inneren des Sunny Island liegen hohe Spannungen an. Das Entfernen des Gehäusedeckels ermöglicht das Berühren spannungsführender Teile, die zum Tod oder zu schweren Verletzungen durch Stromschlag führen können. Kurzschluss-Ströme der Batterie können Hitzeentwicklungen und Lichtbögen verursachen. Verbrennungen oder Augenverletzungen durch Lichtblitze können die Folge sein.

- Bei allen Arbeiten an der elektrischen Installation geeignete persönliche Schutzausrüstung tragen.
- Folgende Komponenten in der vorgegebenen Reihenfolge ausschalten oder freischalten:
  - Sunny Island
  - Im Verteiler die Leitungsschutzschalter der Sunny Island, der Steuer- und Mess-Spannungen
  - Lasttrennschalter der Batterie
- Das System gegen Wiedereinschalten sichern.
- Den Gehäusedeckel des Sunny Island öffnen und Spannungsfreiheit feststellen.
- Die AC-Leiter außerhalb des Wechselrichters Sunny Island erden und kurzschließen.
- Benachbarte, unter Spannung stehende Teile abdecken oder abschranken.

### Lebensgefährlicher Stromschlag durch beschädigten Sunny Island

Durch den Betrieb eines beschädigten Sunny Island können Gefahrensituationen entstehen, die zum Tod oder zu schweren Verletzungen durch Stromschlag führen können.

- Sunny Island ausschließlich im technisch einwandfreien und betriebssicheren Zustand betreiben.
- Sunny Island regelmäßig auf sichtbare Beschädigungen prüfen.
- Sicherstellen, dass alle externen Sicherheitseinrichtungen jederzeit frei zugänglich sind.
- Sicherstellen, dass die Funktion aller Sicherheitseinrichtungen gewährleistet ist.

### Quetschgefahr durch bewegliche Teile am Generator

Bewegliche Teile am Generator können Körperteile quetschen oder abtrennen. Ein Generator kann vom Sunny Island automatisch gestartet werden.

- Generator nur mit den Sicherheitseinrichtungen betreiben.
- Generator entsprechend den Herstellervorgaben installieren, warten und betreiben.

### 

### Verbrennungsgefahr durch Kurzschluss-Ströme am freigeschaltetem Sunny Island

Die Kondensatoren im Eingangsbereich des Anschluss DC speichern Energie. Nach dem Trennen der Batterie vom Sunny Island liegt die Batteriespannung am Anschluss DC vorübergehend weiter an. Ein Kurzschluss am Anschluss DC kann zu Verbrennungen und zur Beschädigung des Sunny Island führen.

• 15 Minuten warten, bevor Sie Arbeiten am Anschluss DC oder den DC-Kabeln durchführen. Dadurch können sich die Kondensatoren entladen.

### Verbrennungsgefahr durch heiße Bauteile

Einige Bauteile des Sunny Island können sich während des Betriebes stark erhitzen. Das Berühren dieser Bauteile kann zu Verbrennungen führen. Die Hitzentwicklungen können zu Verbrennungen führen.

- Während des Betriebs nur den Gehäusedeckel des Sunny Island berühren.
- Bei geöffnetem Sunny Island keine heißen Oberflächen anfassen.

### ACHTUNG

### Zerstörung des Wechselrichters Sunny Island durch Elektrostatische Entladung (ESD)

Durch das Berühren von elektronischen Bauteilen innerhalb des Sunny Island können Sie den Sunny Island beschädigen oder zerstören.

- Keine elektronischen Baugruppen anfassen.
- Erden Sie sich, bevor Sie einen Anschluss berühren.

# 2.3 Hinweise zum Umgang mit Batterien

### 

### Lebensgefahr durch explosive Gase

Aus der Batterie können explosive Gase entweichen, die zu einer Explosion führen können. Tod oder schwere Verletzungen können die Folge sein.

- Umgebung der Batterie vor offenen Flammen, Glut oder Funken schützen.
- Batterie entsprechend den Herstellervorgaben installieren, betreiben und warten.
- Batterie nicht über die zulässige Temperatur erhitzen oder verbrennen.
- Sicherstellen, dass der Batterieraum ausreichend belüftet wird.

### Verätzung und Vergiftung durch Elektrolyt der Batterie

Elektrolyt der Batterie kann bei unsachgemäßem Umgang Augen, Atemorgane und Haut verätzen und giftig sein. Erblindung und schwere Verätzungen können die Folge sein.

- Gehäuse der Batterie vor Zerstörung schützen.
- Batterie nicht öffnen oder deformieren.
- Bei allen Arbeiten an der Batterie geeignete persönliche Schutzausrüstung tragen, z. B. Gummihandschuhe, Schürze, Gummistiefel und Schutzbrille.
- Säurespritzer mit klarem Wasser lange und gründlich abspülen und anschließend Arzt aufsuchen.
- Batterie entsprechend den Herstellervorgaben installieren, betreiben, warten und entsorgen.

### Verletzungsgefahr durch Kurzschluss-Ströme

Kurzschluss-Ströme der Batterie können Hitzeentwicklungen und Lichtbögen verursachen. Verbrennungen oder Augenverletzungen durch Lichtblitze können die Folge sein.

- Uhren, Ringe und andere Metallobjekte ablegen.
- Isoliertes Werkzeug verwenden.
- Keine Werkzeuge oder Metallteile auf die Batterie legen.

### **A** VORSICHT

### Verbrennungsgefahr durch heiße Bauteile an der Batterie

Ein unsachgemäßer Anschluss der Batterie führt zu hohen Übergangswiderständen. Zu hohe Übergangswiderstände führen zu lokalen Hitze-Entwicklungen.

- Sicherstellen, dass alle Polverbinder mit dem vom Batteriehersteller gegebenen Anschlussdrehmoment angeschlossen sind.
- Sicherstellen, dass alle DC-Kabel mit dem vom Batteriehersteller gegebenen Anschlussdrehmoment angeschlossen sind.

### ACHTUNG

### Beschädigung der Batterie durch fehlerhafte Einstellungen

Fehlerhafte Einstellungen führen zu einer vorzeitigen Alterung der Batterie. Einstellungen der Parameter im Menü **220# Battery** beeinflussen das Ladeverhalten des Sunny Island.

Prüfen, ob eine Initialladung der Batterie mit speziellen Einstellungen notwendig ist.

Wenn eine Initialladung notwendig ist, Ladeverfahren des Sunny Island für eine einmalige Initialladung einstellen.

 Sicherstellen, dass in den Menüs 222# Chargemode und 223# Protection die vom Batteriehersteller empfohlenen Werte für die Batterie eingestellt sind (technische Daten der Batterie siehe Dokumentation des Batterieherstellers). Dabei beachten, dass die Bezeichnungen der Ladeverfahren vom Batteriehersteller und von SMA Solar Technology AG in Ausnahmefällen unterschiedliche Bedeutungen haben (Ladeverfahren des Wechselrichters Sunny Island siehe Technische Information "Batteriemanagement"). Tipp: Bei Fragen zu den Einstellungen des Sunny Island hilft Ihnen die SMA Service Line.

### Dauerhafte Beschädigung der Batterie durch unsachgemäßen Umgang

Batterien können durch eine unsachgemäße Aufstellung und Wartung dauerhaft geschädigt werden. Protokolle helfen Ihnen bei der Eingrenzung der Ursache.

- Alle Anforderungen des Batterieherstellers bezüglich des Aufstellorts einhalten.
- Bei jeder Wartung den Zustand der Batterie prüfen und protokollieren:
  - Batterie auf sichtbare Schäden prüfen und protokollieren.
  - Bei FLA-Batterien Füllstand und Säuredichte messen und protokollieren.
  - Bei Bleibatterien die Spannungen der einzelnen Zellen messen und protokollieren.
  - Die vom Batteriehersteller geforderten Prüfroutinen durchführen und protokollieren.

Tipp: Viele Batteriehersteller stellen passende Protokolle zur Verfügung.

### i Vorschädigungen von Batterien

Batterien können durch Produktionsmängel vorgeschädigt sein. Protokolle helfen Ihnen bei der Eingrenzung der Ursache.

• Bei jeder Wartung den Zustand der Batterie prüfen und protokollieren.

### Minderung der Leistungsfähigkeit von Batterien

Übergangswiderstände mindern die Leistungsfähigkeit der Batterien.

• Bei jeder Wartung sicherstellen, dass die Anzugsdrehmomente an den Anschlüssen der Batterie korrekt sind.

# 3 Produktbeschreibung

# 3.1 Sunny Island

Der Sunny Island ist ein Batterie-Wechselrichter und regelt den elektrischen Energiehaushalt in Inselnetzsystemen, in Ersatzstromsystemen oder in Systemen zur Eigenverbrauchsoptimierung. In einem Ersatzstromsystem können Sie den Sunny Island zusätzlich zur Eigenverbrauchsoptimierung nutzen.

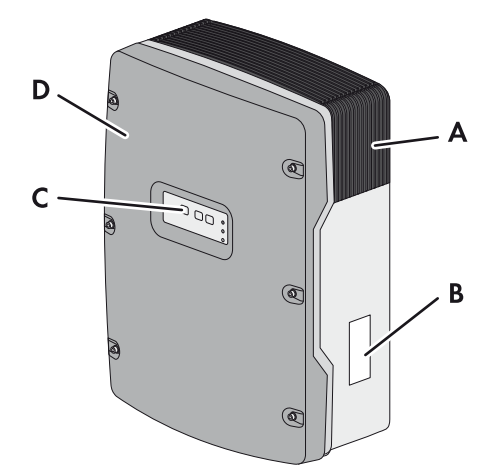

Abbildung 1: Aufbau des Wechselrichters Sunny Island

| Position | Bezeichnung    |
|----------|----------------|
| A        | Lüftungsgitter |
| В        | Typenschild    |
| С        | Bedienfeld     |
| D        | Gehäusedeckel  |

Der Sunny Island versorgt AC-Verbraucher im System aus einer Batterie oder lädt die Batterie mit der Energie, die von AC-Quellen (z. B. PV-Wechselrichter) zur Verfügung gestellt wird. AC-Quellen versorgen Verbraucher und werden vom Sunny Island zum Nachladen der Batterie genutzt.

# 3.2 Bedienfeld des Wechselrichters Sunny Island

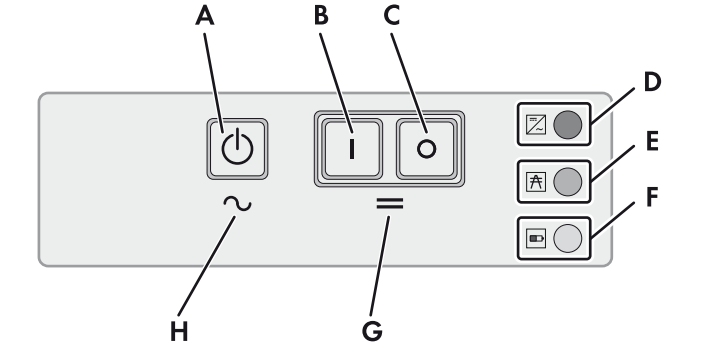

Abbildung 2: Aufbau des Bedienfelds

| Position | Symbol     | Bezeichnung                     | Status | Erklärung                                                                                                    |
|----------|------------|---------------------------------|--------|----------------------------------------------------------------------------------------------------|
| A        | $\bigcirc$ | Start-Stopp-Taste<br><b>TSS</b> | -      | Durch Drücken der Start-Stopp-Taste starten oder<br>stoppen Sie das System. Bei Meldungen im Display<br>des Sunny Remote Control wird die Start-Stopp-Taste<br>mit <b>TSS</b> bezeichnet. |

| Position | Symbol    | Bezeichnung          | Status              | Erklärung                                                                                                    |                                      |
|----------|-----------|----------------------|---------------------|----------------------------------------------------------------------------------------------------|--------------------------------------|
| В        | Ι         | Einschalt-Taste      | -                   | Durch Drücken der Einschalt-Taste schalten Sie den<br>Sunny Island ein. Nach dem Einschalten ist der<br>Sunny Island im Standby. |                                      |
| С        | 0         | Ausschalt-Taste      | -                   | Durch Drücken der Ausschalt-Taste schalten Sie den<br>Sunny Island aus.                                                          |                                      |
| D        | /         | ∼ Wechselrichter-LED | Leuchtet nicht      | Der Sunny Island ist ausgeschaltet.                                                                                              |                                      |
|          | <b>/~</b> |                      | Leuchtet grün       | Der Sunny Island ist in Betrieb.                                                                                                 |                                      |
|          |           |                      | Leuchtet orange     | Der Sunny Island ist im Standby.                                                                                                 |                                      |
|          |           |                      | Leuchtet rot        | Der Sunny Island hat sich wegen eines Fehlers<br>abgeschaltet.                                                                   |                                      |
|          |           |                      | Blinkt schnell*     | Der Sunny Island ist nicht konfiguriert.                                                                                         |                                      |
|          |           |                      | Blinkt<br>langsam** | Der Sunny Island ist in der Nachtabschaltung.                                                                                    |                                      |
| E        | A         | Netz-LED             | Leuchtet nicht      | Es liegt keine Spannung vom Generator oder<br>öffentlichem Stromnetz an.                                                         |                                      |
|          |           |                      | Leuchtet grün       | Generator oder öffentliches Stromnetz ist zugeschaltet.                                                                          |                                      |
|          |           |                      | Leuchtet orange     | Der Sunny Island synchronisiert das Inselnetz auf den<br>Generator oder das öffentliche Stromnetz.                               |                                      |
|          |           |                      | Leuchtet rot        | Fehler am Anschluss des Generators oder des<br>öffentlichen Stromnetzes.                                                         |                                      |
| F        |           | B                    | Batterie-LED        | Leuchtet grün                                                                                                    | Der Ladezustand ist größer als 50 %. |
|          |           |                      | Leuchtet orange     | Der Ladezustand liegt zwischen 50 % und 20 %.                                                                                    |                                      |
|          |           |                      | Leuchtet rot        | Der Ladezustand ist kleiner als 20 %.                                                                                            |                                      |
| G        | =         | Standby              | -                   | Bereich der Tasten zum Ein- und Ausschalten                                                                                      |                                      |
| Н        | $\sim$    | AC-Betrieb           | _                   | Bereich der Taste zum Start und Stopp des Betriebs                                                                               |                                      |

\* Blinkt im Abstand von 0,5 s bis 1 s

\*\* Blinkt im Abstand von 1,5 s bis 2 s

# 3.3 Typenschild

Das Typenschild identifiziert das Produkt eindeutig. Das Typenschild befindet sich auf der rechten Seite des Gehäuses. Auf dem Typenschild befinden sich folgende Informationen:

- Adresse der SMA Solar Technology AG
- Gerätetyp (Model)
- Seriennummer (Serial No.)
- Gerätespezifische Kenndaten

Die Angaben auf dem Typenschild benötigen Sie für den sicheren Gebrauch des Produkts und bei Fragen an die SMA Service Line.

### Symbole auf dem Typenschild

| Symbol      | ol Erklärung                                                                                                    |  |  |
|-------------|----------------------------------------------------------------------------------------------------|--|--|
|             | Lebensgefahr durch hohe Spannung                                                                                                    |  |  |
| <u>/</u> // | Das Produkt arbeitet mit hohen Spannungen. Alle Arbeiten am Produkt dürfen ausschließlich durch<br>Fachkräfte erfolgen.                                                                                                    |  |  |
| $\wedge$    | Verbrennungsgefahr durch heiße Oberfläche                                                                                                    |  |  |
|             | Das Produkt kann während des Betriebs heiß werden. Vermeiden Sie Berührungen während des<br>Betriebs. Lassen Sie vor allen Arbeiten das Produkt ausreichend abkühlen. Tragen Sie Ihre<br>persönliche Schutzausrüstung, z. B. Sicherheitshandschuhe. |  |  |
|             | Dokumentation beachten                                                                                                    |  |  |
|             | Beachten Sie alle Dokumentationen, die mit dem Produkt geliefert werden.                                                                                                    |  |  |
| $\sim$      | AC                                                                                                    |  |  |
|             | Wechselstrom                                                                                                    |  |  |
| <del></del> | DC                                                                                                    |  |  |
|             | Gleichstrom                                                                                                    |  |  |
| $\bigcirc$  | Transformator                                                                                                    |  |  |
|             | Das Produkt hat einen Transformator.                                                                                                    |  |  |
|             | WEEE-Kennzeichnung                                                                                                    |  |  |
|             | Entsorgen Sie das Produkt nicht über den Hausmüll, sondern nach den gültigen<br>Entsorgungsvorschriften für Elektronikschrott.                                                                                                    |  |  |
| CE          | CE-Kennzeichnung                                                                                                    |  |  |
|             | Das Produkt entspricht den Anforderungen der zutreffenden EU-Richtlinien.                                                                                                    |  |  |
|             | Schutzklasse I                                                                                                    |  |  |
|             | Die Betriebsmittel sind mit dem Schutzleitersystem des Produkts verbunden.                                                                                                    |  |  |
| * 🛦         | Schutzart                                                                                                    |  |  |
| IP54        | Das Produkt ist gegen Staubablagerungen im Innenraum und gegen Spritzwasser aus allen<br>Richtungen geschützt.                                                                                                    |  |  |
| DYE         | Geprüfte Sicherheit                                                                                                    |  |  |
|             | Das Produkt wurde durch den VDE geprüft und entspricht den Anforderungen des deutschen<br>Produktsicherheitsgesetzes.                                                                                                    |  |  |
|             | RCM-Tick                                                                                                    |  |  |
|             | Das Produkt entspricht den Anforderungen der zutreffenden australischen EMV-Standards.                                                                                                    |  |  |

## 3.4 Sunny Remote Control

Mit dem Display Sunny Remote Control konfigurieren und bedienen Sie das System von einer zentralen Stelle.

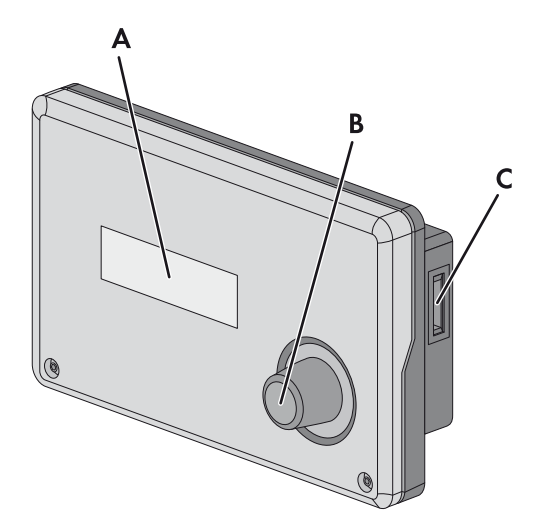

Abbildung 3: Aufbau des Sunny Remote Control

| Position | Bezeichnung                | Erklärung                                                                                                    |
|----------|----------------------------|----------------------------------------------------------------------------------------------------|
| A        | Display                    | 4-zeiliges Display zeigt Betriebsdaten (z. B. Betriebszustand, Anzeigewerte) und<br>Ereignisse, Warnungen oder Fehler des Wechselrichters Sunny Island.                                                                                                    |
|          |                            | Die Hintergrundbeleuchtung des Displays schaltet sich nach kurzer Inaktivität aus.                                                                                                    |
| В        | Knopf                      | Durch Drücken des Knopfes schalten Sie die Hintergrundbeleuchtung ein, bestätigen<br>Parameter oder wechseln die Ebene innerhalb eines Menüs. Das Eingabesymbol " 4"<br>im Display signalisiert Ihnen, wann Sie durch Drücken des Knopfes eine Aktion<br>ausführen können. |
|          |                            | Durch Drehen des Knopfes schalten Sie die Hintergrundbeleuchtung ein, ändern<br>Parameter und navigieren in einer Menüebene.                                                                                                    |
| С        | Steckplatz für<br>SD-Karte | -                                                                                                    |

### Serviceschnittstelle SD-Karte

Im Sunny Remote Control befindet sich ein Steckplatz für SD-Karte. Die SD-Karte speichert Daten für die Anlagenkontrolle und erleichtert damit die Servicearbeiten. Mit der SD-Karte aktualisieren Sie außerdem die Firmware des Wechselrichters Sunny Island. Auf der SD-Karte werden folgende Daten gespeichert:

- Parametereinstellungen
- Im Minuten-Takt Messdaten aus den Bereichen:
  - Batterie
  - Sunny Island
  - Generator
  - Öffentliches Stromnetz
  - Inselnetz
- Ereignisse und Fehler
- Statistikwerte der Batterie

Die SD-Karte muss FAT-16 oder FAT-32 formatiert sein.

# 4 Start und Stopp des Systems

# 4.1 Sunny Island einschalten

### Voraussetzungen:

- □ Lasttrennschalter im DC-Kabel muss geschlossen sein.
- Der Sunny Island darf sich nicht selbst abgeschaltet haben (siehe Kapitel 9.6 "Batterie nach Selbstabschaltung in Inselnetzsystemen laden", Seite 73).

### Vorgehen:

- Bei System mit 1 Sunny Island am Sunny Island Einschalt-Taste drücken.
- Bei Systemen mit bis zu 3 Wechselrichter Sunny Island am Master Einschalt-Taste drücken und gedrückt halten, bis ein Signalton ertönt.
- Bei einem Multicluster-System an jedem Master Einschalt-Taste drücken und gedrückt halten, bis ein Signalton ertönt.

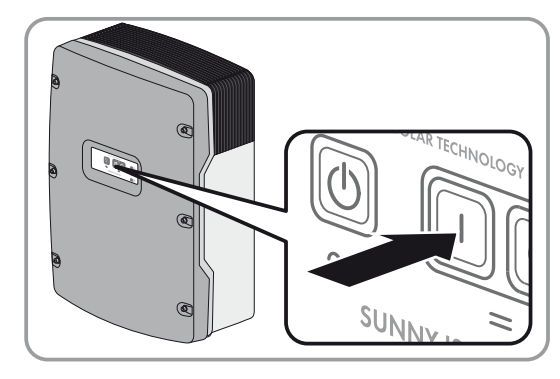

An jedem Sunny Island leuchtet die Wechselrichter-LED orange und die Wechselrichter Sunny Island sind im Standby.

### 4.2 System starten

### Voraussetzung:

□ Alle Wechselrichter Sunny Island müssen eingeschaltet sein.

### Vorgehen:

• Am Sunny Island Start-Stopp-Taste drücken und gedrückt halten, bis ein Signalton ertönt.

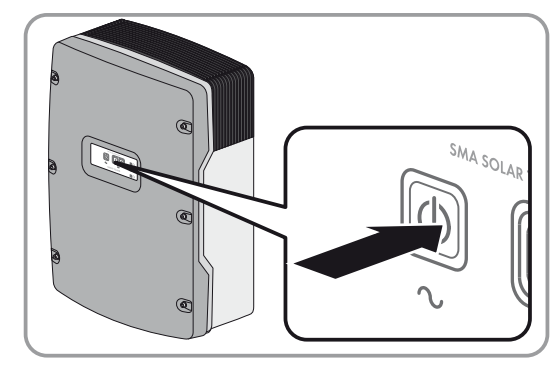

oder

Am Sunny Remote Control Knopf drücken und gedrückt halten, bis ein Signalton ertönt.

🗹 An jedem Sunny Island leuchtet die Wechselrichter-LED grün.

# 4.3 System stoppen

Wenn Sie das System stoppen, wechselt der Sunny Island vom Betrieb in den Standby. Im Standby entlädt der Sunny Island die Batterie durch den Verbrauch im Standby. Tipp: Bei langen Betriebspausen den Sunny Island ausschalten (siehe Kapitel 4.4, Seite 18).

### Vorgehen:

• Am Sunny Island Start-Stopp-Taste drücken und gedrückt halten, bis die Wechselrichter-LED orange leuchtet.

oder

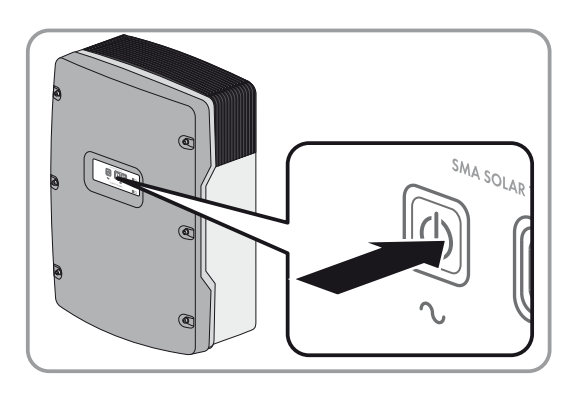

Am Sunny Remote Control Knopf drücken und gedrückt halten, bis der Fortschrittsbalken abgelaufen ist. An jedem Sunny Island leuchtet die Wechselrichter-LED orange. Die Wechselrichter Sunny Island sind im Standby.

# 4.4 Sunny Island ausschalten

### Voraussetzung:

□ System ist gestoppt.

### Vorgehen:

• Am Sunny Island Ausschalt-Taste drücken und gedrückt halten, bis ein Signalton ertönt.

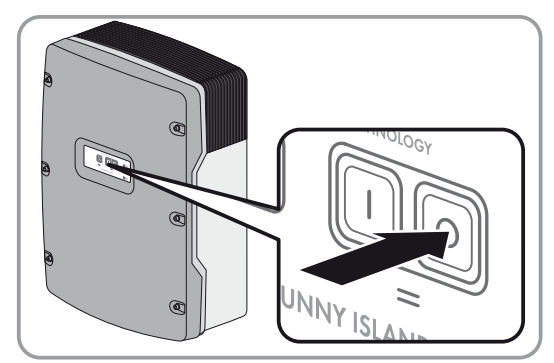

An keinem Sunny Island leuchtet die Wechselrichter-LED.

## 4.5 Not-Abschaltung des Systems auslösen

### i Auswirkungen einer Not-Abschaltung

Bei einer Not-Abschaltung wird das System ungeregelt abgeschaltet und nicht gespeicherte Daten gehen verloren.

• Not-Abschaltungen ausschließlich zur Vermeidung von Gefahren oder Folgeschäden auslösen.

### Vorgehen:

• Am Sunny Island Ausschalt-Taste drücken und gedrückt halten, bis ein Signalton ertönt.

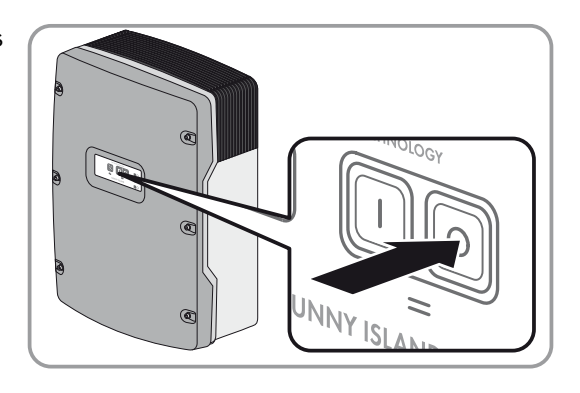

An keinem Sunny Island leuchtet die Wechselrichter-LED.

### 4.6 Zeitgesteuerten Wechselrichter-Betrieb in Inselnetzsystemen einstellen

### Beispiel: Einstellungen von Parametern für den zeitgesteuerten Wechselrichter-Betrieb

Sie möchten den Sunny Island ab Sonntag, den 08.01.2012, jeden Sonntag von 10:00 Uhr bis 18:00 Uhr im Wechselrichter-Betrieb betreiben. Dazu stellen Sie den Sunny Island wie folgt ein:

- Str.Date: 08.01.2012
- Start Time: 10:00:00
- Run Time: 08:00:00
- Repetition: Weekly

### Voraussetzung:

Das Sunny Remote Control muss im Benutzermodus sein (siehe Kapitel 5.3, Seite 26).

### Vorgehen:

1. Am Sunny Remote Control Anzeigeseite Inverter wählen und Knopf drücken.

| Inverter                     | (1/1)↓  |
|------------------------------|---------|
| Tot.Power                    | ××∷× kW |
| Timer Mode                   | Disable |
| <b>B</b> Inverter<br>Restart | (1/2)   |

XX.XX.XXXX XX:XX:XX

Str.Date

Start Time

☑ Das Sunny Remote Control wechselt zur Eingabeseite **Inverter**.

| 2  | Zaitaastauartan  | Wachsalrichtar Batriah ainstallan: |
|----|------------------|------------------------------------|
| ∠. | Zeligeslebellell |                                    |

- Den Parameter Start Date wählen und auf das gewünschte Startdatum stellen.
- Den Parameter Start Time wählen und auf die gewünschte Startzeit stellen.
- Den Parameter Run Time wählen und auf die gewünschte Laufzeit stellen.
- Den Parameter Repetition wählen und auf den gewünschten Wiederholungszyklus stellen.
- 3. Um den zeitgesteuerten Wechselrichter-Betrieb zu aktivieren, Parameter **Timed Start** wählen und auf **Enable** stellen.
- Der zeitgesteuerte Wechselrichter-Betrieb ist aktiviert. Wenn der Sunny Island sich selbsttätig zeitgesteuert gestartet hat und Sie stoppen den Sunny Island, dann wird der zeitgesteuerte Wechselrichter-Betrieb automatisch deaktiviert.

# 5 Bedienung des Wechselrichters Sunny Island mit Sunny Remote Control

## 5.1 Modi der Display-Anzeigen

Das Sunny Remote Control verwendet 4 Modi für die Display-Anzeige. Wenn Sie den Knopf mehr als 5 Minuten nicht benutzen, wechselt das Sunny Remote Control in den Standardmodus.

| Modus             | Seiteninhalt                                                                                                    |  |  |
|-------------------|----------------------------------------------------------------------------------------------------|--|--|
| Standardmodus     | Meldung von Betriebszuständen                                                                                                    |  |  |
| <home></home>     | Anzeige der Energieflüsse                                                                                                    |  |  |
|                   | Anzeige wesentlicher Parameter                                                                                                    |  |  |
| _                 | Bei Meldungen des Sunny Remote Control bezeichnet <b><home></home></b> den Standardmodus.                                                                                                    |  |  |
| Benutzermodus     | Anzeige und Zugriff der wesentlichen Parameter für den Betrieb                                                                                                    |  |  |
| User              | Bei Meldungen des Sunny Remote Control bezeichnet <b>User</b> den Benutzermodus.                                                                                                    |  |  |
| Installateurmodus | Anzeige und Zugriff der Parameter für Konfiguration und Betrieb                                                                                                    |  |  |
| Installer         | Der Installateurmodus ist durch ein Installateurpasswort geschützt. Bei Meldungen des<br>Sunny Remote Control bezeichnet <b>Installer</b> den Installateurmodus.                                     |  |  |
| Expertenmodus     | Anzeige und Zugriff auf alle Parameter für die im QCG eingestellte Systemkonfiguration                                                                                                    |  |  |
| Expert            | Der Expertenmodus ist ausschließlich über den Installateurmodus erreichbar (siehe<br>Kapitel 5.4.1, Seite 28). Bei Meldungen des Sunny Remote Control bezeichnet <b>Expert</b> den<br>Expertenmodus. |  |  |

Die Parameter für nicht konfigurierte Komponenten sind ausgeblendet, z. B. werden bei Systemen ohne Generator die Parameter für einen Generator ausgeblendet. Die Parameter für Multicluster-Systeme sind ausschließlich im Expertenmodus verfügbar.

# 5.2 Standardmodus

# 5.2.1 Meldung der Betriebszustände

Bis der Sunny Island gestartet ist, gibt das Sunny Remote Control die folgenden Betriebszustände aus.

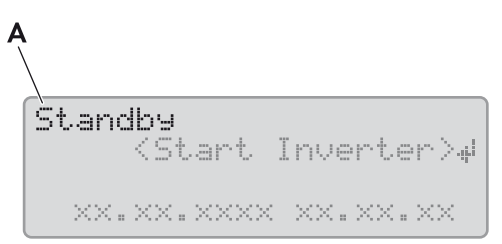

| Position                                                                                       | Bezeichnung | Erklärung                                                        |  |
|------------------------------------------------------------------------------------------------|-------------|------------------------------------------------------------------|--|
| А                                                                                              | Boot        | Der Sunny Island initialisiert sich.                             |  |
|                                                                                                | Error       | Der Sunny Island ist im Fehlerzustand.                           |  |
|                                                                                                | LBM 1       | Der Sunny Island ist im Battery Protection-Mode 1.               |  |
| LBM 2Der Sunny Island ist im Battery ProtectionLBM 3Der Sunny Island ist im Battery Protection |             | Der Sunny Island ist im Battery Protection-Mode 2.               |  |
|                                                                                                |             | Der Sunny Island ist im Battery Protection-Mode 3.               |  |
|                                                                                                | Restart     | Der Sunny Island führt einen Neustart durch.                     |  |
| Shutdown Der Sunny Island wird ge:                                                             |             | Der Sunny Island wird gestoppt.                                  |  |
|                                                                                                | Silent      | Der Sunny Island ist im Energiesparmodus.                        |  |
|                                                                                                | Standby     | Der Sunny Island ist im Standby oder im zeitgesteuerten Betrieb. |  |
|                                                                                                | Startup     | Der Sunny Island wird gestartet.                                 |  |

Abbildung 4: Meldung der Betriebszustände (Beispiel Standby)

### 5.2.2 Informationsseite in Systemen zur Eigenverbrauchsoptimierung und Ersatzstromsystemen

Wenn der Sunny Island gestartet ist, informiert das Sunny Remote Control über den Status des Systems zur Eigenverbrauchsoptimierung.

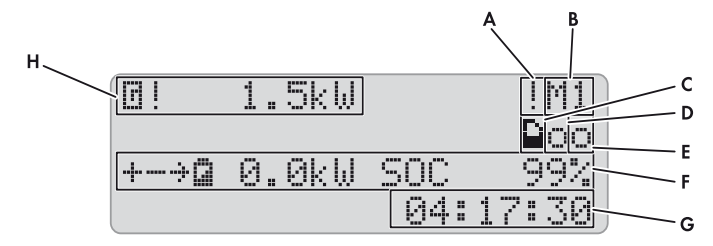

Abbildung 5: Energieflüsse und Statusmeldungen des Sunny Island

| Position | Symbol | Bezeichnung | Erklärung                                                                                   |
|----------|--------|-------------|---------------------------------------------------------------------------------------------|
| А        | !      | Warnsymbol  | Symbol für Warnungen und Fehler, bei denen der Sunny Island in<br>Betrieb bleibt            |
|          |        |             | Wenn dieses Symbol blinkt, Fehler oder Warnung quittieren (siehe<br>Kapitel 9.2, Seite 41). |

| Position | Symbol           | Bezeichnung                     | Erklärung                                                                                         |
|----------|------------------|---------------------------------|---------------------------------------------------------------------------------------------------|
| В        | M1               | Gerätezuordnung<br>-            | Am Sunny Remote Control angeschlossener Sunny Island ist Master.                                  |
|          | 51               |                                 | Am Sunny Remote Control angeschlossener Sunny Island ist Slave 1.                                 |
|          | S2               | -                               | Am Sunny Remote Control angeschlossener Sunny Island ist Slave 2.                                 |
| С        |                  | SD-Karte                        | SD-Karte ist gesteckt.                                                                            |
|          | Symbol<br>blinkt | _                               | Sunny Island greift auf SD-Karte zu.                                                              |
|          | Kein<br>Symbol   | -                               | SD-Karte ist nicht gesteckt.                                                                      |
| D        | 0                | Multifunktionsrelais 1          | Das Multifunktionsrelais 1 ist abgefallen.                                                        |
|          | :                | -                               | Das Multifunktionsrelais 1 ist angezogen.                                                         |
| E        | 0                | Multifunktionsrelais 2          | Das Multifunktionsrelais 2 ist abgefallen.                                                        |
|          | ٠                | -                               | Das Multifunktionsrelais 2 ist angezogen.                                                         |
| F        | ÷                | Batterieleistung und            | Batterie wird geladen.                                                                            |
|          | ÷                | - Ladezustana                   | Batterie wird entladen.                                                                           |
|          | 9                | -                               | Batterieleistung in kW, Ladezustand (SOC) in %                                                    |
| G        | hh:mm:ss         | Uhrzeit                         | Uhrzeit des Systems                                                                               |
| Н        | ٥                | Leistung und Status             | Leistung in kW                                                                                    |
|          | *                | des offenflichen<br>Stromnetzes | Spannung und Frequenz des öffentlichen Stromnetzes liegen innerhalb<br>der eingestellten Grenzen. |
|          | ļ                | -                               | Die maximale Rückleistung in das öffentliche Stromnetz wurde<br>überschritten.                    |

### 5.2.3 Informationsseite in Inselnetzsystemen

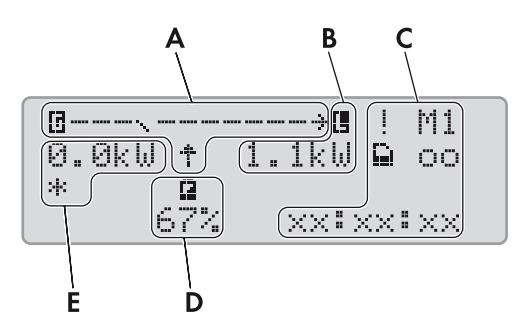

Abbildung 6: Energieflüsse und Status des Wechselrichters Sunny Island (Beispiel).

| Position | Bezeichnung                             |
|----------|-----------------------------------------|
| А        | Grafische Darstellung der Energieflüsse |
| В        | Status des Inselnetzes                  |
| С        | Status des Wechselrichters Sunny Island |
| D        | Ladezustand der Batterie                |
| E        | Status des Generators                   |

### Grafische Darstellung der Energieflüsse

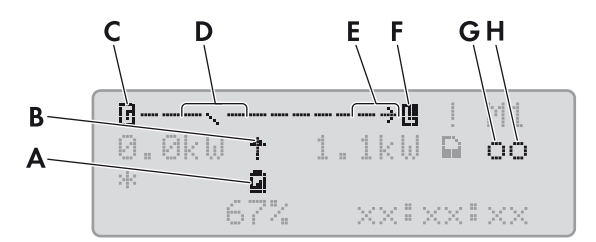

Abbildung 7: Grafische Darstellung der Energieflüsse im Standardmodus (Beispiel)

| Position | Symbol | Bezeichnung                    | Erklärung                                                                                                    |
|----------|--------|--------------------------------|----------------------------------------------------------------------------------------------------|
| А        | ۵.     | Batterie                       | Symbol für die Batterie                                                                                              |
| В        | Ť      | Richtung des<br>Energieflusses | Batterie versorgt Verbraucher.                                                                                       |
|          | *      |                                | Batterie wird geladen.                                                                                               |
| С        | ٦      | Generator                      | Symbol für Generator                                                                                                 |
| D        | $\sim$ | Internes Transferrelais        | Generator ist vom Inselnetz getrennt.                                                                                |
|          |        | _                              | Das Inselnetz ist auf den Generator synchronisiert. Der Generator<br>versorgt die Verbraucher und lädt die Batterie. |
| E        | ÷      | Richtung des                   | Verbraucher werden versorgt.                                                                                         |
|          | ÷      | - Litergienusses               | AC-Quellen im Inselnetz speisen mehr Energie ein als im Inselnetz verbraucht wird.                                   |
| F        |        | Verbraucher im Inselnetz       | Symbol für die Verbraucher im Inselnetz                                                                              |

### Status des Inselnetzes

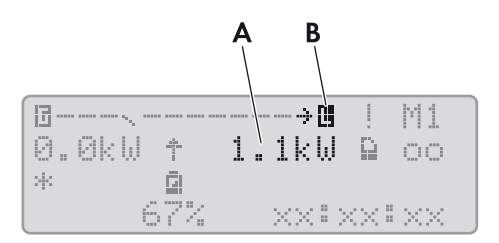

| Abbildung 8: | Status des Inselnetzes (Beispiel) |                                                         |
|--------------|-----------------------------------|---------------------------------------------------------|
| Position     | Bezeichnung                       | Erklärung                                               |
| А            | Ausgangsleistung                  | Ausgangsleistung des Wechselrichters Sunny Island in kW |
| В            | Verbraucher im Inselnetz          | Symbol für die Verbraucher im Inselnetz                 |

### Status des Wechselrichters Sunny Island

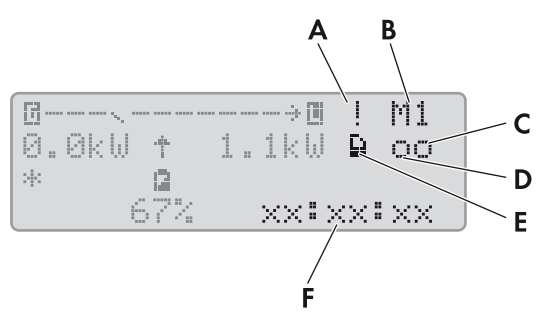

Abbildung 9: Status des Wechselrichters Sunny Island (Beispiel)

| Position | Symbol           | Bezeichnung            | Erklärung                                                                                   |
|----------|------------------|------------------------|---------------------------------------------------------------------------------------------|
| А        | ļ                | Warnsymbol             | Symbol für Warnungen und Fehler, bei denen der Sunny Island in<br>Betrieb bleibt            |
|          |                  |                        | Wenn dieses Symbol blinkt, Fehler oder Warnung quittieren (siehe<br>Kapitel 9.2, Seite 41). |
| В        | M1               | Gerätezuordnung        | Am Sunny Remote Control angeschlossener Sunny Island ist<br>Master.                         |
|          | S1               | -                      | Am Sunny Remote Control angeschlossener Sunny Island ist Slave 1.                           |
|          | S2               | -                      | Am Sunny Remote Control angeschlossener Sunny Island ist Slave 2.                           |
| С        |                  | SD-Karte               | SD-Karte ist gesteckt.                                                                      |
|          | Symbol<br>blinkt | -                      | Sunny Island greift auf SD-Karte zu.                                                        |
|          | Kein<br>Symbol   | -                      | SD-Karte ist nicht gesteckt.                                                                |
| D        | 0                | Multifunktionsrelais 1 | Das Multifunktionsrelais 1 ist abgefallen.                                                  |
|          | •                | -                      | Das Multifunktionsrelais 1 ist angezogen.                                                   |
| E        | 0                | Multifunktionsrelais 2 | Das Multifunktionsrelais 2 ist abgefallen.                                                  |
|          | :                | -                      | Das Multifunktionsrelais 2 ist angezogen.                                                   |

| Position | Symbol   | Bezeichnung | Erklärung                    |
|----------|----------|-------------|------------------------------|
| F        | hh:mm:ss | Uhrzeit     | Uhrzeit des Inselnetzsystems |

### Ladezustand der Batterie

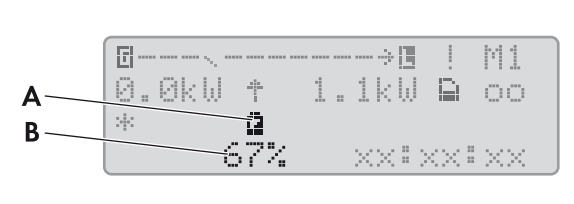

| abbilating ro. Eddezosiana dei banene ini biandaramodos (beispier) |
|--------------------------------------------------------------------|
|--------------------------------------------------------------------|

| Position | Bezeichnung | Erklärung                           |
|----------|-------------|-------------------------------------|
| А        | Batterie    | Symbol für die Batterie             |
| В        | Ladezustand | Ladezustand der Batterie in Prozent |

### Status der externen Energiequelle

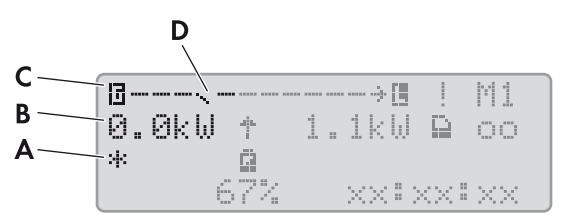

| Abbildung 11: | Status der externen | Energieguelle im | Standardmodus | (Beispiel) |
|---------------|---------------------|------------------|---------------|------------|
|               |                     |                  |               | 1          |

| Position | Symbol | Bezeichnung                | Erklärung                                                                                                    |
|----------|--------|----------------------------|----------------------------------------------------------------------------------------------------|
| А        | *      | Status des Generators<br>- | Spannung und Frequenz des Generators liegen innerhalb der<br>eingestellten Grenzwerte.                                                           |
|          | ļ      |                            | Die maximale Rückleistung in den Generator wurde überschritten.                                                                                  |
|          | В      |                            | Battery                                                                                                    |
|          |        |                            | Generator wurde ladezustandsabhängig angefordert.                                                                                                |
|          | С      | -                          | Cycle                                                                                                    |
|          |        |                            | Generator wurde zeitgesteuert angefordert.                                                                                                    |
|          | E      |                            | Extern                                                                                                    |
|          |        |                            | Generator wurde von einem Extension Cluster angefordert.                                                                                         |
|          | L      | _                          | Load                                                                                                    |
|          |        |                            | Generator wurde lastabhängig angefordert.                                                                                                    |
|          | S      |                            | Start                                                                                                    |
|          |        |                            | Sie haben den Generator manuell mit dem Sunny Remote Control<br>gestartet oder über den Eingang <b>DigIn</b> wurde ein Generator<br>angefordert. |
|          | Т      |                            | Time                                                                                                    |
|          |        |                            | Sie haben den Generator für 1 Stunde mit dem<br>Sunny Remote Control gestartet.                                                                  |

| Position | Symbol | Bezeichnung                                                     | Erklärung                                                                                                    |
|----------|--------|-----------------------------------------------------------------|----------------------------------------------------------------------------------------------------|
| В        | -      | Leistung des Generators<br>oder des öffentlichen<br>Stromnetzes | Leistung in kW                                                                                                    |
| С        | ٦      | Generator                                                       | Symbol für den Generator                                                                                          |
| D        | N      | Interne Transferrelais                                          | Generator ist vom Inselnetz getrennt.                                                                             |
|          |        | -                                                               | Das Inselnetz ist auf den Generator synchronisiert. Der Generator versorgt die Verbraucher und lädt die Batterie. |

## 5.3 Benutzermodus

### 5.3.1 Parameter anzeigen und System bedienen und einstellen

Der Benutzermodus zeigt die wesentlichen Informationen über das System nach Kategorien an. Der Benutzermodus ermöglicht die manuelle Steuerung des Wechselrichters Sunny Island oder Komponenten des Systems, z. B. den Generatorstart.

Der Benutzermodus unterscheidet zwischen Anzeigeseiten und Eingabeseiten. Anzeigeseiten zeigen die Parameter einer Kategorie. Eingabeseite ermöglichen die Bedienung und Einstellung des Systems.

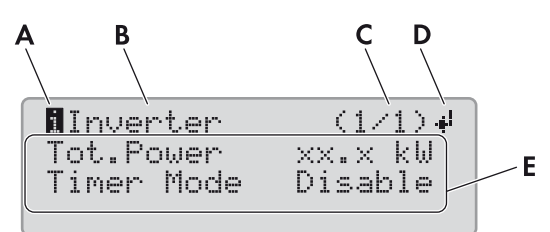

| Abbildung 12 | 2: Aufbau | einer Seite | im Benutzermodus | (Beispiel) |
|--------------|-----------|-------------|------------------|------------|
|--------------|-----------|-------------|------------------|------------|

| Position | Bezeichnung               | Symbol oder<br>Meldung | Erklärung                                                                                       |
|----------|---------------------------|------------------------|-------------------------------------------------------------------------------------------------|
| А        | Art der Seite             | 1                      | Information                                                                                     |
|          |                           |                        | Das Symbol markiert Anzeigeseiten.                                                              |
|          |                           | s                      | Set                                                                                             |
|          |                           |                        | Das Symbol markiert Eingabeseiten.                                                              |
| В        | Kategorie                 | _                      | Name der Kategorie (siehe Kapitel 12 "Verzeichnis der Parameter<br>im Benutzermodus", Seite 84) |
| С        | Seite und<br>Seitenanzahl | -                      | Seite und Seitenanzahl der gewählten Kategorie                                                  |
| D        | Eingabesymbol             | 4                      | Bei Anzeigeseiten bedeutet das Symbol, dass Eingabeseiten zu der<br>Kategorie vorhanden sind.   |
|          |                           |                        | Bei Eingabeseiten zeigt das Symbol auf den ausgewählten<br>Parameter.                           |
|          |                           | kein Symbol            | Keine Eingabeseiten zu der Kategorie vorhanden.                                                 |
| E        | Parameter                 | -                      | Parameter mit den aktuellen Werten                                                              |

### Vorgehen:

1. Um die Display-Beleuchtung des Sunny Remote Control einzuschalten, Knopf drücken.

- 2. Knopf nach rechts drehen.
  - Das Sunny Remote Control wechselt vom Standardmodus in den Benutzermodus.

| Inverter   | (1/1) <b>4</b> |
|------------|----------------|
| Tot.Power  | xx:x kW        |
| Timer Mode | Disable        |
|            |                |

- 3. Um durch die Anzeigeseiten zu blättern, Knopf weiter nach rechts drehen.
- 4. Um zurückzublättern, Knopf nach links drehen.
- 5. Um eine Eingabeseite zu wählen, zur Anzeigeseite mit der Kategorie der gewünschten Einstellung blättern (siehe Kapitel 12 "Verzeichnis der Parameter im Benutzermodus", Seite 84).

#### Beispiel: Anzeigeseite wählen.

Sie möchten den Sunny Island neu starten. Diese Einstellung gehört zu der Kategorie Inverter.

- Anzeigeseite Inverter (1/1) wählen.
- 6. Knopf drücken. Dadurch zeigt das Sunny Remote Control die zur Anzeigeseite gehörenden Eingabeseiten an.

#### Beispiel: Eingabeseite wählen

Sie haben die Anzeigeseite Inverter (1/1) gewählt.

- Knopf drücken.
- Die Eingabeseite Inverter (1/2) erscheint.

| Inverter                                            | (1/1) <b>↓</b> |
|-----------------------------------------------------|----------------|
| Tot.Power                                           | xx:x kW        |
| Timer Mode                                          | Disable        |
| BInverter<br>Restart<br>Str.Date xx<br>Start Time : | (1/2)<br>      |

7. Um den gewünschten Parameter auszuwählen, Knopf nach rechts drehen, bis das Eingabesymbol rechts neben dem gewünschten Parameter steht.

🗹 Sie haben den Parameter ausgewählt.

- 8. Um den Parameter einzustellen, Knopf drücken und danach Knopf nach links oder rechts drehen.
- 9. Wenn Sie den gewünschten Parameter eingestellt haben, Knopf drücken. Dadurch speichern Sie die Eingabe.

Beispiel: Der Sunny Island soll im zeitgesteuerten Betrieb wöchentlich starten. Dazu muss die Wiederholungsart (Repetition) auf wöchentlich (Weekly) gestellt werden.

- Eingabeseite Inverter (1/2) aufrufen.
   Die Eingabeseite Inverter (1/2) erscheint.
- Knopf drehen, bis das Eingabesymbol # neben dem Parameter Repetition steht. Dabei wechselt das Sunny Remote Control von der Eingabeseite Inverter (1/2) zu der Eingabeseite Inverter (2/2).
- Knopf drücken.
- Knopf nach rechts drehen, bis **Weekly** erscheint.
- Knopf drücken. Dadurch haben Sie den Parameter gespeichert.

Sie haben im zeitgesteuerten Betrieb die Wiederholungsart auf Weekly gestellt.

| Ernven.cer.  | N 1 4 Z 4 |
|--------------|-----------|
| Restart      | 4         |
| Str.Date xx. | XX.XXXX   |
| Start Time > | x:xx:xx   |

| <pre>Inverter</pre> | (2/2)           |
|---------------------|-----------------|
| Run Time            | XX:XX:XX        |
| Repetition          | Weekly <b>4</b> |
| Timed Start         | . Disable       |

10. Um die Eingabeseite zu verlassen, auf die Anzeigeseite oder in den Standardmodus wechseln:

• Knopf nach links drehen, bis das Eingabesymbol in der ersten Zeile steht.

- Um zurück zur Anzeigeseite zu wechseln, Knopf nach links drehen, bis **<back>** erscheint.
- Um in den Standardmodus zu wechseln, Knopf nach links drehen, bis **<home>** erscheint.
- Knopf drücken.

Tipp: **<back>** und **<home>** erscheinen auch am Ende der Liste, wenn Sie den Knopf nach rechts drehen.

# 5.4 Installateurmodus und Expertenmodus

### 5.4.1 In den Installateurmodus oder Expertenmodus wechseln

Der Installateurmodus ist durch ein Installateurpasswort geschützt. Das Installateurpasswort ändert sich stetig und Sie müssen es immer wieder neu berechnen. Den Expertenmodus können Sie nur vom Installateurmodus aus erreichen.

### ACHTUNG

### Systemausfälle durch Eingabe falscher Parameterwerte

Durch die Eingabe falscher Parameterwerte kann das System instabil werden und ausfallen. Alle Parameter, die sich auf die Betriebssicherheit des Systems auswirken können, sind durch das Installateurpasswort geschützt.

- Nur eine Fachkraft darf Systemparameter einstellen und verändern.
- Installateurpasswort ausschließlich an Fachkräfte und Betreiber weitergeben.

### Vorgehen:

- 1. Am Sunny Remote Control im Benutzermodus die Eingabeseite Password (1/1) wählen.
- 2. Die Quersumme der Betriebsstunden Runtime berechnen. Dadurch ermitteln Sie das Installateurpasswort.

### Beispiel: Quersumme ermitteln

Die Betriebsstunden **Runtime** sind 1234 h. Die Quersumme ist die Summe aller Ziffern:

1 + 2 + 3 + 4 = **10** 

Die Quersumme ist 10.

3. Den Parameter Set wählen und das ermittelte Installateurpasswort einstellen.

☑ Das Sunny Remote Control ist im Installateurmodus.

| Instal | ler       |     |
|--------|-----------|-----|
| 100#   | Meters    | لھ. |
| 200#   | Settin9s  |     |
| 300#   | Dia9nosis |     |
| l      |           |     |

4. Um in den Expertenmodus zu wechseln, den Parameter **700.01 ActLev** wählen und auf **Expert** stellen (siehe Kapitel 5.4.6 "Parameter einstellen", Seite 30).

### 5.4.2 Installateurmodus oder Expertenmodus verlassen

Wenn Sie am Sunny Remote Control 5 Minuten den Knopf nicht drehen oder drücken, wechselt das Sunny Remote Control vom Installateur- oder Expertenmodus automatisch in den Standardmodus.

 Am Sunny Remote Control den Parameter 700.01 ActLev wählen und auf User stellen (siehe Kapitel 5.4.6 "Parameter einstellen", Seite 30).

### 5.4.3 Menüs im Installateurmodus und Expertenmodus

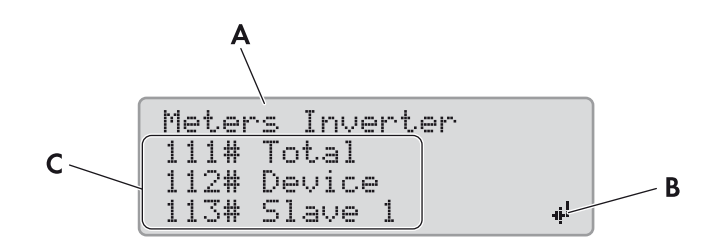

Abbildung 13: Aufbau der Menüseite im Installateurmodus (Beispiel).

| Position | Bezeichnung   | Erklärung                                                                                                    |
|----------|---------------|----------------------------------------------------------------------------------------------------|
| А        | Menüpfad      | Die beiden zuletzt ausgewählten Menüebenen                                                                                              |
|          |               | Wenn Sie in der obersten Menüebene sind, zeigt das Display im Installateurmodus <b>Installer</b> und im Expertenmodus <b>Expert</b> an. |
| В        | Eingabesymbol | Eingabesymbol zur Auswahl eines Menüs                                                                                                   |
| С        | Menü          | -                                                                                                    |

### 5.4.4 Parameterseite im Installateurmodus und Expertenmodus

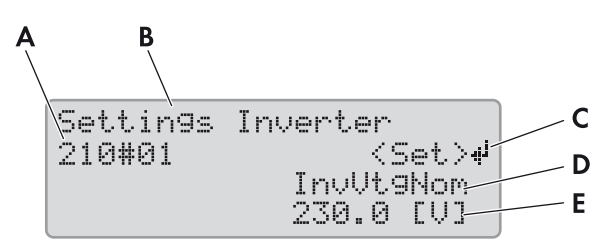

Abbildung 14: Aufbau der Parameterseite im Installateurmodus (Beispiel).

| Position | Bezeichnung                     | Erklärung                                                                               |
|----------|---------------------------------|-----------------------------------------------------------------------------------------|
| A        | Menünummer und Parameternummer  | -                                                                                       |
| В        | Menüpfad                        | Die beiden zuletzt ausgewählten Menüebenen                                              |
| С        | Eingabesymbol                   | Eingabesymbol zur Einstellung des Parameters                                            |
|          |                                 | Wenn kein Eingabesymbol angezeigt wird, kann der<br>Parameter nicht eingestellt werden. |
| D        | Name des Parameters             | -                                                                                       |
| E        | Wert und Einheit des Parameters | -                                                                                       |

### 5.4.5 Menüs und Parameter wählen

- 1. Am Sunny Remote Control in den Installateurmodus wechseln (siehe Kapitel 5.4.1, Seite 28).
- 2. Knopf nach rechts drehen, bis das Eingabesymbol rechts neben dem gewünschten Menü steht. Dabei scrollt das Sunny Remote Control die Menüpunkte in der Anzeige zeilenweise.
- 3. Knopf drücken. Dadurch gelangen Sie in die untergeordnete Menüebene.
  - Das Sunny Remote Control zeigt die untergeordnete Menüebene. In der ersten Zeile steht die ausgewählte Menüebene.
- 4. Schritte 2 und 3 wiederholen, bis das Sunny Remote Control die erste Parameterseite anzeigt.
- 5. Knopf nach rechts drehen, bis das Sunny Remote Control den gewünschten Parameter anzeigt.
- 6. Den Parameter einstellen (siehe Kapitel 5.4.6, Seite 30).

- 7. Um die Parameterseite zu verlassen, auf die übergeordnete Ebene oder in den Standardmodus wechseln:
  - Knopf nach links drehen, bis das Eingabesymbol in der ersten Zeile erscheint.
  - Um in eine übergeordnete Ebene zu wechseln, Knopf nach links drehen, bis **<back>** erscheint.
  - Um in den Standardmodus zu wechseln, Knopf nach links drehen, bis **<home>** erscheint.
  - Knopf drücken.

Tipp: **<back>** und **<home>** erscheinen auch am Ende der Liste, wenn Sie den Knopf nach rechts drehen.

### 5.4.6 Parameter einstellen

- 1. Am Sunny Remote Control in den Installateurmodus wechseln (siehe Kapitel 5.4.1, Seite 28).
- Gewünschten Parameter wählen. Dabei können Sie ausschließlich die Parameter einstellen, bei denen im Display < Set > 4<sup>i</sup> in der zweiten Zeile angezeigt wird.
- 3. Knopf drücken.
  - 🗹 Das Eingabesymbol blinkt neben dem Wert.
  - X Im Display steht Stop device to change the value?
    - Der Parameter lässt sich nur im Standby ändern.
    - System stoppen (siehe Kapitel 4.3, Seite 18).
  - X Im Display steht **No permission to change the value**.

Sie dürfen den Parameter nicht im Installateurmodus ändern.

- Wenn Sie Parameter für die Batterie ändern möchten, im QCG das Menü **New Battery** wählen (siehe Kapitel 10.8 "Batterie ersetzen", Seite 80).
- Bei allen anderen Einstellungen im QCG das Menü **New System** wählen (siehe Installationsanleitung des Wechselrichters Sunny Island).
- 4. Um den Parameter einzustellen, Knopf nach links oder rechts drehen.
- 5. Knopf drücken.
  - Das Sunny Remote Control fordert eine Bestätigung des eingestellten Parameters.
- 6. Um den Wert zu bestätigen, Knopf nach rechts drehen, bis **Y** blinkt und Knopf drücken.
- 7. Um den Wert zu verwerfen, Knopf nach rechts drehen, bis **N** blinkt und Knopf drücken.

Settin9s 210#01 (Set)4 InvVt9Nom

| Settin | 9s interter   |
|--------|---------------|
| 210#01 | (accept Y/N)+ |
|        | InvVt9Nom     |
|        | 230.0 EUT     |

### 5.4.7 Auf Parameter direkt zugreifen

Über eine 5-stellige Nummer können Sie direkt auf jeden Parameter zugreifen. Die 5-stellige Nummer ist wie folgt aufgebaut:

- Die ersten 3 Stellen sind die Menünummer.
- Die letzten 2 Stellen sind die Parameternummer.

### Beispiel: 5-stellige Nummer für den direkten Zugriff auf Parameter.

Mit dem Parameter **111.01 TotInvPwrAt** möchten Sie sich die gesamte Wirkleistung der Wechselrichter Sunny Island in einem Cluster anzeigen lassen. Die 5-stellige Nummer für den direkten Zugriff ist 11101.

### Vorgehen:

- 1. Am Sunny Remote Control in den Installateurmodus wechseln (siehe Kapitel (siehe Kapitel 5.4.1, Seite 28)).
- 2. Den Parameter 600.02 Select Number wählen und die 5-stellige Nummer einstellen.
  - Der Parameter wird angezeigt.
  - X Im Display steht Item not Found?
    - Im Installateurmodus können Sie auf den Parameter nicht zugreifen.
    - Knopf drücken und in den Expertenmodus wechseln (siehe Kapitel 5.4.1, Seite 28).

Die eingestellte Nummer ist nicht korrekt.

• Knopf drücken und die Eingabe wiederholen.

# 6 Datenspeicherung und Firmware-Update

## 6.1 SD-Karte einlegen

### Voraussetzungen:

- □ SD-Karte muss FAT-16 oder FAT-32 formatiert sein.
- □ SD-Karte darf ausschließlich als Datenträger für das System verwendet werden.

### Vorgehen:

• Am Sunny Remote Control die SD-Karte mit der abgeschrägten Ecke nach oben in den Steckplatz für SD-Karte stecken.

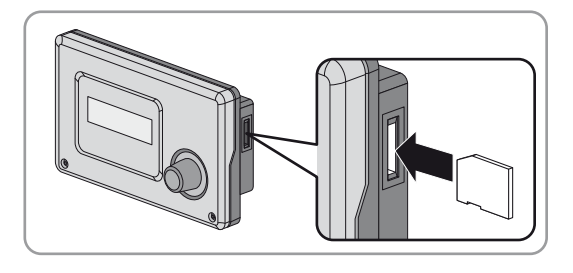

# 6.2 Parameter speichern und laden

Die aktuellen Einstellungen der Parameter können Sie in 2 verschiedene Parametersätze auf der SD-Karte speichern und laden. Die 2 Parametersätze unterscheidet das Sunny Remote Control in **Set1** und **Set2**. Jeder Parametersatz speichert alle Einstellungen. Dadurch können Sie die Einstellungen von einem neuen Parametersatz ausprobieren, ohne den alten Parametersatz löschen zu müssen. Tipp: Sobald Sie das System an Ihre Anforderungen angepasst haben, speichern Sie die Einstellungen der Parameter auf der SD-Karte. Nach dem Speichern können Sie das System weiter anpassen. Wenn die Anpassung nicht zum gewünschten Ziel führt, können Sie den gespeicherten Parametersatz wieder laden.

### Voraussetzung:

□ SD-Karte muss gesteckt sein.

### Vorgehen:

- 1. Am Sunny Remote Control in den Installateurmodus wechseln (siehe Kapitel (siehe Kapitel 5.4.1, Seite 28)).
- 2. Um einen Parametersatz zu speichern, den Parameter 550.01 ParaSto wählen und den Parameter einstellen:

| Wert  | Erklärung                                             |
|-------|-------------------------------------------------------|
| Set 1 | Die Einstellungen im ersten Parametersatz speichern.  |
| Set2  | Die Einstellungen im zweiten Parametersatz speichern. |

3. Um einen Parametersatz zu laden, wie folgt vorgehen:

- Am Sunny Remote Control in den Expertenmodus wechseln (siehe Kapitel 5.4.1, Seite 28).
- Den Parameter 550.02 ParaLod wählen und den Parameter einstellen:

| Wert    | Erklärung                                          |
|---------|----------------------------------------------------|
| Set 1   | Die Einstellungen vom ersten Parametersatz laden.  |
| Set2    | Die Einstellungen vom zweiten Parametersatz laden. |
| Factory | Quick Configuration Guide starten.                 |

# 6.3 Ereignishistorie und Fehlerhistorie speichern

### Voraussetzung:

□ SD-Karte muss gesteckt sein.

### Vorgehen:

- 1. Am Sunny Remote Control in den Installateurmodus wechseln (siehe Kapitel (siehe Kapitel 5.4.1, Seite 28)).
- 2. Um die Ereignishistorie zu speichern, den Parameter **550.03 CardFunc** wählen und auf **StoEvtHis** stellen.
- 3. Um die Fehlerhistorie zu speichern, den Parameter **550.03 CardFunc** wählen und auf **StoFailHis** stellen.
- 4. Um die Fehlerhistorie und die Ereignishistorie zu speichern, den Parameter **550.03 CardFunc** wählen und auf **StoHis** stellen.

### 6.4 Statusmeldung der SD-Karte anzeigen

Das Sunny Remote Control erfasst den Status der SD-Karte (siehe Kapitel 13.3.1 "Inverter (310#)", Seite 125).

- 1. Am Sunny Remote Control in den Installateurmodus wechseln (siehe Kapitel 5.4.1, Seite 28).
- 2. Den Parameter 312.11 CardStt wählen und ablesen.

## 6.5 SD-Karte entnehmen

Wenn Sie die SD-Karte ohne Vorbereitung entnehmen, führt die Entnahme zu einem Datenverlust. Der Datenverlust betrifft maximal die Log-Daten der letzten 15 Minuten.

### Vorgehen:

- 1. Am Sunny Remote Control in den Installateurmodus wechseln (siehe Kapitel 5.4.1, Seite 28).
- 2. Den Parameter **550.03 CardFunc** wählen und auf **ForcedWrite** stellen. Dadurch werden alle noch nicht gespeicherten Daten auf die SD-Karte geschrieben.
- 3. SD-Karte entnehmen.

## 6.6 Inhalt der SD-Karte anzeigen

| BATSTAT       |          | File Folder  |
|---------------|----------|--------------|
| HISTORY       |          | File Folder  |
|               |          | File Folder  |
| MISC          |          | File Folder  |
| 🛅 SIPAR       |          | File Folder  |
| 🗟 SIM.CCF     | 1 KB     | CCF-Datei    |
| 🖬 UPDATE.BIN  | 1.420 KB | BIN-Datei    |
| 🗊 version.txt | 1 KB     | Textdokument |

Abbildung 15: Inhalt einer SD-Karte (Beispiel)

Welche Dateien auf der SD-Karte gespeichert sind, ist abhängig von der Konfiguration und dem System.

### Erklärung der Ordner:

| Ordnername | Erklärung                                                                    |
|------------|------------------------------------------------------------------------------|
| BATSTAT    | Ordner mit Statistikwerten der Batterie für jeden Monat                      |
|            | Die Dateien sind nach Jahr und Monat in Unterordnern abgelegt.               |
| HISTORY    | Ordner mit Ereignis- und Fehlerhistorie                                      |
| LOGGING    | Ordner mit der Datenaufzeichnung, Ereignis- und Fehlerhistorie für jeden Tag |
|            | Die Dateien sind nach Jahr und Monat in Unterordnern abgelegt.               |
| SIPAR      | Ordner mit den Parameterlisten                                               |

| Dateiname    | Erklärung                                                                    |
|--------------|------------------------------------------------------------------------------|
| evthis.log   | Ereignishistorie                                                             |
| errhis.log   | Fehlerhistorie                                                               |
| si010112.evt | Ereignis- und Fehlerhistorie für einen Tag                                   |
|              | Das Datum ist Teil des Dateinamens im Format ddmmyy.                         |
| si010112.log | Datenaufzeichnung für den Tag                                                |
|              | Das Datum ist Teil des Dateinamens im Format ddmmyy.                         |
| sipar.lst    | Aktueller Parametersatz                                                      |
| sipar 1 .lst | Parametersatz 1                                                              |
| sipar2.lst   | Parametersatz 2                                                              |
| update.bin   | Firmware des Wechselrichters Sunny Island                                    |
| batstat.txt  | Statistikwerte der Batterie                                                  |
|              | Diese Werte werden jede Nacht um 22:00 Uhr gespeichert.                      |
| batstat.sma  | Statistikwerte der Batterie für die Auswertung durch SMA Solar Technology AG |
| sim.ccf      | Systeminformationen des Wechselrichters Sunny Island                         |
| bootex.log   | Vom Betriebssystem des Computers erzeugte Datei                              |
|              | Diese Datei wird nicht von jedem Betriebssystem erzeugt.                     |

### Erklärung der Dateien innerhalb der Ordner:

### Aufbau der Dateien:

Die Dateien sind CSV-Dateien, das heißt, dass die Daten als ASCII-Text gespeichert sind. Die Dateien sind wie folgt aufgebaut:

- Die ersten Zeilen der Datei dienen als Information. Zeilen zur Information beginnen und enden mit dem Zeichen #.
- In den folgenden Zeilen sind die Daten durch Semikolons getrennt.
- Dezimalstellen werden durch einen Punkt dargestellt.
- Das Datumformat ist dd.mm.yyyy.
- Das Uhrzeitformat ist hh:mm:ss.
- Die Werte von Parametern werden teilweise mit Klartextnummern gespeichert (siehe Kapitel 13 "Verzeichnis der Parameter im Installateurmodus und Expertenmodus", Seite 91).

#### Voraussetzungen:

Computer mit installierter Software zur Tabellenkalkulation muss vorhanden sein.

□ Software zur Tabellenkalkulation muss CSV-Dateien lesen können.

#### Vorgehen:

- 1. SD-Karte in Kartenleser stecken und Inhalt anzeigen lassen.
- 2. Software zur Tabellenkalkulation starten und gewünschte Datei importieren. Dabei den Importfilter entsprechend dem Aufbau der Datei einstellen (siehe Anleitung der Software zur Tabellenkalkulation).

# 6.7 Firmware-Update

### 6.7.1 Firmware mit SD-Karte aktualisieren

### i Automatischer Start des Wechselrichters Sunny Island

Wenn der Sunny Island vor dem Firmware-Update in Betrieb war, startet der Sunny Island nach dem Firmware-Update automatisch.

#### Voraussetzungen:

- □ SD-Karte muss FAT-16 oder FAT-32 formatiert sein.
- □ SD-Karte mit aktueller Firmware im Hauptverzeichnis muss vorhanden sein.
- □ SD-Karte darf ausschließlich als Datenträger für das System verwendet werden.
- □ SD-Karte für das System muss mit einem Computer beschreibbar und lesbar sein.
- Das Sunny Remote Control muss am Master angeschlossen sein.

### Vorgehen:

- 1. SD-Karte in den Steckplatz für SD-Karte stecken (siehe Kapitel 6.1, Seite 32).
- 2. Warten, bis die Meldung UPDATE AVAILABLE erscheint. Dies kann bis zu 2 Minuten dauern.
- 3. Die Frage UPDATE AVAILABLE Start update now? mit YES bestätigen.

☑ Der Sunny Island wechselt in den Standby und aktualisiert die Firmware.

### 6.7.2 Firmware mit Sunny Explorer aktualisieren

### i Automatischer Start des Wechselrichters Sunny Island

Wenn der Sunny Island vor dem Firmware-Update in Betrieb war, startet der Sunny Island nach dem Firmware-Update automatisch.

Mit Sunny Explorer übertragen Sie die aktuelle Firmware zunächst auf das SMA Speedwire Datenmodul Sunny Island. Anschließend überträgt das SMA Speedwire Datenmodul Sunny Island die aktuelle Firmware automatisch auf die SD-Karte im Sunny Remote Control. Diese Übertragung nimmt einen längeren Zeitraum in Anspruch.

### Voraussetzungen:

- □ Das SMA Speedwire Datenmodul Sunny Island vom Typ SWDMSI-NR10 ab der Firmware-Version 1.01.06.R muss im System eingebaut sein.
- Computer mit Sunny Explorer und aktuelle Firmware muss vorhanden sein.
- Das Sunny Remote Control muss am Master angeschlossen sein.

### Vorgehen:

- 1. Sicherstellen, dass im Sunny Remote Control eine beschreibbare SD-Karte steckt und während der gesamten Aktualisierung gesteckt bleibt.
- 2. Am Sunny Remote Control in den Installateurmodus wechseln (siehe Kapitel 5.4.1, Seite 28)
- 3. Den Parameter 250.32 UpdMode auf Auto einstellen.
- 4. Den Parameter 250.33 UpdAutoTime auf den gewünschten Zeitpunkt für das Firmware-Update stellen.
- 5. Mit Sunny Explorer aktuelle Firmware vom Computer auf den Sunny Island übertragen (siehe Bedienungsanleitung Sunny Explorers).
- 6. Nach abgeschlossener Übertragung Sunny Explorer beenden.
- Wenn die Übertragung auf die SD-Karte abgeschlossen ist, aktualisiert sich der Sunny Island zum eingestellten Zeitpunkt automatisch. Dabei wechselt der Sunny Island in den Standby und aktualisiert die Firmware.

### 6.7.3 Fernupdate mit Sunny Home Manager durchführen

### i Automatischer Start des Wechselrichters Sunny Island

Wenn der Sunny Island vor dem Firmware-Update in Betrieb war, startet der Sunny Island nach dem Firmware-Update automatisch.

Der Sunny Home Manager kann über das Sunny Portal automatisch die aktuelle Firmware bereitstellen. Dazu überträgt der Sunny Home Manager die aktuelle Firmware zunächst auf das SMA Speedwire Datenmodul Sunny Island. Anschließend überträgt das SMA Speedwire Datenmodul Sunny Island die aktuelle Firmware automatisch auf die SD-Karte im Sunny Remote Control. Diese Übertragung nimmt einen längeren Zeitraum in Anspruch.

#### Voraussetzungen:

- Der Sunny Island muss im Sunny Portal registriert sein.
- Das SMA Speedwire Datenmodul Sunny Island vom Typ SWDMSI-NR10 muss im System eingebaut sein.
- □ Der Sunny Home Manager muss im System eingebunden sein.
- Das Sunny Remote Control muss am Master angeschlossen sein.

#### Vorgehen:

- 1. Sicherstellen, dass im Sunny Remote Control eine beschreibbare SD-Karte steckt und immer gesteckt bleibt.
- 2. Am Sunny Remote Control in den Installateurmodus wechseln (siehe Kapitel 5.4.1, Seite 28).
- 3. Den Parameter 250.32 UpdMode auf Auto einstellen.
- 4. Den Parameter 250.33 UpdAutoTime auf den gewünschten Zeitpunkt für das Firmware-Update stellen.
- 5. Im Sunny Home Manager das automatische Software-Update aktivieren (siehe Bedienungsanleitung des Sunny Home Managers).
- Wenn die Übertragung auf die SD-Karte abgeschlossen ist, aktualisiert sich der Sunny Island zum eingestellten Zeitpunkt automatisch. Dabei wechselt der Sunny Island in den Standby und aktualisiert die Firmware.
# 7 Manuelle Steuerung des Generators

## 7.1 Generator mit Sunny Remote Control starten

#### Voraussetzungen:

- 🗆 Der Sunny Island muss den Generator über ein Steuerkabel steuern können.
- Das Sunny Remote Control muss im Standardmodus oder Benutzermodus sein.

## Vorgehen:

- 1. Am Sunny Remote Control die Anzeigeseite **Generator** wählen und Knopf drücken (siehe Kapitel 5.3.1 "Parameter anzeigen und System bedienen und einstellen", Seite 26).
- 2. Um den Generator zu starten und dauerhaft laufen zu lassen, den Parameter Mode wählen und auf Start stellen.
   Der Generator startet und läuft, bis Sie den Generator wieder stoppen.
- 3. Um den Generator zu starten und für 1 Stunde laufen zu lassen, den Parameter **Mode** wählen und auf **Run1h** stellen.
  - ☑ Der Generator startet. Wenn nach 1 Stunde keine Generatoranforderung anliegt, stoppt der Sunny Island den Generator.

## 7.2 Generator mit Sunny Remote Control stoppen

## 

### Quetschgefahr durch bewegliche Teile am Generator

Bewegliche Teile am Generator können Körperteile quetschen oder abtrennen. Ein Generator kann vom Sunny Island automatisch gestartet werden.

- Vor Arbeiten am Generator den Generator dauerhaft stoppen und gegen selbsttätiges Starten sichern.
- Arbeiten am Generator entsprechend den Herstellervorgaben durchführen.

#### Voraussetzungen:

- Der Sunny Island muss den Generator über ein Steuerkabel steuern können.
- Das Sunny Remote Control muss im Standardmodus oder Benutzermodus sein.

## Vorgehen:

- 1. Am Sunny Remote Control die Anzeigeseite **Generator** wählen und Knopf drücken (siehe Kapitel 5.3.1 "Parameter anzeigen und System bedienen und einstellen", Seite 26).
- 2. Den Parameter Mode wählen und auf Stop stellen.
  - Der Generator ist vorübergehend gestoppt. Der Generator startet erneut, wenn im automatischen Generatorbetrieb eine Generatoranforderung anliegt und die Mindest-Stoppzeit abgelaufen ist.
- 3. Um den Generator dauerhaft zu stoppen, automatischen Generatorbetrieb deaktivieren:
  - Am Sunny Remote Control in den Installateurmodus wechseln (siehe Kapitel 5.4.1, Seite 28).
  - Den Parameter 235.01 GnAutoEna wählen und auf Disable stellen.
  - ☑ Der Generator ist dauerhaft gestoppt.

## 7.3 Generator ohne Autostartfunktion starten

- 1. Generator starten (siehe Anleitung des Herstellers).
- 2. Lasttrennschalter zwischen Generator und Sunny Island schließen.
- ☑ Nach Ablauf der Warmlaufzeit schaltet der Sunny Island das Inselnetz auf den Generator.

## 7.4 Generator ohne Autostartfunktion stoppen

- 1. Am Sunny Remote Control Generator stoppen (siehe Kapitel 7.2, Seite 37). Dadurch trennt der Sunny Island das Inselnetz vom Generator.
- 2. Lasttrennschalter zwischen Generator und Sunny Island öffnen.
- 3. Generator stoppen (siehe Anleitung des Herstellers).
- Der Generator ist gestoppt. Nach Ablauf der Nachlaufzeit und der Mindest-Stoppzeit können Sie den Generator wieder nutzen.

# 8 Sunny Island spannungsfrei schalten

## A FACHKRAFT

- 1. System ausschalten (siehe Kapitel 4.4, Seite 18).
- 2. Die Leitungsschutzschalter und die Lasttrennschalter in den Unterverteilungen ausschalten und gegen Wiedereinschalten sichern.
- 3. Den Lasttrennschalter im DC-Kabel öffnen und gegen Wiedereinschalten sichern.

## 4. ACHTUNG

## Zerstörung des Wechselrichters Sunny Island durch Elektrostatische Entladung (ESD)

Durch das Berühren von elektronischen Bauteilen innerhalb des Sunny Island können Sie den Sunny Island beschädigen oder zerstören.

- Keine elektronischen Baugruppen anfassen.
- Erden Sie sich, bevor Sie einen Anschluss berühren.
- 5. Alle Schrauben des Gehäusedeckels lösen und den Gehäusedeckel abnehmen.
- 6. Sicherstellen, dass der Anschluss DC spannungsfrei ist.
- Sicherstellen, dass die Anschlüsse AC1 Loads/SunnyBoys, AC2 Gen/Grid und ExtVtg (Position A) spannungsfrei sind.

8. Sicherstellen, dass die Anschlüsse **Relay1** und **Relay2** (Position A) spannungsfrei sind.

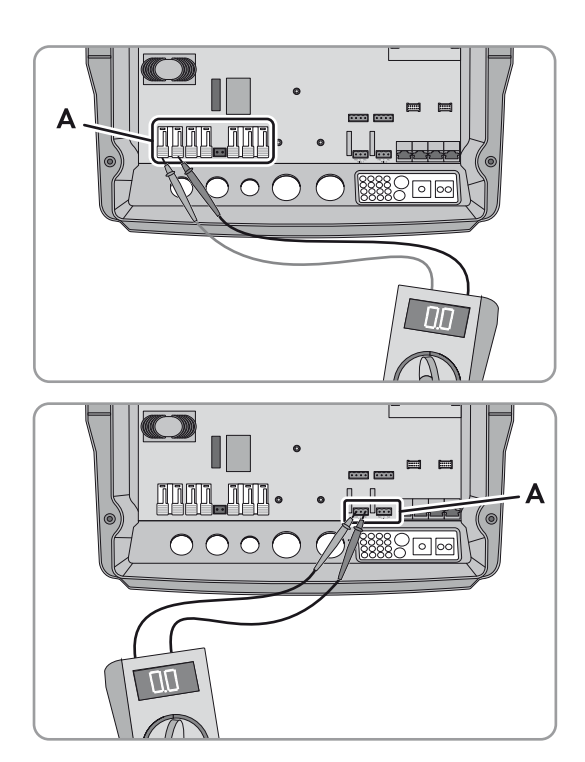

- 9. Die AC-Leistungskabel außerhalb des Sunny Island erden und kurzschließen.
- 10. Benachbarte, unter Spannung stehende Teile abdecken oder abschranken.

# 9 Fehlersuche

# 9.1 Verhalten des Wechselrichters Sunny Island im Fehlerfall

## Anzeige von Fehlern, Warnungen und Ereignissen

Anliegende Warnungen und Fehler werden im Display des Sunny Remote Control automatisch angezeigt, bis die Ursache für die Warnung oder den Fehler vom Sunny Island nicht mehr erfasst wird oder quittiert wurde. Ereignisse werden vom Sunny Island erfasst. Die folgenden Menüs erfassen Warnungen, Fehler und Ereignisse:

- 410# Error active Anzeige der aktuell anstehenden Warnungen und Fehler
- 420# Error history Historie der Warnungen und Fehler
- 430# Event history Historie der Ereignisse
- Bei Systemen zur Eigenverbrauchsoptimierung und Ersatzstromsystemen: 440# Error Grid Historie der letzten 5 Fehler des öffentlichen Stromnetzes

## Aufbau der Anzeigenummern

Jeder Fehler und jedes Ereignis hat eine eindeutige dreistellige Anzeigenummer, die entsprechend der Parameter oder Messwertzuordnung angelegt ist. Ereignisse und Fehler verwenden den gleichen Zahlenbereich:

- 1xx Sunny Island
- 2xx Batterie
- 3xx Generator oder öffentliches Stromnetz
- 4xx Generator
- 5xx Öffentliches Stromnetz
- 6xx Relais
- 7xx System
- 8xx Externe Geräte und Komponenten
- 9xx Allgemein

## i Bedeutung der Abkürzungen

**F** kennzeichnet einen Fehler, **W** eine Warnung und **E** ein Ereignis.

Über ! für "Set" und C für "Clear" wird bei Fehlern dargestellt, ob der Fehler gekommen oder gegangen ist.

## Fehlerstufen

Der Sunny Island unterscheidet 5 verschiedene Stufen von Fehlern, je nach Stufe ergibt sich ein anderes Verhalten.

| Stufe | Bezeichnung | Anzeige am<br>Sunny<br>Remote<br>Control | Erklärung                                                                                                    |
|-------|-------------|------------------------------------------|----------------------------------------------------------------------------------------------------|
| 1     | Warnung     | Warning                                  | Warnung, der Sunny Island läuft weiter. Hinweis im Standardmodus, dass<br>eine Warnung erfasst wurde.                                                                    |
| 2     | Störung 1   | Malfunction                              | Störung, die nur im Betrieb erkannt werden kann. Der Sunny Island<br>schaltet sich ab. Neustart ist sofort möglich, z. B. durch Autostart.                               |
| 3     | Störung 2   | Malfunction                              | Störung, die auch im Standby erkannt werden kann. Der Sunny Island<br>schaltet sich ab. Neustart erst möglich, wenn Störung nicht mehr vom<br>Sunny Island erkannt wird. |

| Stufe | Bezeichnung  | Anzeige am<br>Sunny<br>Remote<br>Control | Erklärung                                                                                                    |
|-------|--------------|------------------------------------------|----------------------------------------------------------------------------------------------------|
| 4     | Ausfall      | Failure                                  | Geräteausfall, Sunny Island schaltet ab. Fehlerbehebung, Quittierung des<br>Fehlers und manueller Neustart erforderlich. |
| 5     | Gerätedefekt | Defect                                   | Der Sunny Island ist defekt und schaltet sich ab. Der Sunny Island muss<br>getauscht werden.                             |

## Behandlung anstehender Fehler beim Einschalten

Beim Einschalten werden alle anstehenden Fehler quittiert, ohne dass die Fehler in der Liste **420# Error history** erfasst werden. Ein weiterhin bestehender Fehler wird nach dem Einschalten erneut eingetragen. Fehler, die vor dem Einschalten vom Sunny Island erkannt wurden und nach dem Einschalten nicht mehr erkannt werden, werden in der Liste **420# Error history** eingetragen.

### Autostart

Die Autostart-Funktion ermöglicht den automatischen Neustart bei Störungen. Wenn im Störungsfall der Autostart fehlschlägt, versucht der Sunny Island sofort den nächsten Autostart durchzuführen. Die Anzahl der Autostarts ist dabei begrenzt. Wenn der Sunny Island 10 Minuten ohne Störung in Betrieb ist, setzt er den Zähler für die Autostarts zurück.

Wenn die maximale Anzahl an Autostarts erreicht ist, verhält sich der Sunny Island wie folgt:

- Der Sunny Island wartet 10 Minuten.
- Der Autostart-Zähler wird zurückgesetzt.
- Der Sunny Island versucht, einen Autostart durchzuführen.
- Wenn die maximale Anzahl an Autostarts erreicht ist, wartet der Sunny Island erneut 10 Minuten.

## 9.2 Fehler quittieren

Ist eine Störung oder ein Ausfall aufgetreten, geht der Sunny Island in den Standby. Wenn Sie die Ursache der Störung behoben haben, können Sie durch eine Quittierung des Fehlers einen Neustart des Wechselrichters Sunny Island ermöglichen.

#### Vorgehen:

- 1. Ursache beseitigen.
- 2. Am Sunny Remote Control den Knopf drücken. Dadurch quittieren Sie den Fehler.
- 3. System starten (siehe Kapitel 4.2, Seite 17).

## 9.3 Protokollierte Ereignisse

## 9.3.1 Kategorie Sunny Island (1xx)

| Nr.  | Name      | Beschreibung                       |
|------|-----------|------------------------------------|
| E101 | Standby   | Wartezustand                       |
| E102 | Startup   | Startvorgang                       |
| E103 | Run       | Betrieb                            |
| E104 | RunExtGn  | Betrieb mit Generator              |
| E105 | RunExtGd  | Betrieb mit öffentlichen Stromnetz |
| E106 | RunGdFeed | Netzbetrieb einspeisend            |

| Nr.  | Name            | Beschreibung                                                                                   |
|------|-----------------|------------------------------------------------------------------------------------------------|
| E108 | Silent          | Energiesparmodus                                                                               |
| E110 | ErrShutdown     | Runterfahren wegen Fehler                                                                      |
| E115 | EmgCharge       | Notladung                                                                                      |
| E118 | AutoStart       | Automatischer Start                                                                            |
| E119 | ManStart        | Manueller Start                                                                                |
| E120 | ManStop         | Manueller Stopp                                                                                |
| E121 | PwrSaveStart    | Beginn Energiesparmodus                                                                        |
| E122 | PwrSaveStop     | Ende Energiesparmodus                                                                          |
| E129 | Ext.Start       | Externer Start                                                                                 |
| E130 | Ext.Stop        | Externer Stop                                                                                  |
| E131 | AfraStart       | Die AFRA-Regelung greift ein.                                                                  |
| E132 | AfraStop        | Die AFRA-Regelung greift nicht ein.                                                            |
| E133 | SlfCsmpStart    | Start der Eigenverbrauchsoptimierung                                                           |
| E134 | SlfCsmpStop     | Stopp der Eigenverbrauchsoptimierung                                                           |
| E135 | SlfCsmpChrgOnly | Batterie wird bei aktiver Eigenverbrauchsoptimierung ausschließlich geladen.                   |
| E136 | SLfCsmpBatMnt   | Voll- oder Ausgleichsladung bei aktiver Eigenverbrauchsoptimierung                             |
| E137 | SlfCsmpNormal   | Rückkehr in die Eigenverbrauchsoptimierung nach Abschluss einer Voll- oder<br>Ausgleichsladung |
| E138 | InvShutdown     | Sunny Island schaltet sich aus.                                                                |
| E140 | FedInOn         | Sollwert aktiviert                                                                             |
| E141 | FedInOff        | Sollwert deaktiviert                                                                           |

# 9.3.2 Kategorie Batterie (2xx)

| Nr.  | Name        | Beschreibung                                                     |
|------|-------------|------------------------------------------------------------------|
| E202 | BmsNewBat   | (Teil-)Rücksetzen Batteriemanagement wegen neuer Batterie        |
| E203 | BmsFloat    | Zustandswechsel vom Batterieladealgorythmus zur Erhaltungsladung |
| E204 | BmsBoost    | Zustandswechsel vom Batterieladealgorythmus zur Schnell-Ladung   |
| E205 | BmsFull     | Zustandswechsel vom Batterieladealgorythmus zur Voll-Ladung      |
| E206 | BmsSilent   | Zustandswechsel in den Energiesparmodus                          |
| E207 | BmsEqual    | Zustandswechsel vom Batterieladealgorythmus zur Ausgleichsladung |
| E224 | BMS20PReCal | 20 %-Rekalibrierung wird durchgeführt.                           |

# 9.3.3 Kategorie Generator (4xx)

| Nr.  | Name        | Beschreibung                                                                            |
|------|-------------|-----------------------------------------------------------------------------------------|
| E401 | GnAutoStart | Automatischer Generatorstart, z. B. durch ladezustandsabhängige<br>Generatoranforderung |
| E402 | GnAutoStop  | Automatischer Generatorstopp                                                            |

| Nr.  | Name        | Beschreibung                                    |
|------|-------------|-------------------------------------------------|
| E403 | GnManStart  | Manueller Generatorstart                        |
| E404 | GnManStop   | Manueller Generatorstopp                        |
| E405 | GnManAck    | Manuelle Fehlerquittierung Generatorfehler      |
| E406 | GnDmdSrc    | Generatoranforderung                            |
| E407 | GnCurCtlStr | Stromgeregelter Generatorbetrieb ist gestartet. |
| E408 | GnCurCtlStp | Stromgeregelter Generatorbetrieb ist gestoppt.  |

# 9.3.4 Kategorie öffentliches Stromnetz (5xx)

| Nr.  | Name        | Beschreibung                                             |
|------|-------------|----------------------------------------------------------|
| E501 | GdSocOn     | Netzanforderung durch niedrigen Ladezustand der Batterie |
| E502 | GdSocOff    | Netzfreigabe durch ausreichenden Batterieladezustand     |
| E503 | GdPwrOn     | Netzanforderung durch Überschreiten der Leistungsgrenze  |
| E504 | GdPwrOff    | Netzfreigabe durch Unterschreiten der Leistungsgrenze    |
| E505 | GdManOn     | Manuelle Netzanforderung                                 |
| E506 | GdManOff    | Manuelle Netzfreigabe                                    |
| E507 | GdFeedStart | Start der Einspeisung in das öffentliche Stromnetz       |
| E508 | GdFeedStop  | Stopp der Einspeisung in das öffentliche Stromnetz       |

# 9.3.5 Kategorie Relais (6xx)

| Nr.  | Name            | Beschreibung                                     |
|------|-----------------|--------------------------------------------------|
| E601 | Rly1Off         | Multifunktionsrelais 1 ist abgefallen.           |
| E602 | Rly1On          | Multifunktionsrelais 1 ist angezogen.            |
| E603 | Rly1Slv1Off     | Multifunktionsrelais 1 Slave 1 ist abgefallen.   |
| E604 | Rly1Slv1On      | Multifunktionsrelais 1 Slave 1 ist angezogen.    |
| E605 | Rly1Slv2Off     | Multifunktionsrelais 1 Slave 2 ist abgefallen.   |
| E606 | Rly1Slv2On      | Multifunktionsrelais 1 Slave 2 ist angezogen.    |
| E609 | TransferOff     | Internes Transferrelais ist geöffnet.            |
| E610 | TransferOn      | Internes Transferrelais ist geschlossen.         |
| E611 | TransferSlv1Off | Internes Transferrelais Slave 1 ist geöffnet.    |
| E612 | TransferSlv1On  | Internes Transferrelais Slave 1 ist geschlossen. |
| E613 | TransferSlv2Off | Internes Transferrelais Slave 2 ist geöffnet.    |
| E614 | TransferSlv2On  | Internes Transferrelais Slave 2 ist geschlossen. |
| E617 | Rly2Off         | Multifunktionsrelais 2 ist abgefallen.           |
| E618 | Rly2On          | Multifunktionsrelais 2 ist angezogen.            |
| E619 | Rly2Slv1Off     | Multifunktionsrelais 2 Slave 1 ist abgefallen.   |
| E620 | Rly2Slv1On      | Multifunktionsrelais 2 Slave 1 ist angezogen.    |

| Nr.  | Name         | Beschreibung                                             |
|------|--------------|----------------------------------------------------------|
| E621 | Rly2Slv2Off  | Multifunktionsrelais 2 Slave 2 ist abgefallen.           |
| E622 | Rly2Slv2On   | Multifunktionsrelais 2 Slave 2 ist angezogen.            |
| E625 | DigInOff     | Keine Spannung am Eingang <b>DigIn</b> (Low).            |
| E626 | DigInOn      | Spannung am Eingang <b>DigIn</b> (High).                 |
| E627 | DigInSlv10ff | Keine Spannung am Eingang <b>DigIn</b> (Low) am Slave 1. |
| E628 | DigInSlv1On  | Spannung am Eingang <b>DigIn</b> (High) am Slave 1.      |
| E629 | DigInSlv2Off | Keine Spannung am Eingang <b>DigIn</b> (Low) am Slave 2. |
| E630 | DigInSlv2On  | Spannung am Eingang <b>DigIn</b> (High) am Slave 2.      |

# 9.3.6 Kategorie System (7xx)

| Nr.  | Name       | Beschreibung                                                                     |
|------|------------|----------------------------------------------------------------------------------|
| E705 | PwrOn      | Gerätestart                                                                      |
| E706 | DateSet    | Datum oder Zeit ist geändert.                                                    |
| E707 | NewSys     | Neues System im QCG ist konfiguriert.                                            |
| E708 | Fw1Update  | Teil 1 der Firmware ist aktualisiert.                                            |
| E709 | Fw2Update  | Teil 2 der Firmware ist aktualisiert.                                            |
| E710 | ClstUpdate | Cluster-Firmware ist aktualisiert.                                               |
| E711 | CardInsert | SD-Karte ist gesteckt.                                                           |
| E712 | ParaUpdate | Parametersatz von SD-Karte ist geladen.                                          |
| E715 | SRCOn      | Sunny Remote Control ist aktiviert.                                              |
| E716 | PvDiscon   | Trennung von Wechselrichtern, deren Leistung nicht frequenzabhängig regelbar ist |
| E718 | NoComMod1  | Kommunikationsschnittstelle 1 ist falsch gesteckt oder fehlt.                    |
| E719 | NoComMod2  | Kommunikationsschnittstelle 2 ist falsch gesteckt oder fehlt.                    |

# 9.3.7 Kategorie externe Geräte und Komponenten (8xx)

| Nr.  | Name            | Beschreibung                              |
|------|-----------------|-------------------------------------------|
| E807 | StartBox        | Multicluster Box ist betriebsbereit.      |
| E808 | StopBox         | Multicluster Box wurde deaktiviert.       |
| E824 | UpdFileComplete | Datei für Firmware-Update ist übertragen. |
| E825 | UpdFileCrcOK    | Datei für Firmware-Update ist in Ordnung. |
| E827 | UpdFileCrcNOK   | Datei für Firmware-Update ist beschädigt. |
| E851 | Sic1Detect      | Sunny Island Charger 1 wurde erkannt.     |
| E852 | Sic2Detect      | Sunny Island Charger 2 wurde erkannt.     |
| E853 | Sic3Detect      | Sunny Island Charger 3 wurde erkannt.     |
| E854 | Sic4Detect      | Sunny Island Charger 4 wurde erkannt.     |

## 9.4 Protokollierte Warnmeldungen und Fehlermeldungen

| Nr.   | Name         | Stufe | Ursache                                                                                             | Abhilfe                                                                                                    |
|-------|--------------|-------|----------------------------------------------------------------------------------------------------|----------------------------------------------------------------------------------------------------|
| F 109 | InvTmpHi     | 3     | Temperatur des Transformators im<br>Master ist durch Überlast oder<br>Umgebungstemperatur zu hoch.  | <ul> <li>Sicherstellen, dass der Sunny<br/>Island funktionsfähig ist. Dazu<br/>warten, bis der Sunny Island</li> </ul>                                                                                                    |
| W 110 | InvTmpHiSlv1 | 1     | Temperatur des Transformators im<br>Slave 1 ist durch Überlast oder<br>Umgebungstemperatur zu hoch. | <ul><li>abgekühlt ist und den Sunny</li><li>Island neu starten.</li><li>Lüfter reinigen (siehe Kapitel 10.7</li></ul>                                                                                                    |
| W 111 | InvTmpHiSlv2 | 1     | Temperatur des Transformators im<br>Slave 2 ist durch Überlast oder<br>Umgebungstemperatur zu hoch. | <ul> <li>"Lüfter reinigen", Seite 78).</li> <li>Gesamtleistung der Verbraucher<br/>reduzieren, z. B. durch zeitlich<br/>versetzte Nutzung.</li> </ul>                                                                                                    |
| F 113 | InvTmpHi     | 3     | Temperatur des Kühlkörpers im<br>Master ist durch Überlast oder<br>Umgebungstemperatur zu hoch.     | <ul> <li>Sicherstellen, dass der Sunny<br/>Island funktionsfähig ist. Dazu<br/>warten, bis der Sunny Island</li> </ul>                                                                                                    |
| W 114 | InvTmpHiSlv1 | 1     | Temperatur des Kühlkörpers im<br>Slave 1 ist durch Überlast oder<br>Umgebungstemperatur zu hoch.    | <ul> <li>abgekühlt ist und den Sunny<br/>Island neu starten.</li> <li>Gesamtleistung der Verbraucher<br/>reduzieren, z. B. durch zeitlich<br/>versetzte Nutzung.</li> </ul>                                                                                                    |
| W 115 | InvTmpHiSlv2 | 1     | Temperatur des Kühlkörpers im<br>Slave 2 ist durch Überlast oder<br>Umgebungstemperatur zu hoch.    |                                                                                                    |
| F 117 | AcCurLim     | 2     | Leistung der Verbraucher ist für<br>den Master zu hoch.                                             | <ul> <li>Sicherstellen, dass der Sunny<br/>Island funktionsfähig ist. Dazu die</li> </ul>                                                                                                    |
| W 118 | AcCurLimSlv1 | 1     | Leistung der Verbraucher ist für<br>den Slave 1 zu hoch.                                            | Lüfter reinigen und den Sunny<br>Island neu starten (siehe<br>Kapitel 10,7 Lüfter                                                                                                    |
| W 119 | AcCurLimSlv2 | 1     | Leistung der Verbraucher ist für<br>den Slave 2 zu hoch.                                            | <ul> <li>reinigen", Seite 78).</li> <li>FACHKRAFT Sicherstellen, dass kein Kurzschluss im System anliegt und die Leistung der Verbraucher nicht größer als die Leistung des Wechselrichters Sunny Island ist. </li> <li>FACHKRAFT 3-phasige Verbraucher mit hohem Strombedarf beim Anlaufen (z. B. Motoren) mit einer Stern-Dreieck-Schaltung starten. </li> </ul> |

## 9.4.1 Kategorie Sunny Island (1xx)

Den Verbraucher mit sehr hoher Leistung möglichst direkt an den Generator anschließen. Dabei sicherstellen, dass der Generator nicht überlastet wird.

| Nr.   | Name         | Stufe | Ursache                                                                                     | Abhilfe                                                                                                    |
|-------|--------------|-------|---------------------------------------------------------------------------------------------|----------------------------------------------------------------------------------------------------|
| F 121 | InvVtgHi     | 3     | Am Anschluss <b>AC1</b> des Masters ist<br>eine Überspannung aufgetreten.                   | • <b>A FACHKRAFT</b><br>Sicherstellen, dass der Sunny                                                                                                    |
| W 122 | InvVtgHiSlv1 | 1     | Am Anschluss <b>AC1</b> des Slave 1 ist<br>eine Überspannung aufgetreten.                   | Island funktionsfähig ist. Dazu alle<br>AC-Quellen und Verbraucher vom                                                                                                    |
| W 123 | InvVtgHiSlv2 | 1     | Am Anschluss <b>AC1</b> des Slave 2 ist<br>eine Überspannung aufgetreten.                   | <ul> <li>Sunny Island trennen und den<br/>Sunny Island neu starten.</li> <li>AFACHKRAFT<br/>Durch Messung und schrittweises<br/>Zuschalten der AC-Quellen und<br/>Lasten den Verursacher der<br/>Überspannung finden.</li> </ul> |
| F 129 | InvFrqHi     | 3     | Am Anschluss <b>AC1</b> des Masters ist<br>eine zu hohe Frequenz<br>aufgetreten.            | • A FACHKRAFT<br>Sicherstellen, dass der Sunny<br>Island funktionsfähig ist. Dazu alle                                                                                                    |
| W 130 | InvFrqHiSlv1 | 1     | Am Anschluss <b>AC1</b> des Slave 1 ist<br>eine zu hohe Frequenz<br>aufgetreten.            | AC-Quellen und Verbraucher vom<br>Sunny Island trennen und den<br>Sunny Island neu starten.                                                                                                    |
| W 131 | InvFrqHiSlv2 | 1     | Am Anschluss <b>AC1</b> des Slave 2 ist<br>eine zu hohe Frequenz<br>aufgetreten.            | • <b>A FACHKRAFT</b><br>Durch Messung und schrittweises<br>Zuschalten der AC-Quellen und<br>Lasten den Verursacher der zu<br>hohen Frequenz finden.                                                                              |
| F 133 | InvFrqLo     | 3     | Am Anschluss <b>AC1</b> des Masters ist<br>eine zu niedrige Frequenz<br>aufgetreten.        | <ul> <li>A FACHKRAFT</li> <li>Sicherstellen, dass der</li> <li>Sunny Island funktionsfähig ist.</li> </ul>                                                                                                    |
| W 134 | InvFrqLoSlv1 | 1     | Am Anschluss <b>AC1</b> des Slave 1 ist<br>eine zu niedrige Frequenz<br>aufgetreten.        | Dazu alle AC-Quellen und<br>Verbraucher vom Sunny Island<br>trennen und den Sunny Island neu                                                                                                    |
| W 135 | InvFrqLoSlv2 | 1     | Am Anschluss <b>AC1</b> des Slave 2 ist<br>eine zu niedrige Frequenz<br>aufgetreten.        | starten.<br>• <b>A FACHKRAFT</b><br>Durch Messung und schrittweises<br>Zuschalten der AC-Quellen und<br>Verbraucher den Verursacher der<br>zu niedrigen Frequenz finden.                                                         |
| W 137 | Derate       | 1     | Der Master reduziert den<br>Batterieladestrom wegen zu hoher<br>Temperatur im Sunny Island. | <ul> <li>Lüfter reinigen (siehe Kapitel 10.7<br/>"Lüfter reinigen", Seite 78).</li> <li>Gesamtleistung der Verbraucher</li> </ul>                                                                                                |
| W 138 | DerateSlv1   | 1     | Slave 1 reduziert den<br>Batterieladestrom wegen zu hoher<br>Temperatur im Sunny Island.    | <ul> <li>FACHKRAFT</li> <li>Wenn der Sunny Island die<br/>Leistung öfter reduziert, Leistung<br/>durch Tausch gegen<br/>leistungsstärkere Sunny Island<br/>oder durch zusätzliche Sunny<br/>Island erhöhen.</li> </ul>           |
| W 139 | DerateSlv2   | 1     | Slave 2 reduziert den<br>Batterieladestrom wegen zu hoher<br>Temperatur im Sunny Island.    |                                                                                                    |

| Nr.   | Name             | Stufe | Ursache                                                                                       | Abhilfe                                                                                                    |
|-------|------------------|-------|-----------------------------------------------------------------------------------------------|----------------------------------------------------------------------------------------------------|
| F 141 | InvVtgLo         | 2     | Spannung am Anschluss <b>AC1</b> des<br>Masters ist durch AC-Quellen im<br>System zu niedrig. | • <b>A FACHKRAFT</b><br>Sicherstellen, dass der Sunny<br>Island funktionsfähig ist. Dazu alle                                                                                            |
| W 142 | InvVtgLoSlv1     | 1     | Spannung am Anschluss <b>AC1</b> des<br>Slave 1 ist durch AC-Quellen im<br>System zu niedrig. | AC-Quellen und Verbraucher vom<br>Sunny Island trennen und den<br>Sunny Island neu starten.                                                                                              |
| W 143 | InvVtgLoSlv2     | 1     | Spannung am Anschluss <b>AC1</b> des<br>Slave 2 ist durch AC-Quellen im<br>System zu niedrig. | • <b>A</b> FACHKRAFT<br>Durch Messung und schrittweises<br>Zuschalten der AC-Quellen und<br>Lasten den Verursacher der zu<br>niedrigen Spannung finden.                                  |
| F 158 | VtgOnAC1Det      | 2     | Master hat eine ungewollte<br>Spannung am Anschluss <b>AC1</b><br>gemessen.                   | Möglicherweise brückt ein<br>Bypass-Schalter das interne<br>Transferrelais.                                                                                                    |
| W 159 | VtgOnAC1DetSlv1  | 1     | Slave 1 hat eine ungewollte<br>Spannung am Anschluss <b>AC1</b><br>gemessen.                  | <ul> <li>Sicherstellen, dass der<br/>Bypass-Schalter in der Stellung für<br/>den Betrieb mit Sunny Island ist.</li> </ul>                                                                |
| W 160 | VtgOnAC1DetSlv2  | 1     | Slave 2 hat eine ungewollte<br>Spannung am Anschluss <b>AC1</b><br>gemessen.                  | • <b>A FACHKRAFT</b><br>Sicherstellen, dass der Sunny<br>Island funktionsfähig ist. Dazu alle<br>AC-Quellen und Verbraucher vom<br>Sunny Island trennen und Sunny<br>Island neu starten. |
|       |                  |       |                                                                                               | Möglicherweise wurde eine<br>Spannungsquelle (z. B. Generator) an<br>den Anschluss AC1 angeschlossen.                                                                                    |
| _     |                  |       |                                                                                               | Spannungsquelle vom Anschluss<br>AC1 abklemmen und an den<br>Anschluss AC2 anschließen<br>(siehe Installationsanleitung des<br>Wechselrichters Sunny Island).                            |
| F 162 | OvrCurDet        | 2     | Durch den Anschluss <b>DC</b> am<br>Master fließt zu viel Strom.                              | <ul> <li>Leistung der Verbraucher<br/>reduzieren.</li> </ul>                                                                                                    |
| W 163 | OvrCurDetSlv1    | 1     | Durch den Anschluss <b>DC</b> am<br>Slave 1 fließt zu viel Strom.                             | -                                                                                                    |
| W 164 | OvrCurDetSlv2    | 1     | Durch den Anschluss <b>DC</b> am<br>Slave 2 fließt zu viel Strom.                             | -                                                                                                    |
| F 166 | Overload5min     | 3     | 5 Minuten Überlastfähigkeit des<br>Masters wurde überschritten.                               | <ul> <li>Leistung der Verbraucher<br/>reduzieren.</li> </ul>                                                                                                    |
| W 167 | Overload5minSlv1 | 1     | 5 Minuten Überlastfähigkeit des<br>Slave 1 wurde überschritten.                               | -                                                                                                    |
| W 168 | Overload5minSlv2 | 1     | 5 Minuten Überlastfähigkeit des<br>Slave 2 wurde überschritten.                               | -                                                                                                    |

| Nr.   | Name              | Stufe | Ursache                                                          | Abhilfe                                                      |
|-------|-------------------|-------|------------------------------------------------------------------|--------------------------------------------------------------|
| F 169 | Overload30min     | 3     | 30 Minuten Überlastfähigkeit des<br>Masters wurde überschritten. | <ul> <li>Leistung der Verbraucher<br/>reduzieren.</li> </ul> |
| W 170 | Overload30minSlv1 | 1     | 30 Minuten Überlastfähigkeit des<br>Slave 1 wurde überschritten. |                                                              |
| W 171 | Overload30minSlv2 | 1     | 30 Minuten Überlastfähigkeit des<br>Slave 2 wurde überschritten. |                                                              |
| F 172 | Overload          | 3     | Überlastfähigkeit des Masters<br>wurde überschritten.            | <ul> <li>Leistung der Verbraucher<br/>reduzieren.</li> </ul> |
| W 173 | OverloadSlv1      | 1     | Überlastfähigkeit des Slave 1<br>wurde überschritten.            | -                                                            |
| W 174 | OverloadSlv2      | 1     | Überlastfähigkeit des Slave 2<br>wurde überschritten.            | -                                                            |
| F 175 | StopSlvError      | 1     | Ein Slave hat sich abgeschaltet                                  | • SMA Service Line kontaktieren.                             |
| F 176 | CurTrfSns         | 4     | Interner Stromsensor funktioniert nicht korrekt.                 | SMA Service Line kontaktieren.                               |

# 9.4.2 Kategorie Batterie (2xx)

| Nr.   | Name       | Stufe | Ursache                                                                | Abhilfe                                                                                                    |
|-------|------------|-------|------------------------------------------------------------------------|----------------------------------------------------------------------------------------------------|
| F 201 | VBATMAX    | 2     | Batteriespannung am Master<br>ist über dem zulässigen<br>Messbereich.  | <ul> <li>Prüfen, ob Wert des Parameters</li> <li>120.02 BatVtg über 65,0 V liegt.</li> <li>Wenn Wert über 65,0 V liegt,</li> </ul>                                                              |
| W 202 | VBATMAXSL1 | 1     | Batteriespannung am Slave 1<br>ist über dem zulässigen<br>Messbereich. | <ul> <li>Einstellungen der DC-Quellen prüten und<br/>sicherstellen, dass die Batteriekapazität<br/>ausreichend ist. Dazu die technischen</li> <li>Daten zur Batterie am Anschluss DC</li> </ul> |
| W 203 | VBATMAXSL2 | 1     | Batteriespannung am Slave 2<br>ist über dem zulässigen<br>Messbereich. | <ul> <li>beachten (siehe Installationsanleitung des Wechselrichters Sunny Island).</li> <li>AFACHKRAFT</li> <li>Sicherstellen, dass DC Quellen korrekt</li> </ul>                               |
|       |            |       |                                                                        | angeschlossen und konfiguriert sind.                                                                                                    |
| F 206 | BatTmpHi   | 3     | Temperatur der Batterie ist zu<br>hoch.                                | <ul> <li>Warten, bis Batterie abgekühlt ist. Tipp:<br/>Batterie vor Temperaturen über 25 °C<br/>schützen. Dadurch vermeiden Sie eine<br/>schnelle Alterung der Batterie.</li> </ul>             |
|       |            |       |                                                                        | • A FACHKRAFT                                                                                                    |
|       |            |       |                                                                        | Prüfen, ob Batterietemperatursensor bei                                                                                                    |
|       |            |       |                                                                        | 20°C bis 25°C einen Widerstand von<br>ca. 2,000 O hat Wenn Widerstand stark                                                                                                    |
|       |            |       |                                                                        | davon abweicht, Sensor austauschen.                                                                                                    |

| Nr.   | Name         | Stufe | Ursache                                                                      | Abhilfe                                                                                                    |
|-------|--------------|-------|------------------------------------------------------------------------------|----------------------------------------------------------------------------------------------------|
| F 208 | BatVtgHi     | 3     | Batteriespannung ist höher als<br>Ladesollspannung.                          | <ul> <li>FACHKRAFT         Sicherstellen, dass alle DC-Quellen<br/>korrekt eingestellt sind.     </li> <li>FACHKRAFT         Sicherstellen, dass alle SMA<br/>Wechselrichter auf den Länderdatensatz<br/>für Inselnetzbetrieb gestellt sind.     </li> </ul>                                                                                                    |
| W 209 | BatVtgWrnHi  | 1     | Batteriespannung ist zu hoch<br>und wurde nicht vom Sunny<br>Island erzeugt. | <ul> <li>FACHKRAFT<br/>Sicherstellen, dass alle DC-Quellen<br/>korrekt eingestellt sind.</li> <li>FACHKRAFT<br/>Sicherstellen, dass alle SMA<br/>Wechselrichter auf den Länderdatensatz<br/>für Inselnetzbetrieb gestellt sind.</li> </ul>                                                                                                    |
| W 210 | BatVtgHiWarn | 1     | Batteriespannung ist<br>vorübergehend zu hoch.                               | <ul> <li>A FACHKRAFT         Sicherstellen, dass alle DC-Quellen<br/>korrekt eingestellt sind.     </li> <li>A FACHKRAFT         Sicherstellen, dass alle SMA<br/>Wechselrichter auf den Länderdatensatz<br/>für Inselnetzbetrieb gestellt sind.     </li> </ul>                                                                                                    |
| W 211 | BatTmpLoWarn | 1     | Temperatur der Batterie ist zu<br>niedrig.                                   | <ul> <li>Sicherstellen, dass der Batterieraum<br/>ausreichend warm ist.</li> </ul>                                                                                                    |
| W 212 | BatTmpHiWarn | 1     | Temperatur der Batterie ist zu<br>hoch.                                      | <ul> <li>Warten, bis Batterie abgekühlt ist. Tipp:<br/>Batterie vor Temperaturen über 25 °C<br/>schützen. Dadurch vermeiden Sie eine<br/>schnelle Alterung der Batterie.</li> </ul>                                                                                                    |
| F 213 | BatVtgLow    | 3     | Batteriespannung ist zu niedrig.                                             | <ul> <li>A FACHKRAFT         Batterie im Notladebetrieb oder mit<br/>einem externen Batterielader laden<br/>(siehe Kapitel 9.6 "Batterie nach<br/>Selbstabschaltung in Inselnetzsystemen<br/>laden", Seite 73).     </li> <li>A FACHKRAFT         Sicherstellen, dass DC-Verbraucher bei<br/>einem niedrigen Ladezustand der<br/>Batterie über ein Lastabwurfschütz<br/>abgeworfen werden.     </li> </ul> |
| W 220 | BatSOH70Warn | 1     | Verfügbare Batteriekapazität<br>ist kleiner als 70 %.                        | • <b>A FACHKRAFT</b><br>Sicherstellen, dass die Fehlermeldung<br>plausibel ist und Batterie bei Bedarf<br>tauschen.                                                                                                    |

| Nr.   | Name           | Stufe | Ursache                                                                                                 | Abhilfe                                                                                                    |
|-------|----------------|-------|----------------------------------------------------------------------------------------------------|----------------------------------------------------------------------------------------------------|
| F 221 | InvalidBatType | 4     | Externes Batteriemanagement<br>erkannt, obwohl kein externes<br>Energiemanagement eingestellt<br>wurde. | • <b>A FACHKRAFT</b><br>QCG starten und neues System mit<br>externem Energiemanagement einstellen<br>(z. B. System mit Lithium-Ionen-Batterie). |
| W 222 | CheckBat       | 1     | Die 20 %-Rekalibrierung ergab<br>einen Sprung größer als 10 %.                                          | Batterie kontrollieren.                                                                                                    |

# 9.4.3 Kategorie Generator oder öffentliches Stromnetz (3xx)

| Nr.   | Name           | Stufe | Ursache                                                                                                    | Abhilfe                                                                                                    |
|-------|----------------|-------|----------------------------------------------------------------------------------------------------|----------------------------------------------------------------------------------------------------|
| W 309 | RlyProtect     | 1     | Internes Transferrelais des<br>Masters wurde mit zu viel<br>Strom belastet.                                                             | <ul> <li>Gesamtleistung der Verbraucher<br/>reduzieren, z. B. durch zeitlich versetzte<br/>Nutzung.</li> </ul>                                                                                                    |
| W 310 | RlyProtectSlv1 | 1     | Internes Transferrelais des<br>Slave 1 wurde mit zu viel<br>Strom belastet.                                                             | • <b>A FACHKRAFT</b><br>Den Verbraucher mit sehr hoher Leistung<br>möglichst direkt an den Generator oder                                                                                                    |
| W 311 | RlyProtectSlv2 | 1     | Internes Transferrelais des<br>Slave 2 wurde mit zu viel<br>Strom belastet.                                                             | <ul> <li>das öffentliche Stromnetz anschließen.<br/>Dabei sicherstellen, dass der Generator<br/>nicht überlastet wird.</li> <li><b>AFACHKRAFT</b><br/>Bei Inselnetzsystemen sicherstellen, dass<br/>die Länderdatensätze der SMA<br/>Wechselrichter auf Inselnetzbetrieb<br/>gestellt sind (siehe<br/>Installationsanleitungen der SMA<br/>Wechselrichter).</li> </ul>                                                                                                    |
|       |                |       |                                                                                                    |                                                                                                    |
| F 314 | ExtVtgLoss     | 2     | Spannung und/oder<br>Frequenz des Generators<br>oder des öffentlichen<br>Stromnetzes liegen<br>außerhalb des eingestellten<br>Bereichs. | <ul> <li>Abhilfe bei einem Generator:</li> <li>▲ FACHKRAFT</li> <li>Grenzwerte für Frequenz und/oder<br/>Spannung des Generators am Sunny<br/>Island anpassen (siehe<br/>Installationsanleitung des<br/>Wechselrichters Sunny Island). Dazu<br/>Messwerte 134.02 ExtVtg und<br/>134.04 ExtFrq im laufenden Betrieb<br/>beobachten und auswerten.</li> <li>▲ FACHKRAFT</li> <li>Generatorspannung und/oder<br/>Generatorfrequenz anpassen.</li> </ul>                                                                           |
| F 314 | ExtVtgLoss     | 2     | Spannung und/oder<br>Frequenz des Generators<br>oder des öffentlichen<br>Stromnetzes liegen<br>außerhalb des eingestellten<br>Bereichs. | <ul> <li>Abhilfe bei einem Generator:</li> <li>FACHKRAFT         Grenzwerte für Frequenz und/oder         Spannung des Generators am Sunny         Island anpassen (siehe         Installationsanleitung des         Wechselrichters Sunny Island). Dazu         Messwerte 134.02 ExtVtg und         134.04 ExtFrq im laufenden Betrieb         beobachten und auswerten.     </li> <li>FACHKRAFT</li> <li>Generatorspannung und/oder</li> <li>Generatorfrequenz anpassen.</li> <li>Abhilfe in Ersatzstromsystemen:</li> </ul> |

| Nr.   | Name         | Stufe | Ursache                                                                                       | Abhilfe                                                                                                    |
|-------|--------------|-------|-----------------------------------------------------------------------------------------------|----------------------------------------------------------------------------------------------------|
| W 315 | ExtVtgLo     | 1     | Spannung des Generators<br>oder des öffentlichen<br>Stromnetzes am Master ist<br>zu niedrig.  | Abhilfe bei einem Generator:<br>• A FACHKRAFT<br>Grenzwerte für Spannung des<br>Generators am Sunny Island appassen                                          |
| W 316 | ExtVtgLoSlv1 | 1     | Spannung des Generators<br>oder des öffentlichen<br>Stromnetzes am Slave 1 ist<br>zu niedrig. | (siehe Installationsanleitung des<br>Wechselrichters Sunny Island). Dazu<br>Messwerte <b>134.02 ExtVtg</b> im laufenden<br>Betrieb beobachten und auswerten. |
| W 317 | ExtVtgLoSlv2 | 1     | Spannung des Generators<br>oder des öffentlichen<br>Stromnetzes am Slave 2 ist<br>zu niedrig. | • <b>A</b> FACHKRAFT<br>Wenn möglich, Spannung des<br>Generators anpassen.                                                                                   |
| W 319 | ExtVtgHi     | 1     | Spannung des Generators<br>oder des öffentlichen<br>Stromnetzes am Master ist<br>zu hoch.     | <ul> <li>Abhilte in Ersatzstromsystemen:</li> <li>Bei Bedarf SMA Service Line<br/>kontaktieren.</li> </ul>                                                   |
| W 320 | ExtVtgHiSlv1 | 1     | Spannung des Generators<br>oder des öffentlichen<br>Stromnetzes am Slave 1 ist<br>zu hoch.    | -                                                                                                    |
| W 321 | ExtVtgHiSlv2 | 1     | Spannung des Generators<br>oder des öffentlichen<br>Stromnetzes am Slave 2 ist<br>zu hoch.    |                                                                                                    |

| Nr.   | Name         | Stufe | Ursache                                                                                       | Abhilfe                                                                                                    |
|-------|--------------|-------|-----------------------------------------------------------------------------------------------|----------------------------------------------------------------------------------------------------|
| W 323 | ExtFrqLo     | 1     | Frequenz des Generators<br>oder des öffentlichen<br>Stromnetzes am Master ist<br>zu niedrig.  | <ul> <li>Abhilfe bei einem Generator:</li> <li>Möglicherweise wird der Generator<br/>überlastet. Gesamtleistung der<br/>Verbraucher durch zeitlich versetzte</li> </ul>                                                                                                    |
| W 324 | ExtFrqLoSlv1 | 1     | Frequenz des Generators<br>oder des öffentlichen<br>Stromnetzes am Slave 1 ist<br>zu niedrig. | <ul> <li>Nutzung reduzieren.</li> <li>A FACHKRAFT</li> <li>Grenzwerte für Generatorfrequenz am<br/>Sunny Island anpassen (siehe</li> </ul>                                                                                                    |
| W 325 | ExtFrqLoSlv2 | 1     | Frequenz des Generators<br>oder des öffentlichen<br>Stromnetzes am Slave 2 ist<br>zu niedrig. | Installationsanleitung des<br>Wechselrichters Sunny Island). Dazu<br>Messwerte <b>134.04 ExtFrq</b> im laufenden<br>Betrieb beobachten und auswerten.                                                                                                    |
| W 327 | ExtFrqHi     | 1     | Frequenz des Generators<br>oder des öffentlichen<br>Stromnetzes am Master ist<br>zu hoch.     | • <b>A</b> FACHKRAFT<br>Frequenz der externen Energiequelle<br>anpassen.                                                                                                    |
| W 328 | ExtFrqHiSlv1 | 1     | Frequenz des Generators<br>oder des öffentlichen<br>Stromnetzes am Slave 1 ist<br>zu hoch.    | <ul> <li>Abhilte bei öttentlichem Stromnetz:</li> <li>Bei Bedarf SMA Service Line<br/>kontaktieren.</li> </ul>                                                                                                    |
| W 329 | ExtFrqHiSlv2 | 1     | Frequenz des Generators<br>oder des öffentlichen<br>Stromnetzes am Slave 2 ist<br>zu hoch.    | _                                                                                                    |
| W 331 | Antilsl      | 1     | Ungewolltes Inselnetz liegt<br>am Anschluss <b>AC2</b> des<br>Masters an.                     | • <b>A FACHKRAFT</b><br>Sicherstellen, dass die Adern am<br>Anschluss <b>AC2</b> fest angeschlossen sind                                                                                                    |
| W 332 | AntilsISlv1  | 1     | Ungewolltes Inselnetz liegt<br>am Anschluss <b>AC2</b> des<br>Slave 1 an.                     | und die Leiter in den Klemmen frei von<br>Isolierung sind.                                                                                                    |
| W 333 | Antils Slv2  | 1     | Ungewolltes Inselnetz liegt<br>am Anschluss <b>AC2</b> des<br>Slave 2 an.                     | Isolierung sind.<br>Abhilfe bei einem Generator:<br>Möglicherweise ist ein Schütz zwischen<br>Generator und Sunny Island die Ursache.<br>• A FACHKRAFT<br>Steuerung des Schützes über ein<br>Multifunktionsrelais eines<br>Wechselrichters Sunny Island realisieren.<br>Dazu den Parameter des<br>Multifunktionsrelais, z. B.<br>241.01 Rly1Op, auf AutoGn stellen.<br>• A FACHKRAFT<br>Den Parameter 234.20 GdAiSns auf<br>eine geringere Empfindlichkeit stellen.<br>Abhilfe bei öffentlichem Stromnetz:<br>• SMA Service Line kesteltieren |

| Nr.   | Name             | Stufe | Ursache                                                                                                    | Abhilfe                                                                                                    |
|-------|------------------|-------|----------------------------------------------------------------------------------------------------|----------------------------------------------------------------------------------------------------|
| W 335 | ExtVtgRdtErr     | 1     | Spannung des Generators<br>oder des öffentlichen<br>Stromnetzes am Master ist<br>außerhalb der eingestellten<br>Grenzwerte (redundante<br>Messung).            | Abhilfe bei einem Generator:<br>• A FACHKRAFT<br>Grenzwerte für Spannung des<br>Generators am Sunny Island anpassen<br>(siehe Installationsanleitung des<br>Wechselrichters Sunny Island). Dazu |
| W 336 | ExtVtgRdtErrSlv1 | 1     | Spannung des Generators<br>oder des öffentlichen<br>Stromnetzes am Slave 1 ist<br>außerhalb der eingestellten<br>Grenzwerte (redundante<br>Messung).           | <ul> <li>Messwerte 134.02 ExtVtg im laufenden<br/>Betrieb beobachten und auswerten.</li> <li>AFACHKRAFT<br/>Wenn möglich, Spannung des<br/>Generators anpassen.</li> </ul>                      |
| W 337 | ExtVtgRdtErrSlv2 | 1     | Spannung des Generators<br>oder des öffentlichen<br>Stromnetzes am Slave 2 ist<br>außerhalb der eingestellten<br>Grenzwerte (redundante<br>Messung).           | <ul> <li>Abhilfe bei öffentlichem Stromnetz:</li> <li>Bei Bedarf SMA Service Line<br/>kontaktieren.</li> </ul>                                                                                  |
| W 339 | ExtVtgIncPro     | 1     | Spannungssteigerungsschutz                                                                                                    | • A FACHKRAFT                                                                                                    |
| W 340 | ExtVtgIncProSlv1 | 1     | -                                                                                                    | Sicherstellen, dass der Leiterquerschnitt<br>der AC Kabel korrekt gusgelagt ist                                                                                                    |
| W 341 | ExtVtgIncProSlv2 | 1     |                                                                                                    |                                                                                                    |
| W 343 | AcVtglim         | 1     | Master trennt sich von der<br>externen Energiequelle, weil<br>die Spannung am Anschluss<br><b>AC2</b> zu hoch oder die<br>Batteriespannung zu niedrig<br>ist.  | <ul> <li>Bei Bedarf SMA Service Line<br/>kontaktieren.</li> </ul>                                                                                                    |
| W 344 | AcVtglimSlv1     | 1     | Slave 1 trennt sich von der<br>externen Energiequelle, weil<br>die Spannung am Anschluss<br><b>AC2</b> zu hoch oder die<br>Batteriespannung zu niedrig<br>ist. | -                                                                                                    |
| W 345 | AcVtglimSlv2     | 1     | Slave 2 trennt sich von der<br>externen Energiequelle, weil<br>die Spannung am Anschluss<br><b>AC2</b> zu hoch oder die<br>Batteriespannung zu niedrig<br>ist. |                                                                                                    |

| Nr.   | Name            | Stufe | Ursache                                                                                                    | Abhilfe                                                                                                    |
|-------|-----------------|-------|----------------------------------------------------------------------------------------------------|----------------------------------------------------------------------------------------------------|
| W 347 | ExtOverload     | 1     | Master trennt sich vom<br>öffentlichen Stromnetz<br>wegen Phasenausfall/<br>Überlast am Anschluss <b>AC2</b> .                                | <ul> <li>Gesamtleistung der Verbraucher<br/>reduzieren, z. B. durch zeitlich versetzte<br/>Nutzung.</li> <li>AFACHKRAFT</li> </ul>                                                      |
| W 348 | ExtOverloadSlv1 | 1     | Slave 1 trennt sich vom<br>öffentlichen Stromnetz<br>wegen Phasenausfall/<br>Überlast am Anschluss <b>AC2</b> .                               | Sicherstellen, dass kein Kurzschluss am<br>Anschluss <b>AC2</b> anliegt.                                                                                                    |
| W 349 | ExtOverloadSlv2 | 1     | Slave 2 trennt sich vom<br>öffentlichen Stromnetz<br>wegen Phasenausfall/<br>Überlast am Anschluss <b>AC2</b> .                               |                                                                                                    |
| W 351 | ExtScirDet      | 1     | Kurzschluss liegt am<br>Anschluss <b>AC2</b> des Masters<br>an.                                                                               | • <b>A FACHKRAFT</b><br>Kurzschluss beseitigen.                                                                                                    |
| W 352 | ExtScirDetSlv1  | 1     | Kurzschluss liegt am<br>Anschluss <b>AC2</b> des Slave 1<br>an.                                                                               | _                                                                                                    |
| W 353 | ExtScirDetSlv2  | 1     | Kurzschluss liegt am<br>Anschluss <b>AC2</b> des Slave 2<br>an.                                                                               |                                                                                                    |
| W 355 | PhsAngErr       | 1     | Zuordnung der Außenleiter<br>der externen Energiequelle<br>zu den Anschlüssen <b>AC2</b> der<br>Sunny Island ergibt kein<br>rechtes Drehfeld. | • <b>A</b> FACHKRAFT<br>Sicherstellen, dass Master an L1, Slave 1<br>an L2 und Slave 2 an L3 angeschlossen<br>sind.                                                                     |
| F 365 | VAcExtPhsFail   | 3     | Phasen der gemessenen<br>AC-Spannung an den<br>Anschlüssen <b>VExt</b> und <b>AC2</b><br>stimmen nicht überein.                               | <ul> <li>FACHKRAFT</li> <li>Sicherstellen, dass Neutralleiter und<br/>Außenleiter am Anschluss ExtVtg korrekt<br/>angeschlossen sind.</li> </ul>                                        |
|       |                 |       |                                                                                                    | <ul> <li>Sicherstellen, dass Neutralleiter und<br/>Außenleiter am Anschluss AC2 korrekt<br/>angeschlossen sind.</li> </ul>                                                              |
|       |                 |       |                                                                                                    | <ul> <li>Sicherstellen, dass die Anschlüsse ExtVtg<br/>und AC2 mit der gleichen Phase<br/>verbunden sind.</li> </ul>                                                                    |
| F 366 | HotAcBus        | 3     | Bei geöffnetem<br>Kuppelschalter liegt<br>AC-Spannung einer<br>unbekannten Quelle am<br>Anschluss <b>AC2</b> an.                              | <ul> <li>FACHKRAFT</li> <li>Sicherstellen, dass die Ansteuerung des<br/>Kuppelschalters korrekt ist.</li> <li>Sicherstellen, dass Kuppelschalter korrekt<br/>verdrahtet ist.</li> </ul> |

| Nr.   | Name            | Stufe | Ursache                                                                                                    | Abhilfe                                                                                                    |
|-------|-----------------|-------|----------------------------------------------------------------------------------------------------|----------------------------------------------------------------------------------------------------|
| F 367 | ExtCtcNotOpen   | 3     | Kuppelschalter öffnet nicht.                                                                                                    | <ul> <li>FACHKRAFT</li> <li>Sicherstellen, dass die Ansteuerung des<br/>Kuppelschalters korrekt ist.</li> <li>Sicherstellen, dass Kuppelschalter korrekt<br/>verdrahtet ist.</li> <li>Sicherstellen, dass der Rückmeldekontakt<br/>korrekt angeschlossen ist.</li> </ul> |
| F 368 | NRelNotOpen     | 3     | Neutralleiter-Relais des<br>Masters öffnet nicht.                                                                                | SMA Service Line kontaktieren.                                                                                                    |
| W 369 | NRelNotOpenSlv1 | 1     | Neutralleiter-Relais des<br>Slave 1 öffnet nicht.                                                                                | _                                                                                                    |
| W 370 | NRelNotOpenSlv2 | 1     | Neutralleiter-Relais des<br>Slave 2 öffnet nicht.                                                                                |                                                                                                    |
| W 372 | VtgFrqRatio     | 1     | Trennung vom öffentlichen<br>Stromnetz oder Generator<br>wegen Verletzung des<br>Spannungs-Frequenz-<br>Verhältnisses am Master  | <ul> <li>Bei Bedarf SMA Service Line<br/>kontaktieren.</li> </ul>                                                                                                    |
| W 373 | VtgFrqRatioSlv1 | 1     | Trennung vom öffentlichen<br>Stromnetz oder Generator<br>wegen Verletzung des<br>Spannungs-Frequenz-<br>Verhältnisses am Slave 1 |                                                                                                    |
| W 374 | VtgFrqRatioSlv2 | 1     | Trennung vom öffentlichen<br>Stromnetz oder Generator<br>wegen Verletzung des<br>Spannungs-Frequenz-<br>Verhältnisses am Slave 2 | ·                                                                                                    |
| F 376 | ExtCtcNotClose  | 3     | Kuppelschalter schließt nicht.                                                                                                   | A FACHKRAFT                                                                                                    |
|       |                 |       |                                                                                                    | <ul> <li>Sicherstellen, dass die Ansteuerung des<br/>Kuppelschalters korrekt ist.</li> </ul>                                                                                                    |
|       |                 |       |                                                                                                    | <ul> <li>Sicherstellen, dass Kuppelschalter korrekt<br/>verdrahtet ist.</li> </ul>                                                                                                    |
|       |                 |       |                                                                                                    | <ul> <li>Sicherstellen, dass der Rückmeldekontakt<br/>korrekt angeschlossen ist.</li> </ul>                                                                                                    |
| W 380 | VAcExtPhsFailS1 | 1     | Phasen der gemessenen                                                                                                    | A FACHKRAFT                                                                                                    |
| W 381 | VAcExtPhsFailS2 | 1     | AC-Spannung an den<br>Anschlüssen <b>VExt</b> und <b>AC2</b><br>stimmen nicht überein.                                           | <ul> <li>Sicherstellen, dass Neutralleiter und<br/>Außenleiter am Anschluss ExtVtg korrekt<br/>angeschlossen sind.</li> <li>Sicherstellen, dass Neutralleiter und<br/>Außenleiter am Anschluss AC2 korrekt<br/>angeschlossen sind</li> </ul>                             |
|       |                 |       |                                                                                                    | <ul> <li>Sicherstellen, dass die Anschlüsse ExtVtg<br/>und AC2 mit der gleichen Phase<br/>verbunden sind.</li> </ul>                                                                                                    |

| Nr.   | Name         | Stufe | Ursache                                                                                        | Abhilfe                                                                                                    |
|-------|--------------|-------|------------------------------------------------------------------------------------------------|----------------------------------------------------------------------------------------------------|
| W 383 | HotAcBusSlv1 | 1     | Bei geöffnetem                                                                                 | <b>A</b> FACHKRAFT                                                                                                    |
| W 384 | HotAcBusSlv2 | 1     | Kuppelschalter liegt<br>AC-Spannung einer<br>unbekannten Quelle am<br>Anschluss <b>AC2</b> an. | <ul> <li>Sicherstellen, dass die Ansteuerung des<br/>Kuppelschalters korrekt ist.</li> <li>Sicherstellen, dass der Kuppelschalter<br/>korrekt verdrahtet ist.</li> </ul> |

# 9.4.4 Kategorie Generator (4xx)

| Nr.   | Name         | Stufe | Ursache                                                                                                    | Abhilfe                                                                                                    |
|-------|--------------|-------|----------------------------------------------------------------------------------------------------|----------------------------------------------------------------------------------------------------|
| W 401 | GnRevPwrProt | 1     | AC-Quellen im System<br>treiben den Generator<br>an. Die Rückleistung in<br>den Generator wurde<br>zu lange überschritten. | <ul> <li>Generatoranforderung an die Eigenschaften der<br/>AC-Quellen im System und der Verbraucher<br/>anpassen, z. B. bei PV-Wechselrichtern den<br/>Generator bevorzugt nachts anfordern.</li> <li>MACHKRAFT<br/>Wenn der Generator Rückleistung aufnehmen kann,<br/>Einstellungen für Rückleistung anpassen (siehe<br/>Installationsanleitung des Wechselrichters Sunny<br/>Island)</li> </ul>                                                                                                    |
| W 402 | GnFailLock   | 1     | Die Aufschaltung des<br>Generators ist durch zu<br>viele abgebrochene<br>Startvorgänge gesperrt.                           | <ul> <li>FACHKRAFT</li> <li>Sicherstellen, dass die Ansteuerung des Generators funktioniert, Generator startet und eine konstante und stabile Generatorspannung am Anschluss AC2 anliegt.</li> <li>Um Aufschaltung des Generators wieder zu ermöglichen, Generatorfehler quittieren (siehe Kapitel 9.2 "Fehler quittieren", Seite 41).</li> <li>FACHKRAFT</li> <li>Möglicherweise ist die Warmlaufzeit</li> <li>234.12 GnWarmTm zu kurz eingestellt und der Generator konnte keine gültige Spannung bereitstellen.</li> <li>Sicherstellen, dass Warmlaufzeit für den Generator</li> </ul> |
|       |              |       |                                                                                                    | <ul> <li>Sicherstellen, dass Warmlautzeit tür den Generator<br/>passend eingestellt ist (siehe Installationsanleitung<br/>des Wechselrichters Sunny Island).</li> </ul>                                                                                                    |

# 9.4.5 Kategorie öffentliches Stromnetz (5xx)

| Nr.   | Name            | Stufe | Ursache                                                                        | Abhilfe                                                           |  |  |
|-------|-----------------|-------|--------------------------------------------------------------------------------|-------------------------------------------------------------------|--|--|
| W 501 | GdRevPwrProt    | 1     | AC-Quellen im Inselnetz speisen ungewollt                                      | Bei Bedarf SMA Service                                            |  |  |
| W 502 | GdRevPwrProtSL1 | 1     | in das öffentliche Stromnetz. Die<br>Rückleistung in das öffentliche Stromnetz | Line kontaktieren.                                                |  |  |
| W 503 | GdRevPwrProtSL2 | 1     | wurde zu lange überschritten.                                                  |                                                                   |  |  |
| W 505 | GdCurNomExceed  | 1     | Einspeisestrom des Masters ist größer als 232.04 GdCurNom.                     | <ul> <li>Bei Bedarf SMA Service<br/>Line kontaktieren.</li> </ul> |  |  |
| W 506 | GdCurNomExcSlv1 | 1     | Einspeisestrom des Slave 1 ist größer als <b>232.04 GdCurNom</b> .             |                                                                   |  |  |
| W 507 | GdCurNomExcSlv2 | 1     | Einspeisestrom des Slave 2 ist größer als <b>232.04 GdCurNom</b> .             | -                                                                 |  |  |

| Nr.   | Name            | Stufe | Ursache                                             | Abhilfe                                                                                                    |
|-------|-----------------|-------|-----------------------------------------------------|----------------------------------------------------------------------------------------------------|
| F 605 | TransfNotOpn    | 4     | Internes Transferrelais im<br>Master öffnet nicht.  | Möglicherweise brückt ein Bypass-Schalter<br>das interne Transferrelais.                                                                                                    |
| W 606 | TransfNotOpnSL1 | 1     | Internes Transferrelais im<br>Slave 1 öffnet nicht. | <ul> <li>Sicherstellen, dass der Bypass-Schalter in<br/>der Stellung f ür den Betrieb mit Sunny</li> </ul>                                                                                                    |
| W 607 | TransfNotOpnSL2 | 1     | Internes Transferrelais im<br>Slave 2 öffnet nicht. | <ul> <li>Island ist.</li> <li>Island ist.</li> <li>Island i</li></ul> |

## 9.4.6 Kategorie Relais (6xx)

# 9.4.7 Kategorie System (7xx)

| Nr.   | Name        | Stufe | Ursache                                                                                                 | Abhilfe                                                                                                    |
|-------|-------------|-------|----------------------------------------------------------------------------------------------------|----------------------------------------------------------------------------------------------------|
| F 702 | RsDsp       | 5     | Signalprozessor hat einen Reset<br>durchgeführt.                                                        | SMA Service Line kontaktieren.                                                                                                    |
| F 703 | TimeOut     | 2     | Zeit wurde bei Ausführung einer<br>Aufgabe überschritten.                                               | SMA Service Line kontaktieren.                                                                                                    |
| F 704 | Calib       | 4     | System hat sich nicht kalibriert.                                                                       | SMA Service Line kontaktieren.                                                                                                    |
| W 705 | TimeOut     | 1     | Watchdog des Signalprozessors vom<br>Master wurde ausgelöst.                                            | <ul> <li>Bei Bedarf SMA Service Line<br/>kontaktieren.</li> </ul>                                                                                                    |
| F 706 | TimeOut     | 4     | Watchdog des Signalprozessors vom<br>Master wurde mehrfach ausgelöst.                                   | SMA Service Line kontaktieren.                                                                                                    |
| W 707 | TimeOutSlv1 | 1     | Watchdog des Signalprozessors vom<br>Slave 1 wurde mehrfach ausgelöst.                                  |                                                                                                    |
| W 708 | TimeOutSlv2 | 1     | Watchdog des Signalprozessors vom<br>Slave 2 wurde mehrfach ausgelöst.                                  |                                                                                                    |
| F 710 | AutoStrCnt  | 4     | Autostart-Zähler ist mehrfach<br>hintereinander abgelaufen.                                             | <ul> <li>FACHKRAFT         Anstehende und eingetragene             Warnungen und Fehler auslesen             und Ursachen beseitigen.         </li> <li>Sicherstellen, dass der Parameter         250.01 AutoStr auf 3 eingestellt     </li> </ul> |
|       |             |       |                                                                                                    | ist.                                                                                                    |
| W 713 | TimeOut     | 1     | Watchdog des<br>Betriebsführungsrechners wurde<br>ausgelöst.                                            | Bei Bedarf SMA Service Line<br>kontaktieren.                                                                                                    |
| W 715 | MMCUpdFail  | 1     | Aktualisierung kann nicht ausgeführt<br>werden. Typ oder Format der<br>SD-Karte wird nicht unterstützt. | <ul> <li>Update-Datei auf SD-Karte mit<br/>maximal 2 GB und FAT-16 Format<br/>kopieren.</li> </ul>                                                                                                    |

| Nr.   | Name           | Stufe | Ursache                                                                                | Abhilfe                                                                                                    |
|-------|----------------|-------|----------------------------------------------------------------------------------------|----------------------------------------------------------------------------------------------------|
| F 716 | VBATMIN        | 2     | Gemessene Batteriespannung am<br>Master ist unterhalb des zulässigen<br>Messbereichs.  | <ul> <li>DC-Verbraucher abschalten und<br/>Batterie laden.</li> </ul>                                                                                                    |
| W 717 | VBATMINSL1     | 1     | Gemessene Batteriespannung am<br>Slave 1 ist unterhalb des zulässigen<br>Messbereichs. | Moglicherweise ist die nutzbare<br>Batteriekapazität zu klein, z. B. durch<br>Alterung. Wenn ein Verbraucher mit<br>einer großen Leistung zuschaltet, bricht                                                                                                    |
| W 718 | VBATMINSL2     | 1     | Gemessene Batteriespannung am<br>Slave 2 ist unterhalb des zulässigen<br>Messbereichs. | <ul> <li>die Batteriespannung ein.</li> <li>FACHKRAFT<br/>Wenn DC-Verbraucher im System<br/>installiert sind, Lastabwurf für<br/>DC-Verbraucher installieren.</li> <li>FACHKRAFT<br/>Sicherstellen, dass alle<br/>Batteriezellen funktionsfähig sind.</li> </ul> |
| F 720 | InvTmpSns      | 4     | Temperatursensor am Transformator<br>des Masters ist defekt.                           | SMA Service Line kontaktieren.                                                                                                    |
| F 721 | InvTmpSns      | 4     | Temperatursensor am Kühlkörper des<br>Masters ist defekt.                              | SMA Service Line kontaktieren.                                                                                                    |
| W 722 | BatTmpSnsShort | 1     | Kurzschluss des<br>Batterietemperatursensors                                           | FACHKRAFT Sicherstellen, dass der                                                                                                    |
| W 723 | BatTmpSnsOpn   | 1     | Kabelbruch im<br>Batterietemperatursensor                                              | <ul> <li>Batterietemperatursensor korrekt<br/>angeschlossen ist (siehe<br/>Installationsanleitung des<br/>Wechselrichters Sunny Island).</li> <li>SMA Service Line kontaktieren.</li> </ul>                                                                      |
| W 724 | AutoStrCntSlv1 | 1     | Maximale Anzahl an Autostarts des<br>Slave 1 wurde erreicht.                           | • <b>A FACHKRAFT</b><br>Anstehende und eingetragene                                                                                                    |
| W 725 | AutoStrCntSlv2 | 1     | Maximale Anzahl an Autostarts des<br>Slave 2 wurde erreicht.                           | <ul> <li>Warnungen und Fehler auslesen<br/>und Ursachen beseitigen.</li> <li>Sicherstellen, dass der Parameter<br/>250.01 AutoStr auf 3 eingestellt<br/>ist.</li> </ul>                                                                                          |
| F 731 | ClstConfig     | 4     | Konfiguration des Clusters ist nicht<br>korrekt.                                       | • Adressierung der Slaves im Cluster<br>ändern (siehe<br>Kapitel 9.7, Seite 75)                                                                                                    |

| Nr.   | Name           | Stufe | Ursache                                                      | Abhilfe                                                                                                    |
|-------|----------------|-------|--------------------------------------------------------------|----------------------------------------------------------------------------------------------------|
| F 733 | MstrLoss       | 4     | Kommunikation zum Master ist<br>unterbrochen.                | • A FACHKRAFT<br>Sicherstellen, dass unbeschädigte                                                                                                    |
| W 734 | Slv1Loss       | 1     | Kommunikation vom Master zum<br>Slave 1 ist unterbrochen.    | CAT5e-Kabel für Kommunikation<br>verwendet werden und die Kabel                                                                                                   |
| W 735 | Slv2Loss       | 1     | Kommunikation vom Master zum<br>Slave 2 ist unterbrochen.    | <ul> <li>FACHKRAFT</li> <li>Sicherstellen, dass der<br/>Kommunikationsbus an beiden<br/>Enden mit einem<br/>Abschlusswiderstand<br/>abgeschlossen ist.</li> </ul> |
| F 737 | BootUpdateFail | 4     | Aktualisierung des Bootloaders<br>fehlgeschlagen.            | • SMA Service Line kontaktieren.                                                                                                    |
| W 738 | GnSynLoss      | 1     | Synchronisation auf den Generator<br>ist nicht erfolgt.      | <ul> <li>Sicherstellen, dass der Generator<br/>gestartet werden kann.<br/>Möglicherweise ist nicht<br/>ausreichend Treibstoff vorhanden.</li> </ul>               |
|       |                |       |                                                              | <ul> <li>A FACHKRAFT</li> <li>Sicherstellen, dass eine konstante<br/>und stabile Spannung am</li> </ul>                                                           |
|       |                |       |                                                              | Anschluss <b>AC2</b> anliegt.                                                                                                    |
|       |                |       |                                                              | • <b>A FACHKRAFT</b><br>Sicherstellen, dass die Grenzwerte<br>für die Spannung des Generators<br>passend eingestellt sind.                                        |
| F 739 | SPICom         | 3     | Geräteinterne Kommunikation des<br>Masters ist gestört.      | SMA Service Line kontaktieren.                                                                                                    |
| W 740 | SPIComSlv1     | 1     | Geräteinterne Kommunikation des<br>Slave 1 ist gestört.      |                                                                                                    |
| W 741 | SPIComSlv2     | 1     | Geräteinterne Kommunikation des<br>Slave 2 ist gestört.      |                                                                                                    |
| F 743 | CANCom         | 3     | Geräteinterne CAN-Kommunikation des Masters ist gestört.     | • <b>A FACHKRAFT</b><br>Sicherstellen, dass die                                                                                                    |
| W 744 | CANComSlv1     | 1     | Geräteinterne CAN-Kommunikation des Slave 1 ist gestört.     | Abschlusswiderstände im<br>Kommunikationsbus gesteckt sind.                                                                                                    |
| W 745 | CANComSlv2     | 1     | Geräteinterne CAN-Kommunikation<br>des Slave 2 ist gestört.  | • A FACHKRAFT<br>Sicherstellen, dass unbeschädigte<br>CAT5e-Kabel für Kommunikation<br>verwendet werden und die Kabel<br>korrekt gesteckt sind.                   |
|       |                |       |                                                              | SMA Service Line kontaktieren.                                                                                                    |
| W 747 | InvTmpSnsSlv1  | 1     | Temperatursensor am Transformator<br>des Slave 1 ist defekt. | <ul> <li>SMA Service Line kontaktieren.</li> </ul>                                                                                                    |
| W 748 | InvTmpSnsSlv2  | 1     | Temperatursensor am Transformator<br>des Slave 2 ist defekt. |                                                                                                    |

| Nr.   | Name          | Stufe | Ursache                                                              | Abhilfe                                                                                                    |
|-------|---------------|-------|----------------------------------------------------------------------|----------------------------------------------------------------------------------------------------|
| W 750 | InvTmpSnsSlv1 | 1     | Temperatursensor des Kühlkörpers im<br>Slave 1 ist defekt.           | SMA Service Line kontaktieren.                                                                                                    |
| W 751 | InvTmpSnsSlv2 | 1     | Temperatursensor des Kühlkörpers im<br>Slave 2 ist defekt.           |                                                                                                    |
| W 753 | DateInvalid   | 1     | Systemzeit ist ungültig.                                             | <ul> <li>Den Parameter 250.02 Dt wählen<br/>und Datum einstellen. Den<br/>Parameter 250.03 Tm wählen<br/>und Uhrzeit einstellen.</li> </ul>                                                                                                    |
| F 754 | BoxCom        | 2     | Kommunikation mit Multicluster Box<br>ist unterbrochen.              | <ul> <li>FACHKRAFT Sicherstellen, dass unbeschädigte CAT5e-Kabel für Kommunikation verwendet werden und die Kabel korrekt gesteckt sind.</li> <li>FACHKRAFT Sicherstellen, dass der Kommunikationsbus an beiden Enden mit einem Abschlusswiderstand abgeschlossen ist.</li> </ul> |
| W 755 | LoBatMod 1    | 1     | Battery Protection-Mode schützt<br>Batterie. Stufe 1 ist aktiv.      | <ul> <li>Verbraucher ausschalten,<br/>Generator starten, Sunny Island<br/>starten und Batterie laden.</li> </ul>                                                                                                    |
| W 756 | LoBatMod2     | 1     | Battery Protection-Mode schützt<br>Batterie. Stufe 2 ist aktiv.      |                                                                                                    |
| W 757 | LoBatMod3     | 1     | Battery Protection-Mode schützt<br>Batterie. Stufe 3 ist aktiv.      | -                                                                                                    |
| F 758 | McNoVtg       | 2     | Spannung des Main Clusters kann<br>am Master nicht gemessen werden.  | <ul> <li>Sicherstellen, dass alle<br/>Leitungsschutzschalter der</li> </ul>                                                                                                    |
| W 759 | McNoVtgSv1    | 1     | Spannung des Main Clusters kann<br>am Slave 1 nicht gemessen werden. | Wechselrichter Sunny Island in der<br>Multicluster Box geschlossen sind.                                                                                                    |
| W 760 | McNoVtgSlv2   | 1     | Spannung des Main Clusters kann<br>am Slave 2 nicht gemessen werden. | • <b>A FACHKRAFT</b><br>Sicherstellen, dass die<br>Verkabelung am Anschluss <b>AC1</b><br>korrekt installiert ist.                                                                                                    |
| W 778 | DSPNoSlv1     | 1     | CAN-Kommunikation mit Slave 1 ist fehlerhaft.                        | <b>A</b> FACHKRAFT Sicherstellen, dass unbeschädigte                                                                                                    |
| W 779 | DSPNoSlv2     | 1     | CAN-Kommunikation mit Slave 2 ist<br>fehlerhaft.                     | <ul> <li>CAT5e-Kabel für Kommunikation<br/>verwendet werden und die Kabel<br/>korrekt gesteckt sind.</li> <li>AFACHKRAFT<br/>Sicherstellen, dass der<br/>Kommunikationsbus an beiden<br/>Enden mit einem<br/>Abschlusswiderstand<br/>abgeschlossen ist.</li> </ul>                |

| Nr.   | Name             | Stufe | Ursache                                                                       | Abhilfe                                                                                                    |
|-------|------------------|-------|-------------------------------------------------------------------------------|----------------------------------------------------------------------------------------------------|
| F 781 | SlvError         | 4     | Fehler an einem Slave im Main<br>Cluster, der zum Stopp des Systems<br>führt. | • Anstehende und eingetragene<br>Warnungen und Fehler auslesen<br>und Ursachen beseitigen.                                                                                                    |
| F 782 | AlVtgMonFail     | 4     | Überwachung des öffentlichen<br>Stromnetzes ist ausgefallen.                  | SMA Service Line kontaktieren.                                                                                                    |
| F 783 | CANCom           | 2     | Synchronisation im Cluster ist am<br>Master gestört.                          | A FACHKRAFT Sicherstellen, dass unbeschädigte                                                                                                    |
| W 784 | CANComSlv1       | 1     | Synchronisation im Cluster ist am<br>Slave 1 gestört.                         | CAT5e-Kabel für Kommunikation<br>verwendet werden und die Kabel                                                                                                    |
| W 785 | CANComSlv2       | 1     | Synchronisation im Cluster ist am<br>Slave 2 gestört.                         | <ul> <li>korrekt gesteckt sind.</li> <li>A FACHKRAFT</li> <li>Sicherstellen, dass der<br/>Kommunikationsbus an beiden<br/>Enden mit einem<br/>Abschlusswiderstand<br/>abgeschlossen ist.</li> </ul> |
| F 787 | VcoreFail        | 3     | Geräteinterne Spannung im Master<br>ist außerhalb der Toleranzgrenze.         | SMA Service Line kontaktieren.                                                                                                    |
| F 788 | VcoreFailSlv1    | 3     | Geräteinterne Spannung im Slave 1<br>ist außerhalb der Toleranzgrenze.        | -                                                                                                    |
| F 789 | VcoreFailSlv2    | 3     | Geräteinterne Spannung im Slave 2<br>ist außerhalb der Toleranzgrenze.        | -                                                                                                    |
| W 791 | RsDspSlv1        | 1     | Signalprozessor hat einen Reset                                               | • SMA Service Line kontaktieren.                                                                                                    |
| W 792 | RsDspSlv2        | 1     | durchgeführt.                                                                 |                                                                                                    |
| W 793 | TimeOutDspSlv1   | 1     | Zeit wurde bei Ausführung einer                                               | • SMA Service Line kontaktieren.                                                                                                    |
| W 794 | TimeOutDspSlv2   | 1     | Autgabe überschritten.                                                        |                                                                                                    |
| W 797 | AiVtgMonFailSlv1 | 1     | Überwachung des öffentlichen                                                  | • SMA Service Line kontaktieren.                                                                                                    |
| W 798 | AiVtgMonFailSlv2 | 1     | Stromnetzes ist ausgefallen.                                                  |                                                                                                    |

| Nr.      | Name     | Stufe | Ursache                                                                                  | Abhilfe                                                                                                    |
|----------|----------|-------|------------------------------------------------------------------------------------------|----------------------------------------------------------------------------------------------------|
| F 801    | Вох      | 4     | Plausibilitätsüberprüfung der<br>Schütze in der Multicluster Box<br>ist fehlgeschlagen.  | SMA Service Line kontaktieren.                                                                                                    |
| W 805    | BoxNoGn  | 1     | Betrieb mit Generator ist nicht<br>möglich.                                              | <ul> <li>FACHKRAFT Inselnetzsystem zurücksetzen. Dazu alle<br/>Verbraucher, AC-Quellen, Generator und<br/>DC-Quellen ausschalten. Lasttrennschalter der BatFuse öffnen. 10 Minuten warten und Inselnetzsystem<br/>in Betrieb nehmen. Dabei mit der<br/>Zuschaltung des Generators warten, bis<br/>alle AC-Quellen im Inselnetz einspeisen<br/>und Verbraucher zugeschaltet sind. </li> <li>SMA Service Line kontaktieren.</li> </ul> |
| F 806    | ВохТуре  | 4     | Konfiguration der<br>Wechselrichter Sunny Island<br>passt nicht zur Multicluster<br>Box. | <ul> <li>A FACHKRAFT</li> <li>Prüfen, ob Wert des Parameters 250.23</li> <li>Box zur Multicluster Box passt. Wenn der<br/>Wert nicht passt, QCG neu starten (siehe<br/>Installationsanleitung des Wechselrichters<br/>Sunny Island).</li> </ul>                                                                                                    |
| <u> </u> |          | 1     | C                                                                                        | SMA Service Line kontaktieren.                                                                                                    |
| VV 807   | BoxGavig | I     | Spannung der externen<br>Energiequelle liegt nicht                                       | <ul> <li>renier quifferen (siene<br/>Kapitel 9.2, Seite 41).</li> </ul>                                                                                                    |
|          |          |       | innerhalb der gültigen<br>Grenzwerte für Zuschaltung.                                    | SMA Service Line kontaktieren.                                                                                                    |
| F 809    | BoxNoLod | 4     | In der Multicluster Box<br>funktioniert Lastabwurfschütz<br><b>Q5</b> nicht korrekt.     | <ul> <li>Inselnetzsystem zurücksetzen. Dazu<br/>Inselnetzsystem ausschalten und neu<br/>starten.</li> </ul>                                                                                                    |
|          |          |       |                                                                                          | Möglicherweise ist die Konfiguration nicht<br>korrekt.                                                                                                    |
|          |          |       |                                                                                          | • A FACHKRAFT                                                                                                    |
|          |          |       |                                                                                          | QCG starten und Multicluster-Betrieb neu<br>konfigurieren (siehe Installationsanleitung<br>des Wechselrichters Sunny Island).                                                                                                    |
|          |          |       |                                                                                          | SMA Service Line kontaktieren.                                                                                                    |
| F 810    | Box15V   | 4     | 15 V-Spannungsversorgung in der Multicluster Box ist defekt.                             | • SMA Service Line kontaktieren.                                                                                                    |
| F 811    | Box24V   | 4     | 24 V-Spannungsversorgung in der Multicluster Box ist defekt.                             | SMA Service Line kontaktieren.                                                                                                    |

## 9.4.8 Kategorie externe Geräte und Komponenten (8xx)

| Nr.   | Name          | Stufe | Ursache                                                                    | Abhilfe                                                                                                    |
|-------|---------------|-------|----------------------------------------------------------------------------|----------------------------------------------------------------------------------------------------|
| W 815 | BoxQ5         | 1     | In der Multicluster Box<br>funktioniert Schütz <b>Q5</b> nicht<br>korrekt. | <ul> <li>Inselnetzsystem zurücksetzen. Dazu<br/>Inselnetzsystem ausschalten und neu<br/>starten.</li> </ul>                                                                                                    |
| F 816 | BoxQ7         | 2     | In der Multicluster Box<br>funktioniert Schütz <b>Q7</b> nicht<br>korrekt. | Möglicherweise ist die Konfiguration nicht korrekt.                                                                                                    |
| F 817 | BoxQ9         | 4     | In der Multicluster Box<br>funktioniert Schütz <b>Q9</b> nicht<br>korrekt. | QCG starten und Multicluster-Betrieb neu<br>konfigurieren (siehe Installationsanleitung<br>des Wechselrichters Sunny Island).                                                                                                    |
|       |               |       |                                                                            | SMA Service Line kontaktieren.                                                                                                    |
| F 818 | BoxPhsFail    | 4     | Eine Phase eines<br>Wechselrichters Sunny Island<br>fehlt.                 | <ul> <li>Sicherstellen, dass alle<br/>Leitungsschutzschalter der Wechselrichter<br/>Sunny Island in der Multicluster Box<br/>geschlossen sind.</li> </ul>                                                                                                    |
|       |               |       |                                                                            | <ul> <li>Inselnetzsystem zurücksetzen. Dazu<br/>Inselnetzsystem ausschalten und neu<br/>starten.</li> </ul>                                                                                                    |
|       |               |       |                                                                            | • A FACHKRAFT                                                                                                    |
|       |               |       |                                                                            | Fehlende Phase suchen und Fehler<br>beseitigen. Dazu bei angeschlossenen<br>Verbrauchern jeweils zwischen den<br>jeweiligen Außenleitern und zwischen<br>den Außenleitern und den Neutralleitern<br>die AC-Spannung messen. Wenn eine<br>AC-Spannung mehr als ±10 % von der<br>Nennspannung abweicht, fehlt die<br>dazugehörige Phase. |
| W 824 | BoxQ4Overload | 1     | Multicluster Box meldet Fehler<br>am Schütz Q4                             | SMA Service Line kontaktieren.                                                                                                    |
| W 840 | eHZ1ComFail   | 1     | Fehlerhafte Kommunikation mit<br>dem Einspeise- und<br>Netzbezugszähler    | <ul> <li>Sicherstellen, dass der Auslesekopf<br/>korrekt montiert ist.</li> <li>Sicherstellen, dass der Auslesekopf</li> </ul>                                                                                                    |
| W 841 | eHZ2ComFail   | 1     | Fehlerhafte Kommunikation mit<br>dem PV-Erzeugungszähler                   | korrekt angeschlossen ist.                                                                                                    |
| W 842 | ComBoxFail    | 1     | Fehlerhafte Kommunikation<br>zwischen Sunny Island und<br>Meter Box        | • <b>A FACHKRAFT</b><br>Sicherstellen, dass die Datenkabel korrekt<br>installiert sind.                                                                                                    |
| W 843 | ComBoxWD      | 1     | Watchdog der Meter Box hat<br>ausgelöst.                                   | SMA Service Line kontaktieren.                                                                                                    |
| W 844 | eHZ1ProtFail  | 1     | Datenprotokoll des Einspeise-<br>und Netzbezugszähler ist<br>unbekannt.    | SMA Service Line kontaktieren.                                                                                                    |
| W 845 | eHZ2ProtFail  | 1     | Datenprotokoll des<br>PV-Erzeugungszähler ist<br>unbekannt.                |                                                                                                    |
| W 846 | eHzInFail     | 1     | Ausleseköpfe sind vertauscht.                                              | <ul> <li>Anschluss der Ausleseköpfe tauschen.</li> </ul>                                                                                                    |

| Nr.   | Name         | Stufe | Ursache                                                                                                  | Abhilfe                                                                                                    |
|-------|--------------|-------|----------------------------------------------------------------------------------------------------|----------------------------------------------------------------------------------------------------|
| W 847 | ComHMFaill   | 1     | Fehlerhafte Kommunikation<br>zwischen Sunny Island und<br>Sunny Home Manager                             | <ul> <li>FACHKRAFT Sicherstellen, dass die Datenkabel korrekt installiert sind.</li> <li>Sicherstellen, dass der Parameter 250.06 ComBaud auf 115k Bd eingestellt ist.</li> </ul>                                                                                                    |
| W 851 | Sic1BatShort | 1     | Anschluss der Batterie zum<br>Sunny Island Charger 1 ist<br>verpolt oder es liegt ein<br>Kurzschluss an. | <ul> <li>FACHKRAFT Sicherstellen, dass Batterie korrekt am Anschluss DC des Ladereglers Sunny Island Charger angeschlossen ist.</li> <li>FACHKRAFT PV-Generator vom Sunny Island Charger abklemmen und System neu starten. Dadurch stellen Sie sicher, dass der PV-Generator nicht kurzgeschlossen ist.</li> </ul>                                           |
| W 852 | Sic1BatVtgHi | 1     | Batteriespannung am Sunny<br>Island Charger 1 ist zu hoch.                                               | <ul> <li>FACHKRAFT Sicherstellen, dass die Konfiguration des Ladereglers Sunny Island Charger mit den DIP-Schaltern korrekt ist.</li> <li>FACHKRAFT Sicherstellen, dass alle DC-Quellen und DC-Verbraucher korrekt konfiguriert und angeschlossen sind.</li> <li>System zurücksetzen. Dazu System ausschalten, 10 Minuten warten und neu starten.</li> </ul> |
| W 853 | Sic1PvVtgHi  | 1     | PV-Spannung am Sunny Island<br>Charger 1 ist zu hoch.                                                    | <ul> <li>Bei Bedarf SMA Service Line<br/>kontaktieren.</li> </ul>                                                                                                    |
| W 854 | Sic1PvVtgLo  | 1     | Keine PV-Spannung liegt am<br>Sunny Island Charger 1 an<br>oder es liegt ein Kurzschluss<br>an.          | <ul> <li>Bei Bedarf SMA Service Line<br/>kontaktieren.</li> </ul>                                                                                                    |
| W 855 | Sic1TmpLo    | 1     | Sunny Island Charger 1<br>meldet: Sensorfehler oder<br>Gerätetemperatur zu niedrig.                      | • <b>A FACHKRAFT</b><br>Sunny Island Charger auf die Betriebsart<br>SMA-Betrieb stellen (siehe<br>Installationsanleitung des Ladereglers<br>Sunny Island Charger).                                                                                                    |
| W 856 | Sic1TmpHI    | 1     | Sunny Island Charger 1<br>meldet: Sensorfehler oder<br>Gerätetemperatur zu hoch.                         | • <b>A FACHKRAFT</b><br>Sunny Island Charger auf die Betriebsart<br>SMA-Betrieb stellen (siehe<br>Installationsanleitung des Ladereglers<br>Sunny Island Charger).                                                                                                    |

| Nr.   | Name         | Stufe | Ursache                                                                                                  | Abhilfe                                                                                                    |
|-------|--------------|-------|----------------------------------------------------------------------------------------------------|----------------------------------------------------------------------------------------------------|
| W 857 | Sic1ComLoss  | 1     | Letzte Kommunikation mit dem<br>Sunny Island Charger 1 liegt<br>mehr als 24 h zurück.                    | <ul> <li>A FACHKRAFT         Sicherstellen, dass unbeschädigte<br/>CAT5e-Kabel für Kommunikation<br/>verwendet werden und die Kabel korrekt<br/>gesteckt sind.     </li> <li>A FACHKRAFT         Sicherstellen, dass die Konfiguration des<br/>Ladereglers Sunny Island Charger mit den<br/>DIP-Schaltern korrekt ist.     </li> <li>A FACHKRAFT         Sicherstellen, dass die<br/>Kommunikationsschnittstellen im Sunny<br/>Island korrekt gesteckt sind.     </li> </ul> |
| W 861 | Sic2BatShort | 1     | Anschluss der Batterie zum<br>Sunny Island Charger 2 ist<br>verpolt oder es liegt ein<br>Kurzschluss an. | <ul> <li>FACHKRAFT Sicherstellen, dass Batterie korrekt am Anschluss DC des Ladereglers Sunny Island Charger angeschlossen ist.</li> <li>FACHKRAFT PV-Generator vom Sunny Island Charger abklemmen und System neu starten. Dadurch stellen Sie sicher, dass der PV-Generator nicht kurzgeschlossen ist.</li> </ul>                                                                                                    |
| W 862 | Sic2BatVtgHi | 1     | Batteriespannung am Sunny<br>Island Charger 2 ist zu hoch.                                               | <ul> <li>A FACHKRAFT Sicherstellen, dass die Konfiguration des Ladereglers Sunny Island Charger mit den DIP-Schaltern korrekt ist.</li> <li>A FACHKRAFT Sicherstellen, dass alle DC-Quellen und DC-Verbraucher korrekt konfiguriert und angeschlossen sind.</li> <li>System zurücksetzen. Dazu System ausschalten, 10 Minuten warten und neu starten.</li> </ul>                                                                                                    |
| W 863 | Sic2PvVtgHi  | 1     | PV-Spannung am Sunny Island<br>Charger 2 ist zu hoch.                                                    | <ul> <li>Bei Bedarf SMA Service Line<br/>kontaktieren.</li> </ul>                                                                                                    |
| W 864 | Sic2PvVtgLo  | 1     | Keine PV-Spannung liegt am<br>Sunny Island Charger 2 an<br>oder es liegt ein Kurzschluss<br>an.          | <ul> <li>Bei Bedarf SMA Service Line<br/>kontaktieren.</li> </ul>                                                                                                    |
| W 865 | Sic2TmpLo    | 1     | Sunny Island Charger 2<br>meldet: Sensorfehler oder<br>Gerätetemperatur zu niedrig.                      | • <b>A FACHKRAFT</b><br>Sunny Island Charger auf die Betriebsart<br>SMA-Betrieb stellen (siehe<br>Installationsanleitung des Ladereglers<br>Sunny Island Charger).                                                                                                    |

| Nr.   | Name         | Stufe | Ursache                                                                                                  | Abhilfe                                                                                                    |
|-------|--------------|-------|----------------------------------------------------------------------------------------------------|----------------------------------------------------------------------------------------------------|
| W 866 | Sic2TmpHI    | 1     | Sunny Island Charger 2<br>meldet: Sensorfehler oder<br>Gerätetemperatur zu hoch.                         | • <b>A FACHKRAFT</b><br>Sunny Island Charger auf die Betriebsart<br>SMA-Betrieb stellen (siehe<br>Installationsanleitung des Ladereglers<br>Sunny Island Charger).                                                                                                    |
| W 867 | Sic2ComLoss  | 1     | Letzte Kommunikation mit dem<br>Sunny Island Charger 2 liegt<br>mehr als 24 h zurück.                    | <ul> <li>A FACHKRAFT         Sicherstellen, dass unbeschädigte<br/>CAT5e-Kabel für Kommunikation<br/>verwendet werden und die Kabel korrekt<br/>gesteckt sind.     </li> <li>A FACHKRAFT         Sicherstellen, dass die Konfiguration des<br/>Ladereglers Sunny Island Charger mit den<br/>DIP-Schaltern korrekt ist.     </li> <li>A FACHKRAFT         Sicherstellen, dass die<br/>Kommunikationsschnittstellen im Sunny<br/>Island korrekt gesteckt sind.     </li> </ul> |
| W 871 | Sic2BatShort | 1     | Anschluss der Batterie zum<br>Sunny Island Charger 2 ist<br>verpolt oder es liegt ein<br>Kurzschluss an. | <ul> <li>FACHKRAFT Sicherstellen, dass Batterie korrekt am Anschluss DC des Ladereglers Sunny Island Charger angeschlossen ist.</li> <li>FACHKRAFT PV-Generator vom Sunny Island Charger abklemmen und System neu starten. Dadurch stellen Sie sicher, dass der PV-Generator nicht kurzgeschlossen ist.</li> </ul>                                                                                                    |
| W 872 | Sic3BatVtgHi | 1     | Batteriespannung am Sunny<br>Island Charger 3 ist zu hoch.                                               | <ul> <li>A FACHKRAFT<br/>Sicherstellen, dass die Konfiguration des<br/>Ladereglers Sunny Island Charger mit den<br/>DIP-Schaltern korrekt ist.</li> <li>A FACHKRAFT<br/>Sicherstellen, dass alle DC-Quellen und<br/>DC-Verbraucher korrekt konfiguriert und<br/>angeschlossen sind.</li> <li>System zurücksetzen. Dazu System<br/>ausschalten, 10 Minuten warten und neu<br/>starten.</li> </ul>                                                                             |
| W 873 | Sic3PvVtgHi  | 1     | PV-Spannung am Sunny Island<br>Charger 3 ist zu hoch.                                                    | <ul> <li>Bei Bedarf SMA Service Line<br/>kontaktieren.</li> </ul>                                                                                                    |
| W 874 | Sic3PvVtgLo  | 1     | Keine PV-Spannung liegt am<br>Sunny Island Charger 3 an<br>oder es liegt ein Kurzschluss<br>an.          | <ul> <li>Bei Bedarf SMA Service Line<br/>kontaktieren.</li> </ul>                                                                                                    |

| Nr.   | Name         | Stufe | Ursache                                                                                                  | Abhilfe                                                                                                    |
|-------|--------------|-------|----------------------------------------------------------------------------------------------------|----------------------------------------------------------------------------------------------------|
| W 875 | Sic3TmpLo    | 1     | Sunny Island Charger 3<br>meldet: Sensorfehler oder<br>Gerätetemperatur zu niedrig.                      | • <b>A FACHKRAFT</b><br>Sunny Island Charger auf die Betriebsart<br>SMA-Betrieb stellen (siehe<br>Installationsanleitung des Ladereglers<br>Sunny Island Charger).                                                                                                    |
| W 876 | Sic3TmpHI    | 1     | Sunny Island Charger 3<br>meldet: Sensorfehler oder<br>Gerätetemperatur zu hoch.                         | • <b>A FACHKRAFT</b><br>Sunny Island Charger auf die Betriebsart<br>SMA-Betrieb stellen (siehe<br>Installationsanleitung des Ladereglers<br>Sunny Island Charger).                                                                                                    |
| W 877 | Sic3ComLoss  | 1     | Letzte Kommunikation mit dem<br>Sunny Island Charger 3 liegt<br>mehr als 24 h zurück.                    | <ul> <li>A FACHKRAFT         Sicherstellen, dass unbeschädigte<br/>CAT5e-Kabel für Kommunikation<br/>verwendet werden und die Kabel korrekt<br/>gesteckt sind.     </li> <li>A FACHKRAFT         Sicherstellen, dass die Konfiguration des<br/>Ladereglers Sunny Island Charger mit den<br/>DIP-Schaltern korrekt ist.     </li> <li>A FACHKRAFT         Sicherstellen, dass die<br/>Kommunikationsschnittstellen im Sunny<br/>Island korrekt gesteckt sind.     </li> </ul> |
| W 881 | Sic4BatShort | 1     | Anschluss der Batterie zum<br>Sunny Island Charger 4 ist<br>verpolt oder es liegt ein<br>Kurzschluss an. | <ul> <li>FACHKRAFT Sicherstellen, dass Batterie korrekt am Anschluss DC des Ladereglers Sunny Island Charger angeschlossen ist.</li> <li>FACHKRAFT PV-Generator vom Sunny Island Charger abklemmen und System neu starten. Dadurch stellen Sie sicher, dass der PV-Generator nicht kurzgeschlossen ist.</li> </ul>                                                                                                    |
| W 882 | Sic4BatVtgHi | 1     | Batteriespannung am Sunny<br>Island Charger 4 ist zu hoch.                                               | <ul> <li>A FACHKRAFT<br/>Sicherstellen, dass die Konfiguration des<br/>Ladereglers Sunny Island Charger mit den<br/>DIP-Schaltern korrekt ist.</li> <li>A FACHKRAFT<br/>Sicherstellen, dass alle DC-Quellen und<br/>DC-Verbraucher korrekt konfiguriert und<br/>angeschlossen sind.</li> <li>System zurücksetzen. Dazu System<br/>ausschalten, 10 Minuten warten und neu<br/>starten.</li> </ul>                                                                             |
| W 883 | Sic4PvVtgHi  | 1     | PV-Spannung am Sunny Island<br>Charger 4 ist zu hoch.                                                    | <ul> <li>Bei Bedart SMA Service Line<br/>kontaktieren.</li> </ul>                                                                                                    |

| Nr.   | Name        | Stufe | Ursache                                                                                                    | Abhilfe                                                                                                    |
|-------|-------------|-------|----------------------------------------------------------------------------------------------------|----------------------------------------------------------------------------------------------------|
| W 884 | Sic4PvVtgLo | 1     | Keine PV-Spannung liegt am<br>Sunny Island Charger 4 an<br>oder es liegt ein Kurzschluss<br>an.                | <ul> <li>Bei Bedarf SMA Service Line<br/>kontaktieren.</li> </ul>                                                                                                    |
| W 885 | Sic4TmpLo   | 1     | Sunny Island Charger 4<br>meldet: Sensorfehler oder<br>Gerätetemperatur zu niedrig.                            | • <b>A FACHKRAFT</b><br>Sunny Island Charger auf die Betriebsart<br>SMA-Betrieb stellen (siehe<br>Installationsanleitung des Ladereglers<br>Sunny Island Charger).                                                                                                    |
| W 886 | Sic4TmpHI   | 1     | Sunny Island Charger 4<br>meldet: Sensorfehler oder<br>Gerätetemperatur zu hoch.                               | • <b>A FACHKRAFT</b><br>Sunny Island Charger auf die Betriebsart<br>SMA-Betrieb stellen (siehe<br>Installationsanleitung des Ladereglers<br>Sunny Island Charger).                                                                                                    |
| W 887 | Sic4ComLoss | 1     | Letzte Kommunikation mit dem<br>Sunny Island Charger 4 liegt<br>mehr als 24 h zurück.                          | <ul> <li>A FACHKRAFT         Sicherstellen, dass unbeschädigte             CAT5e-Kabel für Kommunikation             verwendet werden und die Kabel korrekt             gesteckt sind.     </li> <li>A FACHKRAFT         Sicherstellen, dass die Konfiguration des         Ladereglers Sunny Island Charger mit den         DIP-Schaltern korrekt ist.     </li> <li>A FACHKRAFT         Sicherstellen, dass die         Kommunikationsschnittstellen im Sunny      </li> </ul> |
| W 890 | BoxMeas     | 2     | Störung bei<br>Spannungsmessung oder<br>Strommessung an Mess-Stelle<br>der Multicluster Box für den<br>Master  | • <b>A FACHKRAFT</b><br>Sicherstellen, dass das Steuer- und<br>Messkabel zwischen Multicluster Box und<br>dem entsprechenden Sunny Island des<br>Main Cluster korrekt aesteckt ist. Dabei                                                                                                    |
| W 891 | BoxMeasSlv1 | 2     | Störung bei<br>Spannungsmessung oder<br>Strommessung an Mess-Stelle<br>der Multicluster Box für den<br>Slave 1 | auf die Reihenfolge der Anschlüsse der<br>Multicluster Box zu den Wechselrichtern<br>Sunny Island achten (siehe<br>Installationsanleitung des Wechselrichters<br>Sunny Island und Dokumentation der                                                                                                    |
| W 892 | BoxMeasSlv2 | 2     | Störung bei<br>Spannungsmessung oder<br>Strommessung an Mess-Stelle<br>der Multicluster Box für den<br>Slave 2 | - Multicluster Box)                                                                                                    |

## 9.4.9 Kategorie Allgemein (9xx)

| Ν | r.  | Name           | Stufe | Ursache                                                                         |
|---|-----|----------------|-------|---------------------------------------------------------------------------------|
| F | 905 | CalFail        | 4     | Kalibrierungsdaten können nicht gelesen werden.                                 |
| F | 906 | CalFailSlv1    | 4     | Kalibrierungsdaten des Slave 1 können nicht gelesen werden.                     |
| F | 907 | CalFailSlv2    | 4     | Kalibrierungsdaten des Slave 2 können nicht gelesen werden.                     |
| W | 915 | Timeout        | 1     | Fehler im Programmablauf ist aufgetreten.                                       |
| F | 952 | ExtBMSTimeout  | 3     | Zeitüberschreitung bei der Kommunikation mit dem externen<br>Batteriemanagement |
| W | 953 | WrnExtBMSTmOut | 1     | Zeitüberschreitung bei der Kommunikation mit dem externen<br>Batteriemanagement |

# 9.5 Häufige Fragen (FAQ)

## 9.5.1 Fragen zum Sunny Island

# Der Sunny Island schaltet sich nicht ab, obwohl Sie den Lasttrennschalter der BatFuse geöffnet haben?

Möglicherweise wird der Sunny Island noch über die AC-Seite versorgt.

#### • **A** FACHKRAFT

Alle AC-Quellen abschalten und vom Sunny Island trennen.

## Der Sunny Island wechselt nicht in den Energiesparmodus?

Möglicherweise hat eine andere Funktion eine höhere Priorität als der Energiesparmodus, z. B. eine Ausgleichsladung oder Voll-Ladung.

# Nach der automatischen Abschaltung im Battery Protection-Mode lässt sich der Sunny Island nicht mehr starten?

#### • **A** FACHKRAFT

Nur wenn der Sunny Island nicht eingeschaltet werden kann, Batterie laden (siehe Kapitel 9.6 "Batterie nach Selbstabschaltung in Inselnetzsystemen laden", Seite 73).

- Alle Verbraucher abschalten.
- Wenn ein Generator vorhanden ist, den Generator manuell am Generator starten. Dabei die Warmlaufzeit des Generators beachten. 5 Minuten ohne Ladestrom führen möglicherweise zur Abschaltung des Wechselrichters Sunny Island.
- Wenn ausreichend Leistung vom Generator oder den AC-Quellen im Inselnetz zur Verfügung steht, z. B. ausreichend Sonneneinstrahlung bei PV-Wechselrichtern, Sunny Island einschalten. Dabei können AC-Quellen im Inselnetz erst Strom einspeisen, wenn der Sunny Island gestartet wurde und in Betrieb ist.

## 9.5.2 Fragen zum Sunny Remote Control

## Das Display des Sunny Remote Control ist dunkel und bringt keine Anzeige?

Möglicherweise ist der Sunny Island nicht eingeschaltet.

- Sunny Island einschalten (siehe Kapitel 4.1, Seite 17).
- X Sunny Island schaltet sich nicht ein?

### • **A** FACHKRAFT

Sicherstellen, dass die Sicherung in der BatFuse nicht defekt ist.

Möglicherweise ist das Sunny Remote Control nicht mit dem Sunny Island verbunden.

## • **A** FACHKRAFT

Sicherstellen, dass das Sunny Remote Control am Sunny Island angeschlossen ist.

Möglicherweise ist das RJ45-Datenkabel beschädigt.

### • **A** FACHKRAFT

RJ45-Datenkabel zwischen Sunny Remote Control und Sunny Island tauschen.

## Parameter können nicht verstellt werden?

Möglicherweise wird der Parameter ausschließlich im Expertenmodus angezeigt.

• Am Sunny Remote Control in den Expertenmodus wechseln (siehe Kapitel 5.4.1, Seite 28).

Möglicherweise lässt sich der Parameter nur im Standby oder im QCG verändern.

• Meldungen im Display beachten (siehe Kapitel 5.4.6 "Parameter einstellen", Seite 30).

Möglicherweise wird der Parameter ausgeblendet, weil der Parameter bei der eingestellten Konfiguration des Systems nicht benötigt wird.

• Sicherstellen, dass die Konfiguration keine Funktionen deaktiviert, die gebraucht werden.

## Im Display wird "MMC/SD operation failed !" angezeigt?

Eine Aktion mit der SD-Karte ist fehlgeschlagen.

- Mit einem Computer sicherstellen, dass die SD-Karte frei von Fehlern ist.
- **A** FACHKRAFT

Sicherstellen, dass das Datenkabel zwischen dem Sunny Remote Control und dem Sunny Island unbeschädigt ist und die Stecker fest in die Buchsen gesteckt sind.

## Im Display wird "WRONG FILE SYSTEM" angezeigt?

Die SD-Karte ist nicht mit dem Dateisystem FAT-16 oder FAT-32 formatiert.

## 9.5.3 Fragen zur Batterie

## Eine Batteriezelle ist defekt?

## • **A** FACHKRAFT

Defekte Batteriezelle aus Batteriesystem nehmen. Dadurch verringert sich die Bemessungsspannung der Batterie um die Spannung der Batteriezelle.

### • **A** FACHKRAFT

Im QCG unter **New Battery** die aktuelle Bemessungsspannung der Batterie einstellen (siehe Kapitel 10.8 "Batterie ersetzen", Seite 80).

## Der Ladezustand der Batterie ist nach Abschluss einer Voll-Ladung nicht 100 %?

Möglicherweise war der Leistungsbedarf der Verbraucher vor Abschluss der Voll-Ladung so hoch, dass die Batterie nicht zu 100 % geladen werden konnte.

• Bei Bedarf den Parameter 222.03 AptTmFul wählen und auf eine längere Zeit stellen.

## Die Batterie entlädt sich, obwohl der Generator läuft?

Möglicherweise schaltet sich der Sunny Island nicht auf den Generator.

• Ursache beseitigen (siehe Kapitel 9.5.4 "Fragen zum Generator", Seite 71).

Möglicherweise ist die Leistung der Verbraucher größer als die Leistung des Generators.

### Was ist nach dem Austausch eines Batteriestromsensors zu beachten?

#### • **A** FACHKRAFT

Batteriestromsensor kalibrieren (siehe Inbetriebnahme in der Installationsanleitung des Wechselrichters Sunny Island).

## 9.5.4 Fragen zum Generator

## Der Sunny Island schaltet sich nicht auf den laufenden Generator?

Möglicherweise führt eine hohe Ausgangsleistung des Wechselrichters Sunny Island bei einem niedrigen Ladezustand der Batterie dazu, dass der Sunny Island die AC-Spannung im Inselnetz nicht auf die AC-Spannung des Generators anheben kann. Der Sunny Island bricht die Synchronisation ab.

• Um die Batterie zu laden, Leistung der Verbraucher reduzieren.

Möglicherweise liegt die Generatorspannung nicht innerhalb der Grenzwerte für Spannung und Frequenz.

• Prüfen, ob im Standardmodus das Symbol " 🗰 " dauerhaft angezeigt wird.

Wenn das Symbol " **\*** " nicht angezeigt wird, sicherstellen, dass die Sicherung nicht defekt ist oder der Leitungsschutzschalter eingeschaltet ist.

Wenn das Symbol " 🗰 " nicht dauerhaft angezeigt wird, liegt die Generatorspannung sporadisch außerhalb der Grenzwerte.

#### • **A** FACHKRAFT

Grenzwerte für Spannung und Frequenz der Generatorspannung einstellen (siehe Installationsanleitung des Wechselrichters Sunny Island).

Wenn das Symbol " : dauerhaft angezeigt wird, befindet sich der Sunny Island in der Warmlaufzeit oder ist für die Zuschaltung gesperrt. Tipp: Prüfen, ob im Standardmodus das Sunny Remote Control das Warnsymbol "! " anzeigt.

## Der Sunny Island schaltet sich nur kurz auf den Generator?

Möglicherweise ist der Generator überlastet.

- Den Parameter **234.03 GnCurNom** wählen und auf 75 % des Bemessungsstroms des Generators einstellen.
- Wenn möglich, Leistung der Verbraucher reduzieren.

Möglicherweise ist die maximal zulässige Generatorspannung zu klein eingestellt.

Den Parameter 234.02 GnVtgMax wählen und auf die maximale Generatorspannung stellen.

Möglicherweise ist die minimale Frequenz der Generatorspannung zu hoch eingestellt.

## • A FACHKRAFT

Den Parameter **234.05 GnFrqMin** wählen und auf die minimale Frequenz der Generatorspannung stellen.

Möglicherweise wurde die zulässige Zeit **234.14 GnRvTm** für Rückleistung überschritten.

- Prüfen, ob Warnung **W401** im Menü **420# Error history** eingetragen wurde. Tipp: Wenn eine Warnung eingetragen wurde, wird im Standardmodus des Sunny Remote Control das Warnsymbol "! " angezeigt.
- Den Parameter 540.02 GnAck wählen und auf Ackn stellen. Dadurch quittieren Sie den Generatorfehler.

# Nach einer Trennung vom Generator wegen Verletzung der Grenzwerte für Spannung und Frequenz schaltet sich der Sunny Island nicht wieder auf den Generator?

Der Sunny Island schaltet mit einer Hysterese, das heißt, die Grenzwerte für die Aufschaltung entsprechen nicht den Grenzwerten für die Trennung.

- Um den Generator zu entlasten, überflüssige Verbraucher abschalten.
- Warten, bis die Spannung und Frequenz die Nennwerte erreicht haben.

## 9.5.5 Fragen zu Multicluster-Systemen

#### Extension Cluster bleiben im Standby, obwohl das Main Cluster im Wechselrichterbetrieb ist?

Möglicherweise ist das Datenkabel zwischen den Mastern der einzelnen Cluster nicht angeschlossen. Der Master des Main Cluster kann den "Start"-Befehl nicht an die Master der Extension Cluster weitergeben.

#### Das Multicluster-System liefert nicht die volle Leistung?

Möglicherweise ist ein Extension Cluster oder es sind einzelne Wechselrichter Sunny Island eines Extension Cluster ausgefallen.

#### Im Multicluster-System wird viel Energie zwischen den Clustern übertragen?

Möglicherweise ist der Ladezustand der Batterien vorübergehend unterschiedlich. Das Inselnetzsystem gleicht unterschiedliche Ladezustände automatisch aus.

Möglicherweise sind die Nennfrequenzen und Nennspannungen unterschiedlich definiert.

• Frequenzen und Spannungen im Menü **210# Inverter Settings** bei allen Mastern auf die gleichen Werte einstellen.

Möglicherweise sind die Batteriekapazitäten stark unterschiedlich.

#### • **A**FACHKRAFT

Batteriekapazitäten möglichst gleichmäßig auf die Cluster verteilen.

Möglicherweise sind einzelne Batteriezellen einer Batterie ausgefallen.

#### • A FACHKRAFT

Defekte Batteriezellen abklemmen und neue Bemessungsspannung und Kapazität einstellen (siehe Kapitel 10.8 "Batterie ersetzen", Seite 80).
# 9.6 Batterie nach Selbstabschaltung in Inselnetzsystemen laden

### **FACHKRAFT**

Bei einer tiefentladenen Batterie schaltet sich der Sunny Island ab und Sie können den Sunny Island nicht mehr starten. Um den Sunny Island nach einer Selbstabschaltung wieder starten zu können, müssen Sie die Batterie im Notladebetrieb laden.

Im Notladebetrieb bildet der Sunny Island kein eigenes Inselnetz und Sie können die Batterie mithilfe eines Generators laden. Das Batteriemanagement ist im Notladebetrieb aktiv und der Sunny Island lädt die Batterie entsprechend den Parametereinstellungen. Im Standby oder im QCG können Sie die Parameter für die Batterie anpassen, z. B. die Batterie-Nennspannung, wenn eine Batteriezelle ausgefallen ist.

#### i Eingeschränkte Management-Funktionen im Notladebetrieb

Im Notladebetrieb ist kein Generatormanagement aktiv. Die Grenzen für Spannung, Strom und Frequenz werden nicht überwacht. Die maximale Stromaufnahme des Wechselrichters Sunny Island zum Laden der Batterie stellen Sie im Notladebetrieb ein. Zusätzliche Belastungen des Generators durch Verbraucher werden nicht vom Sunny Island erfasst.

#### Voraussetzung:

- □ Das Sunny Remote Control muss am Master angeschlossen sein.
- Das System muss ein Inselnetzsystem sein.
- 🗆 Es müssen Bleibatterien angeschlossen sein.

#### Vorgehen:

- Generator an den Anschluss AC1 anklemmen.
- Batterie laden.
- Generator vom Anschluss AC1 abklemmen.
- Inselnetzsystem starten.

### Generator an den Anschluss AC1 anklemmen

### 1. A WARNUNG

#### Lebensgefährlicher Stromschlag durch hohe Spannung

An den AC-Leistungskabeln und an den Steuerkabeln liegen hohe Spannungen an. Das Berühren spannungsführender Teile kann zum Tod oder zu schweren Verletzungen durch Stromschlag führen.

- Den Sunny Island spannungsfrei schalten (siehe Kapitel 8, Seite 39).
- 2. Wenn ein Generator fest im Inselnetzsystem installiert ist, die Anschlüsse AC1 und AC2 brücken.
- 3. Wenn ein mobiler Generator verwendet wird, Generator an den Anschluss **AC1** anschließen (siehe Installationsanleitung des Wechselrichters Sunny Island).
- 4. Den Sunny Island schließen (siehe Inbetriebnahme in der Installationsanleitung des Wechselrichters Sunny Island).

#### Batterie laden

- 1. Alle Verbraucher abschalten.
- 2. Alle Leitungsschutzschalter und Sicherungslasttrennschalter für Energiequellen einschalten oder schließen.
- 3. Den Lasttrennschalter der BatFuse zügig schließen und BatFuse schließen (siehe Installationsanleitung der BatFuse).
- 4. Generator starten.
- 5. Den Sunny Island einschalten (siehe Kapitel 4.1, Seite 17).

- 9 Fehlersuche
  - 6. Wenn das Sunny Remote Control **<Init System>** # zeigt, Knopf drücken und gedrückt halten.

☑ Das Sunny Remote Control zeigt den QCG.

7. Menü **Emerg Charge** wählen und Knopf drücken.

| Select | option                |
|--------|-----------------------|
| 001#01 | [ 00000000]           |
|        | StartMenu             |
|        | Start System <b>4</b> |

| Select | option             |
|--------|--------------------|
| 001#01 | 6000000 <b>0</b> ] |
|        | Emerg Charge       |

8. Wahl mit **Y** bestätigen.

☑ Das Sunny Remote Control zeigt den Parameter **ExtCurMax**.

| Emer9. | Char9 M | ode            |
|--------|---------|----------------|
| 005#22 |         | <set.>⊮</set.> |
|        | ExtC    | urMax          |
| l      | 0.      | 0 [A]          |

- 9. AC-Strom des angeschlossenen Generators einstellen und Knopf drücken.
- 10. AC-Strom mit **Y** bestätigen.
- Knopf nach rechts drehen und die Meldung Emerg. Charg Mode Start? bestätigen.

| Emer9. | Char9 Mode                   |  |
|--------|------------------------------|--|
| Start? | $\langle accept Y/N \rangle$ |  |

### i Notladebetrieb unterbrechen

Sie können den Notladebetrieb unterbrechen, um z. B. Diesel bei einem Generator nachzufüllen.

- Knopf drücken und gedrückt halten.
   Der Notladebetrieb ist gestoppt.
- Knopf drücken und gedrückt halten.
   Der Notladebetrieb ist in Betrieb.

### Generator vom Anschluss AC1 abklemmen

- 1. Den Sunny Island ausschalten (siehe Kapitel 4.4, Seite 18).
- 2. Sicherstellen, dass der Generator dauerhaft gestoppt ist.

### 3. **A WARNUNG**

### Lebensgefährlicher Stromschlag durch hohe Spannung

An den AC-Leistungskabeln und an den Steuerkabeln liegen hohe Spannungen an. Das Berühren spannungsführender Teile kann zum Tod oder zu schweren Verletzungen durch Stromschlag führen.

- Den Sunny Island spannungsfrei schalten (siehe Kapitel 8, Seite 39).
- 4. Wenn die Anschlüsse **AC1** und **AC2** gebrückt sind, Brücke entfernen.
- 5. Wenn ein mobiler Generator verwendet wird, Generator vom Anschluss AC1 abklemmen.
- 6. Den Sunny Island schließen (siehe Inbetriebnahme in der Installationsanleitung des Wechselrichters Sunny Island).

### Inselnetzsystem starten

- 1. Alle Leitungsschutzschalter und Sicherungslasttrennschalter einschalten oder schließen.
- 2. Inselnetzsystem starten (siehe Kapitel 4.2, Seite 17).

# 9.7 Adressierung der Slave in einem Cluster ändern

### **FACHKRAFT**

Wenn Sie die Adressierung der Slaves ändern möchten (z. B. nach dem Tausch eines Wechselrichters Sunny Island), können Sie im QCG den Slaves eine neue Adresse zuordnen. Dabei wird ausschließlich die Adresse geändert, alle anderen Konfigurationen bleiben erhalten, z. B. die Zuordnung der Cluster in einem Multicluster-System. Bei dem Tausch eines Masters müssen Sie das Cluster neu konfigurieren (Single-Cluster-Betrieb oder Multicluster-Betrieb konfigurieren siehe Schnelleinstieg des jeweiligen Systems).

#### Voraussetzungen:

- □ Alle Sunny Island müssen ausgeschaltet sein.
- □ Ausschließlich am Master ist ein Sunny Remote Control angeschlossen.

### Vorgehen:

- 1. Slave einschalten.
- 2. Master einschalten.
- 3. Wenn das Sunny Remote Control **<Init System>** zeigt, Knopf des Sunny Remote Control drücken und gedrückt halten.

☑ Ein Signalton ertönt 3-mal und der QCG startet.

- 4. Am Sunny Remote Control Menü NewClstCfg wählen und mit Y bestätigen.
- 5. Phasenzahl im System wählen:
  - Bei einem 1-phasigen System, 1Phs einstellen und Knopf drücken.
  - Bei einem 3-phasigen System, **3Phs** einstellen und Knopf drücken.
- 6. Die Frage Setup new cluster ? mit Y bestätigen.
- 7. Warten, bis die Wechselrichter-LED des Slave 1 blinkt und das Sunny Remote Control die Meldung **To identify** Slave1 press Tss on the Slv zeigt.
- 8. Am Slave 1 Start-Stopp-Taste drücken.

Der QCG konfiguriert den Slave 1.

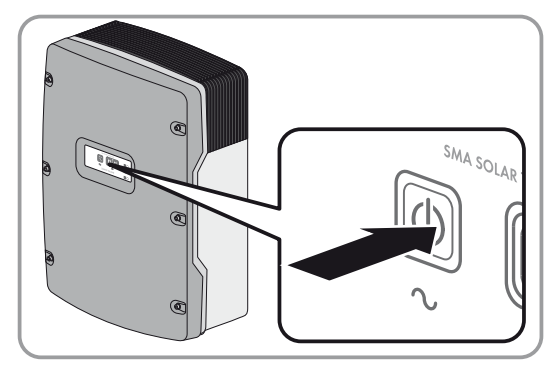

- 9. Um den Slave 2 zu konfigurieren, warten, bis die Wechselrichter-LED des Slave 2 blinkt und das Sunny Remote Control die Meldung **To identify Slave2 press Tss on the Slv** zeigt.
- 10. Am Slave 2 Start-Stopp-Taste drücken.

☑ Ein Signalton ertönt und der QCG konfiguriert den Slave 2.

- 11. Am Sunny Remote Control Knopf drücken. Dadurch wird der QCG beendet.
- 🗹 Am Sunny Remote Control wechselt der Anzeigemodus in den Standardmodus.

# 10 Reinigung und Wartung

# 10.1 Gehäuse des Wechselrichters Sunny Island reinigen und prüfen

- Wenn sich am Gehäuse starke Verschmutzungen befinden, Verschmutzungen mit einer weichen Bürste entfernen.
- Wenn das Gehäuse verstaubt ist, Staub mit einem trockenen, weichen Tuch entfernen. Dabei keine Lösungsmittel, Scheuermittel oder ätzende Stoffe verwenden.

# 10.2 Sunny Remote Control reinigen

• Sunny Remote Control mit einem trockenen, weichen Tuch reinigen. Dabei keine Lösungsmittel, Scheuermittel oder ätzende Stoffe verwenden.

# 10.3 Manuelle Ausgleichsladung in Inselnetzsystemen durchführen

Nach langen Zeiten ohne Ladung (z. B. saisonal betriebene Anlagen) führen Sie am Ende oder am Anfang der Saison eine manuelle Ausgleichsladung durch.

### Voraussetzung:

🗆 Das Sunny Remote Control muss im Standardmodus oder Benutzermodus sein.

#### Vorgehen:

- 1. Am Sunny Remote Control die Anzeigeseite **Battery** wählen und Knopf drücken (siehe Kapitel 5.3.1 "Parameter anzeigen und System bedienen und einstellen", Seite 26).
- 2. Den Parameter Equalize wählen und auf Start stellen.

# 10.4 Funktion prüfen

- Bei neu installierten Systemen in den ersten 6 Monaten wöchentlich prüfen, ob Fehlermeldungen eingetragen wurden. Dadurch können Sie versteckte Fehler in der Installation oder Konfiguration entdecken:
  - Am Sunny Remote Control in den Installateurmodus wechseln (siehe Kapitel 5.4.1, Seite 28).
  - Menü 420# Error history wählen und prüfen, ob Fehlermeldungen eingetragen wurden.
  - Wenn Fehlermeldungen eingetragen wurden, Ursache beheben (siehe Kapitel 9 "Fehlersuche", Seite 40).
- Alle 6 Monate prüfen, ob Fehlermeldungen eingetragen wurden:
  - Am Sunny Remote Control in den Installateurmodus wechseln (siehe Kapitel 5.4.1, Seite 28).
  - Menü 420# Error history wählen und prüfen, ob Fehlermeldungen eingetragen wurden.
  - Wenn Fehlermeldungen eingetragen wurden, Ursache beheben (siehe Kapitel 9.4 "Protokollierte Warnmeldungen und Fehlermeldungen", Seite 45).

# 10.5 Anschlüsse prüfen

### A FACHKRAFT

### 1. A WARNUNG

#### Lebensgefährlicher Stromschlag durch anliegende Spannung

Im Inneren des Sunny Island liegen hohe Spannungen an. Das Entfernen des Gehäusedeckels ermöglicht das Berühren spannungsführender Teile, die zum Tod oder zu schweren Verletzungen durch Stromschlag führen können.

- Den Sunny Island spannungsfrei schalten (siehe Kapitel 8, Seite 39).
- Sicherstellen, dass die Kabel an den Anschlüssen DC+ und DC fest verschraubt sind (Anzugsdrehmoment: 12 Nm).
- 3. Sicherstellen, dass die Anschlüsse frei von Korrosion sind.
- 4. Sicherstellen, dass die Kabel in den Anschlüssen AC1 und AC2 festsitzen.
- 5. Den Sunny Island schließen (siehe Installationsanleitung des Wechselrichters Sunny Island).
- 6. Alle Lasttrennschalter und Leitungsschutzschalter einschalten.

# 10.6 Batterie kontrollieren und warten

### A FACHKRAFT

### 

#### Verätzung und Vergiftung durch Elektrolyt der Batterie

Elektrolyt der Batterie kann bei unsachgemäßem Umgang Augen, Atemorgane und Haut verätzen und giftig sein. Erblindung und schwere Verätzungen können die Folge sein.

- Gehäuse der Batterie vor Zerstörung schützen.
- Batterie nicht öffnen oder deformieren.
- Batterien nicht ins Feuer werfen. Batterien können im Feuer explodieren.
- Bei allen Arbeiten an der Batterie geeignete persönliche Schutzausrüstung tragen, z. B. Gummihandschuhe, Schürze, Gummistiefel und Schutzbrille.
- Säurespritzer mit klarem Wasser lange und gründlich abspülen und anschließend Arzt aufsuchen.
- Batterie entsprechend den Herstellervorgaben installieren, betreiben, warten und entsorgen.

## 

#### Verletzungsgefahr durch Kurzschluss-Ströme

Kurzschluss-Ströme der Batterie können Hitzeentwicklungen und Lichtbögen verursachen. Verbrennungen oder Augenverletzungen durch Lichtblitze können die Folge sein.

- Uhren, Ringe und andere Metallobjekte ablegen.
- Isoliertes Werkzeug verwenden.
- Keine Werkzeuge oder Metallteile auf die Batterie legen.

#### Voraussetzung:

Das Sunny Remote Control befindet sich im Benutzermodus.

#### Vorgehen:

- 1. Prüfen, ob der aktuelle Zustand der Batterie dem erwarteten Zustand entspricht:
  - Am Sunny Remote Control die Anzeigeseite Battery wählen.
  - Den Parameter Cycle wählen und den Wert mit den erwarteten Nennkapazitätsdurchsätzen vergleichen.
  - Den Parameter Health (SOH) wählen und mit der erwarteten, nutzbaren Batteriekapazität vergleichen.

Wenn der aktuelle Zustand der Batterie nicht dem erwarteten Zustand entspricht, folgende Schritte durchführen:

- Sicherstellen, dass die Anforderungen an die Umgebungstemperatur der Batterie immer eingehalten werden (siehe Dokumentation des Batterieherstellers).
- Einstellungen des Batteriemanagements kontrollieren und optimieren.
- Wenn Sie keine Ursache für die Abweichung erkennen, SMA Service Line kontaktieren.
- 2. System stoppen und den Sunny Island ausschalten (siehe Kapitel 6, Seite 32).
- 3. Den Lasttrennschalter der BatFuse öffnen und gegen Wiedereinschalten sichern.
- 4. Batterie kontrollieren und warten (siehe Dokumentation des Batterieherstellers).
- 5. Den Lasttrennschalter der BatFuse zügig schließen und BatFuse schließen (siehe Installationsanleitung der BatFuse).
- 6. System starten.

## 10.7 Lüfter reinigen

#### **FACHKRAFT**

Wenn das Sunny Remote Control die Warnung **W137 Derate** ungewöhnlich oft anzeigt, ist vermutlich einer der Lüfter defekt oder verstopft.

#### Vorgehen:

### 1. A WARNUNG

#### Lebensgefährlicher Stromschlag durch anliegende Spannung

Im Inneren des Sunny Island liegen hohe Spannungen an. Das Entfernen des Gehäusedeckels ermöglicht das Berühren spannungsführender Teile, die zum Tod oder zu schweren Verletzungen durch Stromschlag führen können.

- Den Sunny Island spannungsfrei schalten (siehe Kapitel 8, Seite 39).
- 2. Warten, bis die Lüfter sich nicht mehr drehen.
- 3. Prüfen, ob das Lüftergitter verstaubt oder stark verschmutzt ist.

Wenn das Lüftergitter verstaubt ist, das Lüftergitter mit einem Staubsauger oder einem weichen Pinsel reinigen.

Wenn das Lüftergitter stark verschmutzt ist, das Lüftergitter abnehmen und reinigen:

• Beide Rastnasen mit einem Schraubendreher an rechter Kante des Lüftergitters nach rechts drücken und von Halterung lösen.

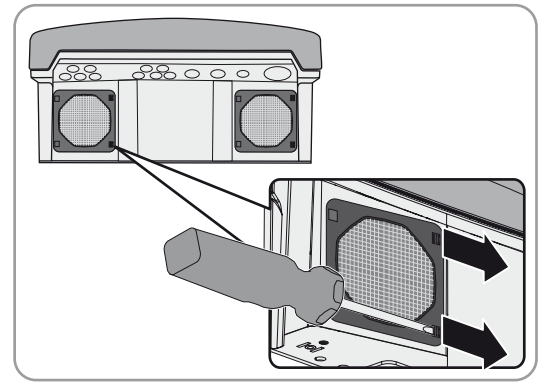

- Das Lüftergitter vorsichtig abnehmen.
- Das Lüftergitter mit weicher Bürste, Pinsel, Tuch oder Druckluft reinigen.
- 4. Prüfen, ob der Lüfter verschmutzt ist.

Wenn der Lüfter verschmutzt ist, den Lüfter ausbauen:

- Wenn Lüftergitter eingebaut ist, Lüftergitter entfernen (siehe Schritt 3).
- Vordere Rastnasen des Lüfters nach hinten und hintere Rastnasen des Lüfters nach vorne drücken.

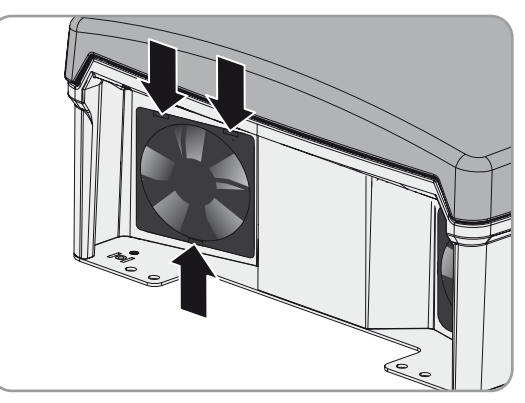

- Den Lüfter langsam aus dem Sunny Island herausnehmen.
- Den Stecker des Lüfters entriegeln und abziehen.

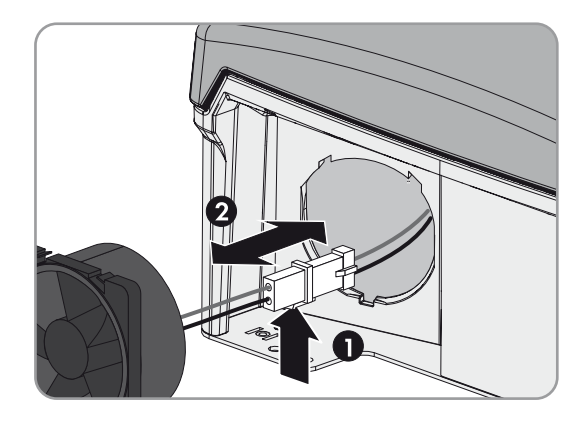

### 5. ACHTUNG

#### Beschädigung des Lüfters durch Druckluft

- Den Lüfter mit weicher Bürste, Pinsel oder feuchtem Tuch reinigen.
- 6. Den Stecker des Lüfters in die Buchse stecken, bis er einrastet.
- 7. Den Lüfter in den Sunny Island einsetzen, bis der Lüfter hörbar einrastet.
- 8. Das Lüftergitter in die Halterung drücken, bis es hörbar einrastet.

## 10.8 Batterie ersetzen

### A FACHKRAFT

### A WARNUNG

### Verletzungsgefahr durch Kurzschluss-Ströme

Kurzschluss-Ströme der Batterie können Hitzeentwicklungen und Lichtbögen verursachen. Verbrennungen oder Augenverletzungen durch Lichtblitze können die Folge sein.

- Uhren, Ringe und andere Metallobjekte ablegen.
- Isoliertes Werkzeug verwenden.
- Keine Werkzeuge oder Metallteile auf die Batterie legen.

### 

#### Lebensgefahr durch inkompatible Lithium-Ionen-Batterie

Eine inkompatible Lithium-Ionen-Batterie kann zu einem Brand oder einer Explosion führen. Bei inkompatiblen Lithium-Ionen-Batterien ist nicht sichergestellt, dass das Batteriemanagement der Batterie die Batterie schützt und eigensicher ist.

- Sicherstellen, dass die Batterie den vor Ort gültigen Normen und Richtlinien entspricht und eigensicher ist.
- Sicherstellen, dass die Lithium-Ionen-Batterien für den Einsatz mit dem Sunny Island zugelassen sind.

Die Liste der für den Sunny Island zugelassenen Lithium-Ionen-Batterien wird stetig aktualisiert (siehe Technische Information "Liste der zugelassenen Lithium-Ionen-Batterien" unter www.SMA-Solar.com).

• Wenn keine für den Sunny Island zugelassenen Lithium-Ionen-Batterien verwendet werden können, Bleibatterien verwenden.

## 

#### Verätzung und Vergiftung durch Elektrolyt der Batterie

Elektrolyt der Batterie kann bei unsachgemäßem Umgang Augen, Atemorgane und Haut verätzen und giftig sein. Erblindung und schwere Verätzungen können die Folge sein.

- Gehäuse der Batterie vor Zerstörung schützen.
- Batterie nicht öffnen oder deformieren.
- Batterien nicht ins Feuer werfen. Batterien können im Feuer explodieren.
- Bei allen Arbeiten an der Batterie geeignete persönliche Schutzausrüstung tragen, z. B. Gummihandschuhe, Schürze, Gummistiefel und Schutzbrille.
- Säurespritzer mit klarem Wasser lange und gründlich abspülen und anschließend Arzt aufsuchen.
- Batterie entsprechend den Herstellervorgaben installieren, betreiben, warten und entsorgen.

### ACHTUNG

#### Beschädigung der Batterie durch falsche Einstellungen

Die Parameter für die Batterie beeinflussen das Ladeverhalten des Sunny Island. Die Batterie wird durch falsche Einstellungen der Parameter für Batterietyp, Nennspannung der Batterie und Batteriekapazität beschädigt.

• Sicherstellen, dass Sie die vom Batteriehersteller empfohlenen Werte für die Batterie einstellen (technische Daten der Batterie siehe Dokumentation des Batterieherstellers).

#### Vorgehen:

1. System stoppen und den Sunny Island ausschalten (siehe Kapitel 6, Seite 32).

2. Prüfen, ob die Batterie unbeabsichtigt geerdet ist.

Wenn die Batterie unbeabsichtigt geerdet ist, Verbindung der Batterie mit dem Erdpotenzial lokalisieren und die unbeabsichtigte Verbindung trennen. Dadurch verhindern Sie einen elektrischen Schlag bei Fehlfunktion einer weiteren Komponente im System.

- 3. Den Lasttrennschalter der BatFuse öffnen und gegen Wiedereinschalten sichern.
- 4. Zu ersetzende Batterie demontieren (siehe Anleitungen des Herstellers der Batterie).
- 5. Neue Batterie montieren und anschließen (siehe Anleitungen des Herstellers der Batterie). Dabei muss die Batterie den technischen Anforderungen des Wechselrichters Sunny Island entsprechen (Technische Daten des Anschlusses **DC** siehe Installationsanleitung des Wechselrichters Sunny Island).
- 6. Den Lasttrennschalter der BatFuse zügig schließen und BatFuse schließen (siehe Installationsanleitung der BatFuse).
- 7. Den Sunny Island einschalten (siehe Kapitel 4.1, Seite 17).
- 8. Wenn das Sunny Remote Control <Init System> & zeigt, Knopf drücken und gedrückt halten, bis das Sunny Remote Control den QCG zeigt.
- 9. Menü New Battery wählen und Knopf drücken.
- 10. Wahl mit **Y** bestätigen.
- 11. Den Parameter **BatTyp** wählen, Batterietyp wie folgt einstellen und mit **Y** bestätigen.

| Wert          | Erklärung                                                        |
|---------------|------------------------------------------------------------------|
| VRLA          | Bleibatterie mit im Glasvlies oder als Gel gebundenem Elektrolyt |
| FLA           | Bleibatterie mit flüssigem Elektrolyt                            |
| Lilon_Ext-BMS | Lithium-Ionen Batterie                                           |

- 12. Bei Bleibatterien folgende Einstellungen vornehmen.
  - Den Parameter **BatVtgLst** wählen, Batteriespannung einstellen und mit **Y** bestätigen.
  - Den Parameter **BatCpyNom** wählen, C10-Kapazität der Batterie einstellen (Batteriekapazität ermitteln siehe Installationsanleitung des Wechselrichters Sunny Island) und Batteriekapazität mit **Y** bestätigen.
- 13. Bei Lithium-Ionen-Batterien folgende Einstellungen vornehmen.
  - Den Parameter **BatCpyNom** wählen, C10-Kapazität der Batterie einstellen (Batteriekapazität ermitteln siehe Installationsanleitung des Wechselrichters Sunny Island) und Batteriekapazität mit **Y** bestätigen.
- 14. Letzte Seite wählen und die Frage Setup new battery mit Y bestätigen.

# 11 Außerbetriebnahme

# 11.1 Sunny Island demontieren

### **FACHKRAFT**

### 1. A WARNUNG

### Lebensgefährlicher Stromschlag durch anliegende Spannung

Im Inneren des Sunny Island liegen hohe Spannungen an. Das Entfernen des Gehäusedeckels ermöglicht das Berühren spannungsführender Teile, die zum Tod oder zu schweren Verletzungen durch Stromschlag führen können.

- Den Sunny Island spannungsfrei schalten (siehe Kapitel 8, Seite 39).
- 2. Alle Kabel aus dem Sunny Island entfernen.
- 3. Den Sunny Island schließen.
- 4. Die Lüftungsgitter zur Seite abnehmen.

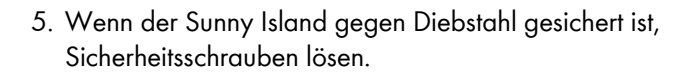

6. Die Schrauben zwischen Sunny Island und Wandhalterung auf beiden Seiten mit einem Innensechskant-Schlüssel (SW 5) lösen.

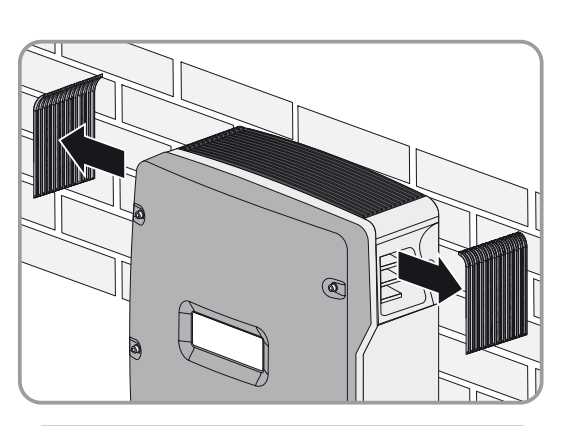

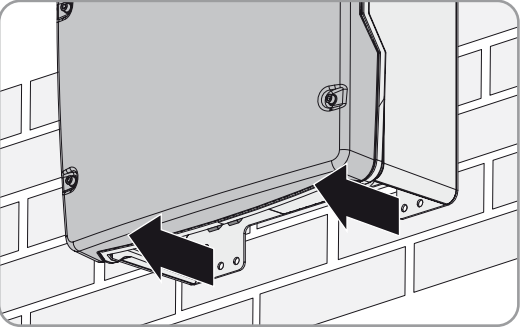

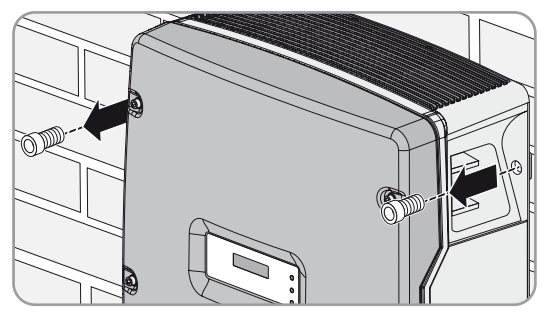

### 7. **A VORSICHT**

#### Verletzungsgefahr durch hohes Gewicht des Wechselrichters Sunny Island

- Gewicht des Wechselrichters Sunny Island beachten.
- Bei SI3.0M-11 und SI4.4M-11 den Sunny Island senkrecht nach oben von der Wandhalterung nehmen. Dazu seitliche Griffmulden verwenden. Dabei den Sunny Island waagerecht transportieren.

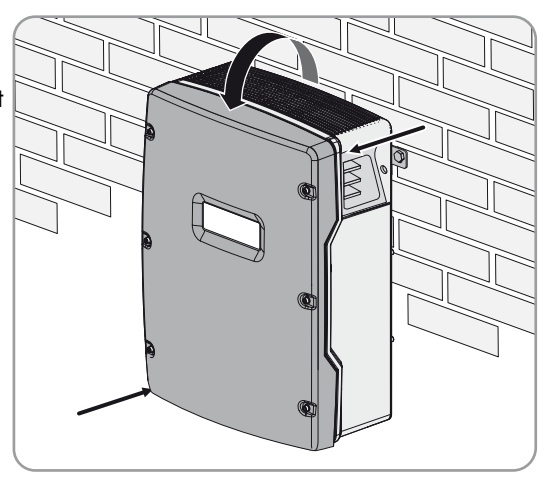

- Bei SI6.0H-11 und SI8.0H-11 den Sunny Island senkrecht nach oben von der Wandhalterung nehmen. Dazu seitliche Griffmulden oder Stahlstange verwenden (Durchmesser: maximal 30 mm). Dabei den Sunny Island waagerecht transportieren.

# 11.2 Sunny Island verpacken

- 1. Kabelverschraubungen vom Sunny Island entfernen.
- 2. Den Sunny Island und Kabelverschraubungen verpacken. Dabei Originalverpackung oder Verpackung verwenden, die sich für Gewicht und Größe des Wechselrichters Sunny Island eignet (technische Daten siehe Installationsanleitung des Sunny Island).

## 11.3 Sunny Island entsorgen

• Den Sunny Island nach den vor Ort gültigen Entsorgungsvorschriften für Elektronikschrott entsorgen.

# 12 Verzeichnis der Parameter im Benutzermodus

# 12.1 Kategorie Inverter

### Anzeigeseite

| Name          | Beschreibung                                                                          | Wert    | Erklärung                                       | A | * |
|---------------|---------------------------------------------------------------------------------------|---------|-------------------------------------------------|---|---|
| Tot.Power     | Gesamte Wirkleistung der Sunny Island in kW                                           | -       | -                                               | ✓ | ✓ |
|               | Dieser Parameter ist bei Multicluster-Systemen<br>ausgeblendet.                       |         |                                                 |   |   |
| MC.Power      | Gesamte Wirkleistung des Multicluster-Systems<br>in kW                                | -       | -                                               | × | 1 |
|               | Dieser Parameter ist bei Single-Systemen und<br>Single-Cluster-Systemen ausgeblendet. |         |                                                 |   |   |
| Timer<br>Mode | Zeitgesteuerter Betrieb des Sunny Island in<br>Inselnetzsystemen                      | Enable  | Sunny Island ist im<br>zeitgesteuerten Betrieb. | × | 1 |
|               |                                                                                       | Disable | Zeitgesteuerter Betrieb ist<br>deaktiviert.     | _ |   |

### Eingabeseiten

| Name       | Beschreibung                                                                                                    | Wert   | Erklärung                                              | ★ | * |
|------------|----------------------------------------------------------------------------------------------------|--------|--------------------------------------------------------|---|---|
| Restart    | Neustart des Wechselrichters Sunny Island                                                                           | Yes    | Neustart auslösen.                                     | × | ✓ |
|            |                                                                                                    | No     | Keinen Neustart auslösen.                              |   |   |
| Str.Date   | Startdatum für zeitgesteuerten Betrieb des<br>Sunny Island in dd.mm.yy                                              | -      | -                                                      | × | 1 |
|            | Am Startdatum wechselt der Sunny Island im<br>zeitgesteuerten Betrieb zum ersten Mal von Standby<br>in den Betrieb. |        |                                                        |   |   |
| Start Time | Startzeit für zeitgesteuerten Betrieb in hh:mm:ss                                                                   | -      | -                                                      | × | ✓ |
| Run Time   | Laufzeit für zeitgesteuerten Betrieb                                                                                | _      | -                                                      | × | ✓ |
|            | Der Sunny Island wechselt ab der Startzeit für die<br>eingestellte Laufzeit in den Betrieb.                         |        |                                                        |   |   |
| Repetition | Wiederholungszyklus für zeitgesteuerten Betrieb                                                                     | Single | Einmaligen Betrieb am<br>Startdatum einstellen.        | × | 1 |
|            |                                                                                                    | Daily  | Täglichen Betrieb ab dem<br>Startdatum einstellen.     | _ |   |
|            |                                                                                                    | Weekly | Wöchentlichen Betrieb ab<br>dem Startdatum einstellen. | _ |   |
|            |                                                                                                    |        | Das Startdatum bestimmt<br>den Wochentag.              |   |   |

| Name        | Beschreibung            | Wert    | Erklärung                                | ★ | * |
|-------------|-------------------------|---------|------------------------------------------|---|---|
| Timed Start | Zeitgesteuerter Betrieb | Disable | Zeitgesteuerten Betrieb<br>deaktivieren. | × | 1 |
|             |                         | Enable  | Zeitgesteuerten Betrieb<br>aktivieren.   |   |   |

# 12.2 Kategorie Battery

## Anzeigeseiten

| Name          | Beschreibung                                                                                                    | Wert     | Erklärung                                                                                                 | Â | * |
|---------------|----------------------------------------------------------------------------------------------------|----------|----------------------------------------------------------------------------------------------------|---|---|
| StateOfCharge | Aktueller Batterieladezustand in %                                                                                    | -        | -                                                                                                    | ✓ | ✓ |
| Voltage       | Batteriespannung in V                                                                                                 | -        | -                                                                                                    | ✓ | ✓ |
| PowerOut      | Aktuelle Entladeleistung der Batterie in kW                                                                           | -        | Bei positiven Werten wird<br>die Batterie entladen. Bei<br>negativen Werten wird die<br>Batterie geladen. | 1 | 1 |
| Mode          | Aktuelles Ladeverfahren                                                                                               | Boost    | Schnell-Ladung ist aktiv.                                                                                 | ✓ | ✓ |
|               |                                                                                                    | Full     | Voll-Ladung ist aktiv.                                                                                    |   |   |
|               |                                                                                                    | Float    | Erhaltungsladung ist aktiv.                                                                               |   |   |
|               |                                                                                                    | Equalize | Ausgleichsladung ist aktiv.                                                                               |   |   |
|               |                                                                                                    | Silent   | Der Sunny Island ist in den<br>Energiesparmodus<br>gewechselt.                                            |   |   |
| Remain Time   | Verbleibende Zeit des aktuellen<br>Ladeverfahrens in hh:mm:ss                                                         | -        | -                                                                                                    | ~ | ✓ |
| Next equal    | Verbleibende Zeit bis zur nächsten<br>Ausgleichsladung in Tagen                                                       | -        | -                                                                                                    | ~ | ✓ |
| Health (SOH)  | Verhältnis der aktuell nutzbaren Kapazität zur<br>Nennkapazität in %                                                  | -        | -                                                                                                    | ~ | ✓ |
| Cycle         | Nennkapazitätsdurchsätze der Batterie                                                                                 | -        | -                                                                                                    | ✓ | ✓ |
|               | Ein Nennkapazitätsdurchsatz ist das<br>rechnerische Ergebnis für das vollständige<br>Laden und Entladen der Batterie. |          |                                                                                                    |   |   |

### Eingabeseite

| Name     | Beschreibung              | Wert  | Erklärung                                                                 | ¥ | * |
|----------|---------------------------|-------|---------------------------------------------------------------------------|---|---|
| Equalize | Manuelle Ausgleichsladung | Start | Ausgleichsladung starten.                                                 | ✓ | ✓ |
|          |                           | Stop  | Ausgleichsladung stoppen.                                                 |   |   |
|          |                           | Idle  | Warten, bis die<br>Bedingungen für eine<br>Ausgleichsladung erfüllt sind. |   |   |

# 12.3 Kategorie Generator

### Anzeigeseiten

Das Sunny Remote Control zeigt diese Seiten an, wenn ein Generator angeschlossen und konfiguriert wurde.

| Name        | Beschreibung                                                          | Wert      | Erklärung                                               | A | * |
|-------------|-----------------------------------------------------------------------|-----------|---------------------------------------------------------|---|---|
| Power       | Wirkleistung des Generators in kW                                     | -         | -                                                       | × | ✓ |
| Voltage     | Generatorspannung                                                     | _         | -                                                       | × | ✓ |
| Frequency   | Frequenz der Generatorspannung                                        | -         | -                                                       | × | ✓ |
| Request by  | Quelle für Generatoranforderung                                       | None      | Generator wird nicht angefordert.                       | × | ✓ |
|             |                                                                       | Bat       | Generator wurde<br>ladezustandsabhängig<br>angefordert. | _ |   |
|             |                                                                       | Lod       | Generator wurde lastabhängig<br>angefordert.            |   |   |
|             |                                                                       | Tim       | Generator wurde zeitabhängig<br>angefordert.            | _ |   |
|             |                                                                       | Run1h     | Generator wurde für 1 Stunde<br>manuell angefordert.    | _ |   |
|             |                                                                       | Start     | Generator wurde manuell gestartet.                      | - |   |
|             |                                                                       | ExtSrcReq | Generator wurde extern<br>angefordert.                  | _ |   |
| Run Time    | Aktuelle Laufzeit des Generators<br>in hh:mm:ss                       | -         | -                                                       | × | 1 |
| Energy      | Energie, die der Generator seit dem<br>letzten Start lieferte, in kWh | -         | -                                                       | × | ✓ |
| No.OfStarts | Anzahl der Generatorstarts                                            | _         | -                                                       | × | ✓ |
| Op.Hours    | Gesamtlaufzeit des Generators                                         | _         | -                                                       | × | ✓ |
| Tot.Energy  | Gesamte Energie, die der Generator<br>lieferte, in kWh                | -         | -                                                       | × | ✓ |

#### Eingabeseite

Das Sunny Remote Control zeigt diese Seiten an, wenn ein Generator angeschlossen und konfiguriert wurde.

| Name  | Beschreibung                          | Wert  | Erklärung                                     | ¥ | * |
|-------|---------------------------------------|-------|-----------------------------------------------|---|---|
| Mode  | Generatorsteuerung                    | Auto  | Automatischen Generatorbetrieb<br>aktivieren. | × | ✓ |
|       |                                       | Stop  | Generator stoppen.                            | - |   |
|       |                                       | Start | Generator starten.                            | _ |   |
|       |                                       | Run1h | Generator für eine Stunde starten.            | _ |   |
| Error | Fehlerquittierung für Generatorfehler | Ackn. | Fehler quittieren.                            | × | ✓ |

# 12.4 Kategorie Grid

#### Anzeigeseite

Das Sunny Remote Control zeigt diese Seiten in einem Ersatzstromsystem an.

| Name      | Beschreibung                                    | <b>A</b> | * |
|-----------|-------------------------------------------------|----------|---|
| Power     | Wirkleistung des öffentlichen Stromnetzes in kW | ✓        | × |
| Voltage   | Spannung des öffentlichen Stromnetzes in V      | ✓        | × |
| Frequency | Frequenz des öffentlichen Stromnetzes in Hz     | ✓        | × |

### Eingabeseite

Das Sunny Remote Control zeigt diese Seiten in einem Ersatzstromsystem an.

| Name | Beschreibung                 | Wert  | Erklärung                                                              | Ŧ | * |
|------|------------------------------|-------|------------------------------------------------------------------------|---|---|
| Mode | Manuelle<br>Netzaufschaltung | Auto  | Automatische Aufschaltung auf das öffentliche Stromnetz<br>aktivieren. | 1 | × |
|      |                              | Stop  | Sunny Island vom öffentlichen Stromnetz trennen.                       |   |   |
|      |                              | Start | Sunny Island auf das öffentliche Stromnetz schalten.                   |   |   |

# 12.5 Kategorie SI-Charger

#### Anzeigeseite

Das Sunny Remote Control zeigt diese Seite nur an, wenn mindestens 1 Sunny Island Charger im Inselnetzsystem verwendet wird.

| Name       | Beschreibung                                                       | ¥ | * |
|------------|--------------------------------------------------------------------|---|---|
| Tot.Power  | Gesamte Wirkleistung aller Laderegler Sunny Island Charger in kW   | × | ✓ |
| Tot.Energy | Gesamte Energie aller Laderegler Sunny Island Charger in kWh       | × | ✓ |
| Day Energy | Aktuelle Tagesenergie aller Laderegler Sunny Island Charger in kWh | × | ✓ |

# 12.6 Kategorie Self Cnsmptn

### Anzeigeseiten

Wenn die PV-Erzeugung in einem System zur Eigenverbrauchsoptimierung an den Sunny Island übertragen wird, zeigt das Sunny Remote Control diese Seiten an.

| Name      | Beschreibung                               | Â | * |
|-----------|--------------------------------------------|---|---|
| IncPower  | Momentane Eigenverbrauchsoptimierung in kW | ✓ | × |
| IncToday  | Heutige Eigenverbrauchsoptimierung in kWh  | ✓ | × |
| IncEnergy | Gesamte Eigenverbrauchsoptimierung in kWh  | ✓ | × |
| Energy    | Gesamter Eigenverbrauch in kWh             | ✓ | × |

# 12.7 Kategorie Grid Cnsmptn

### Anzeigeseite

Das Sunny Remote Control zeigt diese Seiten in einem System zur Eigenverbrauchsoptimierung an.

| Name   | Beschreibung                                               | ¥ | * |
|--------|------------------------------------------------------------|---|---|
| Power  | Momentan aufgenommene Leistung in kW                       | ✓ | × |
| Energy | Aufgenommene Energie aus dem öffentlichen Stromnetz in kWh | ✓ | × |

# 12.8 Kategorie Grid Feed

### Anzeigeseite

Das Sunny Remote Control zeigt diese Seiten in einem System zur Eigenverbrauchsoptimierung an.

| Name   | Beschreibung                      | ★ | * |
|--------|-----------------------------------|---|---|
| Power  | Momentane Einspeiseleistung in kW | ✓ | × |
| Energy | Eingespeiste Energie in kWh       | ✓ | × |

# 12.9 Kategorie Loads

### Anzeigeseite

Wenn die PV-Erzeugung in einem System zur Eigenverbrauchsoptimierung an den Sunny Island übertragen wird, zeigt das Sunny Remote Control diese Seite an.

| Name     | Beschreibung                                 | $\mathbf{\hat{\pi}}$ | * |
|----------|----------------------------------------------|----------------------|---|
| Power    | Momentane Leistung der Verbraucher in kW     | ✓                    | × |
| Energy   | Aufgenommene Leistung der Verbraucher in kWh | ✓                    | × |
| ConState | Reserviert für zukünftige Anwendungen        | ✓                    | × |

# 12.10 Kategorie PV-System

### Anzeigeseite

Wenn die PV-Erzeugung in einem System zur Eigenverbrauchsoptimierung an den Sunny Island übertragen wird, zeigt das Sunny Remote Control diese Seite an.

| Name     | Beschreibung                               | ★ | * |
|----------|--------------------------------------------|---|---|
| Power    | Momentane Leistung der PV-Anlage in kW     | ✓ | × |
| Energy   | Eingespeiste Leistung der PV-Anlage in kWh | ✓ | × |
| ConState | Reserviert für zukünftige Anwendungen      | ✓ | × |

# 12.11 Kategorie System

### Anzeigeseite

| Name     | Beschreibung                                                                   | Wert      | Erklärung                                                       | ★ | * |
|----------|--------------------------------------------------------------------------------|-----------|-----------------------------------------------------------------|---|---|
| Туре     | Konfiguration des Systems                                                      | 1 Phase 1 | 1-phasiges System mit 1 Sunny<br>Island                         | ~ | 1 |
|          |                                                                                | 1Phase2   | 1-phasiges System mit<br>2 Wechselrichter Sunny Island          | - |   |
|          |                                                                                | 1Phase3   | 1-phasiges System mit<br>3 Wechselrichter Sunny Island          | - |   |
|          |                                                                                | 3Phase    | 3-phasiges System                                               | _ |   |
|          |                                                                                | MC-Box    | Multicluster-System                                             | _ |   |
| Box Type | Angeschlossener Typ der Multicluster Box                                       | MC-Box-6  | Multicluster Box 6                                              | × | ✓ |
|          | Dieser Parameter ist ausschließlich bei<br>Multicluster-Systemen eingeblendet. | MC-Box-12 | Multicluster Box 12                                             | - |   |
|          |                                                                                | MC-Box-36 | Multicluster Box 36                                             | _ |   |
| Device   | Typ des Clusters                                                               | MainClst  | Sunny Remote Control ist am                                     | × | ✓ |
|          | Dieser Parameter ist ausschließlich bei<br>Multicluster-Systemen eingeblendet. |           | Main Cluster angeschlossen.                                     | _ |   |
|          |                                                                                | ExtnClst  | Sunny Remote Control ist am<br>Extension Cluster angeschlossen. |   |   |

# 12.12 Kategorie Time

#### Anzeigeseite

| Name | Beschreibung        | ★ | * |
|------|---------------------|---|---|
| Date | Datum in dd.mm.yyyy | ✓ | ✓ |
| Time | Uhrzeit in hh:mm:ss | ✓ | ✓ |

### Eingabeseite

| Name | Beschreibung        | Erklärung           | <b>A</b> | * |
|------|---------------------|---------------------|----------|---|
| Date | Datum in dd.mm.yyyy | Datum einstellen.   | ✓        | ✓ |
| Time | Uhrzeit in hh:mm:ss | Uhrzeit einstellen. | ✓        | ✓ |

# 12.13 Kategorie Identity

### Anzeigeseite

| Name       | Beschreibung     | A | * |
|------------|------------------|---|---|
| Serial No. | Seriennummer     | ✓ | ✓ |
| Firmware   | Firmware-Version | ✓ | ✓ |

# 12.14 Kategorie Password

### Anzeigeseite

| Name  | Beschreibung            | Wert | Erklärung                                  | Ŧ | $\mathbf{X}$ |
|-------|-------------------------|------|--------------------------------------------|---|--------------|
| Level | Aktuelle Passwort-Stufe | User | Sunny Remote Control ist im Benutzermodus. | ✓ | ✓            |

### Eingabeseite

| Name    | Beschreibung                   | Ŧ | * |
|---------|--------------------------------|---|---|
| Set     | Installateurpasswort eingeben. | ✓ | ✓ |
| Runtime | Anzeige der Betriebsstunden    | ✓ | ✓ |

# 13 Verzeichnis der Parameter im Installateurmodus und Expertenmodus

## 13.1 Anzeigewerte

# 13.1.1 Inverter (110#)

### 111# Total

| Nr.    | Name         | Beschreibung                                                                                    | ★ | * |
|--------|--------------|-------------------------------------------------------------------------------------------------|---|---|
| 111.01 | TotInvPwrAt  | Gesamte Wirkleistung der Wechselrichter Sunny Island eines Clusters in kW                       | ✓ | ✓ |
| 111.02 | TotInvCur    | Gesamter Strom der Wechselrichter Sunny Island eines Clusters in A                              | ✓ | ✓ |
| 111.03 | TotInvPwrRt  | Gesamte Blindleistung der Wechselrichter Sunny Island eines Clusters in kvar<br>(Expertenmodus) | ✓ | ✓ |
| 111.05 | TotLodPwr    | Gesamte, momentane Wirkleistung der Verbraucher eines Clusters in kW                            | ✓ | ✓ |
| 111.06 | TotMccLodPwr | Gesamte, momentane Wirkleistung der Verbraucher eines Multicluster-Systems<br>in kW             | × | ✓ |

### 112# Device

| Nr.    | Name     | Beschreibung                                                              | Wert<br>(Klartext-Nr.) | Erklärung                              | Ŧ | * |
|--------|----------|---------------------------------------------------------------------------|------------------------|----------------------------------------|---|---|
| 112.01 | InvOpStt | Betriebszustand des Wechselrichters                                       | Init (1)               | Initialisierung                        | ✓ | ✓ |
|        |          | Sunny Island                                                              | Startup (2)            | Übergang von<br>Standby in Betrieb     |   |   |
|        |          |                                                                           | Standby (3)            | Standby                                |   |   |
|        |          |                                                                           | Run (4)                | Betrieb                                |   |   |
|        |          |                                                                           | I-Loop (5)             | Stromgeregelter<br>Generatorbetrieb    |   |   |
|        |          |                                                                           | Error (6)              | Fehlerzustand                          |   |   |
| 112.02 | InvPwrAt | Wirkleistung des Wechselrichters<br>Sunny Island in kW                    | -                      | -                                      | 1 | 1 |
| 112.03 | InvVtg   | Spannung des Wechselrichters Sunny<br>Island in V                         | -                      | -                                      | 1 | 1 |
| 112.04 | InvCur   | Strom des Wechselrichters Sunny<br>Island in A                            | -                      | -                                      | 1 | 1 |
| 112.05 | InvFrq   | Frequenz der Spannung des<br>Wechselrichters Sunny Island in Hz           | -                      | -                                      | 1 | 1 |
| 112.06 | InvPwrRt | Blindleistung des Wechselrichters<br>Sunny Island in kvar (Expertenmodus) | -                      | -                                      | 1 | 1 |
| 112.07 | Rly1Stt  | Zustand Multifunktionsrelais 1                                            | Off                    | Multifunktionsrelais ist abgefallen.   | 1 | 1 |
|        |          |                                                                           | On                     | Multifunktionsrelais ist<br>angezogen. |   |   |

| Nr.    | Name    | Beschreibung                                                                       | Wert<br>(Klartext-Nr.) | Erklärung                               | ¥ | * |
|--------|---------|------------------------------------------------------------------------------------|------------------------|-----------------------------------------|---|---|
| 112.08 | Rly2Stt | Zustand Multifunktionsrelais 2                                                     | Off                    | Multifunktionsrelais ist<br>abgefallen. | ✓ | ✓ |
|        |         |                                                                                    | On                     | Multifunktionsrelais ist<br>angezogen.  |   |   |
| 112.12 | TrfTmp  | Temperatur des Transformators in °C<br>(Expertenmodus)                             | -                      | -                                       | 1 | 1 |
|        |         | In einem Cluster wird die Temperatur<br>des Transformators im Master<br>angezeigt. |                        |                                         |   |   |
| 112.13 | HsTmp   | Temperatur des Kühlkörpers im Sunny<br>Island in °C (Expertenmodus)                | -                      | -                                       | 1 | 1 |
|        |         | In einem Cluster wird die Temperatur<br>des Kühlkörpers im Master angezeigt.       |                        |                                         |   |   |

### 113# Slave1

| Nr.    | Name         | Beschreibung                                                         | Wert        | Erklärung                               | ★ | * |
|--------|--------------|----------------------------------------------------------------------|-------------|-----------------------------------------|---|---|
| 113.01 | InvOpSttSlv1 | Betriebszustand des Slave 1                                          | Init (1)    | Initialisierung                         | ✓ | ✓ |
|        |              |                                                                      | Startup (2) | Übergang von Standby in<br>Betrieb      |   |   |
|        |              |                                                                      | Standby (3) | Standby                                 | _ |   |
|        |              |                                                                      | Run (4)     | Betrieb                                 |   |   |
|        |              |                                                                      | l-Loop (5)  | Stromgeregelter<br>Generatorbetrieb     |   |   |
|        |              |                                                                      | Error (6)   | Fehlerzustand                           |   |   |
| 113.02 | InvPwrAtSlv1 | Wirkleistung des Slave 1 in kW                                       | -           | -                                       | ✓ | ✓ |
| 113.03 | InvVtgSlv1   | Spannung des Slave 1 in V                                            | -           | -                                       | ✓ | ✓ |
| 113.04 | InvCurSlv1   | Strom des Slave 1 in A                                               | -           | -                                       | ✓ | ✓ |
| 113.05 | InvPwrRtSlv1 | Blindleistung des Slave 1 in kvar<br>(Expertenmodus)                 | -           | -                                       | ✓ | ✓ |
| 113.06 | Rly1S#Slv1   | Zustand Multifunktionsrelais 1<br>von Slave 1                        | Off         | Multifunktionsrelais ist<br>abgefallen. | ✓ | ✓ |
|        |              |                                                                      | On          | Multifunktionsrelais ist<br>angezogen.  | _ |   |
| 113.07 | Rly2SttSlv1  | Zustand Multifunktionsrelais 2<br>von Slave 1                        | Off         | Multifunktionsrelais ist<br>abgefallen. | 1 | 1 |
|        |              |                                                                      | On          | Multifunktionsrelais ist<br>angezogen.  | _ |   |
| 113.09 | TrfTmpSlv 1  | Temperatur des Transformators<br>im Slave 1 in °C<br>(Expertenmodus) | -           | -                                       | 1 | 1 |

| Nr.    | Name      | Beschreibung                                                   | Wert | Erklärung | ★ | * |
|--------|-----------|----------------------------------------------------------------|------|-----------|---|---|
| 113.10 | HsTmpSlv1 | Temperatur des Kühlkörpers im<br>Slave 1 in °C (Expertenmodus) | -    | -         | ~ | 1 |

### 114# Slave2

| Nr.    | Name         | Beschreibung                                                         | Wert        | Erklärung                               | ★ | * |
|--------|--------------|----------------------------------------------------------------------|-------------|-----------------------------------------|---|---|
| 114.01 | InvOpSttSlv2 | Betriebszustand des Slave 2                                          | Init (1)    | Initialisierung                         | ✓ | ✓ |
|        |              |                                                                      | Startup (2) | Übergang von Standby in<br>Betrieb      |   |   |
|        |              |                                                                      | Standby (3) | Standby                                 |   |   |
|        |              |                                                                      | Run (4)     | Betrieb                                 |   |   |
|        |              |                                                                      | I-Loop (5)  | Stromgeregelter<br>Generatorbetrieb     |   |   |
|        |              |                                                                      | Error (6)   | Fehlerzustand                           |   |   |
| 114.02 | InvPwrAtSlv2 | Wirkleistung des Slave 2 in kW                                       | -           | -                                       | ✓ | ✓ |
| 114.03 | InvVtgSlv2   | Spannung des Slave 2 in V                                            | -           | -                                       | ✓ | ✓ |
| 114.04 | InvCurSlv2   | Strom des Slave 2 in A                                               | -           | -                                       | ✓ | ✓ |
| 114.05 | InvPwrRtSlv2 | Blindleistung des Slave 2 in kvar<br>(Expertenmodus)                 | -           | -                                       | 1 | 1 |
| 114.06 | Rly1SttSlv2  | Zustand Multifunktionsrelais 1<br>von Slave 2                        | Off         | Multifunktionsrelais ist<br>abgefallen. | 1 | ✓ |
|        |              |                                                                      | On          | Multifunktionsrelais ist<br>angezogen.  |   |   |
| 114.07 | Rly2SttSlv2  | Zustand Multifunktionsrelais 2<br>von Slave 2                        | Off         | Multifunktionsrelais ist<br>abgefallen. | 1 | 1 |
|        |              |                                                                      | On          | Multifunktionsrelais ist<br>angezogen.  |   |   |
| 114.09 | TrfTmpSlv2   | Temperatur des Transformators<br>im Slave 2 in °C<br>(Expertenmodus) | -           | -                                       | 1 | 1 |
| 114.10 | HsTmpSlv2    | Temperatur des Kühlkörpers im<br>Slave 2 in °C (Expertenmodus)       | -           | -                                       | 1 | ✓ |

# 13.1.2 Battery (120#)

| Nr.    | Name       | Beschreibung                                                                         | Wert<br>(Klartext-Nr.) | Erklärung | ★ | * |
|--------|------------|--------------------------------------------------------------------------------------|------------------------|-----------|---|---|
| 120.01 | BatSoc     | Ladezustand der Batterie (SOC)<br>bezogen auf die Nennkapazität der<br>Batterie in % | 0 % 100 %              | -         | ~ | ~ |
| 120.02 | BatVtg     | Batteriespannung in V                                                                | -                      | -         | ✓ | ✓ |
| 120.03 | BatChrgVtg | Sollwert der Ladespannung in V                                                       | -                      | -         | ✓ | ✓ |

| Nr.    | Name          | Beschreibung                                                                                                    | Wert<br>(Klartext-Nr.) | Erklärung                       | ¥ | * |
|--------|---------------|----------------------------------------------------------------------------------------------------|------------------------|---------------------------------|---|---|
| 120.04 | AptTmRmg      | Verbleibende Absorptionszeit zum<br>Abschluss des aktiven Ladeverfahrens<br><b>120.05 BatChrgOp</b> in hh:mm:ss          | -                      | -                               | ~ | ✓ |
| 120.05 | BatChrgOp     | Aktives Ladeverfahren                                                                                                    | Boost (1)              | Schnell-Ladung                  | ✓ | ✓ |
|        |               |                                                                                                    | Full (2)               | Voll-Ladung                     | _ |   |
|        |               |                                                                                                    | Float (3;7)            | Erhaltungsladung                | _ |   |
|        |               |                                                                                                    | Equalize (4;5)         | Ausgleichsladung                | _ |   |
|        |               |                                                                                                    | Silent (6;8)           | Energiesparmodus<br>aktiv       |   |   |
| 120.06 | TotBatCur     | Gesamter Batteriestrom des Clusters<br>in A                                                                              | -                      | -                               | 1 | 1 |
| 120.07 | BatTmp        | Batterietemperatur in °C                                                                                                 | -                      | -                               | ✓ | ✓ |
| 120.08 | RmgTmFul      | Verbleibende Zeit bis zur nächsten<br>Voll-Ladung in Tagen                                                               | -                      | -                               | 1 | 1 |
| 120.09 | RmgTmEqu      | Verbleibende Zeit bis zur nächsten<br>Ausgleichsladung in Tagen                                                          | -                      | -                               | 1 | 1 |
| 120.10 | AptPhs        | Status der Absorptionsphase                                                                                              | Off (1)                | Absorptionsphase<br>nicht aktiv | 1 | 1 |
|        |               |                                                                                                    | On (2)                 | Absorptionsphase<br>aktiv       | _ |   |
| 120.11 | BatSocErr     | Geschätzter Fehler des Ladezustands<br>(SOC) in % (Expertenmodus)                                                        | -                      | -                               | 1 | 1 |
| 120.12 | BatCpyThrpCnt | Nennkapazitätsdurchsätze der Batterie                                                                                    | -                      | -                               | ✓ | ✓ |
|        |               | Ein Nennkapazitätsdurchsatz ist das<br>rechnerische Ergebnis für das<br>vollständige Laden und Entladen der<br>Batterie. |                        |                                 |   |   |

# 13.1.3 External (130#)

### 131# Total

| Nr.    | Name        | Beschreibung                                             | ★ | * |
|--------|-------------|----------------------------------------------------------|---|---|
| 131.01 | TotExtPwrAt | Gesamte Wirkleistung der externen Energiequelle in kW    | ✓ | ✓ |
| 131.02 | TotExtCur   | Gesamter Strom der externen Energiequelle in A           | ✓ | ✓ |
| 131.03 | TotExtPwrRt | Gesamte Blindleistung der externen Energiequelle in kvar | ✓ | ✓ |

| Nr.    | Name                                                                                                    | Beschreibung                                                                            | Wert<br>(Klartext-Nr.) | Erklärung                                                               | ★ | * |
|--------|----------------------------------------------------------------------------------------------------|-----------------------------------------------------------------------------------------|------------------------|-------------------------------------------------------------------------|---|---|
| 132.01 | GdStt                                                                                                    | Zustand des                                                                             | Off (1)                | Netzbetrieb ist deaktiviert.                                            | ✓ | ✓ |
|        |                                                                                                    | Managements für den<br>Betrieb am öffentlichen<br>Stromnetz                             | Init (2)               | Öffentliches Stromnetz ist erkannt<br>worden.                           | - |   |
|        |                                                                                                    | (Expertenmodus)                                                                         | Detect (3)             | Netzbeobachtung beginnt.                                                | - |   |
|        |                                                                                                    |                                                                                         | Wait (4)               | Warten, bis Inselnetz mit öffentlichem<br>Stromnetz synchronisiert ist. | - |   |
|        | RunVExt (5)       Das Inselnetz ist auf das öffent         Stromnetz synchronisiert und aufgeschaltet.         Feed (6)       Einspeisung in öffentliches Strommöglich. | Das Inselnetz ist auf das öffentliche<br>Stromnetz synchronisiert und<br>aufgeschaltet. | -                      |                                                                         |   |   |
|        |                                                                                                    |                                                                                         | Feed (6)               | Einspeisung in öffentliches Stromnetz ist<br>möglich.                   | - |   |
|        |                                                                                                    |                                                                                         | Silent (7)             | Sunny Island ist im Energiesparmodus.                                   | • |   |
|        |                                                                                                    |                                                                                         | SiStr (8)              | Sunny Island wechselt in den<br>Energiesparmodus.                       | - |   |
|        |                                                                                                    | S<br><br>E<br>R                                                                         | SiStp (9)              | Sunny Island beendet den<br>Energiesparmodus.                           | - |   |
|        |                                                                                                    |                                                                                         | Error (10)             | Fehler ist bei der Zuschaltung<br>aufgetreten.                          | - |   |
|        |                                                                                                    |                                                                                         | Reinit (11)            | Öffentliches Stromnetz ist erneut<br>erkannt worden.                    | - |   |
| 132.02 | GdRmgTm                                                                                                    | Restlaufzeit der<br>Netzbeobachtung<br>in hh:mm:ss                                      | -                      | -                                                                       | 1 | 1 |

### 132# Grid State

### 133# Gen State

| Nr.    | Name     | Beschreibung         | Wert<br>(Klartext-Nr.) | Erklärung                         | Ŧ | * |
|--------|----------|----------------------|------------------------|-----------------------------------|---|---|
| 133.01 | GnDmdSrc | Quelle für           | None (1)               | Keine Anforderung                 | × | ✓ |
|        |          | Generatorantorderung | Bat (2)                | Ladezustandsabhängige Anforderung | - |   |
|        |          |                      | Lod (3)                | Lastabhängige Anforderung         | _ |   |
|        |          |                      | Tim (4)                | Zeitgesteuerte Anforderung        | - |   |
|        |          |                      | Run1h (5)              | Angefordert für 1 Stunde          | _ |   |
|        |          |                      | Start (6)              | Manuell gestartet                 | _ |   |
|        |          |                      | ExtSrcReq (7)          | Externe Generatoranforderung      | - |   |

| Nr.    | Name    | Beschreibung                                                  | Wert<br>(Klartext-Nr.) | Erklärung                        | ★   | * |
|--------|---------|---------------------------------------------------------------|------------------------|----------------------------------|-----|---|
| 133.02 | GnStt   | Zustand des                                                   | Off (1)                | Deaktivierter Generatorbetrieb   | ×   | ✓ |
|        |         | Generatormanagements                                          | Init (2)               | Erkennung Generator              | -   |   |
|        |         |                                                               | Ready (3)              | Warten auf Anforderung (bereit)  | -   |   |
|        |         |                                                               | Warm (4)               | Aufwärmen                        | -   |   |
|        |         |                                                               | Connect (5)            | Zuschalten                       | -   |   |
|        |         |                                                               | Run (6)                | Betrieb                          | -   |   |
|        |         |                                                               | Retry (7)              | Wiederanlauf                     | _   |   |
|        |         |                                                               | Disconnect (8)         | Trennen                          | _   |   |
|        |         |                                                               | Cool (9)               | Abkühlen                         | -   |   |
|        |         |                                                               | Lock (10)              | Gesperrt nach Betrieb            | -   |   |
|        |         |                                                               | Fail (11)              | Fehler                           | -   |   |
|        |         |                                                               | FailLock (12)          | Gesperrt nach Fehler             | _   |   |
|        |         | -                                                             | Reinit (13)            | Erneute Erkennung des Generators | ors |   |
| 133.03 | GnRmgTm | Verbleibende<br>Mindestlaufzeit des<br>Generators in hh:mm:ss | -                      | -                                | ×   | • |
| 133.04 | GnRnStt | Zustand                                                       | Off (1)                | Aus                              | ×   | ✓ |
|        |         | Generatorrückmeldung<br>(Expertenmodus)                       | On (2)                 | An                               | ×   | ✓ |

#### 134# Device

| Nr.    | Name       | Beschreibung                                                     | Ŧ | * |
|--------|------------|------------------------------------------------------------------|---|---|
| 134.01 | ExtPwrAt   | Wirkleistung der externen Energiequelle in kW                    | × | ✓ |
| 134.02 | ExtVtg     | Spannung der externen Energiequelle in V                         | × | ✓ |
| 134.03 | ExtCur     | Strom der externen Energiequelle in A                            | × | ✓ |
| 134.04 | ExtFrq     | Frequenz der externen Energiequelle in Hz                        | × | ✓ |
| 134.05 | ExtPwrRt   | Blindleistung der externen Energiequelle in kvar (Expertenmodus) | × | ✓ |
| 134.07 | ExtLkRmgTm | Mindest-Stoppzeit in hh:mm:ss                                    | × | ✓ |

### 135# Slave1

| Nr.    | Name         | Beschreibung                                                                | ★ | $\mathbf{X}$ |
|--------|--------------|-----------------------------------------------------------------------------|---|--------------|
| 135.01 | ExtPwrAtSlv1 | Wirkleistung der externen Energiequelle an Slave 1 in kW                    | × | ✓            |
| 135.02 | ExtVtgSlv1   | Spannung der externen Energiequelle an Slave 1 in V                         | × | ✓            |
| 135.03 | ExtCurSlv1   | Strom der externen Energiequelle an Slave 1 in A                            | × | ✓            |
| 135.04 | ExtPwrRtSlv1 | Blindleistung der externen Energiequelle an Slave 1 in kvar (Expertenmodus) | × | ✓            |

### 136# Slave2

| Nr.    | Name         | Beschreibung                                                                | ★ | * |
|--------|--------------|-----------------------------------------------------------------------------|---|---|
| 136.01 | ExtPwrAtSlv2 | Wirkleistung der externen Energiequelle an Slave 2 in kW                    | × | ✓ |
| 136.02 | ExtVtgSlv2   | Spannung der externen Energiequelle an Slave 2 in V                         | × | ✓ |
| 136.03 | ExtCurSlv2   | Strom der externen Energiequelle an Slave 2 in A                            | × | ✓ |
| 136.04 | ExtPwrRtSlv2 | Blindleistung der externen Energiequelle an Slave 2 in kvar (Expertenmodus) | × | ✓ |

# 13.1.4 Charge Controller (140#)

## 141# SIC50 Total

| Nr.    | Name           | Beschreibung                                                      | ¥ | * |
|--------|----------------|-------------------------------------------------------------------|---|---|
| 141.01 | TotSicEgyCntIn | Gesamte Energie aller Laderegler Sunny Island Charger in kWh      | × | ✓ |
| 141.02 | TSicDyEgyCntIn | Gesamte Tagesenergie aller Laderegler Sunny Island Charger in kWh | × | ✓ |
| 141.03 | TotSicPvPwr    | Gesamte PV-Leistung aller Laderegler Sunny Island Charger in W    | × | ✓ |
| 141.04 | TotSicBatCur   | Gesamter Batteriestrom aller Laderegler Sunny Island Charger in A | × | ✓ |

### 142# SIC50 1

| Nr.    | Name            | Beschreibung                                                                         | ¥ | * |
|--------|-----------------|--------------------------------------------------------------------------------------|---|---|
| 142.01 | Sic1EgyCntIn    | Gesamte Energie des Ladereglers Sunny Island Charger 1 in kWh                        | × | ✓ |
| 142.02 | Sic1TdyEgyCntIn | Tagesenergie des Ladereglers Sunny Island Charger 1 in kWh                           | × | ✓ |
| 142.03 | Sic1PvPwr       | PV-Leistung des Ladereglers Sunny Island Charger 1 in W                              | × | ✓ |
| 142.04 | Sic1PvVtg       | PV-Spannung des Ladereglers Sunny Island Charger 1 in V                              | × | ✓ |
| 142.05 | Sic1BatVtg      | Batteriespannung des Ladereglers Sunny Island Charger 1 in V<br>(Expertenmodus)      | × | ✓ |
| 142.06 | Sic1BatCur      | Batteriestrom des Ladereglers Sunny Island Charger 1 in A (Expertenmodus)            | × | ✓ |
| 142.07 | Sic1HsTmp       | Kühlkörpertemperatur des Ladereglers Sunny Island Charger 1 in °C<br>(Expertenmodus) | × | 1 |

### 143# SIC50 2

| Nr.    | Name            | Beschreibung                                                                         | Ŧ | * |
|--------|-----------------|--------------------------------------------------------------------------------------|---|---|
| 143.01 | Sic2EgyCntIn    | Gesamte Energie des Ladereglers Sunny Island Charger 2 in kWh                        | × | ✓ |
| 143.02 | Sic2TdyEgyCntIn | Tagesenergie des Ladereglers Sunny Island Charger 2 in kWh                           | × | ✓ |
| 143.03 | Sic2PvPwr       | PV-Leistung des Ladereglers Sunny Island Charger 2 in W                              | × | ✓ |
| 143.04 | Sic2PvVtg       | PV-Spannung des Ladereglers Sunny Island Charger 2 in V                              | × | ✓ |
| 143.05 | Sic2BatVtg      | Batteriespannung des Ladereglers Sunny Island Charger 2 in V<br>(Expertenmodus)      | × | 1 |
| 143.06 | Sic2BatCur      | Batteriestrom des Ladereglers Sunny Island Charger 2 in A (Expertenmodus)            | × | ✓ |
| 143.07 | Sic2HsTmp       | Kühlkörpertemperatur des Ladereglers Sunny Island Charger 2 in °C<br>(Expertenmodus) | × | ✓ |

### 144# SIC50 3

| Nr.    | Name            | Beschreibung                                                                         | ★ | * |
|--------|-----------------|--------------------------------------------------------------------------------------|---|---|
| 144.01 | Sic3EgyCntIn    | Gesamte Energie des Ladereglers Sunny Island Charger 3 in kWh                        | × | ✓ |
| 144.02 | Sic3TdyEgyCntIn | Tagesenergie des Ladereglers Sunny Island Charger 3 in kWh                           | × | ✓ |
| 144.03 | Sic3PvPwr       | PV-Leistung des Ladereglers Sunny Island Charger 3 in W                              | × | ✓ |
| 144.04 | Sic3PvVtg       | PV-Spannung des Ladereglers Sunny Island Charger 3 in V                              | × | ✓ |
| 144.05 | Sic3BatVtg      | Batteriespannung des Ladereglers Sunny Island Charger 3 in V<br>(Expertenmodus)      | × | 1 |
| 144.06 | Sic3BatCur      | Batteriestrom des Ladereglers Sunny Island Charger 3 in A (Expertenmodus)            | × | ✓ |
| 144.07 | Sic3HsTmp       | Kühlkörpertemperatur des Ladereglers Sunny Island Charger 3 in °C<br>(Expertenmodus) | × | 1 |

### 145# SIC50 4

| Nr.    | Name            | Beschreibung                                                                         | ★ | * |
|--------|-----------------|--------------------------------------------------------------------------------------|---|---|
| 145.01 | Sic4EgyCntIn    | Gesamte Energie des Ladereglers Sunny Island Charger 4 in kWh                        | × | ✓ |
| 145.02 | Sic4TdyEgyCntIn | Tagesenergie des Ladereglers Sunny Island Charger 4 in kWh                           | × | ✓ |
| 145.03 | Sic4PvPwr       | PV-Leistung des Ladereglers Sunny Island Charger 4 in W                              | × | ✓ |
| 145.04 | Sic4PvVtg       | PV-Spannung des Ladereglers Sunny Island Charger 4 in V                              | × | ✓ |
| 145.05 | Sic4BatVtg      | Batteriespannung des Ladereglers Sunny Island Charger 4 in V<br>(Expertenmodus)      | × | 1 |
| 145.06 | Sic4BatCur      | Batteriestrom des Ladereglers Sunny Island Charger 4 in A (Expertenmodus)            | × | ✓ |
| 145.07 | Sic4HsTmp       | Kühlkörpertemperatur des Ladereglers Sunny Island Charger 4 in °C<br>(Expertenmodus) | × | 1 |

# 13.1.5 Compact (150#)

Das Menü 150# Compact zeigt auf einen Blick mehrere Parameter aus den folgenden Bereichen:

- Batterie
- AC-Messwerte des Wechselrichters Sunny Island
- Generator oder öffentliches Stromnetz
- Status des Wechselrichters Sunny Island

### Batterie (Bat)

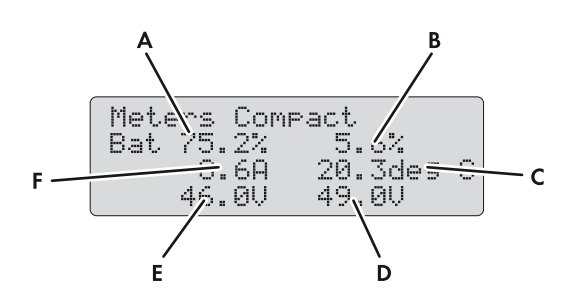

Abbildung 16: Übersicht des Menüs Meters Compact für die Batterie

| Position | Beschreibung                              | Parameter         | ★ | * |
|----------|-------------------------------------------|-------------------|---|---|
| А        | Ladezustand der Batterie (SOC) in %       | 120.01 BatSoc     | ✓ | ✓ |
| В        | Geschätzter Fehler des Ladezustandes in % | 120.11 BatSocErr  | ✓ | ✓ |
| С        | Batterietemperatur in °C                  | 120.07 BatTmp     | ✓ | ✓ |
| D        | Sollwert der Ladespannung in V            | 120.03 BatChrgVtg | ✓ | ✓ |
| E        | Batteriespannung in V                     | 120.02 BatVtg     | ✓ | ✓ |
| F        | Gesamter Batteriestrom des Clusters in A  | 120.06 TotBatCur  | ✓ | ✓ |

### AC-Messwerte des Wechselrichters Sunny Island (Inv)

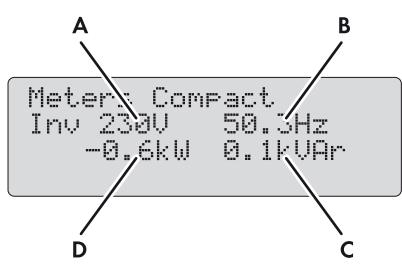

Abbildung 17: Übersicht des Menüs Meters Compact für die AC-Messwerte des Wechselrichters Sunny Island

| Position | Beschreibung                                                    | Parameter       | Ŧ | * |
|----------|-----------------------------------------------------------------|-----------------|---|---|
| А        | Spannung des Wechselrichters Sunny Island in V                  | 112.03 InvVtg   | ✓ | ✓ |
| В        | Frequenz der Spannung des Wechselrichters Sunny Island<br>in Hz | 112.05 InvFrq   | 1 | 1 |
| С        | Blindleistung des Wechselrichters in kvar                       | 112.06 InvPwrRt | ✓ | ✓ |
| D        | Wirkleistung des Wechselrichters in kW                          | 112.02 InvPwrAt | ✓ | ✓ |

### Generator oder öffentliches Stromnetz (Ext)

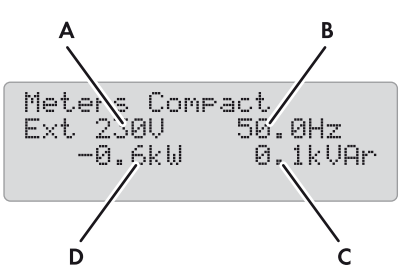

Abbildung 18: Übersicht des Menüs Meters Compact für den Generator oder das Ersatzstromnetz

| Position | Beschreibung                                                           | Parameter       | ★ | * |
|----------|------------------------------------------------------------------------|-----------------|---|---|
| А        | Spannung des Generators oder des öffentlichen Stromnetzes in V         | 134.02 ExtVtg   | ✓ | ✓ |
| В        | Frequenz des Generators oder des öffentlichen Stromnetzes in Hz        | 134.04 ExtFrq   | ✓ | ✓ |
| С        | Blindleistung des Generators oder des öffentlichen Stromnetzes in kvar | 134.05 ExtPwrRt | ✓ | ✓ |
| D        | Wirkleistung des Generators oder des öffentlichen Stromnetzes in kW    | 134.01 ExtPwrAt | ✓ | ✓ |

### Status des Wechselrichters Sunny Island (OpStt)

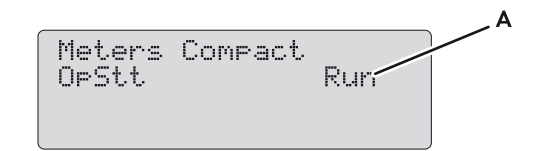

| Abbildung 19: | Übersicht des Menüs | <b>Meters Compact</b> | für den Status des | Wechselrichters | Sunny Island |
|---------------|---------------------|-----------------------|--------------------|-----------------|--------------|
| 0             |                     |                       |                    |                 | /            |

| Beschreibung        | Wert                                                       | Erklärung                                                                                     | Parameter                                                                                                    | Ŧ                                                                                                    | *                                                                                                    |
|---------------------|------------------------------------------------------------|-----------------------------------------------------------------------------------------------|----------------------------------------------------------------------------------------------------|----------------------------------------------------------------------------------------------------|----------------------------------------------------------------------------------------------------|
| Betriebszustand des | Init                                                       | Initialisierung                                                                               | 112.01 InvOpStt                                                                                                    | ✓                                                                                                    | ✓                                                                                                    |
| Sunny Island        | Standby                                                    | Standby                                                                                       | _                                                                                                    |                                                                                                    |                                                                                                    |
|                     | Run                                                        | Betrieb                                                                                       | -                                                                                                    |                                                                                                    |                                                                                                    |
|                     | EmChargeMod                                                | Notladebetrieb                                                                                |                                                                                                    |                                                                                                    |                                                                                                    |
|                     | Error                                                      | Fehler                                                                                        | _                                                                                                    |                                                                                                    |                                                                                                    |
|                     | <b>Beschreibung</b><br>Betriebszustand des<br>Sunny Island | BeschreibungWertBetriebszustand des<br>Sunny IslandInit<br>StandbyRun<br>EmChargeMod<br>Error | BeschreibungWertErklärungBetriebszustand des<br>Sunny IslandInitInitialisierungStandbyStandbyStandbyRunBetriebEmChargeModNotladebetriebErrorFehler | BeschreibungWertErklärungParameterBetriebszustand des<br>Sunny IslandInitInitialisierung112.01 InvOpSttStandbyStandbyStandbyFandbyRunBetriebEmChargeModNotladebetriebErrorFehlerFehler | BeschreibungWertErklärungParameterBetriebszustand des<br>Sunny IslandInitInitialisierung112.01 InvOpStt✓StandbyStandbyStandbyInitialisierung112.01 InvOpStt✓RunBetriebEmChargeModNotladebetriebInitialisierungInitialisierungErrorFehlerFehlerInitialisierungInitialisierung |

# 13.1.6 SlfCsmp (160#)

### 161# Power

| Nr.    | Name          | Beschreibung                                         | Ŧ | * |
|--------|---------------|------------------------------------------------------|---|---|
| 161.01 | TotPvPwrAt    | Gesamte PV-Leistung in kW                            | ✓ | × |
| 161.02 | TotLodPwrAt   | Gesamte Verbraucherleistung in kW                    | ✓ | × |
| 161.03 | SlfCsmpPwrAt  | Eigenverbrauch in kW                                 | ✓ | × |
| 161.04 | SlfCsmpIncPwr | Eigenverbrauchsoptimierung in kW                     | ✓ | × |
| 161.05 | GdCsmpPwrAt   | Leistungsbezug aus dem öffentlichen Stromnetz in kW  | ✓ | × |
| 161.06 | GdFeedPwrAt   | Einspeiseleistung in das öffentliche Stromnetz in kW | ✓ | × |

### 162# Energy

| Nr.    | Name          | Beschreibung                              | Ŧ | * |
|--------|---------------|-------------------------------------------|---|---|
| 162.01 | TotLodEgyCnt  | Gesamtverbrauch in kWh                    | ✓ | × |
| 162.02 | SlfCsmpIncEgy | Gesamte Eigenverbrauchsoptimierung in kWh | ✓ | × |
| 162.03 | SlfCsmpIncTdy | Heutige Eigenverbrauchsoptimierung in kWh | ✓ | × |
| 162.04 | SlfCsmpEgy    | Gesamter Eigenverbrauch in kWh            | ✓ | × |
| 162.05 | GdCsmpEgyMtr  | Zählerstand Netzbezug in kWh              | ✓ | × |
| 162.06 | GdCsmpEgyTdy  | Heutiger Netzbezug in kWh                 | ✓ | × |
| 162.07 | GdFeedEgyMtr  | Zählerstand Netzeinspeisung in kWh        | ✓ | × |
| 162.08 | PvEgyMtr      | Zählerstand PV-Erzeugungszähler in kWh    | ✓ | × |
| 162.09 | GdFeedEgyTdy  | Heutige Netzeinspeisung in kWh            | ✓ | × |

### 163# State

| Nr.    | Name           | Beschreibung                                                                                                    | Wert         | Erklärung                                                                            | ¥ | * |
|--------|----------------|----------------------------------------------------------------------------------------------------|--------------|--------------------------------------------------------------------------------------|---|---|
| 163.01 | BatMntStt      | Status der Voll-Ladung<br>oder Ausgleichsladung<br>Wenn Voll-Ladung oder                                                                                                    | On           | Voll-Ladung oder<br>Ausgleichsladung aktiv,<br>bezieht Energie aus                   | ✓ | × |
|        |                | Ausgleichsladung nach                                                                                                    |              | öffentlichem Stromnetz                                                               |   |   |
|        |                | 24 h nicht mittels<br>PV-Energie abgeschlossen<br>ist, wechselt<br>163.01 BatMntStt                                                                                                    | Wait         | Wenn genügend<br>PV-Energie vorhanden,<br>Voll-Ladung oder<br>Ausgleichsladung aktiv |   |   |
| 1/2.00 |                | automatisch aut <b>Oh</b> .                                                                                                    | Off          | Keine Voll-Ladung oder<br>Ausgleichsladung aktiv                                     |   |   |
| 163.02 | SlfCsmpSOCArea | Aktueller Bereich des<br>Ladezustandes der Batterie                                                                                                    | PeakShaveSOC | Bereich zur Vermeidung<br>von Abregelungsverlusten                                   | 1 | × |
|        |                | Bei Systemen zur<br>Eigenverbrauchs-<br>optimierung und bei<br>Ersatzstromsystemen zeigt<br>der Parameter an, in<br>welchem Bereich des<br>Ladezustandes sich die<br>Batterie aktuell befindet. | SlfCsmpSOC   | Bereich für die<br>Eigenverbrauchs-<br>optimierung                                   | _ |   |
|        |                |                                                                                                    | PVResSOC     | Bereich zur Erhaltung des<br>Ladezustandes der Batterie                              |   |   |
|        |                |                                                                                                    | BUResSOC     | Bereich für die<br>Ersatzstrom-Funktion                                              |   |   |
|        |                |                                                                                                    | BatResSOC    | Bereich zum Schutz gegen<br>Tiefentladung                                            | _ |   |
|        |                |                                                                                                    | ProtResSOC   | Bereich zum Schutz bei<br>Tiefentladung                                              |   |   |
| 163.03 | SlfCsmpSOCLim  | Tagesaktueller Grenzwert<br>des Ladezustandes der<br>Batterie für die<br>Eigenverbrauchs-<br>optimierung in %<br>(Expertenmodus)                                                                | 5 % 90 %     | -                                                                                    | 1 | × |
|        |                | Bis zu der angezeigten<br>Grenze kann die Batterie<br>für die Eigenverbrauchs-<br>optimierung genutzt<br>werden.                                                                                |              |                                                                                      |   |   |

# 13.2 Einstellbare Parameter

# 13.2.1 Inverter (210#)

| Nr.    | Name      | Beschreibung                                          | Wert               | Erklärung        | ¥ | * | Default-<br>Wert |
|--------|-----------|-------------------------------------------------------|--------------------|------------------|---|---|------------------|
| 210.01 | InvVtgNom | Nennspannung des<br>Wechselrichters Sunny Island in V | 202,0 V<br>253,0 V | 230 V /<br>50 Hz | ✓ | 1 | 230,0 V          |
|        |           |                                                       | 202,0 V<br>242,0 V | 220 V /<br>60 Hz | - |   | 220,0 V          |

| Nr.              | Name          | Beschreibung                                                              | Wert               | Erklärung        | ★ | * | Default-<br>Wert |
|------------------|---------------|---------------------------------------------------------------------------|--------------------|------------------|---|---|------------------|
| 210.02 InvFrqNom | InvFrqNom     | Nennfrequenz des<br>Wechselrichters Sunny Island<br>in Hz (Expertenmodus) | 45,0 Hz<br>55,0 Hz | 230 V /<br>50 Hz | ✓ | ✓ | 50,0 Hz          |
|                  |               |                                                                           | 55,0 Hz<br>65,0 Hz | 220 V /<br>60 Hz |   |   | 60,0 Hz          |
| 210.03           | InvChrgCurMax | Maximaler AC-Strom beim Laden<br>und Entladen in A<br>(Expertenmodus)     | 0 A 26,1 A         | SI 8.0H          | ✓ | ✓ | 26,1 A           |
|                  |               |                                                                           | 0 A 20,0 A         | SI 6.0H          | - |   | 20,0 A           |
|                  |               | Der tatsächliche AC-Strom kann                                            | 0 A 14,3 A         | SI 4.4M          |   |   | 14,3 A           |
|                  |               | durch normative Anforderungen<br>begrenzt sein.                           | 0 A 10 A           | SI 3.0M          |   |   | 10 A             |

## 13.2.2 Battery (220#)

### ACHTUNG

#### Beschädigung der Batterie durch fehlerhafte Einstellungen

Einstellungen der Parameter im Menü **220# Battery** beeinflussen das Ladeverhalten des Sunny Island. Fehlerhafte Einstellungen führen zu einer vorzeitigen Alterung der Batterie.

• Sicherstellen, dass Sie die vom Hersteller empfohlenen Werte für die Batterie einstellen (technische Daten der Batterie siehe Dokumentation des Batterieherstellers).

### 221# Property

| Nr.    | Name      | Beschreibung                                            | Wert                      | Erklärung                                                                                   | ¥                                | * | Default-<br>Wert |
|--------|-----------|---------------------------------------------------------|---------------------------|---------------------------------------------------------------------------------------------|----------------------------------|---|------------------|
| 221.01 | BatTyp    | Batterietyp                                             | VRLA                      | Verschlossene<br>Bleibatterie mit<br>in Gel oder<br>Glasvlies<br>festgelegtem<br>Elektrolyt | <ul> <li>✓</li> <li>✓</li> </ul> |   | -                |
|        |           |                                                         | FLA                       | Geschlossene<br>Bleibatterie mit<br>flüssigem<br>Elektrolyt                                 | -                                |   |                  |
|        |           |                                                         | Lilon                     | Lithium-Ionen-<br>Batterie                                                                  | -                                |   |                  |
| 221.02 | BatCpyNom | Batterie-Nennkapazität<br>C10 in Ah                     | 100 Ah<br>10 000 Ah       | Vrla, fla                                                                                   | 1                                | 1 | 166 Ah           |
|        |           |                                                         | 50 Ah 10 000 Ah           | Lithium-Ionen                                                                               | -                                |   |                  |
| 221.03 | BatVtgNom | Batterie-Nennspannung<br>in V                           | 40,0 V 48,0 V             | -                                                                                           | 1                                | 1 | -                |
| 221.04 | BatTmpMax | Maximale<br>Batterietemperatur in °C<br>(Expertenmodus) | 221.05 BatTmpStr<br>50 °C | -                                                                                           | •                                | • | 40 °C            |

| Nr.    | Name         | Beschreibung                                                                                           | Wert                      | Erklärung | ¥ | * | Default-<br>Wert |
|--------|--------------|----------------------------------------------------------------------------------------------------|---------------------------|-----------|---|---|------------------|
| 221.05 | BatTmpStr    | Starttemperatur nach<br>Überschreitung der<br>maximalen<br>Batterietemperatur<br>in °C (Expertenmodus) | 0 °C<br>221.04 BatTmpMax  | -         | • | • | 35 °C            |
| 221.06 | BatWirRes    | Widerstand des<br>Batterieleitung in m Ω<br>(Expertenmodus)                                            | 0 m Ω 100 m Ω             | -         | ✓ | ~ | 0 m Ω            |
| 221.07 | BatFanTmpStr | Starttemperatur für die<br>Funktion <b>BatFan</b> der<br>Multifunktionsrelais in °C                    | 20 °C<br>221.04 BatTmpMax | -         | ~ | ~ | 40 °C            |

# 222# Chargemode

| Nr.    | Name          | Beschreibung                                                                | Wert                                     | Erklärung     | Ŧ                | * | Default-<br>Wert |        |
|--------|---------------|-----------------------------------------------------------------------------|------------------------------------------|---------------|------------------|---|------------------|--------|
| 222.01 | BatChrgCurMax | Maximaler Batterieladestrom<br>in A                                         | 10 A<br>900 A                            | -             | ✓                | 1 | -                |        |
| 222.02 | AptTmBoost    | Absorptionszeit der                                                         | 1 min                                    | Bei VRLA      | ✓                | ✓ | 180 min          |        |
|        |               | Schnell-Ladung in Minuten<br>(Expertenmodus)                                | 600 min                                  | Bei FLA       |                  |   | 90 min           |        |
| 222.03 | AptTmFul      | Absorptionszeit der Voll-Ladung<br>in Stunden (Expertenmodus)               | 1,0 h<br>20,0 h                          | -             | 1                | 1 | 6,0 h            |        |
| 222.04 | AptTmEqu      | Absorptionszeit der<br>Ausgleichsladung in Stunden<br>(Expertenmodus)       | 1,0 h<br>48,0 h                          | _             | ~                | 1 | 12,0 h           |        |
| 222.05 | CycTmFul      | Zykluszeit der Voll-Ladung in<br>Tagen (Expertenmodus)                      | 1 d 180 d                                | -             | ✓                | 1 | 14 d             |        |
| 222.06 | CycTmEqu      | Zykluszeit der Ausgleichsladung<br>in Tagen (Expertenmodus)                 | 7 d 365 d                                | -             | ✓                | 1 | 90 d             |        |
| 222.07 | ChrgVtgBoost  | Sollwert der Zellenspannung bei<br>Schnell-Ladung in V<br>(Expertenmodus)   | 2,20 V                                   | VRLA          | ✓                | ✓ | 2,40 V           |        |
|        |               |                                                                             | 2,70 V                                   | FLA, Off-Grid | ×                | ✓ | 2,40 V           |        |
|        |               | (=                                                                          |                                          | FLA, On-Grid  | ✓                | × | 2,55 V           |        |
| 222.08 | ChrgVtgFul    | Sollwert der Zellenspannung bei                                             | 2,30 V                                   | Off-Grid      | ×                | ✓ | 2,45 V           |        |
|        |               | Voll-Ladung in V<br>(Expertenmodus)                                         | 2,70 V                                   | On-Grid       | ✓                | × | 2,50 V           |        |
| 222.09 | ChrgVtgEqu    | Sollwert der Zellenspannung bei                                             | 2,30 V                                   | Off-Grid      | ×                | ✓ | 2,45 V           |        |
|        |               | Au<br>(E:                                                                   | Ausgleichsladung in V<br>(Expertenmodus) | 2,70 V        | VRLA,<br>On-Grid | 1 | ×                | 2,55 V |
|        |               |                                                                             |                                          | FLA, On-Grid  | ✓                | × | 2,50 V           |        |
| 222.10 | ChrgVtgFlo    | Sollwert der Zellenspannung bei<br>Erhaltungsladung in V<br>(Expertenmodus) | 2,20 V<br>2,40 V                         | -             | 1                | • | 2,25 V           |        |

| Nr.    | Name           | Beschreibung                                                                                                    | Wert                                                                    | Erklärung    | ¥ | * | Default-<br>Wert                  |
|--------|----------------|----------------------------------------------------------------------------------------------------|-------------------------------------------------------------------------|--------------|---|---|-----------------------------------|
| 222.11 | BatTmpCps      | Batterietemperatur-<br>kompensation in <sup>mV</sup> / <sub>°C</sub><br>(Expertenmodus)                           | 0,0 <sup>mV</sup> / <sub>°C</sub><br>10,0 <sup>mV</sup> / <sub>°C</sub> | -            | ~ | • | 4,0 <sup>mV</sup> / <sub>°C</sub> |
| 222.12 | AutoEquChrgEna | Automatische Ausgleichsladung<br>(Expertenmodus)                                                                  | Disable                                                                 | Deaktivieren | ✓ | ✓ | Enable                            |
|        |                |                                                                                                    | Enable                                                                  | Aktivieren   | - |   |                                   |
| 222.13 | BatChrgVtgMan  | Manueller Sollwert der<br>Batterieladespannung bei<br>deaktiviertem<br>Batteriemanagement in V<br>(Expertenmodus) | 41,0 V<br>63,0 V                                                        | -            | ~ | ~ | 54,0 V                            |

### 223# Protection

| Nr.    | Name         | Beschreibung                                                                                                    | Wert                 | Ŧ | * | Default-<br>Wert |
|--------|--------------|----------------------------------------------------------------------------------------------------|----------------------|---|---|------------------|
| 223.01 | BatPro1TmStr | Uhrzeit zum Start des Battery Protection-Mode<br>Stufe 1 in hh:mm:ss (Expertenmodus)                                                                           | 00:00:00<br>23:59:59 | × | 1 | 22:00:00         |
| 223.02 | BatPro1TmStp | Uhrzeit zum Stopp des Battery Protection-Mode<br>Stufe 1 in hh:mm:ss (Expertenmodus)                                                                           | 00:00:00<br>23:59:59 | × | 1 | 06:00:00         |
| 223.03 | BatPro2TmStr | Uhrzeit zum Start des Battery Protection-Mode<br>Stufe 2 in hh:mm:ss (Expertenmodus)                                                                           | 00:00:00<br>23:59:59 | × | ✓ | 17:00:00         |
| 223.04 | BatPro2TmStp | Uhrzeit zum Stopp des Battery Protection-Mode<br>Stufe 2 in hh:mm:ss (Expertenmodus)                                                                           | 00:00:00<br>23:59:59 | × | ✓ | 09:00:00         |
| 223.05 | BatPro1Soc   | Ladezustand für Battery Protection-Mode Stufe 1<br>in % (Expertenmodus)                                                                                        | 0 % 70 %             | × | 1 | 20 %             |
| 223.06 | BatPro2Soc   | Ladezustand für Battery Protection-Mode Stufe 2<br>in % (Expertenmodus)                                                                                        | 0 % 70 %             | × | 1 | 15 %             |
| 223.07 | BatPro3Soc   | SOC für Battery Protection-Mode Stufe 3 in %<br>(Expertenmodus)                                                                                                | 0 % 70 %             | × | 1 | 10 %             |
| 223.08 | BatProTmm    | Mindestdauer, in der kein Batteriestrom fließt, für<br>einen Wechsel in den Battery Protection-Mode in<br>Minuten (Expertenmodus)                              | 1 min<br>20 min      | × | 1 | 5 min            |
|        |              | Wenn die Mindestdauer abgelaufen ist und<br>während dessen kein Batteriestrom floss, dann<br>kann der Sunny Island in den Battery<br>Protection-Mode wechseln. |                      |   |   |                  |

## 225# Current Sensor

| Nr.    | Name         | Beschreibung                    | Wert  | Erklärung                        | Ŧ | * | Default-Wert |
|--------|--------------|---------------------------------|-------|----------------------------------|---|---|--------------|
| 225.01 | BatCurSnsTyp | Typ des<br>Batteriestromsensors | None  | Kein Sensor ist<br>angeschlossen | 1 | ✓ | None         |
|        |              |                                 | 60 mV | 60 mV-Typ                        | - |   |              |
|        |              |                                 | 50 mV | 50 mV-Typ                        | - |   |              |

| Nr.    | Name          | Beschreibung                                             | Wert                                                                       | Erklärung                   | Ŧ | * | Default-Wert                        |
|--------|---------------|----------------------------------------------------------|----------------------------------------------------------------------------|-----------------------------|---|---|-------------------------------------|
| 225.02 | BatCurGain60  | 60 mV-Typ in $\frac{A}{60 \text{ mV}}$                   | 0 <sup>A</sup> / <sub>60 mV</sub><br>1 800 <sup>A</sup> / <sub>60 mV</sub> | -                           | ✓ | ✓ | 100 <sup>A</sup> / <sub>60 mV</sub> |
| 225.03 | BatCurGain50  | 50 mV-Typ in <sup>A</sup> ⁄ <sub>50 mV</sub>             | 0 <sup>A</sup> ⁄ <sub>50 mV</sub><br>1 800 <sup>A</sup> ⁄ <sub>50 mV</sub> | -                           | ✓ | 1 | 100 <sup>A</sup> / <sub>50 mV</sub> |
| 225.04 | BatCurAutoCal | Autokalibrierung des<br>externen<br>Batteriestromsensors | Start                                                                      | Autokalibrierung<br>starten | 1 | 1 | -                                   |

# 13.2.3 External/Backup (230#)

### 231# General

| Nr.    | Name        | Beschreibung                                                                    | Wert                     | Erklärung                                                                          | Ŧ | * | Default-<br>Wert |
|--------|-------------|---------------------------------------------------------------------------------|--------------------------|------------------------------------------------------------------------------------|---|---|------------------|
| 231.01 | PvFeedTmStr | Uhrzeit zum Start der<br>Netzeinspeisung PV<br>in hh:mm:ss<br>(Expertenmodus)   | 00:00:00<br><br>23:59:59 | -                                                                                  | × | • | 04:00:00         |
| 231.02 | PvFeedTmStp | Uhrzeit zum Stopp der<br>Netzeinspeisung PV<br>in hh:mm:ss<br>(Expertenmodus)   | 00:00:00<br><br>23:59:59 | -                                                                                  | × | • | 22:00:00         |
| 231.03 | ExtLkTm     | Sperrzeit nach Reverse<br>Power oder Relaisschutz in<br>Minuten (Expertenmodus) | 0 min<br>60 min          | -                                                                                  | × | ✓ | 20 min           |
| 231.06 | ExtSrc      | Generator- und<br>Netzbetriebsart                                               | PvOnly                   | Ausschließlich AC-Quellen<br>im Inselnetz, kein<br>Generator im<br>Inselnetzsystem | × | • | -                |
|        |             |                                                                                 | Gen                      | Generator                                                                          | - |   |                  |
|        |             |                                                                                 | Grid                     | Öffentliches Stromnetz                                                             | - |   |                  |
|        |             |                                                                                 | GenGrid                  | Generator oder<br>öffentliches Stromnetz                                           | - |   |                  |
| 231.12 | ClstPwrNom  | Nennleistung des Clusters<br>in kW                                              | -                        | -                                                                                  | 1 | 1 | -                |

### 232# Grid Control

| Nr.    | Name    | Beschreibung                        | Wert        | Erklärung                    | ¥ | * | Default-<br>Wert |
|--------|---------|-------------------------------------|-------------|------------------------------|---|---|------------------|
| 232.01 | Country | Länderdatensatz                     | Other       | Eigene Einstellung           | ✓ | ✓ | -                |
|        |         | (geschützt durch<br>SMA Grid Guard) | VDE-AR-4105 | Anwendungsregel<br>AR-N 4105 |   |   | -                |
|        |         |                                     | AS4777      | Norm AS4777                  |   |   |                  |

| Nr.    | Name     | Beschreibung                                                                     | Wert                                     | Erklärung                                                                                                    | A                 | * | Default-<br>Wert |
|--------|----------|----------------------------------------------------------------------------------|------------------------------------------|----------------------------------------------------------------------------------------------------|-------------------|---|------------------|
| 232.02 | GdVtgMin | Minimale Netzspannung                                                            | 172,50 V                                 | 230 V / 50 Hz                                                                                                    | ✓                 | ✓ | 184,00 V         |
|        |          | in V (Expertenmodus,<br>geschützt durch<br>SMA Grid Guard)                       | 210.01<br>InvVtgNom                      | 220 V / 60 Hz                                                                                                    | -                 |   | 194,00 V         |
| 232.03 | GdVtgMax | Maximale                                                                         | 210.01                                   | 230 V / 50 Hz                                                                                                    | ✓                 | ✓ | 264,50 V         |
|        |          | Netzspannung in V<br>(Expertenmodus,<br>geschützt durch<br>SMA Grid Guard)       | InvVtgNom<br>264,50 V                    | 220 V / 60 Hz                                                                                                    |                   |   | 242,00 V         |
| 232.04 | GdCurNom | Netz-Nennstrom in A<br>(Expertenmodus,<br>geschützt durch                        | 0,0 A 50,0 A                             | 1 Wechselrichter<br>SI 3.0M / 4.4M<br>(1-phasig)                                                                                                    | 1                 | × | 19 A             |
|        |          | SMA Grid Guard)                                                                  |                                          | 1 Wechselrichter<br>SI 6.0H / 8.0H<br>(1-phasig)<br>3 Wechselrichter<br>SI 3.0M / 4.4M<br>(3-phasig)<br>3 Wechselrichter<br>SI 6.0H / 8.0H<br>(3-phasig) | 1                 | × | 26,5 A           |
|        |          |                                                                                  |                                          |                                                                                                    | 1                 | × | 19 A             |
|        |          |                                                                                  |                                          |                                                                                                    | 1                 | × | 34,5 A           |
|        |          |                                                                                  |                                          | 1 Wechselrichter<br>SI 3.0M / 4.4M<br>(1-phasig)                                                                                                    | ✓ ×<br>× ✓<br>× ✓ | ~ | 16 A             |
|        |          |                                                                                  |                                          | 1 Wechselrichter<br>SI 6.0H / 8.0H<br>(1-phasig)                                                                                                    | ×                 | • | 16 A             |
|        |          |                                                                                  | 0,0 A 100,0 A                            | 2 Wechselrichter<br>SI 6.0H / 8.0H<br>(1-phasig)                                                                                                    | ×                 | • | 16 A             |
|        |          |                                                                                  | 0,0 A 150,0 A                            | 3 Wechselrichter<br>SI 6.0H / 8.0H<br>(1-phasig)                                                                                                    | ×                 | 1 | 16 A             |
|        |          |                                                                                  | 0,0 A 50,0 A                             | 3 Wechselrichter<br>SI 3.0M / 4.4M<br>(3-phasig)                                                                                                    | ×                 | • | 16 A             |
|        |          |                                                                                  |                                          | 3 Wechselrichter<br>SI 6.0H / 8.0H<br>(3-phasig)                                                                                                    | ×                 | 1 | 16 A             |
| 232.05 | GdFrqNom | Netz-Nennfrequenz<br>in Hz (Expertenmodus,<br>geschützt durch<br>SMA Grid Guard) | 232.05<br>GdFrqMin<br>232.06<br>GdFrqMax | 230 V / 50 Hz                                                                                                    | ✓                 | 1 | 50,00 Hz         |
|        | ·        |                                                                                  |                                          | 220 V / 60 Hz                                                                                                    |                   |   | 60,00 Hz         |

| Nr.    | Name        | Beschreibung                                                                                                    | Wert               | Erklärung                                                | ¥ | * | Default-<br>Wert |
|--------|-------------|----------------------------------------------------------------------------------------------------|--------------------|----------------------------------------------------------|---|---|------------------|
| 232.06 | GdFrqMin    | Minimale Netzfrequenz                                                                                                    | 40,00 Hz           | 230 V / 50 Hz                                            | ✓ | ✓ | 47,50 Hz         |
|        |             | in Hz (Expertenmodus,<br>geschützt durch<br>SMA Grid Guard)                                                                         | 232.04<br>GdFrqNom | 220 V / 60 Hz                                            | - |   | 59,30 Hz         |
| 232.07 | GdFrqMax    | Maximale Netzfrequenz                                                                                                    | 232.4 GdFrqNo      | 230 V / 50 Hz                                            | ✓ | ✓ | 51,50 Hz         |
|        |             | in Hz (Expertenmodus,<br>geschützt durch<br>SMA Grid Guard)                                                                         | m 70,00 Hz         | 220 V / 60 Hz                                            | _ |   | 60,50 Hz         |
| 232.08 | GdVldTm     | Minimale<br>Beobachtungszeit für                                                                                                    | 5 s 900 s          | VDE-AR-N 4105<br>AS4777                                  | ✓ | ✓ | 60 s             |
|        |             | Netzspannung und<br>Frequenz im zulässigen<br>Bereich für Zuschaltung<br>in s (Expertenmodus,<br>geschützt durch<br>SMA Grid Guard) |                    | 220 V / 60 Hz                                            | - |   | 300 s            |
| 232.09 | GdMod       | Netzschnittstelle<br>(Expertenmodus,<br>geschützt durch                                                                             | GridCharge         | Laden am<br>öffentlichem<br>Stromnetz                    | 1 | 1 | _                |
|        |             | SMA Grid Guard)                                                                                                    | GridFeed           | Laden und<br>Rückspeisen am<br>öffentlichem<br>Stromnetz | - |   |                  |
| 232.10 | GdRvPwr     | Zulässige Wirkleistung<br>der Netzrückspeisung<br>in W (Expertenmodus)                                                              | 0 W 5.000 W        | 1 Sunny Island<br>oder<br>Single-Cluster-<br>System      | × | 1 | 100 W            |
|        |             |                                                                                                    | 0 W 20.000 W       | Multicluster-<br>System                                  |   |   | 100 W            |
| 232.11 | GdRvTm      | Zulässige Zeit für<br>Netzrückleistung in s<br>(Expertenmodus)                                                                      | 0 s 60 s           | -                                                        | × | 1 | 5 s              |
| 232.12 | GdVtgMinDel | Untere                                                                                                    | 0,0 V 20,0 V       | VDE_AR_4105                                              | ✓ | ✓ | 11,5 Hz          |
|        |             | Spannungsditterenz tur<br>gültige Netzzuschaltung                                                                                   |                    | AS4777                                                   | - |   | 2,0 Hz           |
|        |             | in V                                                                                                    |                    | Off-Grid                                                 | - |   | 2,0 Hz           |
|        |             | (Expertenmodus,                                                                                                    |                    | Other                                                    | _ |   | 2,0 Hz           |
|        |             | geschutzt durch<br>SMA Grid Guard)                                                                                                  |                    | 220 V / 60 Hz                                            |   |   | 2,0Hz            |
| 232.13 | GdVtgMaxDel | Obere                                                                                                    | 0,0 V 12,0 V       | VDE_AR_4105                                              | ✓ | ✓ | 11,5 Hz          |
|        |             | Spannungsditterenz tür<br>aültige Netzzuschaltung                                                                                   |                    | AS4777                                                   | - |   | 2,0 Hz           |
|        |             | in V                                                                                                    |                    | Off-Grid                                                 | _ |   | 2,0 Hz           |
|        |             | (Expertenmodus,                                                                                                    |                    | Other                                                    | _ |   | 2,0 Hz           |
|        |             | geschutzt durch<br>SMA Grid Guard)                                                                                                  |                    | 220 V / 60 Hz                                            |   |   | 2,0Hz            |

| Nr.    | Name             | Beschreibung                                                                                                    | Wert               | Erklärung                                                                                                    | ★ | * | Default-<br>Wert |
|--------|------------------|----------------------------------------------------------------------------------------------------|--------------------|----------------------------------------------------------------------------------------------------|---|---|------------------|
| 232.14 | GdVtgMinDel      | Untere Frequenzdifferenz<br>für gültige<br>Netzzuschaltung in Hz<br>(Expertenmodus,<br>geschützt durch<br>SMA Grid Guard)     | 0,00 Hz<br>2,50 Hz | _                                                                                                    | • | ✓ | 0,02 Hz          |
| 232.15 | 2.15 GdFrqMaxDel | xDel Obere Frequenzdifferenz<br>für gültige<br>Netzzuschaltung in Hz<br>(Expertenmodus,<br>geschützt durch<br>SMA Grid Guard) | 0,00 Hz<br>2,50 Hz | VDE_AR_4105                                                                                                    | ✓ | ✓ | 1,45 Hz          |
|        |                  |                                                                                                    | 0,00 Hz<br>0,20 Hz | 230 V / 50 Hz                                                                                                    | - |   | 0,02 Hz          |
|        |                  |                                                                                                    | 0,00 Hz<br>0,20 Hz | 220 V / 60 Hz                                                                                                    | • |   | 0,02 Hz          |
| 232.16 | GdAlSns          | Empfindlichkeit der                                                                                                    | Low                | Niedrig                                                                                                    | ✓ | ✓ | Normal           |
|        |                  | Anti-Islanding Erkennung<br>(Expertenmodus,<br>geschützt durch<br>SMA Grid Guard)                                             | Medium             | Mittel                                                                                                    | - |   |                  |
|        |                  |                                                                                                    | Normal             | Normal                                                                                                    |   |   |                  |
|        |                  |                                                                                                    | High               | Hoch                                                                                                    |   |   |                  |
| 232.40 | GdRtCurSrc       | Ort der<br>Blindstromkompensation<br>im Netzbetrieb                                                                           | External           | Sunny Island<br>kompensiert alle<br>Blindströme.                                                                                         | 1 | × | External         |
|        |                  | (Expertenmodus)                                                                                                    | Inverter           | Sunny Island<br>kompensiert keine<br>Blindströme.                                                                                        |   |   |                  |
|        |                  |                                                                                                    | Shared             | Sunny Island<br>kompensiert<br>Blindströme<br>teilweise.                                                                                 |   |   |                  |
| 232.41 | P-WCtlHzMod      | Frequenzabhängige                                                                                                    | Off                | Deaktivieren                                                                                                    | ✓ | ✓ | -                |
|        |                  | Wirkleistungsbegrenz-<br>ung (Expertenmodus,<br>geschützt durch<br>SMA Grid Guard)                                            | WCtlHz             | Aktivieren                                                                                                    | - |   |                  |
| 232.42 | P-HzStr          | Startfrequenz der<br>Wirkleistungsbegrenz-<br>ung in Hz (geschützt<br>durch SMA Grid Guard)                                   | 0,0 Hz 5,0 Hz      | Der Wert gibt an,<br>ab wieviel Hz<br>oberhalb von<br><b>210.02 InvFrqN</b><br><b>om</b> die<br>Wirkleistungs-<br>begrenzung<br>beginnt. | ✓ | × | 0,2 Hz           |
| Nr.    | Name      | Beschreibung Wert                                                                                                    |                                           | Erklärung                                                                                                    | Ŧ               | * | Default-<br>Wert                |
|--------|-----------|----------------------------------------------------------------------------------------------------|-------------------------------------------|----------------------------------------------------------------------------------------------------|-----------------|---|---------------------------------|
| 232.43 | P-HzStop  | Endfrequenz der Wirk-<br>leistungsbegrenzung in<br>Hz (geschützt durch<br>SMA Grid Guard)                                             | 0,0 Hz 5,0 Hz                             | Der Wert gibt an,<br>ab wieviel Hz<br>oberhalb von<br><b>210.02 InvFrqN</b><br><b>om</b> die<br>Wirkleistungs-<br>begrenzung<br>endet. | ın, ✓ × (<br>jN |   | 0,2 Hz                          |
| 232.44 | P-WGra    | Steigung der<br>Wirkleistungsbegrenz-<br>ung in <sup>%</sup> / <sub>Hz</sub><br>(Expertenmodus,<br>geschützt durch<br>SMA Grid Guard) | 10 % <sub>Hz</sub><br>130 % <sub>Hz</sub> | -                                                                                                    | •               | • | 40 <sup>%</sup> / <sub>Hz</sub> |
| 232.46 | WGraRecon | Gradient der Leistung<br>nach Netzfehler in %<br>(Expertenmodus,<br>geschützt durch<br>SMA Grid Guard)                                | 1 % 100 %                                 | -                                                                                                    | •               | 1 | 10%                             |
| 232.48 | Q-VArMod  | Vorgabe des                                                                                                    | Off                                       | Deaktivieren                                                                                                    | ✓               | ✓ | -                               |
|        |           | Verschiebungsfaktors<br>cos φ<br>(Expertenmodus,                                                                                      | PFCnst                                    | Konstanter<br>Verschiebungs-<br>faktor cos φ                                                                                           |                 |   |                                 |
|        |           | geschützt durch<br>SMA Grid Guard)                                                                                                    | PFCtlW                                    | Automatische<br>Anpassung des<br>Verschiebungs-<br>faktors in<br>Abhängigkeit der<br>momentanen<br>Wirkleistung                        |                 |   |                                 |
| 232.49 | PF-PF     | Vorgabe<br>Verschiebungsfaktor                                                                                                    | 0,8 1                                     | Anwendungsregel<br>AR-N 4105                                                                                                    | 1               | 1 | 0,9                             |
|        |           | cos φ bei <b>PFCnst</b><br>(Expertenmodus,<br>geschützt durch<br>SMA Grid Guard)                                                      |                                           | Norm AS-4777                                                                                                    |                 |   | 1                               |
| 232.50 | PF-PFExt  | Art der Erregung des                                                                                                    | OvExt                                     | Induktiv                                                                                                    | ✓               | ✓ | UnExt                           |
|        |           | Verschiebungstaktors<br>cos φ bei <b>PFCnst</b><br>(Expertenmodus,<br>geschützt durch<br>SMA Grid Guard)                              | UnExt                                     | Kapazitiv                                                                                                    |                 |   |                                 |
| 232.51 | PF-PFStr  | Verschiebungsfaktor<br>cos φ am Startpunkt bei<br><b>PFCtIW</b><br>(Expertenmodus,<br>geschützt durch<br>SMA Grid Guard)              | 0,8 1                                     | _                                                                                                    | •               | 1 | 1                               |

| Nr.           | Name         | Beschreibung                                                                                                    | Wert                                    | Erklärung                                                                 | Ŧ | * | Default-<br>Wert |
|---------------|--------------|----------------------------------------------------------------------------------------------------|-----------------------------------------|---------------------------------------------------------------------------|---|---|------------------|
| 232.52        | PF-PFExtStr  | Erregungsart am                                                                                                    | OvExt                                   | Induktiv                                                                  | ✓ | ✓ | OvExt            |
|               |              | Startpunkt bei <b>PFCtIW</b><br>(Expertenmodus,<br>geschützt durch<br>SMA Grid Guard)                                                    | UnExt                                   | Kapazitiv                                                                 |   |   |                  |
| 232.53        | PF-WNomStr   | Anteil der maximalen<br>Wirkleistung am<br>Startpunkt in % bei<br><b>PFCtIW</b><br>(Expertenmodus,<br>geschützt durch<br>SMA Grid Guard) | 0 % <b>232.56</b><br><b>PF-WNomStop</b> | -                                                                         | • | • | 50 %             |
| 232.54        | PF-PFStop    | Verschiebungsfaktor<br>cos φ am Endpunkt bei<br><b>PFCtIW</b><br>(Expertenmodus,<br>geschützt durch<br>SMA Grid Guard)                   | 0,8 1,0                                 | -                                                                         | • | ✓ | 0,9              |
| 232.55        | PF-PFExtStop | Erregungsart am                                                                                                    | OvExt                                   | Induktiv                                                                  | ✓ | ✓ | UnExt            |
|               |              | Endpunkt bei <b>PFCtIW</b><br>(Expertenmodus,<br>geschützt durch<br>SMA Grid Guard)                                                      | UnExt                                   | Kapazitiv                                                                 |   |   |                  |
| 232.56        | PF-WNomStop  | Anteil der maximalen<br>Wirkleistung am<br>Endpunkt in % bei<br><b>PFCtIW</b><br>(Expertenmodus,<br>geschützt durch<br>SMA Grid Guard)   | 232.52<br>PF-WNomStr<br>100 %           | -                                                                         | • | • | 100 %            |
| 232.58        | GdAlFac      | Anti-Islanding-Faktor im<br>stromgeregelten<br>Netzbetrieb mit I-Loop<br>(Expertenmodus)                                                 | 0,00 3,00                               | -                                                                         | 1 | 1 | 0,50             |
| 232.59        | MsPhSel      | Phase, an die der                                                                                                    | L1                                      | Phase L1                                                                  | ✓ | × | _                |
|               |              | Sunny Island<br>angeschlossen ist                                                                                                    | L2                                      | Phase L2                                                                  |   |   |                  |
|               |              | (Expertenmodus)                                                                                                    | L3                                      | Phase L3                                                                  |   |   |                  |
| 232.60 EZATyp |              | ATyp Art der Einspeisung der<br>PV-Anlage<br>(Expertenmodus)                                                                             |                                         | Mindestens 1<br>PV-Wechselrichter<br>speist 1-phasig<br>asymmetrisch ein. | ✓ | × | -                |
|               |              |                                                                                                    | Symmetric                               | Alle<br>PV-Wechselrichter<br>speisen 3-phasig<br>symmetrisch ein.         |   |   |                  |

| Nr.    | Name          | Beschreibung                                                                                                    | Wert                       | Erklärung    | Ŧ | * | Default-<br>Wert |
|--------|---------------|----------------------------------------------------------------------------------------------------|----------------------------|--------------|---|---|------------------|
| 233.01 | GdSocEna      | Netzanforderung über                                                                                                    | Disable                    | Deaktivieren | × | ✓ | Disable          |
|        |               | Ladezustand aktivieren<br>(Expertenmodus)                                                                                                    | Enable                     | Aktivieren   |   |   |                  |
| 233.02 | GdSocTm 1 Str | SOC-Grenzwert für<br>Aufschaltung auf<br>öffentliches Stromnetz im<br>Intervall 1 in %<br>(Expertenmodus)<br>Intervall 1 beginnt zum<br>Zeitpunkt<br><b>233.06 GdTm1Str</b> . | 1 %<br>233.03 GdSocTm1Stp  | -            | × | • | 40 %             |
| 233.03 | GdSocTm 1 Stp | SOC-Grenzwert für<br>Trennung vom<br>öffentlichem Stromnetz im<br>Intervall 1 in %<br>(Expertenmodus)<br>Intervall 1 beginnt zum<br>Zeitpunkt<br>233.06 GdTm1Str.             | 233.02 GdSocTm1Str<br>95 % | -            | × | • | 80 %             |
| 233.04 | GdSocTm2Str   | SOC-Grenzwert für<br>Aufschaltung auf<br>öffentliches Stromnetz im<br>Intervall 2 in %<br>(Expertenmodus)<br>Intervall 2 beginnt zum<br>Zeitpunkt<br><b>233.07 GdTm2Str</b> . | 1 %<br>233.05 GdSocTm2Stp  | -            | × | • | 40 %             |
| 233.05 | GdSocTm2Stp   | SOC-Grenzwert für<br>Trennung vom<br>öffentlichem Stromnetz im<br>Intervall 2 in %<br>(Expertenmodus)<br>Intervall 2 beginnt zum<br>Zeitpunkt<br>233.07 GdTm2Str.             | 233.04 GdSocTm2Str<br>95 % | -            | × | • | 80 %             |
| 233.06 | GdTm 1 Str    | Beginn Intervall 1 für<br>Netzanforderung<br>in hh:mm:ss<br>(Expertenmodus)                                                                                                   | 00:00:00 23:59:59          | -            | × | 1 | -                |
| 233.07 | GdTm2Str      | Beginn Intervall 2 für<br>Netzanforderung<br>in hh:mm:ss<br>(Expertenmodus)                                                                                                   | 00:00:00 23:59:59          | -            | × | • | -                |

233# Grid Start, ausschließlich für Inselnetzsysteme

| Nr.     | Name         | Beschreibung                                                         | Wert                        | Erklärung                                    | ¥ | * | Default-<br>Wert |
|---------|--------------|----------------------------------------------------------------------|-----------------------------|----------------------------------------------|---|---|------------------|
| 233.08  | GdPwrEna     | Netzanforderung über                                                 | Disable                     | Deaktivieren                                 | × | ✓ | Disable          |
|         |              | Leistung<br>(Expertenmodus)                                          | Enable                      | Aktivieren                                   | - |   |                  |
| 233.09  | GdPwrStr     | Netzanforderung<br>Einschaltleistungsgrenze<br>in kW (Expertenmodus) | 233.10 GdPwrStp<br>300 kW   |                                              | × | ~ | 4,0 kW           |
| 233.10  | GdPwrStp     | Netzanforderung<br>Ausschaltleistungsgrenze<br>in kW (Expertenmodus) | 0 kW<br>233.09 GdPwrStr     | -                                            | × | ✓ | 2,0 kW           |
| 233.11  | GdStrChrgMod | Aufschaltung auf                                                     | Off                         | Aus                                          | × | ✓ | Equal            |
|         |              | öttentliches Stromnetz bei<br>eingestellter Ladeart                  | Full                        | Voll-Ladung                                  | _ |   |                  |
|         |              | (Expertenmodus)                                                      | Equal                       | Ausgleichsla<br>dung                         |   |   |                  |
|         |              |                                                                      | Both                        | Voll- und<br>Ausgleichsla<br>dung            | - |   |                  |
| 234# Ge | en Control   |                                                                      |                             |                                              |   |   |                  |
| Nr.     | Name         | Beschreibung                                                         | Wert                        | Erklärung                                    | ¥ | * | Default-<br>Wert |
| 234.01  | GnVtgMin     | Minimale<br>Generatorspannung in V<br>(Expertenmodus)                | 172,5 V<br>210.01 InvVtgNom | -                                            | × | ✓ | 172,50 V         |
| 234.02  | GnVtgMax     | Maximale<br>Generatorspannung in V<br>(Expertenmodus)                | 210.01 InvVtgNom<br>264,5 V | -                                            | × | • | 250,0 V          |
| 234.03  | GnCurNom     | Generatornennstrom in A                                              | 0,0 A 50,0 A                | 1 Sunny Island                               | × | ✓ | 16,0 A           |
|         |              |                                                                      | 0,0 A 100,0 A               | 2 Wechselrichter<br>Sunny Island<br>parallel |   |   | 16,0 A           |
|         |              |                                                                      | 0,0 A 150,0 A               | 3 Wechselrichter<br>Sunny Island<br>parallel | - |   | 16,0 A           |
|         |              | -                                                                    | 0,0 A 50,0 A                | 3-phasig                                     | - |   | 16,0 A           |
|         |              | -                                                                    | 0,0 A 80,0 A                | Multicluster Box 6                           | - |   | 60,0 A           |
|         |              |                                                                      | 0,0 A 160,0 A               | Multicluster Box<br>12                       | _ |   | 160,0 A          |
|         |              | -                                                                    | 0,0 A 500,0 A               | Multicluster Box<br>36                       | - |   | 435,0 A          |
| 234.04  | GnFrqNom     | Generatornennfrequenz                                                | 234.05 GnFrqMin             | 230 V / 50 Hz                                | × | ✓ | 50,00 Hz         |
|         |              | bei Nennlast in Hz<br>(Expertenmodus)                                | <br>234.06 GnFrqMax         | 220 V / 60 Hz                                |   |   | 60,00 Hz         |

| Nr.    | Name                                          | Beschreibung                                                                 | Wert                                      | Erklärung                                           | Ŧ | * | Default-<br>Wert |
|--------|-----------------------------------------------|------------------------------------------------------------------------------|-------------------------------------------|-----------------------------------------------------|---|---|------------------|
| 234.05 | GnFrqMin                                      | Minimale<br>Generatorfrequenz in Hz                                          | 40,00 Hz<br>234.04 GnFrqNom               | 230 V / 50 Hz                                       | × | 1 | 44,64 Hz         |
|        |                                               | (Expertenmodus)                                                              | 50,00 Hz<br>234.04 GnFrqNom               | 220 V / 60 Hz                                       |   |   | 50,00 Hz         |
| 234.06 | GnFrqMax                                      | Maximale                                                                     | 234.04 GnFrqNom                           | 230 V / 50 Hz                                       | × | ✓ | 60,00 Hz         |
|        |                                               | Generatortrequenz in Hz<br>(Expertenmodus)                                   | 70,00 Hz                                  | 220 V / 60 Hz                                       |   |   | 70,00 Hz         |
| 234.07 | GnStrMod                                      | Generatorschnittstelle                                                       | Manual                                    | Manuell                                             | × | ✓ | Autostart        |
|        |                                               |                                                                              | Autostart                                 | Automatisch                                         |   |   |                  |
| 234.08 | GnOpTmMin                                     | Mindestlaufzeit des<br>Generators in Minuten                                 | 0 min 360 min                             | -                                                   | × | ✓ | 15 min           |
| 234.09 | GnStpTmMin                                    | Mindest-Stoppzeit des<br>Generators in Minuten                               | 0 min 360 min                             | -                                                   | × | 1 | 15 min           |
| 234.10 | GnCoolTm                                      | Abkühlungszeit des<br>Generators in Minuten                                  | 0 min 60 min                              | -                                                   | × | 1 | 5 min            |
| 234.11 | GnErrStpTm                                    | Stoppzeit des<br>Generators bei Fehler<br>in Stunden<br>(Expertenmodus)      | 0 h 24 h                                  | -                                                   | × | ✓ | 1 h              |
| 234.12 | GnWarmTm                                      | Warmlaufzeit<br>in Sekunden                                                  | 5 s 900 s                                 | -                                                   | × | 1 | 60 s             |
| 234.13 | GnRvPwr                                       | Wirkleistung der<br>Generatorrückleistung<br>in W (Expertenmodus)            | 0 W 5 000 W                               | 1 Sunny Island<br>oder<br>Single-Cluster-<br>System | × | ✓ | 100 W            |
|        |                                               |                                                                              | 0 W 20 000 W                              | Multicluster-Syste<br>m                             | _ |   | 100 W            |
| 234.14 | GnRvTm                                        | Zulässige Zeit für<br>Rückleistung oder<br>Rückstrom in s<br>(Expertenmodus) | 0 s 900 s                                 | -                                                   | × | ✓ | 30 s             |
| 234.15 | GnCtlMod                                      | Generatorregelung<br>(Expertenmodus)                                         | Cur                                       | Fester Grenzwert<br>für                             | × | 1 | Cur              |
|        |                                               | Die Generatorregelung                                                        |                                           | Strombegrenzung                                     |   |   |                  |
|        | begrenzt die Autnahme<br>des Generatorstroms. | CurFrq                                                                       | Frequenz-<br>abhängige<br>Strombegrenzung |                                                     |   |   |                  |

| Nr.    | Name        | Beschreibung                                                                                                    | Wert                                                     | Erklärung                                         | ★ | * | Default-<br>Wert |
|--------|-------------|----------------------------------------------------------------------------------------------------|----------------------------------------------------------|---------------------------------------------------|---|---|------------------|
| 234.20 | GnAlSns     | Anti-Islanding                                                                                                    | Low                                                      | Niedrig                                           | × | ✓ | Normal           |
|        |             | Emptindlichkeit<br>(Expertenmodus)                                                                                                    | Medium                                                   | Mittel                                            | _ |   |                  |
|        |             |                                                                                                    | Normal                                                   | Normal                                            | _ |   |                  |
|        |             |                                                                                                    | High                                                     | Hoch                                              |   |   |                  |
| 234.41 | GnCurCtlMod | l-Loop im<br>Generatorbetrieb<br>aktivieren                                                                                                    | Droop                                                    | Standard-<br>Generatorbetrieb<br>ohne I-Loop      | × | ~ | Droop            |
|        |             | (Expertenmodus,<br>ausschließlich bei<br>SI6.0H-11 und<br>SI8.0H-11 einstellbar)<br>I-Loop ermöglicht die<br>Verwendung von<br>Generatoren mit<br>unzureichender<br>Spannungsregelung im<br>System. | CurCtl Stromgeregelter<br>Generatorbetrieb<br>mit I-Loop | Stromgeregelter<br>Generatorbetrieb<br>mit I-Loop |   |   |                  |
|        |             |                                                                                                    |                                                          |                                                   |   |   |                  |
| 234.42 | GnAlFac     | Anti-Islanding-Faktor im<br>stromgeregelten<br>Generatorbetrieb mit<br>I-Loop (Expertenmodus)                                                                                                    | 0,00 1,00                                                | _                                                 | × | ✓ | 0,10             |

### 235# Gen Start

| Nr.    | Name        | Beschreibung                                                                           | Wert                        | Erklärung    | ¥ | * | Default-<br>Wert |
|--------|-------------|----------------------------------------------------------------------------------------|-----------------------------|--------------|---|---|------------------|
| 235.01 | GnAutoEna   | Bei Störung automatischer                                                              | Off                         | Deaktivieren | × | ✓ | On               |
|        |             | Neustart des Generators                                                                | On                          | Aktivieren   | _ |   |                  |
| 235.02 | GnAutoStr   | Anzahl der Versuche zum<br>automatischen Neustart des<br>Generators<br>(Expertenmodus) | 0 10                        | -            | × | • | 3                |
| 235.03 | GnSocTm1Str | SOC-Grenzwert für<br>Generatoranforderung im<br>Intervall 1 in %                       | 1 % 235.04<br>GnSocTm1Stp   | -            | × | 1 | 40 %             |
|        |             | Intervall 1 beginnt zum<br>Zeitpunkt 235.07 GnTm1Str                                   |                             |              |   |   |                  |
| 235.04 | GnSocTm1Stp | SOC-Grenzwert für<br>Beendigung der<br>Generatoranforderung im<br>Intervall 1 in %     | 235.03 GnSocTm<br>1Str 95 % | -            | × | • | 80 %             |
|        |             | Intervall 1 beginnt zum<br>Zeitpunkt<br><b>235.07 GnTm1Str</b> .                       |                             |              |   |   |                  |

| Nr.    | Name        | Beschreibung                                                                                    | Wert                         | Erklärung    | Ŧ | * | Default-<br>Wert |
|--------|-------------|-------------------------------------------------------------------------------------------------|------------------------------|--------------|---|---|------------------|
| 235.05 | GnSocTm2Str | SOC-Grenzwert für<br>Generatoranforderung im<br>Intervall 2 in %                                | 1 % 235.06<br>GnSocTm2Stp    | -            | × | • | 40 %             |
|        |             | Intervall 2 beginnt zum<br>Zeitpunkt<br><b>235.08 GnTm2Str</b> .                                |                              |              |   |   |                  |
| 235.06 | GnSocTm2Stp | SOC-Grenzwert für<br>Beendigung der<br>Generatoranforderung im<br>Intervall 2 in %              | 235.05 GnSocTm<br>2Str 95 %  | -            | × | 1 | 80 %             |
|        |             | Intervall 2 beginnt zum<br>Zeitpunkt<br><b>235.08 GnTm2Str</b> .                                |                              |              |   |   |                  |
| 235.07 | GnTm1Str    | Beginn Intervall 1 für<br>Generatoranforderung<br>in hh:mm:ss                                   | 00:00:00<br>23:59:59         | -            | × | 1 | 00:00:00         |
| 235.08 | GnTm2Str    | Beginn Intervall 2 für<br>Generatoranforderung<br>in hh:mm:ss                                   | 00:00:00<br>23:59:59         | -            | × | 1 | 00:00:00         |
| 235.09 | GnPwrEna    | Lastabhängige                                                                                   | Disable                      | Deaktivieren | × | ✓ | Enable           |
|        |             | Generatoranforderung<br>(Expertenmodus)                                                         | Enable                       | Aktivieren   | - |   |                  |
| 235.10 | GnPwrStr    | Grenzwert für lastabhängige<br>Generatoranforderung in<br>kW (Expertenmodus)                    | 235.11 GnPwrSt<br>p 300,0 kW | -            | × | ~ | 4,0 kW           |
| 235.11 | GnPwrStp    | Grenzwert zur Beendigung<br>der lastabhängigen<br>Generatoranforderung<br>in kW (Expertenmodus) | 0,0 kW<br>235.10 GnPwrStr    | -            | × | • | 2,0 kW           |
| 235.12 | GnPwrAvgTm  | Mittelungszeit für<br>lastabhängige<br>Generatoranforderung in s<br>(Expertenmodus)             | 1 s 900 s                    | -            | × | ✓ | 60 s             |
| 235.13 | GnTmOpEna   | Zeitgesteuerter                                                                                 | Disable                      | Deaktivieren | × | ✓ | Disable          |
|        |             | Generatorbetrieb                                                                                | Enable                       | Aktivieren   |   |   |                  |
| 235.14 | GnTmOpStrDt | Startdatum für<br>zeitgesteuerten<br>Generatorbetrieb in<br>dd.mm.yyyy                          | -                            | -            | × | 1 | 01.01.20<br>11   |
| 235.15 | GnTmOpStrTm | Uhrzeit zum Start des<br>zeitgesteuerten<br>Generatorbetriebs<br>in hh:mm:ss                    | 00:00:00<br>23:59:59         | -            | × | 1 | 00:00:00         |

| Nr.                 | Name                     | Beschreibung                                                    | Wert                 | Erklärung                          | Ŧ | *    | Default-<br>Wert |
|---------------------|--------------------------|-----------------------------------------------------------------|----------------------|------------------------------------|---|------|------------------|
| 235.16              | GnTmOpRnDur              | Laufzeit für zeitgesteuerten<br>Generatorbetrieb<br>in hh:mm:ss | 00:00:00<br>99:59:00 | -                                  | × | ✓    | 00:00:00         |
| 235.17              | GnTmOpCyc                | Wiederholungszyklus des                                         | Single               | Einmalig                           | × | ✓    | Single           |
|                     |                          | zeitgesteuerten<br>Generatorbetriebs                            | Daily                | Täglich                            | - |      |                  |
|                     |                          |                                                                 | Weekly               | Wöchentlich                        | - |      |                  |
| 235.18 GnStrChrgMod | Generatoranforderung bei | Off                                                             | Aus                  | ×                                  | ✓ | Both |                  |
|                     |                          | eingestellter Ladeart<br>(Expertenmodus)                        | Full                 | Voll-Ladung                        | - |      |                  |
|                     |                          |                                                                 | Equal                | Ausgleichs-<br>ladung              | _ |      |                  |
|                     |                          |                                                                 | Both                 | Voll- und<br>Ausgleichs-<br>ladung |   |      |                  |
| 235.19              | GnStrDigIn               | Generatoranforderung bei                                        | Disable              | Deaktivieren                       | × | ✓    | Disable          |
|                     |                          | Signal auf aktivierten<br>digitalen Eingang<br>(Expertenmodus)  | Enable               | Aktivieren                         | _ |      |                  |

## 13.2.4 Relay (240#)

### 241# General

| Nr.    | Name                                                                                                    | Beschreibung                                                                                                    | Wert        | Erklärung                                                                                                    |                                                 | * | Default-<br>Wert |  |
|--------|----------------------------------------------------------------------------------------------------|----------------------------------------------------------------------------------------------------|-------------|----------------------------------------------------------------------------------------------------|-------------------------------------------------|---|------------------|--|
| 241.01 | Rly10p                                                                                                    | Funktion<br>Multifunktions-                                                                                                    | Off         | Das Multifunktionsrelais ist immer im<br>Ruhezustand.                                                                                                    | 1                                               | ✓ | AutoGn           |  |
|        |                                                                                                    | relais 1                                                                                                    | On          | Das Multifunktionsrelais ist immer<br>angezogen.                                                                                                    | -                                               |   |                  |  |
|        |                                                                                                    |                                                                                                    | AutoGn      | Der Sunny Island fordert den<br>Generator automatisch an. Bei einer<br>Generatoranforderung zieht das<br>Multifunktionsrelais an.                                                       | -                                               |   |                  |  |
|        |                                                                                                    |                                                                                                    | AutoLodExt  | t 1-stufiger Lastabwurf                                                                                                    |                                                 |   |                  |  |
|        |                                                                                                    | Bei Zuschaltung des Generators<br>beendet der Sunny Island den<br>Lastabwurf. Wenn der Lastabwurf die<br>Verbraucher abwerfen soll, fällt das<br>Multifunktionsrelais ab. |             |                                                                                                    |                                                 |   |                  |  |
|        |                                                                                                    |                                                                                                    | AutoLod1Soc | 1-stufiger Lastabwurf oder erste Stufe<br>bei einem 2-stufigen Lastabwurf                                                                                                    | -                                               |   |                  |  |
|        |                                                                                                    |                                                                                                    |             | Beim Erreichen des oberen<br>SOC-Grenzwertes beendet der<br>Sunny Island den Lastabwurf. Wenn<br>der Lastabwurf die Verbraucher<br>abwerfen soll, fällt das<br>Multifunktionsrelais ab. | _                                               |   |                  |  |
|        |                                                                                                    |                                                                                                    | Auto        | AutoLod2Soc                                                                                                    | Zweite Stufe bei einem 2-stufigem<br>Lastabwurf | - |                  |  |
|        |                                                                                                    |                                                                                                    |             | Beim Erreichen des oberen<br>SOC-Grenzwertes beendet der<br>Sunny Island den Lastabwurf. Wenn<br>der Lastabwurf die Verbraucher<br>abwerfen soll, fällt das<br>Multifunktionsrelais ab. |                                                 |   |                  |  |
|        |                                                                                                    |                                                                                                    | Tm 1        | Timer 1                                                                                                    | -                                               |   |                  |  |
|        |                                                                                                    | Der Sunny Island steuert<br>zeitabhängig externe Vorgänge.<br>Wenn der eingestellte Zeitpunkt<br><b>#243 Timer</b> erreicht ist, zieht das<br>Multifunktionsrelais an.    |             |                                                                                                    |                                                 |   |                  |  |
|        |                                                                                                    |                                                                                                    | Tm2         | Timer 2                                                                                                    |                                                 |   |                  |  |
|        | Der Sunny Island steuert<br>zeitabhängig externe Vorgänge.<br>Wenn der eingestellte Zeitpunkt<br><b>#243 Timer</b> erreicht ist, zieht das<br>Multifunktionsrelais an. |                                                                                                    |             |                                                                                                    |                                                 |   |                  |  |

| Nr.    | Name   | Beschreibung                                             | Wert       | Erklärung                                                                                                    | Ŧ | * | Default-<br>Wert |
|--------|--------|----------------------------------------------------------|------------|----------------------------------------------------------------------------------------------------|---|---|------------------|
| 241.01 | Rly1Op | Funktion<br>Multifunktions-<br>relais 1<br>(Fortsetzung) | ExtPwrDer  | Der Sunny Island steuert zusätzliche<br>Verbraucher, um überschüssige<br>Energie sinnvoll verwenden zu<br>können. Wenn überschüssige Energie<br>verwendet werden kann, zieht das<br>Multifunktionsrelais an. | • | • | AutoGn           |
|        |        |                                                          | GnRn       | Wenn der Generator läuft und<br>zugeschaltet ist, zieht das<br>Multifunktionsrelais an.                                                                                                    |   |   |                  |
|        |        |                                                          | ExtVfOk    | Wenn Spannung und Frequenz der<br>externen Energiequelle im gültigen<br>Bereich für die Zuschaltung liegen,<br>zieht das Multifunktionsrelais an.                                                            |   |   |                  |
|        |        |                                                          | GdOn       | Wenn das öffentliche Stromnetz<br>zugeschaltet ist, zieht das<br>Multifunktionsrelais an.                                                                                                    |   |   |                  |
|        |        |                                                          | Error      | Wenn eine Fehlermeldung ansteht,<br>fällt das Multifunktionsrelais ab.                                                                                                    |   |   |                  |
|        |        |                                                          | Warn       | Wenn eine Warnung ansteht, zieht<br>das Multifunktionsrelais an.                                                                                                    |   |   |                  |
|        |        |                                                          | Run        | Wenn der Sunny Island oder das<br>Cluster in Betrieb ist, zieht das<br>Multifunktionsrelais an.                                                                                                    | - |   |                  |
|        |        |                                                          | BatFan     | Der Sunny Island steuert den<br>Batterieraumlüfter. Wenn der<br>Batterieraum gelüftet werden soll,<br>zieht das Multifunktionsrelais an.                                                                     |   |   |                  |
|        |        |                                                          | AcdCir     | Der Sunny Island steuert die<br>Elektrolytpumpe der Batterie. Wenn<br>der Elektrolyt umgewälzt werden soll,<br>zieht das Multifunktionsrelais an.                                                            |   |   |                  |
|        |        |                                                          | MccBatFan  | Der Sunny Island steuert den<br>Batterieraumlüfter für alle Cluster<br>gemeinsam. Wenn der Batterieraum<br>gelüftet werden soll, zieht das<br>Multifunktionsrelais an.                                       |   |   |                  |
|        |        |                                                          | MccAutoLod | 1-stufiger Lastabwurf                                                                                                    |   |   |                  |
|        |        |                                                          |            | Wenn alle Batterien den oberen<br>SOC-Grenzwert erreicht haben,<br>beendet der Sunny Island den<br>Lastabwurf. Wenn der Lastabwurf die<br>Verbraucher abwerfen soll, fällt das<br>Multifunktionsrelais ab.   |   |   |                  |
|        |        |                                                          | CHPreq     | Ohne Funktion                                                                                                    |   |   |                  |
|        |        |                                                          | CHPAdd     | Ohne Funktion                                                                                                    |   |   |                  |

| Nr.     | Name      | Beschr                           | eibung                     | Wert                                       | Erklärung                                                                              |                             |                  | Ŧ | * | Default-<br>Wert |
|---------|-----------|----------------------------------|----------------------------|--------------------------------------------|----------------------------------------------------------------------------------------|-----------------------------|------------------|---|---|------------------|
| 241.01  | Rly10p    | Funktion<br>Multifur             | n<br>nktions-              | SiComRemote                                | Multifunktion<br><b>ComSync</b> ge                                                     | srelais wird ü<br>esteuert. | ber              | 1 | ✓ | AutoGn           |
|         |           | relais I<br>(Fortset             | zung)                      | Overload                                   | Wenn der Sunny Island seine Leistun<br>begrenzt, fällt das<br>Multifunktionsrelais ab. |                             | ne Leistung      |   |   |                  |
|         |           |                                  |                            | GriSwt                                     | riSwt Ansteuerung der Schütze zur<br>Netztrennung im Ersatzstromsystem                 |                             |                  |   |   |                  |
|         |           |                                  |                            | GndSwt                                     | Ansteuerung<br>Ersatzstromsy                                                           | der Erdung ir<br>ystem      | n                |   |   |                  |
| 241.02  | Rly2Op    | Funktion<br>Multifur<br>relais 2 | n<br>nktions-              | Wert und Erkläru                           | ung siehe <b>241</b>                                                                   | .01 Rly1Op                  | , Seite 117      | 1 | ✓ | AutoLodExt       |
| Nr.     | Name      |                                  | Beschr                     | eibung                                     |                                                                                        |                             | Wert             | Ŧ | * | Default-<br>Wert |
| 241.07  | ExtPwrDe  | erMinTm                          | Mindes<br>Multifu          | tzeit für die Funkt<br>nktionsrelais in Mi | ion <b>ExtPwrDo</b><br>inuten                                                          | <b>er</b> der               | 0 min<br>600 min | 1 | 1 | 10 min           |
| 241.08  | ExtPwrDe  | erDltVtg                         | Spannı<br>der Mu           | ıngsunterschied fü<br>Itifunktionsrelais i | ir die Funktion<br>n V                                                                 | ExtPwrDer                   | 0 V<br>0,40 V    | 1 | 1 | 0,15 V           |
|         |           |                                  | Der Spe<br>Zellens         | annungsunterschie<br>pannung der Batte     | ed bezieht sicl<br>erie.                                                               | h auf die                   |                  |   |   |                  |
| 242# Lo | ad        |                                  |                            |                                            |                                                                                        |                             |                  |   |   |                  |
| Nr.     | Name      |                                  | Beschre                    | ibung                                      |                                                                                        | Wert                        |                  | Ť | * | Default-<br>Wert |
| 242.01  | Lod1Soc   | Tm 1 Str                         | SOC-Gre<br>im Intervo      | enzwert für Start L<br>all 1 in %          | astabwurf 1                                                                            | 1 % 242.<br>Lod1SocTm1      | 02<br>Stp        | ✓ | ✓ | 30 %             |
|         |           |                                  | Intervall<br><b>242.05</b> | 1 beginnt zum Ze<br><b>Lod1Tm1Str</b> .    | itpunkt                                                                                |                             |                  |   |   |                  |
| 242.02  | Lod1Soc   | Tm 1 Stp                         | SOC-Gre<br>1 im Inte       | enzwert für Stopp<br>rvall 1 in %          | Lastabwurf                                                                             | 242.01<br>Lod1SocTm1        | Str 90 %         | ~ | 1 | 50 %             |
|         |           |                                  | Intervall<br><b>242.05</b> | 1 beginnt zum Ze<br><b>Lod1Tm1Str</b> .    | itpunkt                                                                                |                             |                  |   |   |                  |
| 242.03  | Lod1Soc   | Tm2Str                           | SOC-Gre<br>im Intervo      | enzwert für Start L<br>all 2 in %          | astabwurf 1                                                                            | 1 %<br>242.04 Lod           | l SocTm2Stp      | 1 | ✓ | 30 %             |
|         |           |                                  | Intervall 2<br>242.06      | 2 beginnt zum Ze<br><b>Lod1Tm2Str</b> .    | itpunkt                                                                                |                             |                  |   |   |                  |
| 242.04  | Lod 1 Soc | Tm2Stp                           | SOC-Gre<br>1 im Inte       | enzwert für Stopp<br>rvall 2 in %          | Lastabwurf                                                                             | 242.03<br>Lod1SocTm2        | 2Str 90 %        | ~ | 1 | 50 %             |
|         |           |                                  | Intervall 2<br>242.06      | 2 beginnt zum Ze<br><b>Lod1Tm2Str</b> .    | itpunkt                                                                                |                             |                  |   |   |                  |
| 242.05  | Lod1Tm1   | Str                              | Beginn Ir<br>in hh:mm      | ntervall 1 für Lasta<br>:ss                | ıbwurf 1                                                                               | 00:00:00                    | 23:59:59         | 1 | 1 | -                |

| Nr.    | Name          | Beschreibung                                                    | Wert                         | Ŧ | * | Default-<br>Wert |
|--------|---------------|-----------------------------------------------------------------|------------------------------|---|---|------------------|
| 242.06 | Lod1Tm2Str    | Beginn Intervall 2 für Lastabwurf 1<br>in hh:mm:ss              | 00:00:00 23:59:59            | ✓ | 1 | -                |
| 242.07 | Lod2SocTm1Str | SOC-Grenzwert für Start Lastabwurf 2<br>im Intervall 1 in %     | 1 % 242.08<br>Lod2SocTm1Stp  | ✓ | ✓ | 30 %             |
|        |               | Intervall 1 beginnt zum Zeitpunkt<br><b>242.11 Lod2Tm1Str</b> . |                              |   |   |                  |
| 242.08 | Lod2SocTm1Stp | SOC-Grenzwert für Stopp Lastabwurf<br>2 im Intervall 1 in %     | 242.07<br>Lod2SocTm1Str 90 % | ✓ | ✓ | 50 %             |
|        |               | Intervall 1 beginnt zum Zeitpunkt<br><b>242.11 Lod2Tm1Str</b> . |                              |   |   |                  |
| 242.09 | Lod2SocTm2Str | SOC-Grenzwert für Start Lastabwurf 2<br>im Intervall 2 in %     | 1 %<br>242.10 Lod2SocTm2Stp  | ✓ | 1 | 30 %             |
|        |               | Intervall 2beginnt zum Zeitpunkt<br><b>242.12 Lod2Tm2Str</b> .  |                              |   |   |                  |
| 242.10 | Lod2SocTm2Stp | SOC-Grenzwert für Stopp Lastabwurf<br>2 im Intervall 2 in %     | 242.09<br>Lod2SocTm2Str 90 % | ✓ | ✓ | 50 %             |
|        |               | Intervall 2beginnt zum Zeitpunkt<br><b>242.12 Lod2Tm2Str</b> .  |                              |   |   |                  |
| 242.11 | Lod2Tm1Str    | Beginn Intervall 1 für Lastabwurf 2<br>in hh:mm:ss              | 00:00:00 23:59:59            | 1 | 1 | 00:00:00         |
| 242.12 | Lod2Tm2Str    | Beginn Intervall 2 für Lastabwurf 2<br>in hh:mm:ss              | 00:00:00 23:59:59            | ✓ | ✓ | 00:00:00         |

### 243# Timer

| Nr.    | Name           | Beschreibung                                                                           | Wert                 | Erklärung   | Ŧ | * | Default-<br>Wert |
|--------|----------------|----------------------------------------------------------------------------------------|----------------------|-------------|---|---|------------------|
| 243.01 | RlyTmr 1 StrDt | Startdatum für Timer 1 in<br>dd.mm.yyyy                                                | -                    | -           | 1 | ✓ | 01.01.2011       |
| 243.02 | RlyTmr 1 StrTm | Startzeit, bei der das<br>Multifunktionsrelais anzieht,<br>für Timer 1 in hh:mm:ss     | 00:00:00<br>23:59:59 | -           | 1 | ✓ | -                |
| 243.03 | RlyTmr 1 Dur   | Dauer, in der das<br>Multifunktionsrelais<br>angezogen ist, für Timer 1<br>in hh:mm:ss | 00:00:00<br>99:59:00 | -           | • | • | -                |
| 243.04 | RlyTmr1Cyc     | Wiederholungszykluszeit für                                                            | Single               | Einmalig    | ✓ | ✓ | Single           |
|        |                | Timer 1                                                                                | Daily                | Täglich     | _ |   |                  |
|        |                |                                                                                        | Weekly               | Wöchentlich | _ |   |                  |
| 243.05 | RlyTmr2StrDt   | Startdatum Timer 2                                                                     | -                    | -           | ✓ | ✓ | 01.01.2011       |
| 243.06 | RlyTmr2StrTm   | Startzeit, bei der das<br>Multifunktionsrelais anzieht,<br>für Timer 2 in hh:mm:ss     | 00:00:00<br>23:59:59 | -           | ✓ | ✓ | -                |

| Nr.    | Name       | Beschreibung                                                                           | Wert                 | Erklärung   | Ŧ          | * | Default-<br>Wert |
|--------|------------|----------------------------------------------------------------------------------------|----------------------|-------------|------------|---|------------------|
| 243.07 | RlyTmr2Dur | Dauer, in der das<br>Multifunktionsrelais<br>angezogen ist, für Timer 2<br>in hh:mm:ss | 00:00:00<br>99:59:00 | -           | •          | 1 | -                |
| 243.08 | RlyTmr2Cyc | Cyc Wiederholungszykluszeit für<br>Timer 2<br>-                                        | Single               | Einmalig    | <b>√</b> • | ✓ | Single           |
|        |            |                                                                                        | Daily                | Täglich     |            |   |                  |
|        |            |                                                                                        | Weekly               | Wöchentlich |            |   |                  |

### 244# Slave1

| Nr.    | Name       | Beschreibung                                      | Wert                         | Erklärung                       | ¥ | * | Default-<br>Wert |
|--------|------------|---------------------------------------------------|------------------------------|---------------------------------|---|---|------------------|
| 244.01 | Rly10pSlv1 | Funktion<br>Multifunktionsrelais 1<br>von Slave 1 | Wert und Erklär<br>Seite 117 | ung siehe <b>241.01 Rly1Op,</b> | • | ✓ | Off              |
| 244.02 | Rly20pSlv1 | Funktion<br>Multifunktionsrelais 2<br>von Slave 1 | Wert und Erklär<br>Seite 117 | ung siehe <b>241.01 Rly1Op,</b> | 1 | 1 | Off              |

### 245# Slave2

| Nr.    | Name       | Beschreibung                                      | Wert                         | Erklärung                       | ¥ | * | Default-<br>Wert |
|--------|------------|---------------------------------------------------|------------------------------|---------------------------------|---|---|------------------|
| 245.01 | Rly10pSlv2 | Funktion<br>Multifunktionsrelais 1<br>von Slave 2 | Wert und Erklär<br>Seite 117 | ung siehe 241.01 Rly1Op,        | ✓ | ✓ | Off              |
| 245.02 | Rly20pSlv2 | Funktion<br>Multifunktionsrelais 2<br>von Slave 2 | Wert und Erklär<br>Seite 117 | ung siehe <b>241.01 Rly1Op,</b> | 1 | • | Off              |

## 13.2.5 System (250#)

| Nr.    | Name    | Beschreibung         | Wert | Erklärung                                                 | Ŧ | * | Default-<br>Wert |
|--------|---------|----------------------|------|-----------------------------------------------------------|---|---|------------------|
| 250.01 | AutoStr | Anzahl der Autostart | 0 10 | <b>0</b> bedeutet, dass der<br>Autostart deaktiviert ist. | ✓ | 1 | 3                |
| 250.02 | Dt      | Datum in dd.mm.yyyy  | -    | -                                                         | ✓ | ✓ | -                |
| 250.03 | Tm      | Uhrzeit in hh:mm:ss  | -    | -                                                         | ✓ | ✓ | -                |
| 250.04 | BeepEna | Tastenton            | Off  | Deaktivieren                                              | ✓ | ✓ | On               |
|        |         |                      | On   | Aktivieren                                                | _ |   |                  |

| Nr.    | Name      | Beschreibung                                      | Wert       | Erklärung                                                                                          | Ŧ | * | Default-<br>Wert |
|--------|-----------|---------------------------------------------------|------------|----------------------------------------------------------------------------------------------------|---|---|------------------|
| 250.06 | ComBaud   | Baudrate in Bd<br>Bei Speedwire ist der           | 1 200      | Default-Wert für die<br>RS485-Kommunikation.                                                       | 1 | 1 | -                |
|        |           | Wert nicht                                        | 4 800      | -                                                                                                  | - |   |                  |
|        |           | veranderbar.                                      | 9 600      | -                                                                                                  | - |   |                  |
|        |           |                                                   | 19 200     | -                                                                                                  | - |   |                  |
|        |           |                                                   | 115k       | Default-Wert für die<br>Speedwire-<br>Kommunikation.                                               | - |   |                  |
| 250.09 | ComAdr    | Kommunikations-<br>adresse (nicht<br>einstellbar) | 0 65 535   | -                                                                                                  | ~ | ✓ | 1                |
| 250.11 | AfraEna   | Automatische                                      | Disable    | Deaktivieren                                                                                       | × | ✓ | -                |
|        |           | Frequenzausregelung<br>(AFRA)<br>(Expertenmodus)  | Enable     | Aktivieren                                                                                         |   |   |                  |
| 250.23 | Box       | Typ der eingesetzten N                            | None       | Keine                                                                                              | × | ✓ | -                |
|        |           | Multicluster Box                                  | MC-Box-6   | Multicluster Box 6.3                                                                               | - |   |                  |
|        |           |                                                   | MC-Box-9   | Multicluster Box 9.3                                                                               | - |   |                  |
|        |           |                                                   | MC-Box-12  | Multicluster Box 12.3                                                                              | - |   |                  |
|        |           |                                                   | MC-Box-36  | Multicluster Box 36.3                                                                              | - |   |                  |
| 250.24 | ClstMod   | Clustertyp (Im QCG<br>verstellbar)                | SingleClst | Single Cluster                                                                                     | ✓ | ✓ | -                |
|        |           |                                                   | MainClst   | Main Cluster                                                                                       | _ |   |                  |
|        |           |                                                   | ExtnClst   | Extension Cluster                                                                                  | _ |   |                  |
| 250.28 | ChrgCtlOp | Typen von<br>Energiequellen im                    | Auto       | AC-Quellen und<br>DC-Laderegler                                                                    | × | ✓ | Auto             |
|        |           | System<br>(Expertenmodus)                         | NoFrq      | Ausschließlich<br>DC-Laderegler                                                                    |   | ✓ |                  |
|        |           |                                                   |            | Die DC-Laderegler sind<br>keine<br>Sunny Island Charger<br>und im System sind keine<br>AC-Quellen. |   |   |                  |
|        |           |                                                   | SMA        | Ausschließlich<br>Sunny Island Charger                                                             |   | ✓ |                  |
|        |           |                                                   |            | Im System sind keine<br>AC-Quellen.                                                                |   |   |                  |
| 250.30 | RnMod     | Mod Run Mode I<br>Verhalten im Fehlerfall         | RunAlways  | Bei Gerätefehler eines<br>Slaves bleibt das Cluster<br>in Betrieb.                                 | ✓ | 1 | RunAlwa<br>ys    |
|        |           |                                                   | StopAlways | Bei Gerätefehler stoppt<br>das Cluster den Betrieb.                                                |   |   |                  |

| Nr.    | Name        | Beschreibung                                                                                     | Wert                 | Erklärung                                                                                                    | Ŧ                     | * | Default-<br>Wert |  |
|--------|-------------|--------------------------------------------------------------------------------------------------|----------------------|----------------------------------------------------------------------------------------------------|-----------------------|---|------------------|--|
| 250.31 | ChLstSel    | Auswahl kurze oder<br>normale Kanalliste<br>(Expertenmodus)                                      | Short<br>Normal      | Kurz<br>Normal                                                                                                 | <u> </u>              | ~ | Normal           |  |
|        |             | Die Länge muss zum<br>Kommunikationsgerät<br>passen.                                             |                      |                                                                                                    |                       |   |                  |  |
| 250.32 | UpdMode     | Art der Firmware-<br>Aktualisierung                                                              | Manual               | Aktualisierung muss am<br>Sunny Remote Control<br>bestätigt werden.                                            | <ul> <li>✓</li> </ul> | ~ | Manual           |  |
|        |             |                                                                                                  | Auto                 | Aktualisierung wird<br>automatisch zum<br>eingestellten Zeitpunkt<br><b>250.33 UpdAutoTime</b><br>durchgeführt | _                     |   |                  |  |
|        |             |                                                                                                  | Never                | Deaktivierung jeglicher<br>Aktualisierungen                                                                    | _                     |   |                  |  |
| 250.33 | UpdAutoTime | Zeitpunkt zur<br>Durchführung der<br>automatischen<br>Firmware-<br>Aktualisierung in<br>hh:mm:ss | 00:00:00<br>23:59:59 | -                                                                                                    | •                     | × | 05:00:00         |  |

# 13.2.6 SlfCsmpBackup (#260)

### 261# General

| Nr.          | Name          | Beschreibung                                                                              | Wert<br>(Klartext-<br>Nr.) | Erklärung           | Ŧ | * | Default-<br>Wert |
|--------------|---------------|-------------------------------------------------------------------------------------------|----------------------------|---------------------|---|---|------------------|
| 261.01 SlfCs | SlfCsmpIncEna | Eigenverbrauchs-<br>optimierung                                                           | Disable                    | Deaktivieren        | ✓ | × | _                |
|              |               |                                                                                           | Enable                     | Aktivieren          | ✓ | × |                  |
| 261.02       | SlfCsmpPosSel | SlfCsmpPosSel Ort des Systems (Expertenmodus)                                             | North                      | Nördliche Halbkugel | ✓ | × | _                |
|              |               |                                                                                           | South                      | Südliche Halbkugel  | ✓ | × |                  |
| 261.03       | Saisonenable  | Automatische Anpassung<br>der Entladetiefe der<br>Batterie (Expertenmodus)                | No                         | Deaktivieren        | ✓ | × | Yes              |
|              |               |                                                                                           | Yes                        | Aktivieren          | ✓ | × |                  |
|              |               | In Jahreszeiten mit wenig<br>Sonnenstunden wird die<br>Batterie weniger tief<br>entladen. |                            |                     |   |   |                  |

| Nr.    | Name          | Beschreibung                                                                                                    | Wert<br>(Klartext-<br>Nr.) | Erklärung                                                   | Ŧ | * | Default-<br>Wert |
|--------|---------------|----------------------------------------------------------------------------------------------------|----------------------------|-------------------------------------------------------------|---|---|------------------|
| 262.01 | ProtResSOC    | Bereich zum Schutz bei<br>Tiefentladung in Prozent                                                                           | 10 %<br>20 %               | Bleibatterien                                               | 1 | × | 10 %             |
|        |               | der Batteriekapazität<br>(Expertenmodus)                                                                                     | 3 % 20 %                   | Lithium-Ionen-<br>Batterien                                 | ✓ | × | 3 %              |
| 262.02 | BatResSOC     | Bereich zum Schutz<br>gegen Tiefentladung in<br>Prozent der<br>Batteriekapazität<br>(Expertenmodus)                          | 2 % 50 %<br>-<br>-         | Lithium-Ionen-Batterie,<br>ausschließlich<br>Eigenverbrauch | 1 | × | 2 %              |
|        |               |                                                                                                    |                            | Lithium-Ionen-Batterie,<br>Ersatzstromsystem                | ✓ | × | 10 %             |
|        |               |                                                                                                    |                            | Bleibatterie,<br>ausschließlich<br>Eigenverbrauch           | 1 | × | 30 %             |
|        |               |                                                                                                    |                            | Bleibatterie,<br>Ersatzstromsystem                          | 1 | × | 5 %              |
| 262.03 | BUResSOC      | Bereich für die<br>Ersatzstrom-Funktion am<br>längsten Tag im Jahr in<br>Prozent der<br>Batteriekapazität<br>(Expertenmodus) | 0 %<br>100 %               | -                                                           | • | × | 0 %              |
| 262.04 | PVResSOC      | Bereich zur Erhaltung des<br>Ladezustandes der<br>Batterie in Prozent der<br>Nennkapazität<br>(Expertenmodus)                | 4 % 20 %                   | -                                                           | • | × | 5 %              |
| 262.05 | MinSlfCsmpSOC | Bereich für die                                                                                                    | 0 %                        | Lithium-Ionen-Batterie                                      | ✓ | × | 70 %             |
|        |               | Eigenverbrauchsoptimier-<br>ung am kürzesten Tag im<br>Jahr in Prozent der<br>Batteriekapazität<br>(Expertenmodus)           | 100 %                      | Bleibatterie                                                | • | × | 35 %             |

### 262# BatUsage

## 13.2.7 Authent (270#)

| Nr.    | Name      | Beschreibung                    | ★ | * |
|--------|-----------|---------------------------------|---|---|
| 270.01 | Auth.Code | Eingabe des SMA Grid Guard-Code | ✓ | × |

# 13.3 Information (300#)

## 13.3.1 Inverter (310#)

### 311# Total

| Nr.    | Name      | Beschreibung                                                 | ¥ | * |
|--------|-----------|--------------------------------------------------------------|---|---|
| 311.01 | EgyCntIn  | Aufgenommene Energie des Wechselrichters Sunny Island in kWh | ✓ | ✓ |
| 311.02 | EgyCntOut | Abgegebene Energie des Wechselrichters Sunny Island in kWh   | ✓ | ✓ |
| 311.03 | EgyCntTm  | Laufzeit der Energiezählung in Stunden                       | ✓ | ✓ |

### 312# Device

| Nr.    | Name      | Beschreibung                    | Wert<br>(Klartext-Nr.) | Erklärung                                                        | Ŧ | × |
|--------|-----------|---------------------------------|------------------------|------------------------------------------------------------------|---|---|
| 312.01 | Adr       | Geräteadresse                   | Master (1)             | Adresse                                                          | ✓ | ✓ |
|        |           |                                 | Slave1 (2)             | Adresse                                                          |   |   |
|        |           |                                 | Slave2 (3)             | Adresse                                                          | _ |   |
| 312.03 | ApplSel   | Betriebsart des                 | Offgrid                | Sunny Island ist im Inselnetz                                    | ✓ | ✓ |
|        |           | Sunny Island<br>(Expertenmodus) | OnGrid                 | Sunny Island ist mit dem<br>öffentlichen Stromnetz<br>verbunden. | _ |   |
| 312.05 | SysFncSel | Auswahl des<br>On-Grid-Systems  | SelfConsOnly           | Ausschließlich<br>Eigenverbrauchsoptimierung                     | ✓ | × |
|        |           |                                 | BackupOnly             | Ausschließlich Ersatzstrom                                       |   |   |
|        |           |                                 | SelfConsBackup         | Ersatzstrom mit<br>Eigenverbrauchsoptimierung                    |   |   |
| 312.06 | FwVer     | Firmware-Version des<br>Masters | -                      | -                                                                | ✓ | ~ |
| 312.07 | SN        | Seriennummer des<br>Masters     | -                      | -                                                                | ✓ | ✓ |
| 312.08 | OnTmh     | Betriebsstunden                 | -                      | -                                                                | ✓ | ✓ |
| 312.09 | ClstCfgAt | Eingestellte                    | 1 Phase 1              | 1-phasig, 1 Sunny Island                                         | ✓ | ✓ |
|        |           | Kontiguration des<br>Clusters   | 1Phase2                | 1-phasig, 2 Wechselrichter<br>Sunny Island                       | _ |   |
|        |           |                                 | 1Phase3                | 1-phasig, 3 Wechselrichter<br>Sunny Island                       | _ |   |
|        |           |                                 | 3Phase                 | 3-phasig, 3 Wechselrichter<br>Sunny Island                       |   |   |
| 312.10 | OpStt     | Betriebszustand des             | Operating (1)          | Betrieb                                                          | ✓ | ✓ |
|        |           | Wechselrichters Sunny<br>Island | Warning (2)            | Warnung                                                          | _ |   |
|        |           |                                 | Failure (3)            | Fehler                                                           |   |   |

| Nr.    | Name         | Beschreibung                                                 | Wert<br>(Klartext-Nr.) | Erklärung                                      | A | * |
|--------|--------------|--------------------------------------------------------------|------------------------|------------------------------------------------|---|---|
| 312.11 | CardStt      | Statusmeldung der                                            | Off (1)                | Keine SD-Karte gesteckt                        | ✓ | ✓ |
|        |              | SD-Karte                                                     | Operational (2)        | Einsatzbereit                                  | _ |   |
|        |              |                                                              | Mount (3)              | Initialisierung                                |   |   |
|        |              |                                                              | OutOfSpace (4)         | Kein Speicher verfügbar                        |   |   |
|        |              |                                                              | BadFileSys (5)         | Kein Dateisystem erkannt                       | _ |   |
|        |              |                                                              | Incomp (6)             | Dateisystem inkompatibel                       | _ |   |
|        |              |                                                              | Parameter (7)          | Parametersatz Schreibzugriff                   | _ |   |
|        |              |                                                              | ParamFailed (8)        | Parametersatz Schreibzugriff<br>fehlgeschlagen | _ |   |
|        |              |                                                              | WriteLogData (9)       | LogDaten Schreibzugriff                        | _ |   |
| 312.12 | FwVer2       | Firmware-Version des<br>digitalen<br>Signalprozessors        | -                      | -                                              | ~ | 1 |
| 312.13 | FwVer3       | Bootloader des<br>Betriebsführungs-<br>rechners              | -                      | -                                              | 1 | 1 |
| 312.14 | FwVer4       | Bootloader des<br>digitalen<br>Signalprozessors              | -                      | -                                              | ✓ | 1 |
| 312.18 | ComMod1      | Typ der Schnittstelle im                                     |                        | Keine Schnittstelle gesteckt                   | × | ✓ |
|        |              | Schnittstellensteckplatz<br>SISysCan                         | SI-SysCan              | SI-SYSCAN.BGx gesteckt<br>(Multiclustersystem) | _ |   |
| 312.19 | ComMod2      | Typ der Schnittstelle im                                     |                        | Keine Schnittstelle gesteckt                   | ✓ | ✓ |
|        |              | Schnittstellensteckplatz<br><b>SiComSma</b>                  | SI-ComSma              | SI-COMSMA.BGx gesteckt<br>(RS485)              | _ |   |
|        |              |                                                              | SI-SW-DM               | SWDMSI-NR gesteckt<br>(Speedwire)              | _ |   |
| 312.21 | MmcUpdFmVer  | Firmware-Version BFR<br>der Update-Datei auf<br>der SD-Karte | -                      | -                                              | ✓ | 1 |
| 312.22 | MmcUpdFmVer2 | Firmware-Version DSP<br>der Update-Datei auf<br>der SD-Karte | _                      | -                                              | 1 | 1 |
| 312.23 | MmcFileSys   | Dateisystem der                                              | FAT16                  | _                                              | ✓ | ✓ |
|        |              | SD-Karte                                                     | FAT32                  | _                                              |   |   |

| Nr.    | Name      | Beschreibung                 | Wert | Erklärung | ★ | * |
|--------|-----------|------------------------------|------|-----------|---|---|
| 313.01 | FwVerSlv1 | Firmware-Version des Slave 1 | -    | -         | ✓ | ✓ |
| 313.02 | SNSlv1    | Seriennummer des Slave 1     | -    | -         | ✓ | ✓ |

| Nr.    | Name       | Beschreibung                           | Wert      | Erklärung | A | * |
|--------|------------|----------------------------------------|-----------|-----------|---|---|
| 313.03 | OnTmhSlv1  | Betriebsstunden des Slave 1 in Stunden | -         | -         | ✓ | ✓ |
| 313.04 | PhSlv1     | Phasenzuordnung des Slave 1            | L1        | Phase L1  | - |   |
|        |            |                                        | L2        | Phase L2  | - |   |
|        |            |                                        | L3        | Phase L3  | - |   |
| 313.05 | OpSttSlv1  | Betriebszustand des Slave 1            | Operating | Betrieb   | ✓ | ✓ |
|        |            |                                        | Warning   | Warnung   | - |   |
|        |            |                                        | Failure   | Fehler    | - |   |
| 313.06 | FwVer2Slv1 | Firmware-Version DSP von Slave 1       | -         | -         | ✓ | ✓ |
| 313.07 | FwVer3Slv1 | Bootloader BFR von Slave 1             | -         | -         | ✓ | ✓ |
| 313.08 | FwVer4Slv1 | Bootloader DSP von Slave 1             | -         | -         | ✓ | ✓ |

#### 314# Slave2

| Nr.    | Name       | Beschreibung                                                   | Wert      | Erklärung | ★ | * |
|--------|------------|----------------------------------------------------------------|-----------|-----------|---|---|
| 314.01 | FwVerSlv2  | Firmware-Version des Slave 2                                   | -         | -         | ✓ | ✓ |
| 314.02 | SNSIv2     | Seriennummer des Slave 2                                       | -         | -         | ✓ | ✓ |
| 314.03 | OnTmhSlv2  | Betriebsstunden des Slave 2 in Stunden                         | -         | -         | ✓ | ✓ |
| 314.04 | PhSlv2     | Phasenzuordnung des Slave 2                                    | L1        | Phase L1  | ✓ | ✓ |
|        |            |                                                                | L2        | Phase L2  |   |   |
|        |            |                                                                | L3        | Phase L3  |   |   |
| 314.05 | OpSttSlv2  | Betriebszustand des Slave 2                                    | Operating | Betrieb   | ✓ | ✓ |
|        |            |                                                                | Warning   | Warnung   |   |   |
|        |            |                                                                | Failure   | Fehler    |   |   |
| 314.06 | FwVer2Slv2 | Firmware-Version des digitaler Signalprozessors<br>von Slave 2 | -         | -         | ~ | 1 |
| 314.07 | FwVer3Slv2 | Bootloader des Betriebsführungsrechner von<br>Slave 2          | -         | -         | ✓ | ✓ |
| 314.08 | FwVer4Slv2 | Bootloader des digitaler Signalprozessors von<br>Slave 2       | -         | -         | ✓ | 1 |

# 13.3.2 Battery (320#)

| Nr.    | Name         | Beschreibung                                                          | ¥ | * |
|--------|--------------|-----------------------------------------------------------------------|---|---|
| 320.01 | Soh          | Nutzbare Batteriekapazität (SOH) in %                                 | ✓ | ✓ |
|        |              | Verhältnis aktuell nutzbare Kapazität zum Bemessungswert der Batterie |   |   |
| 320.02 | StatTm       | Laufzeit Statistik-Zähler in Tagen                                    | ✓ | ✓ |
| 320.03 | ChrgFact     | Ladefaktor                                                            | ✓ | ✓ |
| 320.04 | BatEgyCntIn  | Energiezähler der Batterieladung in kWh                               | ✓ | ✓ |
| 320.05 | BatEgyCntOut | Energiezähler der Batterieentladung in kWh                            | ✓ | ✓ |
| 320.06 | AhCntIn      | Zähler der Batterieladung in Ah                                       | ✓ | ✓ |

| Nr.    | Name         | Beschreibung                                                                                                    | A | * |
|--------|--------------|----------------------------------------------------------------------------------------------------|---|---|
| 320.07 | AhCntOut     | Zähler der Batterieentladung in Ah                                                                                                    | ✓ | ✓ |
| 320.08 | BatTmpPkMin  | Minimale Batterietemperatur in °C                                                                                                    | ✓ | ✓ |
| 320.09 | BatTmpPkMax  | Maximale Batterietemperatur in °C                                                                                                    | ✓ | ✓ |
| 320.10 | EquChrgCnt   | Zähler Ausgleichsladung                                                                                                    | ✓ | ✓ |
| 320.11 | FulChrgCnt   | Zähler Voll-Ladung                                                                                                    | ✓ | ✓ |
| 320.12 | BatCurOfsErr | Geschätzter Offsetfehler des Batteriestroms in A (Expertenmodus)                                                                                   | ✓ | ✓ |
| 320.13 | OcvPointCnt  | Zähler Leerlaufspannungspunkte (Expertenmodus)                                                                                                    | ✓ | ✓ |
| 320.15 | AhCntFul     | Zähler für Amperestunden zur Batterieentladung seit letzter Voll-Ladung<br>in <sup>Ah</sup> / <sub>100 Ah</sub>                                    | ✓ | 1 |
| 320.16 | AhCntEqu     | Zähler für Amperestunden zur Batterieentladung seit letzter Ausgleichsladung in <sup>Ah</sup> / <sub>100 Ah</sub>                                  | 1 | 1 |
| 320.17 | BatVtgPk     | Maximal aufgetretene Batteriespannung seit dem letzten Start in V                                                                                  | ✓ | ✓ |
| 320.18 | BatCurPkIn   | Maximal aufgetretener Batteriestrom seit dem letzten Start in Laderichtung in A                                                                    | ✓ | ✓ |
| 320.19 | BatCurPkOut  | Maximal aufgetretener Batteriestrom seit dem letzten Start in Entladerichtung in A                                                                 | ✓ | ✓ |
| 320.20 | SocHgm100    | Häufigkeitsverteilung des Ladezustandes (SOC), wenn SOC im Bereich 100 %<br>bis einschließlich 90 % ist, bezogen auf die Zeit in % (Expertenmodus) | 1 | 1 |
| 320.21 | SocHgm090    | Häufigkeitsverteilung des Ladezustandes (SOC), wenn SOC im Bereich 90 % bis<br>einschließlich 80 % ist, bezogen auf die Zeit in % (Expertenmodus)  | ✓ | ✓ |
| 320.22 | SocHgm080    | Häufigkeitsverteilung des Ladezustandes (SOC), wenn SOC im Bereich 80 % bis<br>einschließlich 70 % ist, bezogen auf die Zeit in % (Expertenmodus)  | 1 | 1 |
| 320.23 | SocHgm070    | Häufigkeitsverteilung des Ladezustandes (SOC), wenn SOC im Bereich 70 % bis<br>einschließlich 60 % ist, bezogen auf die Zeit in % (Expertenmodus)  | 1 | 1 |
| 320.24 | SocHgm060    | Häufigkeitsverteilung des Ladezustandes (SOC), wenn SOC im Bereich 60 % bis<br>einschließlich 50 % ist, bezogen auf die Zeit in % (Expertenmodus)  | 1 | 1 |
| 320.25 | SocHgm050    | Häufigkeitsverteilung des Ladezustandes (SOC), wenn SOC im Bereich 50 % bis<br>einschließlich 40 % ist, bezogen auf die Zeit in % (Expertenmodus)  | 1 | 1 |
| 320.26 | SocHgm040    | Häufigkeitsverteilung des Ladezustandes (SOC), wenn SOC im Bereich 40 % bis<br>einschließlich 30 % ist, bezogen auf die Zeit in % (Expertenmodus)  | 1 | 1 |
| 320.27 | SocHgm030    | Häufigkeitsverteilung des Ladezustandes (SOC), wenn SOC im Bereich 30 % bis<br>einschließlich 20 % ist, bezogen auf die Zeit in % (Expertenmodus)  | 1 | 1 |
| 320.28 | SocHgm020    | Häufigkeitsverteilung des Ladezustandes (SOC), wenn SOC im Bereich 20 % bis<br>einschließlich 10 % ist, bezogen auf die Zeit in % (Expertenmodus)  | 1 | 1 |
| 320.29 | SocHgm010    | Häufigkeitsverteilung des Ladezustandes (SOC), wenn SOC im Bereich 10 % bis<br>einschließlich 0 % ist, bezogen auf die Zeit in % (Expertenmodus)   | 1 | 1 |
| 320.30 | SocHgm000    | Häufigkeitsverteilung des Ladezustandes (SOC), wenn SOC gleich 0 % ist,<br>bezogen auf die Zeit in % (Expertenmodus)                               | 1 | 1 |
| 320.31 | SocVtgCal    | Rekalibrierung des Ladezustand ausschließlich über die Leerlaufspannung in %<br>(Expertenmodus)                                                    | ✓ | ✓ |
| 320.32 | ErrSocVtgCal | Geschätzter Fehler des spannungskalibrierten Ladezustands in %<br>(Expertenmodus)                                                                  | ✓ | ✓ |

| Nr.    | Name          | Beschreibung                                                                        | A | * |
|--------|---------------|-------------------------------------------------------------------------------------|---|---|
| 320.33 | SocChrgCal    | Rekalibrierung Ladezustand ausschließlich über Voll-Ladung in %<br>(Expertenmodus)  | 1 | ✓ |
| 320.34 | ErrSocChrgCal | Geschätzter Fehler des vollladungskalibrierten Ladezustands in %<br>(Expertenmodus) | 1 | 1 |
| 320.35 | OcvGra        | Steigung der Leerlaufspannungskennlinie in <sup>Ah</sup> ⁄v (Expertenmodus)         | ✓ | ✓ |
| 320.36 | OcvMax        | Maximale Leerlaufspannung in V (Expertenmodus)                                      | ✓ | ✓ |

## 13.3.3 External (330#)

#### 331# Grid

| Nr.    | Name        | Beschreibung                                                                                | A | * |
|--------|-------------|---------------------------------------------------------------------------------------------|---|---|
| 331.01 | GdEgyCntIn  | Energiezähler Netzeinspeisung in kWh                                                        | ✓ | ✓ |
| 331.02 | GdEgyCntOut | Energiezähler Netzbezug in kWh                                                              | ✓ | ✓ |
| 331.03 | GdEgyTmh    | Dauer, in der ein Energieaustausch mit dem öffentlichen Stromnetz möglich ist<br>in Stunden | 1 | ✓ |
| 331.04 | GdOpTmh     | Betriebsstundenzähler für Netzbetrieb in Stunden                                            | ✓ | ✓ |
| 331.05 | GdCtcCnt    | Anzahl Netzaufschaltungen                                                                   | ✓ | ✓ |
| 331.06 | TotTmh      | Einspeisestunden                                                                            | ✓ | ✓ |
| 331.07 | GdFailTms   | Dauer des Netzausfalls in s                                                                 | ✓ | ✓ |

#### 332# Generator

| Nr.    | Name     | Beschreibung                                      | Ŧ | $\mathbf{X}$ |
|--------|----------|---------------------------------------------------|---|--------------|
| 332.01 | GnEgyCnt | Energiezähler Generator in kWh                    | × | ✓            |
| 332.02 | GnEgyTm  | Dauer der Energiemessung für Generator in Stunden | × | ✓            |
| 332.03 | GnOpTmh  | Betriebsstundenzähler für Generator in Stunden    | × | ✓            |
| 332.04 | GnStrCnt | Anzahl der Generatorstarts                        | × | ✓            |

## 13.4 Report (400#)

#### 410# Error active

Anzeige der aktuell anstehenden Warnungen und Fehler (siehe Kapitel 9 "Fehlersuche", Seite 40).

#### 420# Error history

Historie der Warnungen und Fehler (siehe Kapitel 9 "Fehlersuche", Seite 40).

#### 430# Event history

Historie der Ereignisse (siehe Kapitel 9 "Fehlersuche", Seite 40).

#### 440# Error Grid

Historie der letzten 5 Netzfehler (siehe Kapitel 9 "Fehlersuche", Seite 40).

# 13.5 Operation (500#)

## 13.5.1 Inverter (510#)

| Nr.    | Name         | Beschreibung                                                              | Wert                 | Erklärung                                  | ★ | * | Default-<br>Wert |
|--------|--------------|---------------------------------------------------------------------------|----------------------|--------------------------------------------|---|---|------------------|
| 510.01 | InvRs        | Neustart des Sunny Island                                                 | No                   | Nicht neu starten                          | ✓ | ✓ | -                |
|        |              | auslösen                                                                  | Yes                  | Neu starten                                |   |   |                  |
| 510.02 | InvTmOpEna   | Zeitgesteuerter Betrieb                                                   | Disable              | Deaktivieren                               | × | ✓ | Disable          |
|        |              |                                                                           | Enable               | Aktivieren                                 | - |   |                  |
| 510.03 | InvTmOpStrDt | Startdatum für zeitgesteuerten<br>Betrieb in dd.mm.yyyy                   | -                    | -                                          | × | ✓ | -                |
| 510.04 | InvTmOpStrTm | Uhrzeit zum Start des<br>zeitgesteuerten Betriebs<br>in hh:mm:ss          | 00:00:00<br>23:59:59 | -                                          | × | ✓ | -                |
| 510.05 | InvTmOpRnDur | Laufzeit für zeitgesteuerten<br>Betrieb in hh:mm:ss                       | 00:00:00<br>99:59:00 | -                                          | × | ✓ | -                |
| 510.06 | InvTmOpCyc   | Wiederholungszyklus für                                                   | Single               | Einmalig                                   | × | ✓ | Single           |
|        |              | zeitgesteuerten Betrieb                                                   | Daily                | Täglich                                    | - |   |                  |
|        |              |                                                                           | Weekly               | Wöchentlich                                | - |   |                  |
| 510.07 | CntRs        | Energiezähler löschen                                                     | lnv                  | Sunny Island                               | ✓ | ✓ | -                |
|        |              | Der Wert gibt an, welcher                                                 | Bat                  | Batterie                                   |   |   |                  |
|        |              | soll.                                                                     | Gn                   | Generator                                  |   |   |                  |
|        |              |                                                                           | Gd                   | Öffentliches<br>Stromnetz                  |   |   |                  |
|        |              |                                                                           | All                  | Alle<br>Energiezähler                      |   |   |                  |
|        |              |                                                                           | Sic 1                | Sunny Island<br>Charger 1                  |   |   |                  |
|        |              |                                                                           | Sic2                 | Sunny Island<br>Charger 2                  |   |   |                  |
|        |              |                                                                           | Sic3                 | Sunny Island<br>Charger 3                  |   |   |                  |
|        |              |                                                                           | Sic4                 | Sunny Island<br>Charger 4                  |   |   |                  |
|        |              |                                                                           | SicAll               | Alle Laderegler<br>Sunny Island<br>Charger |   |   |                  |
| 510.08 | TstClstCom   | Aktivierung des                                                           | Off                  | Aus                                        | × | ✓ | -                |
|        |              | Kommunikationstests zwischen<br>den einzelnen Clustern<br>(Expertenmodus) | Transmit             | Aktivieren                                 |   |   |                  |

| Nr.    | Name       | Beschreibung                   | Wert | Erklärung     | Ŧ | * | Default-<br>Wert |
|--------|------------|--------------------------------|------|---------------|---|---|------------------|
| 510.09 | ClstComStt | Status des Kommunikationstests | Wait | Warten        | × | ✓ | -                |
|        |            | (Expertenmodus)                | OK   | Abgeschlossen | _ |   |                  |

# 13.5.2 Battery (520#)

| Nr.    | Name       | Beschreibung                 | Wert  | Erklärung                               | Ŧ | * | Default-<br>Wert |
|--------|------------|------------------------------|-------|-----------------------------------------|---|---|------------------|
| 520.01 | ChrgSelMan | Manuelle<br>Ausgleichsladung | Idle  | Warten auf Erfüllung der<br>Bedingungen | ✓ | ✓ | Idle             |
|        |            |                              | Start | Starten                                 |   |   |                  |
|        |            |                              | Stop  | Stoppen                                 |   |   |                  |

### 13.5.3 Generator (540#)

| Nr.    | Name     | Beschreibung                        | Wert  | Erklärung            | Ŧ | * | Default-<br>Wert |
|--------|----------|-------------------------------------|-------|----------------------|---|---|------------------|
| 540.01 | GnManStr | Manueller Generatorstart            | Auto  | Automatisch          | × | ✓ | Auto             |
|        |          |                                     | Stop  | Stoppen              | _ |   |                  |
|        |          |                                     | Start | Starten              | _ |   |                  |
|        |          |                                     | Run1h | Für 1 Stunde starten | - |   |                  |
| 540.02 | GnAck    | Quittierung von<br>Generatorfehlern | Ackn  | Quittieren           | × | 1 | -                |

## 13.5.4 MMC-Card (550#)

| Nr.            | Name     | Beschreibung            | Wert                                   | Erklärung                              | ★   | * |
|----------------|----------|-------------------------|----------------------------------------|----------------------------------------|-----|---|
| 550.01 ParaSto | ParaSto  | Parametereinstellungen  | Set 1                                  | Parameter Set 1                        | ✓   | ✓ |
|                |          | speichern               | Set2                                   | Parameter Set 2                        |     |   |
| 550.02 ParaLod | ParaLod  | Parametereinstellungen  | Set1                                   | Parameter Set 1                        | ✓ ✓ |   |
|                |          | laden (Expertenmodus)   | Set2                                   | Parameter Set 2                        | _   |   |
|                |          |                         | Factory                                | Werkseinstellung laden                 | _   |   |
| 550.03         | CardFunc | Funktionen der SD-Karte | arte ForcedWrite Erzwungenes Schreiben |                                        | ✓   | ✓ |
|                |          |                         | StoEvtHis                              | Speichere Ereignisspeicher             | _   |   |
|                |          |                         | StoFailHis                             | Speichere Fehlerspeicher               | _   |   |
|                |          |                         | StoHis                                 | Speichere Ereignis- und Fehlerspeicher | _   |   |

## 13.5.5 Grid (560#)

| Nr.      | Name     | Beschreibung                                            | Wert  | Erklärung   | ¥ | * | Default-<br>Wert |
|----------|----------|---------------------------------------------------------|-------|-------------|---|---|------------------|
| 560.01 ( | GdManStr | Manuelle Netzaufschaltung                               | Auto  | Automatisch | × | ✓ | Auto             |
|          |          | Sichtbar, wenn die Parameter                            | Stop  | Stoppen     | - |   |                  |
|          |          | 233.01 GdSocEna oder<br>233.08 GdPwrEna aktiviert sind. | Start | Starten     | - |   |                  |

## 14 Menüstruktur

## 14.1 Benutzermodus

| Inverter     | Tot. Power<br>MC.Power<br>Timer Mode                                                                  |                   | Restart<br>Str. Date<br>Start Time<br>Run Time<br>Repetition<br>Timed Start |
|--------------|----------------------------------------------------------------------------------------------------|-------------------|-----------------------------------------------------------------------------|
| Battery      | State Of Charge<br>Voltage<br>Power Out<br>Mode<br>Remain Time<br>Next equal<br>Health (SOH)<br>Cycle |                   | Equalize                                                                    |
| Grid         | Power<br>Voltage<br>Freqeuncy                                                                         | $\longrightarrow$ | Mode                                                                        |
| Self Cnsmptn | Inc Power<br>Inc Today<br>Inc Energy<br>Energy                                                        |                   |                                                                             |
| Grid Cnsmptn | Power<br>Energy                                                                                       |                   |                                                                             |
| Grid Feed    | Power<br>Energy                                                                                       |                   |                                                                             |
| Loads        | Power<br>Energy<br>ConState                                                                           |                   |                                                                             |
| PV-System    | Power<br>Energy<br>ConState                                                                           |                   |                                                                             |
| System       | Type<br>Box Type<br>Device                                                                            |                   |                                                                             |
| Time         | Date<br>Time                                                                                          | $\longrightarrow$ | Date<br>Time                                                                |
| Identity     | Serial No.<br>Firmware                                                                                |                   |                                                                             |
| Password     | Level                                                                                                 |                   | Set<br>Runtime                                                              |

Abbildung 20: Menüstruktur Benutzermodus

# 14.2 Installateurmodus und Expertenmodus

| 100# | Meters          |                                       | 110#  | Inverter          |       | 111# | Total                     |
|------|-----------------|---------------------------------------|-------|-------------------|-------|------|---------------------------|
|      |                 | , , , , , , , , , , , , , , , , , , , | 120#  | Battery           |       | 112# | Device                    |
|      |                 |                                       |       |                   |       | 114# | Slave 2                   |
|      |                 |                                       | 130#  | Extornal          |       | 131# | Total                     |
|      |                 |                                       | 150#  | LAIema            |       | 132# | Grid State                |
|      |                 |                                       |       |                   |       | 133# | Gen State                 |
|      |                 |                                       |       |                   |       | 134# | Device                    |
|      |                 |                                       |       |                   |       | 135# | Slave 1                   |
|      |                 |                                       | 1.401 |                   |       | 141# | SIC 50 Total              |
|      |                 |                                       | 140#  | Charge Controller |       | 141# | SIC50 1                   |
|      |                 |                                       | 150#  | Compact           |       | 143# | SIC50 2                   |
|      |                 |                                       |       |                   |       | 144# | SIC50 3                   |
|      |                 |                                       |       |                   |       | 145# | SIC50 4                   |
|      |                 |                                       | 160#  | SItCsmp           |       | 161# | Power                     |
|      |                 |                                       |       |                   |       | 163# | State                     |
| 200# | Settings        |                                       | 210#  | Inverter          |       |      |                           |
|      |                 |                                       | 220#  | Battery           |       | 221# | Property                  |
|      |                 |                                       |       |                   |       | 222# | Chargemode                |
|      |                 |                                       |       |                   |       | 223# | BatSilentmode             |
|      |                 |                                       |       |                   |       | 225# | Current Sensor            |
|      |                 |                                       | 230#  | External          |       | 231# | General                   |
|      |                 |                                       |       |                   |       | 232# | Grid Control              |
|      |                 |                                       |       |                   |       | 233# | Grid Start<br>Gan Cantral |
|      |                 |                                       |       |                   |       | 235# | Gen Start                 |
|      |                 |                                       | 240#  | Relay             |       | 241# | General                   |
|      |                 |                                       | 250#  | System            | r i i | 242# | Load                      |
|      |                 |                                       |       |                   |       | 243# | Timer                     |
|      |                 |                                       |       |                   |       | 244# | Slave?                    |
|      |                 |                                       | 260#  | SelfCsmpBackup    |       | 261# | General                   |
|      |                 |                                       | 270#  | Authent           |       | 262# | BatUsage                  |
|      |                 |                                       |       |                   |       |      |                           |
| 300# | Intormation     |                                       | 310#  | Inverter          |       | 311# | Total                     |
|      |                 |                                       | 320#  | Battery           |       | 312# | Slave 1                   |
|      |                 |                                       |       |                   |       | 314# | Slave2                    |
|      |                 |                                       | 330#  | External          |       | 331# | Grid                      |
|      |                 |                                       | 0001  | External          |       | 331# | Generator                 |
| 400# | Report          |                                       | 410#  | Error active      |       |      |                           |
| 4001 | Kepoli          |                                       | 420#  | Error history     |       |      |                           |
|      |                 |                                       | 420#  | Error history     |       |      |                           |
|      |                 |                                       | 430#  | Event history     |       |      |                           |
|      |                 |                                       | 440#  |                   |       |      |                           |
| 500# | Operation       |                                       | 510#  | Inverter          |       |      |                           |
|      |                 |                                       | 520#  | Battery           |       |      |                           |
|      |                 |                                       | 540#  | Generator         |       |      |                           |
|      |                 |                                       | 550#  | MMC-Card          |       |      |                           |
|      |                 |                                       | 560#  | Grid              |       |      |                           |
|      |                 |                                       | 570#  | Unit Test         |       |      |                           |
| (    |                 |                                       | 370#  | Inst lest         |       |      |                           |
| 600# | Direct Access   |                                       |       |                   |       |      |                           |
|      |                 |                                       |       |                   |       |      |                           |
|      |                 |                                       |       |                   |       |      |                           |
| 700# | Operator level  |                                       |       |                   |       |      |                           |
| /00# | Operation Level |                                       |       |                   |       |      |                           |

Abbildung 21: Menüstruktur Installateurmodus und Expertenmodus

# 15 Kontakt

Bei technischen Problemen mit unseren Produkten wenden Sie sich an die SMA Service Line. Wir benötigen die folgenden Daten, um Ihnen gezielt helfen zu können:

- Typ des Wechselrichters Sunny Island
- Seriennummer des Wechselrichters Sunny Island
- Firmware-Version des Wechselrichters Sunny Island
- Angezeigte Fehlermeldung
- Typ der angeschlossenen Batterie
- Nennkapazität der Batterie
- Nennspannung der Batterie
- Typ der angeschlossenen Kommunikationsprodukte
- Typ und Größe zusätzlicher Energiequellen

| Australia                       | SMA Australia Pty Ltd.<br>Sydney             | Toll free for Australia:                                        | 1800 SMA AUS<br>(1800 762 287)                               |
|---------------------------------|----------------------------------------------|-----------------------------------------------------------------|--------------------------------------------------------------|
|                                 |                                              | International:                                                  | +61 2 9491 4200                                              |
| Belgien/<br>Belgique/<br>België | SMA Benelux BVBA/SPRL<br>Mechelen            | +32 15 286 730                                                  |                                                              |
| Brasil                          | Vide España (Espanha)                        |                                                                 |                                                              |
| Česko                           | SMA Central & Eastern Europe s.r.o.<br>Praha | +420 235 010 417                                                |                                                              |
| Chile                           | Ver España                                   |                                                                 |                                                              |
| Danmark                         | Se Deutschland (Tyskland)                    |                                                                 |                                                              |
| Deutschland                     | SMA Solar Technology AG                      | Medium Power Solutions                                          |                                                              |
|                                 | Niestetal                                    | Wechselrichter:<br>Kommunikation:<br>SMA Online Service Center: | +49 561 9522-1499<br>+49 561 9522-2499<br>www.SMA.de/Service |
|                                 |                                              | Hybrid Energy Solutions                                         |                                                              |
|                                 |                                              | Sunny Island:                                                   | +49 561 9522-399                                             |
|                                 |                                              | PV-Diesel Hybridsysteme:                                        | +49 561 9522-3199                                            |
|                                 |                                              | Power Plant Solutions                                           |                                                              |
|                                 |                                              | Sunny Central:                                                  | +49 561 9522-299                                             |
| España                          | SMA Ibérica Tecnología Solar, S.L.U.         | Llamada gratuita en España:                                     | 900 14 22 22                                                 |
|                                 | Barcelona                                    | Internacional:                                                  | +34 902 14 24 24                                             |

| France                   | SMA France S.A.S.                                | Medium Power Solutions                         |                                      |  |  |
|--------------------------|--------------------------------------------------|------------------------------------------------|--------------------------------------|--|--|
|                          | Lyon                                             | Onduleurs :<br>Communication :                 | +33 472 09 04 40<br>+33 472 09 04 41 |  |  |
|                          |                                                  | Hybrid Energy Solutions                        |                                      |  |  |
|                          |                                                  | Sunny Island :                                 | +33 472 09 04 42                     |  |  |
|                          |                                                  | Power Plant Solutions                          |                                      |  |  |
|                          |                                                  | Sunny Central :                                | +33 472 09 04 43                     |  |  |
| India                    | SMA Solar India Pvt. Ltd.                        | +91 22 61713888                                |                                      |  |  |
|                          | Mumbai                                           |                                                |                                      |  |  |
| Italia                   | SMA Italia S.r.l.<br>Milano                      | +39 02 8934-7299                               |                                      |  |  |
| Κὑπρος/<br>Kıbrıs        | Βλέπε Ελλάδα/<br>Bkz. Ελλάδα (Yunanistan)        |                                                |                                      |  |  |
| Luxemburg/<br>Luxembourg | Siehe Belgien/<br>Voir Belgien (Belgique)        |                                                |                                      |  |  |
| Magyarország             | lásd Česko (Csehország)                          |                                                |                                      |  |  |
| Nederland                | zie Belgien (België)                             |                                                |                                      |  |  |
| Österreich               | Siehe Deutschland                                |                                                |                                      |  |  |
| Perú                     | Ver España                                       |                                                |                                      |  |  |
| Polska                   | Patrz Česko (Czechy)                             |                                                |                                      |  |  |
| Portugal                 | SMA Solar Technology Portugal,<br>Unipessoal Lda | Isento de taxas em Portugal:<br>Internacional: | 800 20 89 87<br>+351 2 12 37 78 60   |  |  |
|                          | Lisboa                                           |                                                |                                      |  |  |
| România                  | Vezi Česko (Cehia)                               |                                                |                                      |  |  |
| Schweiz                  | Siehe Deutschland                                |                                                |                                      |  |  |
| Slovensko                | pozri Česko (Česká republika)                    |                                                |                                      |  |  |
| South Africa             | SMA Solar Technology<br>South Africa Pty Ltd.    | 08600 SUNNY<br>(08600 78669)                   |                                      |  |  |
|                          | Centurion (Pretoria)                             | International:                                 | +27 (12) 643 1785                    |  |  |
| United Kingdom           | SMA Solar UK Ltd.                                | +44 1908 304899                                |                                      |  |  |
|                          | Milton Keynes                                    |                                                |                                      |  |  |
| Ελλάδα                   | SMA Hellas AE                                    | 801 222 9 222                                  |                                      |  |  |
|                          | Αθήνα                                            | International:                                 | +30 212 222 9 222                    |  |  |
| България                 | Вижте Ελλάδα (Гърция)                            |                                                |                                      |  |  |
| ไทย                      | SMA Solar (Thailand) Co., Ltd.<br>กรุงเทพฯ       | +66 2 670 6999                                 |                                      |  |  |
| 대한민국                     | SMA Technology Korea Co., Ltd.<br>서울             | +82 2 508-8599                                 |                                      |  |  |

| 中国              | SMA Beijing Commercial Company<br>Ltd.<br>北京 | +86 10 5670 1350                                             |
|-----------------|----------------------------------------------|--------------------------------------------------------------|
| 日本              | SMA Japan K.K.                               | +81 3 3451 9530                                              |
|                 | 東京                                           |                                                              |
| +971 2 698-508  | SMA Middle Ea أبو ظبي                        | الإمارات<br>العربية المتحدة                                  |
| Other countries | International SMA Service Line<br>Niestetal  | Toll free worldwide: 00800 SMA SERVICE<br>(+800 762 7378423) |

SMA Solar Technology

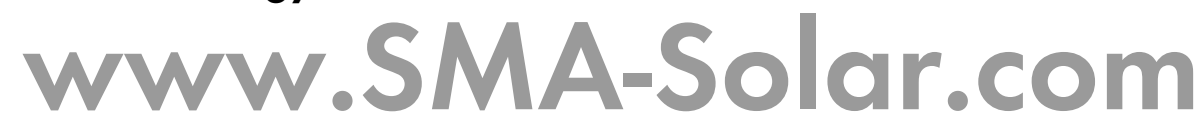

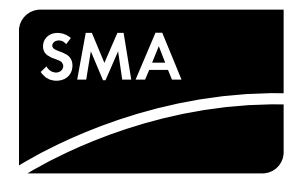